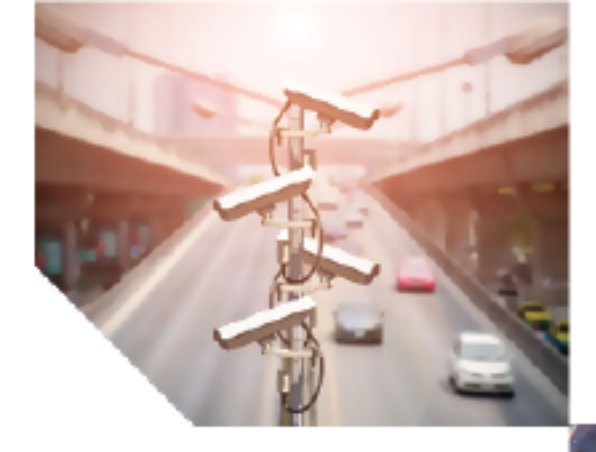

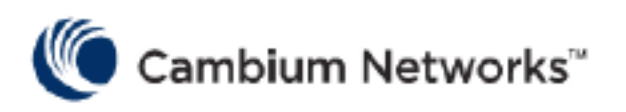

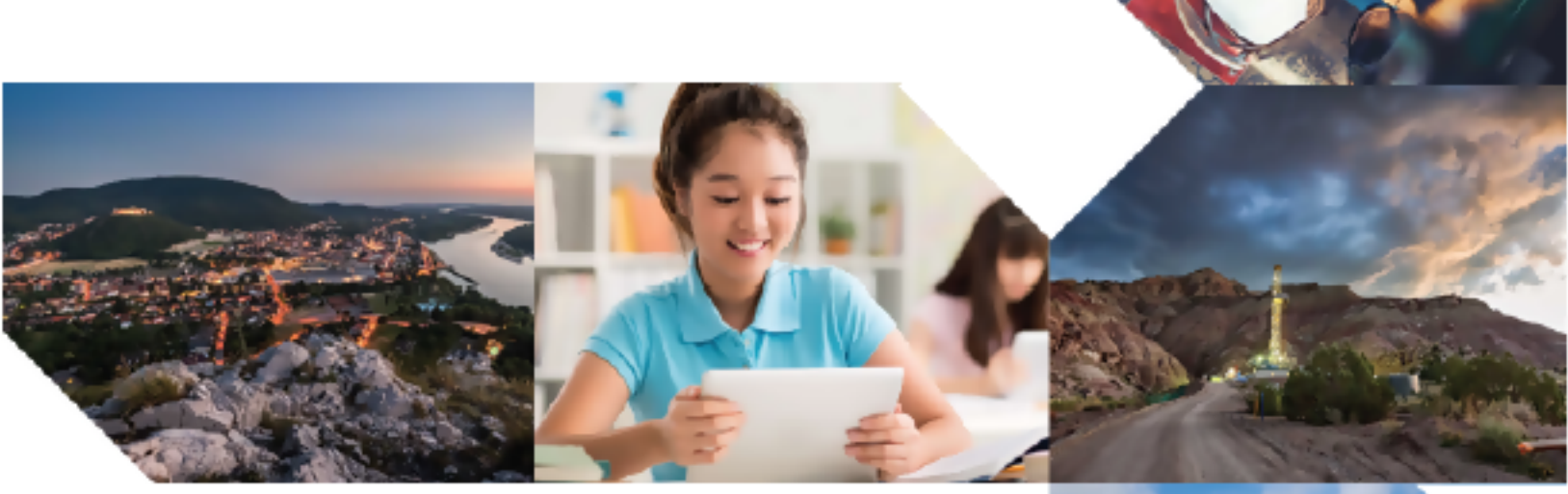

CONFIGURATION GUIDE

cnWave™ 5G Fixed

Release 4.2

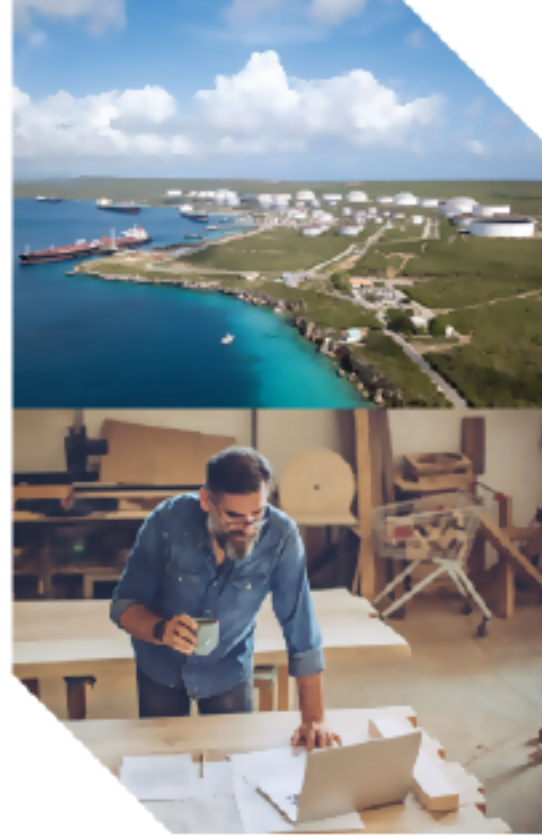

#### **Reservation of Rights**

Cambium reserves the right to make changes to any products described herein to improve reliability, function, or design, and reserves the right to revise this document and to make changes from time to time in content hereof with no obligation to notify any person of revisions or changes. Cambium recommends reviewing the Cambium Networks website for the latest changes and updates to products. Cambium does not assume any liability arising out of the application or use of any product, software, or circuit described herein; neither does it convey license under its patent rights or the rights of others. It is possible that this publication may contain references to, or information about Cambium products (machines and programs), programming, or services that are not announced in your country. Such references or information must not be construed to mean that Cambium intends to announce such Cambium products, programming, or services in your country.

#### Copyrights

This document, Cambium products, and 3<sup>rd</sup> Party software products described in this document may include or describe copyrighted Cambium and other 3<sup>rd</sup> Party supplied computer programs stored in semiconductor memories or other media. Laws in the United States and other countries preserve for Cambium, its licensors, and other 3<sup>rd</sup> Party supplied software certain exclusive rights for copyrighted material, including the exclusive right to copy, reproduce in any form, distribute and make derivative works of the copyrighted material. Accordingly, any copyrighted material of Cambium, its licensors, or the 3<sup>rd</sup> Party software supplied material contained in the Cambium products described in this document may not be copied, reproduced, reverse engineered, distributed, merged or modified in any manner without the express written permission of Cambium. Furthermore, the purchase of Cambium products shall not be deemed to grant either directly or by implication, estoppel, or otherwise, any license under the copyrights, patents or patent applications of Cambium or other 3<sup>rd</sup> Party supplied software, except for the normal non-exclusive, royalty free license to use that arises by operation of law in the sale of a product.

#### Restrictions

Software and documentation are copyrighted materials. Making unauthorized copies is prohibited by law. No part of the software or documentation may be reproduced, transmitted, transcribed, stored in a retrieval system, or translated into any language or computer language, in any form or by any means, without prior written permission of Cambium.

#### License Agreements

The software described in this document is the property of Cambium and its licensors. It is furnished by express license agreement only and may be used only in accordance with the terms of such an agreement.

#### **High Risk Materials**

Cambium and its supplier(s) specifically disclaim any express or implied warranty of fitness for any highrisk activities or uses of its products including, but not limited to, the operation of nuclear facilities, aircraft navigation or aircraft communication systems, air traffic control, life support, or weapons systems ("High Risk Use").

This product is not restricted to the EU. Any High Risk is unauthorized, is made at your own risk and you shall be responsible for any and all losses, damage or claims arising out of any High-Risk Use.

© 2025 Cambium Networks Limited. All rights reserved.

# Contents

| Contents                                                    | . 3  |
|-------------------------------------------------------------|------|
| About This Guide                                            | . 6  |
| Purpose                                                     | . 6  |
| Cross references                                            | . 6  |
| Feedback                                                    | . 6  |
| Warnings, cautions, and notes                               | . 6  |
| Warnings                                                    | . 6  |
| Cautions                                                    | . 6  |
| Notes                                                       | 7    |
| Important regulatory information                            | . 7  |
| Application software (firmware)                             | . 9  |
| Ethernet networking skills                                  | . 9  |
| Lightning protection                                        | . 9  |
| Specific expertise and training for professional installers | . 9  |
| Legal and Open-Source Software statements                   | . 9  |
| Problems and warranty                                       | 9    |
| Reporting problems                                          | . 9  |
| Repair and service                                          | . 10 |
| Hardware warranty                                           | . 10 |
| Security advice                                             | .10  |
| Caring for the environment                                  | . 10 |
| In EU countries                                             | . 10 |
| In non-EU countries                                         | 11   |
| Preparing for Configuration                                 | .12  |
| Basic information about the products                        | . 12 |
| Safety precautions                                          | . 12 |
| Regulatory compliance                                       | . 13 |
| Prerequisite tasks                                          | . 13 |

| Connecting and configuring the BTS or the CPE device |    |
|------------------------------------------------------|----|
| Configuring the management PC                        |    |
| Accessing the B1000 UI                               |    |
| The B1000 Dashboard                                  |    |
| UI Controls                                          |    |
| Viewing the B1000 dashboard                          |    |
| General                                              |    |
| Device                                               |    |
| Radio                                                |    |
| GNSS                                                 |    |
| Accounts                                             |    |
| Configuring B1000 (BTS)                              |    |
| Configuring system settings                          |    |
| Viewing Subscriber (CPE) Data                        | 80 |
| Configuring tools                                    | 94 |
| The C100 Dashboard                                   |    |
| Accessing the C100 UI                                |    |
| Viewing the C100 (CPE) dashboard                     |    |
| Configuring C100 (CPE)                               |    |
| Configuring system settings                          |    |
| Configuring tools                                    |    |
| Setting up a wizard                                  |    |
| Appendix 1: cnMaestro X Configuration                |    |
| Prerequisite tasks                                   |    |
| Configuring cnMaestro X                              |    |
| Managing BTS and CPEs                                |    |
| Dashboard                                            |    |
| Notifications                                        |    |
| Configuration                                        |    |
| Details                                              |    |

| CPEs                                   |  |
|----------------------------------------|--|
| Performance                            |  |
| Software Upgrade                       |  |
| Tools                                  |  |
| Assists X                              |  |
| Generating data reports                |  |
| Appendix 2: Acronyms and Abbreviations |  |
| Cambium Networks                       |  |

# About This Guide

This document explains how to configure the **cnWave™ 5G Fixed** platform of products. It is intended for use by the system designer, system installer, and system administrator.

### Purpose

Documents specific to the cnWave<sup>™</sup> 5G Fixed platform of products are intended to instruct and assist personnel in the operation, installation, and maintenance of the Point-to-MultiPoint (PMP) equipment (Cambium Networks) and ancillary devices of cnWave<sup>™</sup> 5G Fixed platform of products. It is recommended that all personnel engaged in such activities must be properly trained.

Cambium Networks disclaims all liability, whatsoever, implied or express - for any risk of damage, loss or reduction in system performance arising directly or indirectly out of the failure of the customer, or anyone acting on the customer's behalf - to abide by the instructions, system parameters, or recommendations made in this document.

# **Cross references**

References to external publications are shown in italics. Other cross references, emphasized in blue text in electronic versions, are active links to the references.

This document is divided into topics that are divided into sections. Sections are not numbered and are listed in the table of contents.

# Feedback

We appreciate feedback from the users of our documents. This includes feedback on the structure, content, accuracy, or completeness of our documents. To provide feedback, visit the Cambium Networks <u>Support</u> site.

# Warnings, cautions, and notes

The following sections describe how warnings, notes, and cautions are used in this document and in all documents of Cambium Networks:

### Warnings

Warnings precede instructions that contain potentially hazardous situations. Warnings are used to alert the reader to possible hazards that could cause loss of life or physical injury. A warning has the following format:

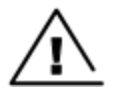

#### Warning

Warning text and consequence for not following the instructions in the warning.

# Cautions

Cautions precede instructions and are used when there is a possibility of damage to systems, software, or individual items of equipment within a system. However, this damage presents no danger to personnel. A caution has the following format:

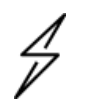

Caution

Caution text and consequence for not following the instructions in the caution.

### **Notes**

A note means that there is a possibility of an undesirable situation or provides additional information to help the reader understand a topic or concept. A note has the following format:

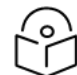

Note text.

Note

# Important regulatory information

The cnWave<sup>™</sup> 5G Fixed platform of products are certified as an unlicensed device in frequency bands where it is not allowed to cause interference to licensed services (called primary users of the bands).

Complying with rules for the country of operation

#### **USA specific information**

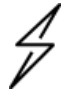

### Caution

This device complies with Part 15 of the FCC Rules. Operation is subject to the following two conditions:

- This device may not cause harmful interference.
- This device must accept any interference received, including interference that may cause undesired operation.

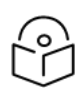

### Note

This equipment has been tested and found to comply with the limits for a Class B digital device, pursuant to part 15 of the FCC Rules. These limits are designed to provide reasonable protection against harmful interference in a residential installation. This equipment generates, uses, and can radiate radio frequency energy and, if not installed and used in accordance with the instructions, may cause harmful interference to radio communications. However, there is no guarantee that interference will not occur in a particular installation. If this equipment does cause harmful interference to radio or television reception, which can be determined by turning the equipment off and on, the user is encouraged to try to correct the interference by one or more of the following measures:

- Reorient or relocate the receiving antenna.
- Increase the separation between the equipment and receiver.
- Connect the equipment into an outlet on a circuit different from that to which the receiver is connected.

#### Canada specific information

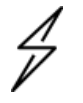

#### Caution

This device complies with ISEDC 's license-exempt RSSs. Operation is subject to the following two conditions:

- This device may not cause interference.
- This device must accept any interference, including interference that may cause undesired operation of the device. This device must accept any interference, including interference that may cause undesired operation of the device.

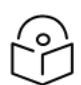

### Note

**Certification note from industry Canada**: While this equipment meets the technical requirements for its operation in its rated paired block arrangement, this block arrangement is different than the 40 + 40 MHz block arrangement prescribed in documents RSS-191 and SRSP-324.25. The operation of this equipment IS NOT permitted if the out-of-band and spurious emission limits are not met at the edge of any contiguous licensed spectrum. It should be noted that all current relevant spectrum policies, licensing procedures, and technical requirements are still applicable. For additional information, contact the local Industry Canada office.

#### Renseignements spécifiques au Canada

#### Note

Le présent appareil est conforme aux CNR d'Industrie Canada applicables aux appareils radio exempts de licence. L'exploitation est autorisée aux deux conditions suivantes:

- L'appareil ne doit pas produire d'interférences; et
- L'utilisateur de l'appareil doit accepter toute interférence radioélectrique, même si elle est susceptible d'en compromettre le bon fonctionnement.

#### **European specific information**

The cnWave<sup>™</sup> 5G Fixed platform of products are compliant with applicable European Directives required for CE marking:

- 2014/53/EU of the European Parliament and of the Council of 16 April 2014 on the harmonization of the laws of the Member States relating to the making available on the market of radio equipment and repealing Directive 1999/5/EC; Radio Equipment Directive (RED).
- 2011/65/EU of the European Parliament and of the Council of 8 June 2011 on the restriction of the use of certain hazardous substances in electrical and electronic equipment (RoHS Directive).

• Cambium Networks complies with the European Regulation 2023/988 of 10 May 2023 on General Product Safety. EU Authorized Representative: Cambium Networks Europe B.V., Muiderstraat 1, 1011PZ Amsterdam, Netherlands. Contact Information: <u>GPSR@cambiumnetworks.com</u>.

### **EU Declaration of Conformity**

Hereby, Cambium Networks declares that the Cambium Networks cnWave<sup>™</sup> 5G Fixed Series of Wireless Ethernet Bridge complies with the essential requirements and other relevant provisions of Directive 2014/53/EU. The declaration of conformity may be consulted at <u>https://www.cambiumnetworks.com/</u>.

### Application software (firmware)

Download the latest cnWave<sup>™</sup> 5G Fixed products' software and install it in the Base Transceiver System (BTS) and Customer Equipment Premise (CPE) before deploying the equipment. Instructions for installing software are provided in the *cnWave<sup>™</sup>* 5G Fixed Planning and Installation Guide (available at https://support.cambiumnetworks.com/files/28cnwave/).

### Ethernet networking skills

The installer must have the ability to configure the IP address on a PC and to set up and control products using a web user interface (UI).

### Lightning protection

To protect outdoor radio installations from the impact of lightning strikes, the installer must be familiar with the normal procedures for site selection, bonding, and grounding. Installation guidelines for the cnWave<sup>™</sup> 5G Fixed platform of products are available in the Lightning Protection Units (LPUs) section in the *cnWave<sup>™</sup>* 5G Fixed Planning and Installation Guide.

### Specific expertise and training for professional installers

To ensure that the cnWave<sup>™</sup> 5G Fixed product series are installed and configured in compliance with the requirements of EU, ISEDC, and the FCC, installers must have the radio engineering skills and training described in this section.

Use the Training link to access the technical training programs (from Cambium Networks).

# Legal and Open-Source Software statements

Refer to the cnWave<sup>™</sup> 5G Fixed Legal and Open-Source Guide for:

- Cambium Networks end user license agreement and
- Open-Source Software Notices.

# **Problems and warranty**

### **Reporting problems**

If any problems are encountered when installing or operating this equipment, follow this procedure to investigate and report:

- 1. Search this document and the software release notes of supported releases.
- 2. Visit the <u>Support</u> site of Cambium Networks.
- 3. Ask for assistance from the Cambium Networks product supplier.

- 4. Gather information from affected units, such as any available diagnostic downloads.
- 5. Escalate the problem by emailing or telephoning support.

### **Repair and service**

If unit failure is suspected, obtain details of the Return Material Authorization (RMA) process from the <u>Support</u> site.

### Hardware warranty

Cambium's standard hardware warranty is for one (1) year from the date of shipment from Cambium Networks or a Cambium distributor. Cambium Networks warrants that hardware will conform to the relevant published specifications and will be free from material defects in material and workmanship under normal use and service. Cambium shall within this time, at its own option, either repair or replace the defective product within thirty (30) days of receipt of the defective product. Repaired or replaced products will be subject to the original warranty period but not less than thirty (30) days.

To register PMP and PTP products or activate warranties, visit the support website. For warranty assistance, contact the reseller or distributor. The removal of the tamper-evident seal will void the warranty.

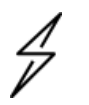

#### Caution

Using non-Cambium parts for repair could damage the equipment or void warranty. Contact Cambium for service and repair instructions.

Portions of Cambium equipment may be damaged from exposure to electrostatic discharge. Use precautions to prevent damage.

# Security advice

Cambium Networks systems and equipment provide security parameters that can be configured by the operator based on their particular operating environment. Cambium Networks recommends setting and using these parameters following industry recognized security practices. Security aspects to be considered are protecting the confidentiality, integrity, and availability of information and assets. Assets include the ability to communicate, information about the nature of the communications, and information about the parties involved.

In certain instances, Cambium Networks makes specific recommendations regarding security practices, however the implementation of these recommendations and final responsibility for the security of the system lies with the operator of the system.

# Caring for the environment

The following information describes national or regional requirements for the disposal of Cambium Networks supplied equipment and for the approved disposal of surplus packaging.

### In EU countries

The following information is provided to enable regulatory compliance with the European Union (EU) directives identified and any amendments made to these directives when using Cambium Networks equipment in EU countries.

#### **Disposal of Cambium equipment**

European Union (EU) Directive 2012/19/EU Waste Electrical and Electronic Equipment (WEEE).

Do not dispose the Cambium Networks equipment at landfill sites. For disposal instructions, refer to https://www.cambiumnetworks.com/support/compliance/.

#### Disposal of surplus packaging

Do not dispose the surplus packaging in landfill sites. In the EU, it is the individual recipient's responsibility to ensure that packaging materials are collected and recycled according to the requirements of EU environmental law.

### In non-EU countries

In non-EU countries, dispose of Cambium equipment and all surplus packaging in accordance with national and regional regulations.

# Preparing for Configuration

This section provides basic information about the cnWave<sup>™</sup> 5G Fixed platform of products and prerequisite tasks. This information helps you to set up the system before proceeding with the configuration of the cnWave<sup>™</sup> 5G Fixed products and antenna alignment tasks.

This section covers the following topics:

- Basic information about the product
- Safety precautions
- Regulatory compliance
- Prerequisite tasks

# **Basic information about the products**

The cnWave<sup>™</sup> 5G Fixed platform of products (from Cambium Networks) are a high-end Point-to-Multipoint (PMP) system providing easy, fast, and cost-effective wireless Gigabit connectivity for edge access solutions at a significantly lower cost than fiber infrastructure.

The cnWave<sup>™</sup> 5G Fixed platform consists of a B1000 Base Transceiver Station (BTS), which serves one or more C100 Customer Premises Equipment (CPE).

With the cnWave<sup>™</sup> 5G Fixed platform of products, operators and service providers have access to Gigabit for business and residential connectivity and backhaul for Wi-Fi access. These products enable carriers and service providers to offer high-speed broadband connectivity to subscribers in areas not reachable through full-fiber networks.

For more information about the product description and installation (including frequency bands and hardware requirements), refer to the *cnWave™ 5G Fixed Planning and Installation Guide*.

# Safety precautions

All national and local safety standards must be followed while configuring the units and aligning the antennas.

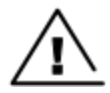

#### Warning

Ensure that the personnel is not exposed to unsafe levels of RF energy. The units start to radiate RF energy as soon as they are powered up. Respect the safety standards defined in Legal and Open Sources Guide, in particular the minimum separation distances.

Observe the following guidelines:

- 1. Never work in front of the antenna when the Outdoor Unit (ODU) is powered.
- Always power down the Power Supply Unit (PSU) before connecting or disconnecting the drop cable from the PSU, ODU, or Lightning Protection Unit (LPU).

# **Regulatory compliance**

All BTS and CPE specific radio regulations must be followed while configuring the units and aligning the antennas. For more information, refer to the Compliance with radio regulations section in the Legal and Open Sources Guide.

# **Prerequisite tasks**

Before performing the configuration tasks, ensure that you have met the following hardware requirements (for example):

- A personal computer (PC) or laptop if you want to connect directly to either B1000 BTS or C100 CPE.
- B1000 BTS or C100 CPE with IP address configured (as described in the <u>Configuring the</u> management PC section).
- A RADIUS Server for CPE authentication and provisioning.

For more information about the main hardware requirements, cabling, and power related tasks, refer to the *cnWave™ 5G Fixed Planning and Installation Guide*.

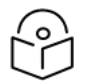

# Note

In the later sections of this guide, the term BTS is used to refer to B1000 BTS and the term CPE to refer to C100 CPE.

To put the whole system together, you must perform the following prerequisite tasks:

- 1. Connecting and configuring the BTS or the CPE device
- 2. Configuring the PC to set up the IP address for the BTS or the CPE
- 3. Accessing the user interface (UI)

These prerequisite tasks help you to ensure that each component of the system is working before the final integration.

# Connecting and configuring the BTS or the CPE device

Using a laptop or PC, perform the following steps to configure the BTS or the CPE device:

- 1. Connect the 56V 240W PSU to the MAIN port on the BTS or the PC (in the case of CPE). For more details, refer to the *cnWave™* 5G Fixed Planning and Installation Guide.
- 2. For BTS, connect an Ethernet cable between the network port of the PC and MAIN from the BTS. In case of the CPE, connect an Ethernet cable between the PoE data port and the CPE data port.
- 3. Configure the Network adapter card of the PC or laptop to connect to the BTS or the CPE.

The BTS or the CPE can be accessed by using the default IP address (169.254.1.1). For information about configuring the IP address, refer to the Configuring the management PC section.

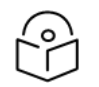

## Note

For detailed information about assembling, connecting, and powering up the cnWave<sup>™</sup> 5G Fixed products (BTS or CPE), refer to the *cnWave<sup>™</sup>* 5G Fixed Planning and Installation Guide.

# Configuring the management PC

You must configure the PC (for example, using Windows PC) or laptop to set up the IP address (169.254.1.1) for the BTS. This configuration enables the PC to communicate with the BTS and CPEs.

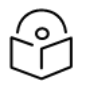

### Note

For information on how to connect cables and connect to power, refer to the *cnWave™ 5G* Fixed Planning and Installation Guide.

To configure the PC, perform the following steps:

1. On Windows PC, click Start > Settings > Network & Internet.

The Network Status page appears with multiple options on the left navigation column.

2. Select Ethernet > Change adapter settings.

The Network Connections page appears.

3. Select Ethernet and right-click to select Properties.

The **Ethernet Properties** dialog box appears with the **Networking** and **Sharing** tabs, as shown in Figure 1.

Figure 1: The Ethernet Properties dialog box

| Ethernet Properties                                                                                                    | × |
|----------------------------------------------------------------------------------------------------|---|
| Networking Sharing                                                                                                    |   |
| Connect using:                                                                                                    |   |
| Intel(R) Ethemet Connection I219-LM                                                                                                    |   |
| <u>C</u> onfigure                                                                                                    |   |
| This connection uses the following items:                                                                                                    |   |
| Client for Microsoft Networks                                                                                                    |   |
| File and Printer Sharing for Microsoft Networks                                                                                                    |   |
| QoS Packet Scheduler                                                                                                    |   |
| ✓ Internet Protocol Version 4 (TCP/IPv4)                                                                                                    |   |
| Microsoft Network Adapter Multiplexor Protocol                                                                                                    |   |
| Microsoft LLDP Protocol Driver                                                                                                    |   |
| ✓ Internet Protocol Version 6 (TCP/IPv6)                                                                                                    |   |
| < >>                                                                                                    |   |
| Instal Uninstall Properties                                                                                                    |   |
| Description                                                                                                    |   |
| Transmission Control Protocol/Internet Protocol. The default<br>wide area network protocol that provides communication<br>across diverse interconnected networks. |   |
|                                                                                                    |   |
| OK Cancel                                                                                                    |   |

By default, the **Networking** tab is selected.

- 4. Select Internet Protocol Version 4 (TCP/IPv4) from the available list of connections (as shown in Figure 1).
- 5. Click **Properties**.

The Internet Protocol Version 4 (TCP/IPv4) Properties dialog box appears, as shown in Figure 2.

Figure 2: The Internet Protocol Version 4 Properties dialog box

| Internet Protocol Version 4 (TCP/IPv4)                                                                                | Properties ×                                                         |
|----------------------------------------------------------------------------------------------------|----------------------------------------------------------------------|
| General                                                                                                    |                                                                      |
| You can get IP settings assigned autom<br>this capability. Otherwise, you need to<br>for the appropriate IP settings. | natically if your network supports<br>ask your network administrator |
| Obtain an IP address automatical                                                                                      | у                                                                    |
| • Use the following IP address:                                                                                       |                                                                      |
| IP address:                                                                                                    | 169.254.1.100                                                        |
| Subnet mask:                                                                                                    | 255.255.255.0                                                        |
| Default gateway:                                                                                                    |                                                                      |
| Obtain DNS server address autom                                                                                       | atically                                                             |
| • Use the following DNS server add                                                                                    | resses:                                                              |
| Preferred DNS server:                                                                                                 |                                                                      |
| Alternate DNS server:                                                                                                 | · · ·                                                                |
| Validate settings upon exit                                                                                           | Advanced                                                             |
|                                                                                                    | OK Cancel                                                            |

6. In the **Use the following IP address** section, type an appropriate IP address in the **IP address** text box. Example: 169.254.1.1

If you are using 169.254.1.1 as the default address, you must avoid using 169.254.0.0 and 169.254.1.1 IP addresses.

- 7. In the **Subnet mask** text box, type 255.255.255.0.
- 8. Leave the **Default gateway** text box blank and click **OK**.
- 9. Ensure that you can communicate with the BTS by running a continuous PING session at a command prompt.

Example: You must run a command prompt and type Ping -t 169.254.1.1. If the PING is successful, you can access the login page of B1000 (BTS) using the http://169.254.11 URL.

# Accessing the B1000 UI

To access the B1000 UI, perform the following steps:

- 1. Use the default IP address (169.254.1.1) to connect to the BTS setup.
- 2. Ensure that your PC is set up to communicate with the required range of IP addresses.
- 3. Open a web browser and type the URL http://169.254.1.1 to access the B1000 UI.

The **Sign In** page appears, as shown in Figure 3.

Figure 3: The Sign In page for B1000 UI

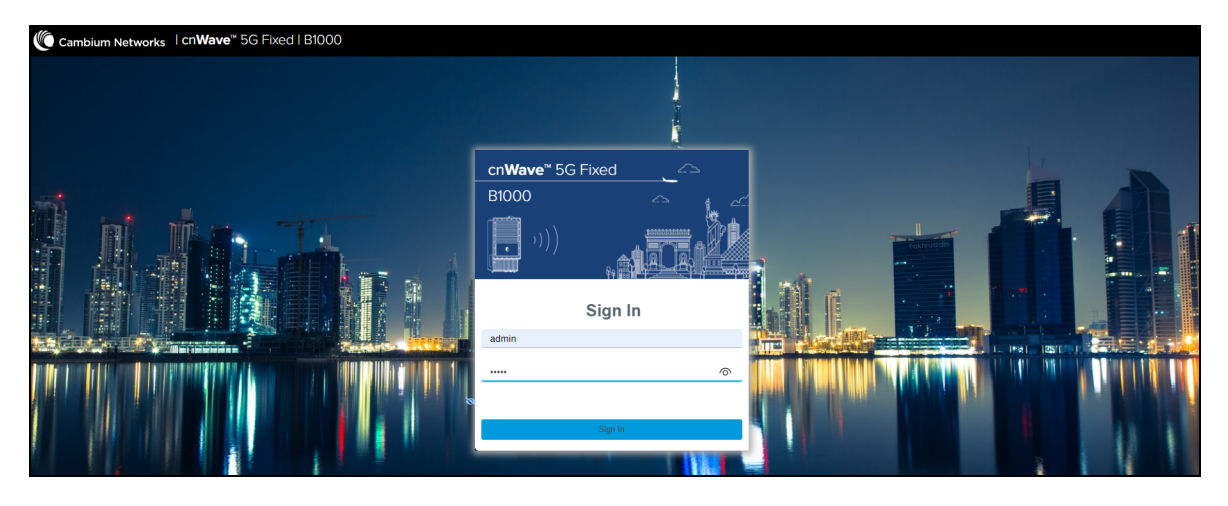

4. Type an appropriate username and password.

Default username: admin

Default password: admin

You can use the show-password eye icon ((?)) to view the password characters.

5. Click Sign In.

The **Profile** page appears, as shown in Figure 4. This page allows you to change the password.

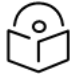

#### Note

Do not change the password every time when the **Profile** page appears. You must change the password only when it is required.

You can also access the **Profile** page by selecting **Profile** from the **admin** drop-down list on the top right side of the B1000 UI.

### Figure 4: The Profile page

|     | Cam | nbium Networks │Cn <b>Wave</b> <sup>™</sup> 5 | 5G Fixed   B1000                                                                      |     |             | Undo 🖸 Save 🔒               | <b>O</b> Administrator | 💄 admin 👻 |
|-----|-----|-----------------------------------------------|---------------------------------------------------------------------------------------|-----|-------------|-----------------------------|------------------------|-----------|
| -14 |     | Profile                                       |                                                                                       |     |             |                             |                        |           |
| •   |     | Change Passphrase                             |                                                                                       | ~ ⊞ | Options     |                             |                        | × 🗉 🗎     |
|     |     |                                               | admin                                                                                 |     |             | Highlight Changes           |                        |           |
| \$  |     | Account Name                                  | The current passphrase for this account is expired and should be changed immediately. |     | Preferences | Login Page Background Image |                        |           |
|     |     |                                               |                                                                                       |     |             |                             |                        |           |
| *   |     | Current Passphrase                            | Current Passphrase                                                                    | 8   |             |                             |                        |           |
|     |     | New Passphrase                                | New Passphrase                                                                        | 8   |             |                             |                        |           |
|     |     | New Passphrase Confirm                        | New Passphrase Confirm                                                                | 8   |             |                             |                        |           |
|     |     |                                               | Change Passphrase                                                                     |     |             |                             |                        |           |

Table 1 lists and describes the parameters available on the **Profile** page.

| Parameter                       | Description                                                                                                    |  |  |  |
|---------------------------------|----------------------------------------------------------------------------------------------------|--|--|--|
| Change Passphrase               |                                                                                                    |  |  |  |
| Account Name                    | The default name of the user account required for accessing the B1000 UI.                                                                                                    |  |  |  |
|                                 | This is a read-only parameter.                                                                                                    |  |  |  |
|                                 | The default password used for the first time log in or the old password used for the previous access.                                                                                                    |  |  |  |
| Current Passphrase              | Enter the current password in the text box.                                                                                                    |  |  |  |
|                                 | Default password: admin                                                                                                    |  |  |  |
| New Decembrace                  | Enter a new password in the text box.                                                                                                    |  |  |  |
| New Passphrase                  | <b>Note</b> : The maximum character limit for the password is eight.                                                                                                    |  |  |  |
| New Passphrase Confirm          | Reenter the new password in the text box to confirm.                                                                                                    |  |  |  |
| Change Decembrace               | An option to change the current password.                                                                                                    |  |  |  |
| Change Passphrase               | Click <b>Change Passphrase</b> to change the current password.                                                                                                    |  |  |  |
| Options Used for the engineerin | g purpose.                                                                                                    |  |  |  |
|                                 | An option to set your preferences in the UI.                                                                                                    |  |  |  |
|                                 | The following options are supported:                                                                                                    |  |  |  |
| Preferences                     | <ul> <li>Highlight Change: Use this option to easily identify the<br/>new changes, which are highlighted in light yellow color<br/>on UI pages. These highlighted values help you quickly<br/>monitor the system changes. Example: The System &gt;<br/>Interface UI page displays the highlighted values in light<br/>yellow color.</li> </ul> |  |  |  |
|                                 | • Login Page Background Image: Use this option to set the background image on the Sign In page of UI (as shown in Figure 3).                                                                                                    |  |  |  |
|                                 | Select the required options.                                                                                                    |  |  |  |

Table 1: List of parameters in the Profile page

6. On changing the password, log on to the B1000 UI using admin (username) and the new password (which you set on the **Profile** page).

The **Profile** page appears, as shown in Figure 4.

7. To view the main B1000 dashboard, click the icon (Dashboard) on the left navigation pane.

The **Dashboard** page appears. For more information about the B1000 dashboard page, refer to the Viewing the B1000 dashboard section.

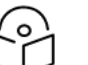

### Note

To log out from the UI, select **Logout** from the **admin** drop-down list at the top right side of the UI.

To change the password, select **Profile** from the **admin** drop-down list. For more information on changing the password and setting preferences, refer to Table 1.

When you log on to the B1000 UI, you can use the required UI controls (as described in Table 1) for configuring and managing BTS.

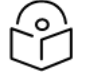

### Note

For information on how to access the C100 (CPE) UI, refer to the <u>Accessing the C100 UI</u> section.

# The B1000 Dashboard

This section provides information about UI controls and the main B1000 dashboard page. It also explains how to configure BTS using the B1000 UI.

This section covers the following topics:

- UI Controls
- Viewing the B1000 Dashboard
- Configuring B1000 (BTS)

# **UI Controls**

Before configuring the UI of B1000 and C100, familiarize yourself with the UI controls (as described in Table 2). These UI controls are required for adding, viewing, and managing B1000 and C100 configurations.

| UI Control | UI Control name | Description                                                                            |  |  |  |
|------------|-----------------|----------------------------------------------------------------------------------------|--|--|--|
| 8          | Dashboard       | To open the main dashboard page of the required product.                               |  |  |  |
|            |                 | Applicable to both B1000 and C100 Uls.                                                 |  |  |  |
|            | System          | To configure the required system settings of cnWave™ 5G<br>Fixed platform of products. |  |  |  |
|            |                 | For BTS:                                                                               |  |  |  |
|            |                 | • General                                                                              |  |  |  |
|            |                 | Management                                                                             |  |  |  |
|            |                 | • Radio                                                                                |  |  |  |
|            |                 | Interface                                                                              |  |  |  |
| *          |                 | SFP Module                                                                             |  |  |  |
|            |                 | CPE Provisioning                                                                       |  |  |  |
|            |                 | Synchronisation                                                                        |  |  |  |
|            |                 | • Syslog                                                                               |  |  |  |
|            |                 | For CPE:                                                                               |  |  |  |
|            |                 | • General                                                                              |  |  |  |
|            |                 | Management                                                                             |  |  |  |
|            |                 | • Radio                                                                                |  |  |  |

Table 2: List of UI controls

| UI Control     | UI Control name    | Description                                                                                     |  |  |  |  |
|----------------|--------------------|-------------------------------------------------------------------------------------------------|--|--|--|--|
|                |                    | Interface                                                                                       |  |  |  |  |
|                |                    | Session                                                                                         |  |  |  |  |
|                |                    | RADIUS Authentication                                                                           |  |  |  |  |
|                |                    | Applicable to both B1000 and C100 UIs.                                                          |  |  |  |  |
| 4              | Subscribers        | To view (read-only) all the data related to CPE subscribers.                                    |  |  |  |  |
|                |                    | Applicable only to the B1000 UI.                                                                |  |  |  |  |
| ×              | Tools              | To update firmware and reboot the unit.                                                         |  |  |  |  |
|                |                    | Applicable to both B1000 and C100 UIs.                                                          |  |  |  |  |
| A              | Setup Wizard       | To configure the CPE (for example, frequencies, power, polarisation, and other configurations). |  |  |  |  |
|                |                    | Applicable only to the C100 UI.                                                                 |  |  |  |  |
| Other common L | JI controls:       |                                                                                                 |  |  |  |  |
|                | Expand or collapse | To expand or collapse the options in the left navigation column of the dashboard.               |  |  |  |  |
| ~              | Expand             | To expand the parameters of a section.                                                          |  |  |  |  |
| ^              | Collapse           | To collapse the parameters of a section.                                                        |  |  |  |  |
| B              | Table              | To view the parameters in a column format.                                                      |  |  |  |  |
| 5              | Revert             | To go back to the previous option.                                                              |  |  |  |  |
| 5              | Undo               | To undo the changes.                                                                            |  |  |  |  |
| •              | Save               | To save the changes.                                                                            |  |  |  |  |
| С<br>С         | Power              | To restart or reboot the system from the UI.                                                    |  |  |  |  |
| 2              | admin              | To change the password of the UI and log out from the UI.                                       |  |  |  |  |

# Viewing the B1000 dashboard

When you log on to the B1000 UI (as described in the <u>Accessing the B1000 UI</u> section), the main B1000 dashboard page appears as shown in Figure 5.

#### Figure 5: The B1000 dashboard

| Ca | mbium Networks       | cn <b>Wave</b> ™ 5G Fixed   B10 | 00                           |                                     |                         |                    | Undo 🖒 Save 🖥            | Φ   | Administrator | 💄 admin 👻 |
|----|----------------------|---------------------------------|------------------------------|-------------------------------------|-------------------------|--------------------|--------------------------|-----|---------------|-----------|
| ÷H | General Device       | Radio GNSS                      |                              |                                     |                         |                    |                          |     |               |           |
| :  | Device               |                                 | Sessions                     |                                     |                         |                    |                          |     |               |           |
|    | 000456700188         | 8d 17h 47m                      | 8                            | 8                                   |                         |                    |                          |     |               |           |
| *  | ESN                  | Uptime                          | Connected CPEs               | Registered CPEs                     |                         |                    |                          |     |               |           |
| 4  | Device Summary       |                                 |                              | ~ E                                 | Network                 |                    |                          |     |               | ~ ⊞       |
| 14 | Product Name         | cnWave 5G Fixed B               | ase Transceiver Station (BTS | )                                   | () MAC                  | 00:04:56:70:01:88  |                          |     |               |           |
| 2  | 1 Release Name       | 4.1b2                           |                              |                                     | IP Address              | 169.254.3.99       |                          |     |               |           |
|    | System Description   | Cambium Networks                | cnWave 5G Fixed Base Tran    | sceiver Station (BTS) 4.0b2 aarch64 | Prefix                  | 24                 |                          |     |               |           |
|    | Suctom Name          | GNU/LINUX                       | wara                         |                                     | 0 Default Gateway       | 169.254.3.253      |                          |     |               |           |
|    | System Location      | D1 Lab                          | wale                         |                                     | M AN                    |                    |                          |     |               |           |
|    | System Contact       | vassine                         |                              |                                     |                         |                    |                          |     |               | × 🖽       |
|    | System Time          | 2024-05-24 06:26:18             | 1                            |                                     | Management VID Priority | 0                  |                          |     |               |           |
|    | NTP Synchronized     |                                 |                              |                                     | VLAN Enabled            | Enabled            |                          |     |               |           |
|    | cnMaestro Connection | Status Connected                |                              |                                     | O Q-in-Q Ether Type     | 0x8100             |                          |     |               |           |
|    |                      |                                 |                              |                                     |                         |                    |                          |     |               |           |
|    | Subscribers          |                                 |                              | ~ E                                 | Radio                   |                    |                          |     |               | ~ ⊞       |
|    | Connected CPEs       | 8                               |                              |                                     | Calibration Status      | Calibrated         |                          |     |               |           |
|    | Registered CPEs      | 8                               |                              |                                     |                         | Tx Enabled         |                          |     |               | _         |
|    |                      |                                 |                              |                                     | Tx State                | Transmit control o | overridden by Engineerin | key |               |           |

The B1000 dashboard provides a simple representation of the number of CPEs connected and registered with BTS, and the connection status of CPEs. Example: Figure 5 shows the B1000 dashboard, which indicates the number of CPEs that are registered to and connected with BTS.

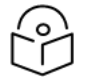

# Note

Currently, the B1000 BTS device can support up to 120 CPE connections.

You can also use the **Dashboard** (1) icon to view the main B1000 dashboard page. The main B1000 dashboard page contains the following tabs:

- General
- Device
- Radio
- GNSS
- Accounts (visible and applicable only to engineer user roles)

### General

The **General** page provides a summary (read-only) of the connected and registered devices. It also displays the subscriber status, VLAN, radio, and other system-related details of the BTS. Table 3 lists and describes parameters available on the **General** page.

| Parameter                                                                                  | Description                                                                                                    |  |  |  |  |
|--------------------------------------------------------------------------------------------|----------------------------------------------------------------------------------------------------|--|--|--|--|
| Device                                                                                     | Indicates the Electronic Serial Number (ESN) of the hardware device and its run time.                                                                                             |  |  |  |  |
| Sessions                                                                                   | Total number of currently connected and registered CPEs.                                                                                                    |  |  |  |  |
| Device Summary                                                                             |                                                                                                    |  |  |  |  |
| Droduct Name                                                                               | Name of the device that you have deployed.                                                                                                    |  |  |  |  |
|                                                                                            | Example: cnWave 5G Fixed Base Transceiver Station (BTS)                                                                                                    |  |  |  |  |
| Release Name                                                                               | Release number of the operational software.                                                                                                    |  |  |  |  |
| System<br>Description                                                                      | A brief description of the system (device).                                                                                                    |  |  |  |  |
| System Name                                                                                | An administratively assigned name of the device.                                                                                                    |  |  |  |  |
| Systemmanie                                                                                | When using DNS, this name must be the device's fully qualified domain name (FQDN).                                                                                                |  |  |  |  |
| System     The physical location of the device node.       Location                        |                                                                                                    |  |  |  |  |
| SystemContact details of the device administrator.Contact                                  |                                                                                                    |  |  |  |  |
| System Time                                                                                | Date and time (in YYYY-MM-DD 24-hour format) that are configured in the system.                                                                                                   |  |  |  |  |
|                                                                                            | Determines whether BTS is using Network Time Protocol (NTP) to receive time from a reference clock.                                                                               |  |  |  |  |
|                                                                                            | If the checkbox is selected, then the BTS is using NTP.                                                                                                    |  |  |  |  |
| Synchronized                                                                               | You can set NTP on the <b>Synchronisation</b> page. For more details, refer to the <u>Synchronisation</u> section.                                                                |  |  |  |  |
|                                                                                            | <b>Note</b> : NTP is a networking protocol that allows you to automatically sync your system date and time with a remote server. NTP sets the reference time and date in the BTS. |  |  |  |  |
| cnMaestro                                                                                  | Indicates the connection status of cnMaestro™ (a network management platform).                                                                                                    |  |  |  |  |
| Connection<br>Status                                                                       | For more information on configuring cnMaestro, refer to the <u>cnMaestro Configuration</u> section.                                                                               |  |  |  |  |
| Subscribers                                                                                |                                                                                                    |  |  |  |  |
| Connected<br>CPEs                                                                          | Number of CPEs that are currently connected to the BTS.                                                                                                    |  |  |  |  |
| RegisteredNumber of CPEs that are currently registered and authenticated with the BTS.CPEs |                                                                                                    |  |  |  |  |
| Network                                                                                    |                                                                                                    |  |  |  |  |
| МАС                                                                                        | The Ethernet Media Access Control (MAC) address that is assigned to the network interface and used for the device management.                                                     |  |  |  |  |
| IP Address                                                                                 | The IP address that is assigned to the network interface and used for the device management.                                                                                      |  |  |  |  |

### Table 3: List of parameters on the General page

| Parameter                  | Description                                                                                                    |  |  |  |  |  |
|----------------------------|----------------------------------------------------------------------------------------------------|--|--|--|--|--|
| Prefix                     | The IP network prefix that is assigned to the network interface and used for the device management.                                                                                                    |  |  |  |  |  |
| Default<br>Gateway         | The IP address of the default gateway (if any) that is used for the device management.                                                                                                    |  |  |  |  |  |
| VLAN                       |                                                                                                    |  |  |  |  |  |
|                            | The VLAN ID that is used to communicate with BTS and CPE for management purpose.                                                                                                    |  |  |  |  |  |
| Management<br>VID          | The default value of this parameter is 1, which implies that there is no VLAN in the system.                                                                                                    |  |  |  |  |  |
|                            | You can set the VID value between 2 and 4094 on the <b>General</b> page. For more details, refer to the <u>Configuring system settings</u> section.                                                                                                    |  |  |  |  |  |
| Management<br>VID Priority | The priority value that is set for the management VLAN ID.                                                                                                    |  |  |  |  |  |
|                            | Determines whether the VLAN functionality for the BTS and all linked CPEs is enabled.                                                                                                    |  |  |  |  |  |
| VLAN Enabled               | Default value: Disabled                                                                                                    |  |  |  |  |  |
|                            | For more details, refer to the <u>Configuring system settings</u> section.                                                                                                    |  |  |  |  |  |
|                            | The Ether types for Q-in-Q (802.1ad) and outer tags (S-Tag).                                                                                                    |  |  |  |  |  |
| Q-in-Q Ether<br>Type       | Example: 0x88a8                                                                                                    |  |  |  |  |  |
|                            | You can configure this Ether type using the <b>System &gt; General</b> page of the B1000 UI.                                                                                                    |  |  |  |  |  |
| Radio                      |                                                                                                    |  |  |  |  |  |
|                            | Indicates the unit calibration status.                                                                                                    |  |  |  |  |  |
| Calibration<br>Status      | The calibrated status implies that BTS has been tested and calibrated for all the frequency ranges.                                                                                                    |  |  |  |  |  |
|                            | <b>Note</b> : A production unit showing an uncalibrated or a persistent uncalibrated state indicates a problem that requires factory repair.                                                                                                    |  |  |  |  |  |
|                            | Specifies the status of transmit control (Tx).                                                                                                    |  |  |  |  |  |
|                            | This is a read-only parameter. By default, this parameter is enabled.                                                                                                    |  |  |  |  |  |
| Tx State                   | <b>Note</b> : If the engineering keys (used for troubleshooting and support) are enabled, then this parameter displays a message (highlighted in orange) indicating that transmit control is overridden by the Engineering key. For more information about the engineering keys, refer to the <u>Engineering</u> section. |  |  |  |  |  |

# Note

The Power icon (2), on the top right side of the page, allows you to restart (reboot) B1000 from the UI.

# Device

The **Device** page displays information (read-only) about the device identifiers, system reboot, and the boot loader as shown in Figure 6.

Figure 6: The Device page

|     | Cam                | bium Ne                      | etworks     | cn <b>Wa</b> v | <b>⁄e</b> ™ 5G                          | Fixed   B1000 |                                   |   |                                    |                            |                    |                    |           | Φ                 | Administrator     | 💄 admin 👻 |
|-----|--------------------|------------------------------|-------------|----------------|-----------------------------------------|---------------|-----------------------------------|---|------------------------------------|----------------------------|--------------------|--------------------|-----------|-------------------|-------------------|-----------|
| ŧ   |                    | General                      | Device      | Radio          | GNSS                                    |               |                                   |   |                                    |                            |                    |                    |           |                   |                   |           |
| :   |                    | Device Identifier            |             | ~              |                                         | Power Supply  |                                   |   |                                    |                            |                    |                    | ~ ⊞       |                   |                   |           |
| -   |                    | () MSN                       |             |                | V5YA0                                   | 12QT3091      | Input Current     4.12 A          |   |                                    |                            |                    |                    |           |                   |                   |           |
| •   | • ESN 000456700183 |                              |             |                | 1 Input Voltage                         |               | 52.6 V                            |   |                                    |                            |                    |                    |           |                   |                   |           |
|     |                    | \rm SKU                      |             |                | C280500A101A                            |               |                                   |   |                                    |                            |                    |                    |           |                   |                   |           |
| 12  | 6                  |                              |             |                |                                         |               |                                   |   | Boot                               |                            |                    |                    |           |                   |                   | ~ ⊞       |
| × . |                    | Location                     |             |                |                                         |               | ~                                 |   | <ol> <li>Startup Reason</li> </ol> |                            | Long Power C       | lycle              |           |                   |                   |           |
| ×   | 1 Latitude         |                              | 50.523      | 805 DD         |                                         |               | <ol> <li>Startup Count</li> </ol> |   | 40                                 |                            |                    |                    |           |                   |                   |           |
|     |                    | Longitude -3.74034 DD        |             |                |                                         |               |                                   |   |                                    |                            |                    |                    |           |                   |                   |           |
|     |                    | <ol> <li>Altitude</li> </ol> |             |                | 88.6 m                                  | 1             |                                   |   | Shutdown                           |                            |                    |                    |           |                   |                   | ~ ⊞       |
|     |                    |                              |             |                |                                         |               |                                   |   | History                            | <ol> <li>Reason</li> </ol> |                    | 1 Date             |           | Detail            |                   |           |
|     |                    | Antenna (                    | Drientation | ı              |                                         |               | ~                                 | B | 1                                  | Power Loss                 |                    | 0000-00-00 00:00:0 | 0 6       | loot afte         | r long power cycl |           |
|     |                    | <ol> <li>Antenna</li> </ol>  | a Azimuth   |                | 90.0 °                                  |               |                                   |   | 2                                  | Power Loss                 |                    | 0000-00-00 00:00:0 | 0 8       | soot afte         | r long power cycl |           |
|     |                    | <ol> <li>Antenna</li> </ol>  | a Tilt      |                | -1.0 °                                  |               |                                   |   | 3                                  | Power Loss                 |                    | 0000-00-00 00:00:0 | 0 E       | oot afte          | r long power cycl | 2         |
|     |                    |                              |             |                |                                         |               |                                   |   | 4                                  | Power Loss                 |                    | 0000-00-00 00:00:0 | 0 E       | loot afte         | r long power cycl | 2         |
|     |                    | Boot Load                    | der         |                |                                         |               | ~                                 |   | 5                                  | Power Loss                 |                    | 0000-00-00 00:00:0 | 0 E       | oot afte          | r long power cycl |           |
|     |                    | 🕕 Git Tag                    |             |                | develo                                  | p/6/18        |                                   |   | 6                                  | Firmware Upgrade           |                    | 2024-11-08 13:30:0 | 7 0       | nMaestr           | o upgrade         |           |
|     |                    | Build Name     BOO           |             | BOOT           | LOADER 18/2024-03-22 (W) 11:46:53 -0500 |               |                                   | 7 | Configuration Char                 | nge                        | 2024-10-11 13:07:0 | 0 F                | Radio con | nfiguration chang | ed                |           |
|     |                    |                              |             |                |                                         |               |                                   |   | 8                                  | Configuration Cha          | nge                | 2024-10-11 12:22:4 | 6 F       | Radio co          | nfiguration chang | ed        |
|     |                    | Hardware                     |             |                |                                         |               | ~                                 |   |                                    |                            |                    |                    |           |                   |                   |           |
|     |                    | 1 Hardwa                     | re Version  |                | Digits                                  | P9.0 RF 6.0   |                                   |   |                                    |                            |                    |                    |           |                   |                   |           |
|     |                    | 0 RFID                       |             |                | X6057                                   | 0000202       |                                   |   |                                    |                            |                    |                    |           |                   |                   |           |

Table 4 lists and describes parameters available on the **Device** page.

| Table 4 | : Parameters | on the | Device page |
|---------|--------------|--------|-------------|
|---------|--------------|--------|-------------|

| Parameter         | Description                                                                                                    |  |  |  |  |
|-------------------|----------------------------------------------------------------------------------------------------|--|--|--|--|
| Device Identifier |                                                                                                    |  |  |  |  |
| MSN               | Manufacturer Serial Number (MSN) of the device that is used for device identification.                                                                                                    |  |  |  |  |
| ESN               | Electronic Serial Number (ESN) of the device.                                                                                                    |  |  |  |  |
| SKU               | Stock Keeping Unit (SKU) of the device.                                                                                                    |  |  |  |  |
| Location          |                                                                                                    |  |  |  |  |
|                   | Latitude (in DD) of the geographical location where the BTS device is located.                                                                                                    |  |  |  |  |
| Latitude          | <b>Note</b> : Decimal degrees (DD) indicate latitude and longitude<br>geographic coordinates in decimal fractions of a degree. Example: A<br>positive latitude is north of the equator and a negative latitude is south<br>of the equator. A DD to five decimal places is precise to approximately<br>one metre. |  |  |  |  |
| Longitudo         | Longitude (in DD) of the geographical location where the BTS device is located.                                                                                                    |  |  |  |  |
| Longitude         | Example: A positive longitude is east of the Prime Meridian and a negative longitude is west of the Prime Meridian.                                                                                                    |  |  |  |  |

| Parameter                      | Description                                                                                                    |  |  |  |  |  |
|--------------------------------|----------------------------------------------------------------------------------------------------|--|--|--|--|--|
| Altitude                       | Altitude (in m) of the geographical location relative to mean sea level (MSL).                                     |  |  |  |  |  |
| Antenna Orientation            |                                                                                                    |  |  |  |  |  |
|                                | The direction in azimuth that the BTS is pointing towards.                                                         |  |  |  |  |  |
| Antenna Azimuth                | 0.0, 90.0, 180.0, and 270.0 values (in degrees) correspond to magnetic North, East, South, and West, respectively. |  |  |  |  |  |
|                                | <b>Note</b> : The radio does not use this value but reports the value to cnMaestro.                                |  |  |  |  |  |
|                                | The tilt angle (in degrees) of the BTS antenna.                                                                    |  |  |  |  |  |
| Antenna Tilt                   | A positive value indicates that the antenna is pointing above the horizon.                                         |  |  |  |  |  |
|                                | <b>Note</b> : The radio does not use this value but reports the value to cnMaestro.                                |  |  |  |  |  |
| Boot Loader                    |                                                                                                    |  |  |  |  |  |
| Git Tag                        | ID of the software build version.                                                                                  |  |  |  |  |  |
| Build Name                     | Build name of the BTS software.                                                                                    |  |  |  |  |  |
| Hardware                       |                                                                                                    |  |  |  |  |  |
| Hardware Version               | Hardware version of the BTS device.                                                                                |  |  |  |  |  |
| RFID                           | The radio frequency (RF) module ID.                                                                                |  |  |  |  |  |
| Power Supply                   |                                                                                                    |  |  |  |  |  |
| Input Current                  | The device measured input current (BTS only).                                                                      |  |  |  |  |  |
| Input Voltage                  | The device measured input voltage (BTS only).                                                                      |  |  |  |  |  |
| Boot                           |                                                                                                    |  |  |  |  |  |
|                                | Indicates the reason for the previous system reboot.                                                               |  |  |  |  |  |
|                                | The following reasons are supported:                                                                               |  |  |  |  |  |
| Startup Reason                 | • Non-Power Cycle: The device was reset without a power cycle.                                                     |  |  |  |  |  |
|                                | • Short Power Cycle: Power to the device was briefly interrupted.                                                  |  |  |  |  |  |
|                                | Long Power Cycle: Power to the device was interrupted.                                                             |  |  |  |  |  |
| Startup Count                  | Indicates the counter that increments each time the device starts.                                                 |  |  |  |  |  |
| Shutdown - Provides details of | the boot history.                                                                                                  |  |  |  |  |  |
|                                | Index of the boot history.                                                                                         |  |  |  |  |  |
| History                        | The history for the most recent system reboot is always available in the first row.                                |  |  |  |  |  |

| Parameter | Description                                                                                                    |
|-----------|----------------------------------------------------------------------------------------------------|
|           | Reasons specified for each boot history.                                                                       |
|           | The following boot reasons are supported:                                                                      |
|           | <ul> <li>Unspecified: The shutdown was not planned (for example,<br/>power loss or Watchdog reset).</li> </ul> |
|           | Shutdown: Shutdown due to a user action.                                                                       |
|           | <ul> <li>Firmware Upgrade: A firmware upgrade requiring a reboot to complete.</li> </ul>                       |
| Reason    | <ul> <li>Configuration Change: A configuration change requiring a reboot to complete.</li> </ul>               |
|           | • User Action: A user action requiring a reboot.                                                               |
|           | • Watchdog: A managed shutdown due to a fatal system fault.                                                    |
|           | <ul> <li>Application Fatal: A managed shutdown due to an application<br/>managed error.</li> </ul>             |
|           | <ul> <li>Application Panic: A managed shutdown due to an application<br/>fatal error.</li> </ul>               |
| Date      | Date and time at which the system was rebooted.                                                                |
| Detail    | A brief description of the reboot.                                                                             |

# Radio

The **Radio** page displays information (read-only) about the key radio settings (as shown in Figure 7) configured using the **System > Radio** page. For more details about configuring the key radio settings, refer to the <u>Radio settings</u> section.

#### Figure 7: The Radio page

| Can | nbium Networks │cn <b>Wave</b> ™ | 5G Fixed   B1000  |           |             |              |              |          |            | Ur    | do 🖱 S  | ave 🔒  | c Ac   | Iministrator | 🔒 admin 👻  |
|-----|----------------------------------|-------------------|-----------|-------------|--------------|--------------|----------|------------|-------|---------|--------|--------|--------------|------------|
|     | General Device Radio G           | INSS              |           |             |              |              |          |            |       |         |        |        |              |            |
|     | Status                           | ~ ⊞               | MU-MIMO G | Group Ut    | ilisation Ch | art          |          |            |       |         |        |        | ~            |            |
|     | 8 Frequency                      | 27000.000 MHz     |           | 100         |              |              |          |            |       |         |        |        |              |            |
| :   | Max EIRP                         | 25.0 dBm          |           | 90          |              |              |          |            |       |         |        |        |              |            |
|     | Polarisation                     | Horizontal        |           | 80          |              |              |          |            |       |         |        |        |              |            |
|     | 1 Link Symmetry                  | 5:2               |           | 70          |              |              |          |            |       |         |        |        |              |            |
| ٤   | 1 Bandwidth                      | 112 MHz           |           | 60          |              |              |          |            |       |         |        |        |              |            |
|     | UL Target Rx Power               | -60 dBm           |           | 50          |              |              |          |            |       |         |        |        |              |            |
|     | 0 UL Tx Power Initial Adjust     | Enabled           |           | 5e 50       |              |              |          |            |       |         |        |        |              |            |
|     | UL Tx Power Continuous Adjust    | Enabled           |           | 40          |              |              |          |            |       |         |        |        |              |            |
|     | MUMIMO Control                   | Enabled           |           | 30          |              |              |          |            |       |         |        |        |              |            |
|     |                                  |                   |           | 20          |              | _            |          |            |       |         |        |        |              |            |
|     | Radio Resource Control           |                   | ~ ⊞       | 10          |              |              |          |            |       |         |        |        |              |            |
|     | 8 Rx RACH Counts                 | 16                |           | 0           |              |              | _        |            |       |         |        |        |              |            |
|     | Tx SRB Messages                  | 80                |           |             | DL<br>sec    | DL<br>min    | DL<br>hr | DL<br>24hr |       | UL      | r      | nin    | UL<br>hr     | UL<br>24hr |
|     | 8 Rx SRB Messages                | 96                |           |             |              |              |          |            |       |         |        |        |              |            |
|     |                                  | Reset RACH Counts |           | MUMIMO G    | roup Util    | lisation Det | ails     |            |       |         |        |        |              | × 🖽        |
|     |                                  |                   |           | Interval    |              |              | DL sec   | DL min     | DL hr | DL 24hr | UL sec | UL min | UL hr        | UL 24hr    |
|     | MU-MIMO Group Size Configuration | on                | ~ ⊞       | () Idle (%) |              |              | 1.1      | 45.8       | 97.1  | 99.6    | 23.5   | 57.6   | 96.4         | 98.4       |
|     | BL MUMIMO Max Group Size         | 6                 |           | O Ungroupe  | d (%)        |              | 0.0      | 0.1        | 0.3   | 0.2     | 76.4   | 42.3   | 3.4          | 1.5        |
|     | UL MUMIMO Max Group Size         | 6                 |           | Groups of   | 2 (%)        |              | 0.0      | 0.0        | 0.0   | 0.0     | 0.0    | 0.0    | 0.0          | 0.0        |
|     |                                  |                   |           | Groups of   | 13 (%)       |              | 0.0      | 0.0        | 0.0   | 0.0     | 0.0    | 0.0    | 0.0          | 0.0        |
|     |                                  |                   |           | Groups of   | 4 (%)        |              | 0.0      | 0.0        | 0.0   | 0.0     | 0.0    | 0.0    | 0.0          | 0.0        |
|     |                                  |                   |           | Groups of   | 5 (%)        |              | 0.0      | 0.0        | 0.0   | 0.0     | 0.0    | 0.0    | 0.0          | 0.0        |
|     |                                  |                   |           | Groups of   | 16 (%)       |              | 98.8     | 54.0       | 2.4   | 0.1     | 0.0    | 0.0    | 0.0          | 0.0        |
|     |                                  |                   |           | Groups of   | P (9()       |              | 0.0      | 0.0        | 0.0   | 0.0     | 0.0    | 0.0    | 0.0          | 0.0        |
|     |                                  |                   |           | Groups of   | o ( /o)      |              | 0.0      | 0.0        | 0.0   | 0.0     | 0.0    | 0.0    | 0.0          | 0.0        |
|     |                                  |                   |           | O Avg       |              |              | 6.0      | 6.0        | 5.4   | 2.4     | 1.0    | 1.0    | 1.0          | 1.0        |
|     |                                  |                   |           | 1 Max       |              |              | 6        | 6          | 6     | 6       | 1      | 1      | 5            | 5          |

In Figure 7, the DL MUMIMO utilisation in groups of six is shown as an example. The utilisation is expressed as the percentage of the available link capacity that has been utilised by the downlink scheduler. The measurement is updated every minute and shows the utilisation for the last second, one minute, one hour, and day (24 hours).

Table 5 lists and describes parameters available on the Radio page.

| Parameter     | Description                                                                                               |  |  |  |  |
|---------------|----------------------------------------------------------------------------------------------------|--|--|--|--|
| Status        |                                                                                                    |  |  |  |  |
| Frequency     | The operating frequency (in MHz) of the radio bearer.                                                     |  |  |  |  |
| riequency     | For more details on this parameter, refer to Table 10.                                                    |  |  |  |  |
| Max EIRP      | The maximum Effective Isotropic Radiated Power (EIRP) value in milliwatts (dBm).                          |  |  |  |  |
|               | For more details on this parameter, refer to Table 10.                                                    |  |  |  |  |
| Delarisation  | Determines the antenna polarisation settings.                                                             |  |  |  |  |
| Polarisation  | For more details on this parameter, refer to Table 10.                                                    |  |  |  |  |
| Link Symmetry | The downlink (DL) or uplink (UL) ratio (symmetry) that is used for controlling the usage of signal slots. |  |  |  |  |
|               | For more details on this parameter, refer to Table 10.                                                    |  |  |  |  |
| Bandwidth     | Indicates the bandwidth (in MHz) of the radio channel spacing.                                            |  |  |  |  |

| Parameter                                                        | Description                                                                                                    |  |  |  |  |  |
|------------------------------------------------------------------|----------------------------------------------------------------------------------------------------|--|--|--|--|--|
|                                                                  | For more details on this parameter, refer to Table 10.                                                                                                    |  |  |  |  |  |
| LIL Target By Dewer                                              | The UL target receive power in dBm.                                                                                                    |  |  |  |  |  |
|                                                                  | For more details on this parameter, refer to Table 10.                                                                                                    |  |  |  |  |  |
| LIL Ty Dowor Initial Adjust                                      | Determines the initial power adjust mode of CPEs.                                                                                                    |  |  |  |  |  |
| OL TX Power Initial Adjust                                       | For more details on this parameter, refer to Table 10.                                                                                                    |  |  |  |  |  |
| UL Tx Power Continuous                                           | Determines the continuous power adjust mode of CPEs.                                                                                                    |  |  |  |  |  |
| Adjust                                                           | For more details on this parameter, refer to Table 10.                                                                                                    |  |  |  |  |  |
| MUMIMO Control                                                   | Determines the Multiple User Multiple Input Multiple Output<br>(MUMIMO) control mode of CPEs.                                                                                                    |  |  |  |  |  |
|                                                                  | For more details on this parameter, refer to Table 10.                                                                                                    |  |  |  |  |  |
| Radio Resource Control                                           |                                                                                                    |  |  |  |  |  |
|                                                                  | Number of registration requests received on uplink Random Access<br>Channel (RACH).                                                                                                    |  |  |  |  |  |
| RX RACH Counts                                                   | An increase in the number of requests indicates that at least one CPE is requesting to attach to the BTS.                                                                                                   |  |  |  |  |  |
|                                                                  | Number of Signalling Radio Bearer (SRB) request messages that are transmitted by the BTS.                                                                                                    |  |  |  |  |  |
| TX SKD Messages                                                  | An increase in the number of messages indicates that at least the BTS is sending data bearer establishment messages to at least one CPE.                                                                    |  |  |  |  |  |
|                                                                  | Number of SRB response messages that are received by the BTS.                                                                                                    |  |  |  |  |  |
| Rx SRB Messages                                                  | An increase in the number of messages indicates that at least the BTS is receiving data bearer establishment response messages from at least one CPE.                                                       |  |  |  |  |  |
| Reset RACH Counts                                                | An option to reset the Rx RACH count from the <b>Dashboard &gt; Radio</b> page.                                                                                                    |  |  |  |  |  |
| MU-MIMO Group Size Configura                                     | tion                                                                                                    |  |  |  |  |  |
| DL MUMIMO Max Group Size                                         | Maximum size of the downlink Multiple User Multiple Input Multiple<br>Output (MUMIMO) group. This size indicates the number of data<br>streams that can be formed in the downlink direction simultaneously. |  |  |  |  |  |
| UL MUMIMO Max Group Size                                         | Maximum size of the uplink MUMIMO group. This size indicates the<br>number of data streams that can be formed in the uplink direction<br>simultaneously.                                                    |  |  |  |  |  |
| MU-MIMO Group Utilisation Char<br>and UL MUMIMO group utilisatic | <b>rt</b> - This section displays a chart that indicates the percentage of DL<br>on observed in the last second, minute, one hour, and day (24 hours).                                                      |  |  |  |  |  |
| Note: When you place the curso utilisation.                      | r on the chart, you can view the details of the MUMIMO group                                                                                                    |  |  |  |  |  |

| Parameter                      | Description                                                                                                    |  |  |  |  |
|--------------------------------|----------------------------------------------------------------------------------------------------|--|--|--|--|
| MUMIMO Group Utilisation Detai | ils                                                                                                    |  |  |  |  |
| ldle (%)                       | Percentage of idle or management slots observed in the last second, minute, one hour, and day (24 hours).                             |  |  |  |  |
| Ungrouped (%)                  | Percentage of ungrouped slots observed in the last second, minute, one hour, and day (24 hours).                                      |  |  |  |  |
| Groups of 2 (%)                | The MUMIMO utilisation (in percentage) for the group size of two observed in the last second, minute, one hour, and day (24 hours).   |  |  |  |  |
| Groups of 3 (%)                | The MUMIMO utilisation (in percentage) for the group size of three observed in the last second, minute, one hour, and day (24 hours). |  |  |  |  |
| Groups of 4 (%)                | The MUMIMO utilisation (in percentage) for the group size of four observed in the last second, minute, one hour, and day (24 hours).  |  |  |  |  |
| Groups of 5 (%)                | The MUMIMO utilisation (in percentage) for the group size of five observed in the last second, minute, one hour, and day (24 hours).  |  |  |  |  |
| Groups of 6 (%)                | The MUMIMO utilisation (in percentage) for the group size of six observed in the last second, minute, one hour, and day (24 hours).   |  |  |  |  |
| Groups of 7 (%)                | The MUMIMO utilisation (in percentage) for the group size of seven observed in the last second, minute, one hour, and day (24 hours). |  |  |  |  |
| Groups of 8 (%)                | The MUMIMO utilisation (in percentage) for the group size of eight observed in the last second, minute, one hour, and day (24 hours). |  |  |  |  |
| Avg                            | The MUMIMO utilisation (in percentage) for the average group size observed in the last second, minute, one hour, and day (24 hours).  |  |  |  |  |
| Max                            | The MUMIMO utilisation (in percentage) for the maximum group size observed in the last second, minute, one hour, and day (24 hours).  |  |  |  |  |

# **GNSS**

The **GNSS** page displays satellite information (read-only) for the BTS device such as number of satellites that are in use, sky view details, and sky map (location of satellites in different directions).

Using this information (as shown in Figure 8), you can monitor the satellites and ensure the BTS installation in a clear sky for optimal GPS synchronisation.

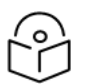

### Note

You can configure GNSS using the **System** > **Synchronisation** page of the B1000 UI. For more information, refer to the <u>Synchronisation</u> section.

For information on checking the BTS installation using satellite details, refer to the *cnWave* 5G Fixed Planning and Installation Guide.

### Figure 8: The GNSS page

|      |                              | under CoWa    | we™ 5G Eived I B100 | 0           |               |            | Units Die Cours Die Manietatates 🔍 adminis                                                                                                    |
|------|------------------------------|---------------|---------------------|-------------|---------------|------------|----------------------------------------------------------------------------------------------------|
|      | ambium Netv                  | works I CITWE | Serve Served Bloc   |             |               |            |                                                                                                    |
| ÷H – | General                      | Device Radio  | GNSS                |             |               |            |                                                                                                    |
| :    | Satellites                   |               |                     |             |               | × 🖽        | Location Map V                                                                                                    |
|      | <ol> <li>Seen</li> </ol>     |               | 77                  |             |               |            | College                                                                                                    |
| •    | Visible                      |               | 24                  |             |               |            | + of organization of the second second secon |
|      | 0 In Use                     |               | 11                  |             |               |            |                                                                                                    |
|      | Fix                          |               |                     |             |               | × 🖽        |                                                                                                    |
| ×    | 0 Mode                       |               | 3D Fix              |             |               |            | Gallow Park                                                                                                    |
|      | <ol> <li>Duration</li> </ol> |               | 13h 50m 21s         |             |               |            |                                                                                                    |
|      | 0 Time                       |               | 2023-10-25 09:55    | :02 +0:0    |               |            | A38                                                                                                    |
|      | <ol> <li>Latitude</li> </ol> |               | 50.52297 DD         |             |               |            | and the second second sec                                                                                                    |
|      | O Longitude                  |               | -3.74038 DD         |             |               |            |                                                                                                    |
|      | <ol> <li>Altitude</li> </ol> |               | 102.2 m             |             |               |            |                                                                                                    |
|      | Statistics                   |               |                     |             |               | × 🖽        | terret and the second second sec                                                                                                    |
|      | Fix Count                    |               | 8                   |             |               |            | B3352<br>Dotrove<br>Dotrove                                                                                                    |
|      | Sky View                     |               |                     |             |               | ✓ ⊞        |                                                                                                    |
|      | O USI                        | Used          | SNR (dB)            | Azimuth (°) | Blevation (°) | Satellite  | Sky Map V                                                                                                    |
|      | 9                            |               |                     | 67          | 69            | GPS 9      | ♀ Click a satellite for details                                                                                                    |
|      | 66                           |               |                     | 55          | 1             | GLONASS 2  | Ν                                                                                                    |
|      | 6                            | 2             |                     | 212         | 61            | GPS 6      |                                                                                                    |
|      | 82                           |               |                     | 176         | 6             | GLONASS 18 | 76 302                                                                                                    |
|      | 11                           | Y             |                     | 290         | 52            | GPS 11     | 28                                                                                                    |
|      | 67                           |               |                     | 66          | 16            | GLONASS 3  |                                                                                                    |
|      | 7                            |               |                     | 153         | 37            | GPS 7      |                                                                                                    |
|      | 4                            |               |                     | 60          | 35            | GPS 4      | 3122<br>6771                                                                                                    |
|      | 81                           |               |                     | 157         | 1             | GLONASS 17 |                                                                                                    |
|      | 20                           | <b>v</b>      |                     | 295         | 33            | GPS 20     |                                                                                                    |
|      | 33                           |               |                     | 196         | 31            | SBAS 120   | W                                                                                                    |
|      | 38                           |               |                     | 196         | 31            | SBAS 125   | 69 6 3                                                                                                    |
|      | 83                           |               |                     | 195         | 27            | GLONASS 19 |                                                                                                    |
|      | 75                           | -             |                     | 347         | 3             | GLONASS 11 |                                                                                                    |
|      | 76                           |               |                     | 2           | 5             | GLONASS 12 | 319                                                                                                    |
|      | 20                           |               |                     | 38          |               | GEONASS I  | 83                                                                                                    |
|      | 26                           |               |                     | 33          | 6             | GPS 30     | (19) (328)                                                                                                    |
|      | 3                            |               |                     | 105         | 5             | GPS 3      |                                                                                                    |
|      | 29                           |               |                     | 343         | 4             | GPS 29     | 17 823                                                                                                    |
|      | 16                           |               |                     | 59          | 4             | GPS 16     |                                                                                                    |
|      | 19                           | -             |                     | 213         | 3             | GPS 19     | S                                                                                                    |
|      | 17                           | U             |                     | 213         | J             | UF0 17     |                                                                                                    |

Table 5 lists and describes parameters available on the GNSS page.

| Table 6: F | Parameters | on the | GNSS | page |
|------------|------------|--------|------|------|
|------------|------------|--------|------|------|

| Parameter  | Description                                                                                                    |
|------------|----------------------------------------------------------------------------------------------------|
| Satellites |                                                                                                    |
|            | Total number of individual GNSS satellites that have been detected by this BTS device.                                                                                                    |
| Seen       | This also indicates the number of satellites, which are currently visible<br>or have previously been visible to this device in the last five days. This<br>total number corresponds to the number of rows in the <b>Sky View</b><br>table. |
|            | Note: GNSS stands for Global Navigation Satellite System.                                                                                                    |
| Visible    | Number of individual GNSS satellites that are currently visible to this BTS device.                                                                                                    |
| In Use     | Number of GNSS satellites that are in use by the device to calculate its latitude, longitude and the elevation (with a 3D fix).                                                                                                    |

| Parameter                                                                                             | Description                                                                                                    |  |  |  |  |  |
|----------------------------------------------------------------------------------------------------|----------------------------------------------------------------------------------------------------|--|--|--|--|--|
| Fix                                                                                                   |                                                                                                    |  |  |  |  |  |
|                                                                                                    | Indicates the GPS fix mode.                                                                                                    |  |  |  |  |  |
| Mode                                                                                                  | A 2D fix is sufficient for the calculation of latitude and longitude. A 3D fix is required for the calculation of altitude.                                                                                                    |  |  |  |  |  |
|                                                                                                    | Indicates the time elapsed since <b>Fix Mode</b> transitioned to or from <b>No Fix (s)</b> .                                                                                                    |  |  |  |  |  |
| Duration                                                                                              | This time duration is presented as a number of days, hours, minutes,<br>or seconds (where only the significant two of these options are<br>displayed).                                                                            |  |  |  |  |  |
| Time                                                                                                  | The GPS reference clock time that is accompanying the latest fix.                                                                                                    |  |  |  |  |  |
|                                                                                                    | Latitude (in DD) of the geographical location where the device is located.                                                                                                    |  |  |  |  |  |
| Latitude                                                                                              | <b>Note</b> : Decimal degrees (DD) indicate latitude and longitude geographic coordinates in decimal fractions of a degree. Example: A positive latitude is north of the equator and a negative latitude is south of the equator. |  |  |  |  |  |
|                                                                                                    | A DD to five decimal places is precise to approximately one metre.                                                                                                    |  |  |  |  |  |
|                                                                                                    | Longitude (in DD) of the geographical location where the device is located.                                                                                                    |  |  |  |  |  |
| Longitude                                                                                             | Example: A positive longitude is east of the Prime Meridian and a negative longitude is west of the Prime Meridian.                                                                                                    |  |  |  |  |  |
|                                                                                                    | A DD to five decimal places is precise to approximately one metre.                                                                                                    |  |  |  |  |  |
| Altitude                                                                                              | Altitude (in m) of the geographical location relative to the mean sea level (MSL).                                                                                                    |  |  |  |  |  |
| Statistics                                                                                            |                                                                                                    |  |  |  |  |  |
| Fix Count                                                                                             | A count of the number of times a GPS Fix has been achieved since the system start-up.                                                                                                    |  |  |  |  |  |
| Fix Count                                                                                             | This value increments each time when Fix Mode transitions from No<br>Fix to either 2D Fix or 3D Fix.                                                                                                    |  |  |  |  |  |
| Sky View - This section displays the following Space Vehicle (SV) related details for the satellites: |                                                                                                    |  |  |  |  |  |
|                                                                                                    | A Universal Satellite Identifier (USI), which is unique to each SV.                                                                                                    |  |  |  |  |  |
|                                                                                                    | For this device, GNSS ID and PRN code are combined to form a USI.                                                                                                    |  |  |  |  |  |
| USI                                                                                                   | <b>Note</b> : The SV timing signal is modulated by a pseudo-random noise (PRN) code, which is unique to each SV within its GNSS system. These PRN code numbers overlap between different systems.                                 |  |  |  |  |  |
| Used                                                                                                  | Indicates whether the timing information from this Space Vehicle (SV) has been used to calculate the fix information.                                                                                                    |  |  |  |  |  |
|                                                                                                    | This timing information is not used if SNR is too low.                                                                                                    |  |  |  |  |  |

| Parameter     | Description                                                                                                    |  |  |  |  |
|---------------|----------------------------------------------------------------------------------------------------|--|--|--|--|
| SNR (dB)      | The signal-to-noise ratio (SNR) of the timing signal from this SV (in dB). The signal cannot be used if the SNR is too low.               |  |  |  |  |
|               | A value above 20 is a good SNR.                                                                                                    |  |  |  |  |
| Azimuth (°)   | The compass angle of the SV measured clockwise starting with 0 at due North ( (°).                                                        |  |  |  |  |
| Elevation (°) | The elevation angle of the SV relative to the horizontal where 90° is directly above the zenith (°).                                      |  |  |  |  |
| Satellite     | The GNSS identifier and the SV identifier.                                                                                                |  |  |  |  |
| Location Man  | Displays the location of the device on a map.                                                                                             |  |  |  |  |
|               | You can use the map settings to view the location.                                                                                        |  |  |  |  |
| Sky Man       | Displays the location of satellites in the sky in different directions.<br>Green color indicates the satellites that are in use.          |  |  |  |  |
| σκύ παρ       | When you click on any satellite, this section displays USI, satellite ID, azimuth, elevation, and SNR details for the selected satellite. |  |  |  |  |

## Accounts

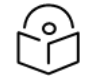

#### Note

The **Accounts** tab appears only when you log in with an engineer user role. This tab is not visible to other user roles on the B1000 UI.

The **Accounts** page displays information specific to sessions and status of the session, which are used by engineers only. Example: Session related details such as account name, ID, and role. Figure 9 is an example of the Accounts page.

Figure 9: The Accounts page for engineer user roles

|   | Can | nbium Ne    | tworks  | l cn <b>Wave</b> ™ 5G Fixed   I | 31000                |                |          |          |        | Undo 🏷 🛛 Save 🖬      | Ů Engineer ≗er    | igineer - |
|---|-----|-------------|---------|---------------------------------|----------------------|----------------|----------|----------|--------|----------------------|-------------------|-----------|
| ÷ |     | General     | Device  | Radio GNSS Accoun               | ts                   |                |          |          |        |                      |                   |           |
| • |     | Sessions    |         |                                 |                      |                |          |          |        |                      |                   | ~ ⊞       |
|   |     | <u> </u>    | Purge 🔒 | Is Authenticated 🔒              | ID 🔒                 | Account Name 🔒 | 🕕 Role 🔓 | Pinged 🔒 | Poked  | XSRF Token 🔒         | XSRF Token Time 🔓 |           |
| 1 |     | 2           |         |                                 | Sz9CJ0Bs+Jq5jxYVnS7e | engineer       | Engineer | 173094   | 173105 | 2WOSDG4QH/ZGt6lZbry1 | 173105            |           |
| Å |     | Status      |         |                                 |                      |                |          |          |        |                      |                   | ~ ⊞       |
|   |     | Edit Sessio | n 🔒     |                                 | *                    |                |          |          |        |                      |                   |           |

# Configuring B1000 (BTS)

Using the B1000 UI, you can configure, view, and manage the BTS configurations. This section covers the following topics:

- <u>Configuring system settings</u>
- Viewing subscriber (CPE) data

Configuring tools

# **Configuring system settings**

The **System** page in the B1000 UI allows you to configure the required settings for the device such as network, IP addresses of BTS, radio parameters, interfaces, and network services. You must use the **System** icon (2) to configure, view, and manage the system settings.

The **System** page contains the following tabs:

- General
- Management
- Radio
- Interfaces
- <u>QoS</u>
- SFP Module
- <u>CPE Provisioning</u>
- Synchronisation
- Syslog

### General

The **General** page allows you to configure generic system settings such as system name, its location, contact details, IP, and other network-related settings.

To access and configure the system settings, perform the following steps:

1. Log on to the B1000 UI (as described in Accessing the B1000 UI).

The main B1000 dashboard page appears (as shown in Figure 1).

2. On the left navigation column, click the **System** icon (

A system setting-specific page appears, as shown in Figure 10. By default, the **General** tab is selected.

### Figure 10: The System page

| General Management    | Radio Interfaces SFP Module | CPE Provisioning Sy | ynchronis | ation Syslog            |                                        |               |
|-----------------------|-----------------------------|---------------------|-----------|-------------------------|----------------------------------------|---------------|
| System                |                             | × 1                 | B V       | LAN Configuration       |                                        |               |
| () System Name        | POC-RIG_1 3.1 Software      |                     |           | )                       | Activate saved VLAN configuration      |               |
| System Location       | D1 Lab                      |                     |           | Management VID          | 1                                      |               |
| System Contact        | yassine                     |                     |           | Management VID Priority | 0                                      |               |
| Timezone              | GMT (+00:00)                | \$                  |           | VLAN Enabled            | Oisabled O Enabled                     |               |
| Antenna Orientation   |                             | <b>~</b> 1          | •         | ) Q-in-Q Ether Type     | ○ 0x88a8 <b>○</b> 0x8100 ○ 0x ○ 0x9300 | 9100 🔾 0x9200 |
| O Antenna Azimuth     | 90.0 °                      |                     |           | nilacetro               |                                        |               |
| Antenna Tilt          | -2.0 °                      |                     |           | Remote Management       | c 0                                    |               |
| Network Configuration |                             | × 1                 | •         |                         |                                        |               |
| IP Address            | 169.254.3.99                |                     |           |                         |                                        |               |
| 9 Prefix              | 24                          |                     |           |                         |                                        |               |
| 3 Default Gateway     | 169.254.3.253               |                     |           |                         |                                        |               |
| IPv6 Enabled          |                             |                     |           |                         |                                        |               |
| Primary DNS Server    | 8.8.8.8                     |                     |           |                         |                                        |               |
| Secondary DNS Server  | 10.130.12.111               |                     |           |                         |                                        |               |
|                       | DNO Demais Name             |                     |           |                         |                                        |               |

### 3. Set the values for each parameter, as described in Table 7.

| Table 7: List of | parameters | in the | General | page |
|------------------|------------|--------|---------|------|
|------------------|------------|--------|---------|------|

| Parameter           | Description                                                                                                    |
|---------------------|----------------------------------------------------------------------------------------------------|
| System              |                                                                                                    |
| System Name         | An administratively assigned name of the device. When using DNS, this name must be the device's fully qualified domain name (FQDN). |
|                     | Provide an appropriate name in the text box for the system.                                                                         |
| System Location     | The physical location of the device node.                                                                                           |
| System Location     | Provide appropriate location details in the text box.                                                                               |
|                     | Contact details of the device administrator.                                                                                        |
| System Contact      | Enter appropriate details in the text box.                                                                                          |
|                     | Time zone that you want to set for the system.                                                                                      |
| Timezone            | Select the required time zone from the drop-down list.<br>Example: GMT (+00:00)                                                     |
| Antenna Orientation |                                                                                                    |
| Parameter             | Description                                                                                                    |  |  |
|-----------------------|----------------------------------------------------------------------------------------------------|--|--|
|                       | The direction in azimuth that the BTS is pointing towards.                                                                             |  |  |
| Antenna Azimuth       | 0.0, 90.0, 180.0, and 270.0 values (in degrees) correspond to magnetic North, East, South, and West, respectively.                     |  |  |
|                       | <b>Note</b> : The radio does not use this value but reports the value to cnMaestro.                                                    |  |  |
|                       | The tilt angle (in degrees) of the BTS antenna.                                                                                        |  |  |
| Antenna Tilt          | A positive value indicates that the antenna is pointing above the horizon.                                                             |  |  |
|                       | <b>Note</b> : The radio does not use this value but reports the value to cnMaestro.                                                    |  |  |
| Network Configuration |                                                                                                    |  |  |
| IP Address            | The IPv4 address that is assigned to the network interface.<br>This IP address is used for managing the device.                        |  |  |
|                       | Type an appropriate value in the text box.                                                                                             |  |  |
|                       | The IPv4 network prefix that is assigned to the network interface. This prefix is used for managing the device.                        |  |  |
| Prefix                | Type an appropriate value in the text box.                                                                                             |  |  |
|                       | Example: 24                                                                                                    |  |  |
| Default Gateway       | The IPv4 address of the default gateway (if any used for managing the device.                                                          |  |  |
|                       | Type an appropriate value in the text box.                                                                                             |  |  |
|                       | Determines whether IPv6 is enabled for BTS management (in addition to the always enabled IPv4 management access).                      |  |  |
|                       | By default, this parameter is disabled.                                                                                                |  |  |
|                       | Select the checkbox to enable IPv6 for device management.                                                                              |  |  |
| IPv6 Enabled          | <b>Note</b> : When the select the <b>IPv6 Enabled</b> checkbox, the following IPv6-specific parameters appear (as shown in Figure 11): |  |  |
|                       | IPv6 Address                                                                                                    |  |  |
|                       | • IPv6 Prefix                                                                                                    |  |  |
|                       | IPv6 Default Gateway                                                                                                    |  |  |
|                       | This parameter appears when the <b>IPv6 Enabled</b> checkbox is selected.                                                              |  |  |
| IPv6 Address          | Indicates the IPv6 address assigned to the network interface that is used for the device management.                                   |  |  |
|                       | Enter a valid IPv6 address.                                                                                                    |  |  |

| Parameter                            | Description                                                                                                    |  |
|--------------------------------------|----------------------------------------------------------------------------------------------------|--|
|                                      | This parameter appears when the <b>IPv6 Enabled</b> checkbox is selected.                                                                                                    |  |
| Pv6 Prefix                           | Indicates the IPv6 network prefix assigned to the network interface that is used for the device management.                                                                                                    |  |
|                                      | Enter an appropriate value.                                                                                                    |  |
|                                      | <b>Note</b> : Any change to this setting is applicable when the device reboots next. The active value of this setting is currently 0.                                                                                      |  |
|                                      | This parameter appears when the <b>IPv6 Enabled</b> checkbox is selected.                                                                                                    |  |
| IPv6 Default Gateway                 | Indicates the IPv6 default gateway address used for the device management.                                                                                                    |  |
|                                      | Enter an appropriate value.                                                                                                    |  |
|                                      | <b>Note</b> : Any change to this setting is applicable when the device reboots next.                                                                                                    |  |
| Primary DNS Server                   | The IP address that is assigned to the primary Domain Name<br>System (DNS) Server (if any). This IP address is used for<br>managing the device.                                                                            |  |
|                                      | Type an appropriate value in the text box.                                                                                                    |  |
| Secondary DNS Server                 | The IP address that is assigned to the secondary DNS Server (if any). This IP address is used for managing the device.                                                                                                    |  |
|                                      | Type an appropriate value in the text box.                                                                                                    |  |
| DNS Domain Name                      | The domain name that is used for configuring the management DNS. This domain name may be concatenated to the DNS names configured for the management interface.                                                            |  |
|                                      | Type an appropriate value in the text box.                                                                                                    |  |
|                                      | Determines whether the BTS forwards the Ethernet packets to<br>CPEs on receiving the packet with a unicast destination<br>address.                                                                                         |  |
| Forward Unknown Unicast<br>Packets   | By default, the checkbox is not selected. This indicates that the<br>BTS does not forward the Ethernet packets to any CPE on<br>receiving the packet with a unicast destination address, which<br>the BTS has not learned. |  |
|                                      | If you select the checkbox, then the BTS forwards the Ethernet<br>packets to all registered CPEs on receiving the packet with a<br>unicast destination address, which the BTS has not learned.                             |  |
| VLAN Configuration                   |                                                                                                    |  |
| Activate saved VLAN<br>configuration | An action that updates the live VLAN configuration for using the currently saved settings unless they are overridden by RADIUS.                                                                                            |  |

| Parameter               | Description                                                                                                    |
|-------------------------|----------------------------------------------------------------------------------------------------|
|                         | <b>Note</b> : If you have changed <b>Management VID</b> , then you will lose contact with the device until you make the corresponding changes. |
|                         | The VLAN ID that is used to communicate with BTS and CPE for management purpose.                                                               |
|                         | Default value: 1 - which implies that there is no VLAN in the system.                                                                          |
| Management VID          | You can set up an ID value between 2 and 4094.                                                                                                 |
|                         | Type an appropriate value in the text box.                                                                                                    |
|                         | To understand the concept of VLAN, refer to the <u>VLAN</u> section.                                                                           |
| Management VID Priority | The priority value that is set for the management VLAN ID.                                                                                     |
|                         | Determines whether the VLAN functionality for the BTS and all linked CPEs is enabled.                                                          |
|                         | Default value: Disabled                                                                                                    |
| VLAN Enabled            | Select the required option.                                                                                                    |
|                         | If you change the value of this parameter, reboot the device for applying the change.                                                          |
|                         | <b>Note</b> : If this parameter is disabled, then you cannot configure VLAN-related parameters on the C100 UI (CPE).                           |
|                         | The Ether type values used for Q-in-Q (802.1ad) and outer tag (S-Tag).                                                                         |
|                         | The following values are supported:                                                                                                    |
|                         | • 0x88a8                                                                                                    |
|                         | • 0x8100                                                                                                    |
|                         | • 0x9100                                                                                                    |
| Q-In-Q Ether Type       | • 0x9200                                                                                                    |
|                         | • 0x9300                                                                                                    |
|                         | Default value: 0x88a8                                                                                                    |
|                         | Select the required Ether type tag.                                                                                                    |
|                         | If you change the value of this parameter, reboot the device for applying the change.                                                          |

| arameter Description                                                                                                    |                                                                                                    |  |
|----------------------------------------------------------------------------------------------------|----------------------------------------------------------------------------------------------------|--|
|                                                                                                    | <b>Note</b> : Generally, the Ether Type field in Ethernet frames is used<br>to specify the protocol or format of the encapsulated data.<br>With Q-in-Q (for instance, where you have an outer VLAN and<br>inner VLAN), the Ether Type is used to distinguish the outer<br>tag and the inner tag. For more information, refer to the Q-in-<br>Q section. |  |
| <b>Note</b> : Before enabling cnMaestro in the B1000 UI, ensure that cnMaestro is deployed and configured with a Cambium ID. For more details, refer to the <u>cnMaestro Configuration</u> section. |                                                                                                    |  |
| cnMaestro                                                                                                    |                                                                                                    |  |
|                                                                                                    | Determines whether the remote management of the BTS system through cnMaestro X is enabled.                                                                                                    |  |
| Remote Management                                                                                                    | Select the checkbox if you want to manage the BTS system remotely through cnMaestro X.                                                                                                    |  |
|                                                                                                    | When you select the checkbox, cnMaestro X-specific parameters appear as shown in Figure 11.                                                                                                    |  |

### Figure 11: An example of IPv6 Enabled and cnMaestro-specific parameters

| Ca  | ambium Networks │ Cn <b>Wave</b> ™ 5 | 5G Fixed   B1000                                                                              |                             | Undo 🕤 Save 🖬 🕐 Administrator 🌲 admin +             |
|-----|--------------------------------------|-----------------------------------------------------------------------------------------------|-----------------------------|-----------------------------------------------------|
| -14 | General Management Radio             | Interfaces SFP Module CPE Provisioning Synchronisation Sy                                     | slog                        |                                                     |
| :   | System                               | × 🖽                                                                                           | VLAN Configuration          | > ■                                                 |
|     | 3 System Name                        | POC-RIG_1 3.1 Software                                                                        | 0                           | Activate saved VLAN configuration                   |
|     | System Location                      | D1 Lab                                                                                        | Management VID              | 1                                                   |
|     | 3 System Contact                     | yassine                                                                                       | Management VID Priority     | 0                                                   |
| ~   | Timezone                             | GMT (+00:00) \$                                                                               | VLAN Enabled                | O Disabled • Enabled                                |
|     | Antenna Orientation                  | ~ #                                                                                           | Q-in-Q Ether Type           | ○ 0x88a8 <b>○</b> 0x8100 ○ 0x9100 ○ 0x9200 ○ 0x9300 |
|     | Interna Azimuth                      | 90.0 •                                                                                        | cnMaestro                   |                                                     |
|     | Interna Tilt                         | -2.0 •                                                                                        | Remote Management           |                                                     |
|     |                                      |                                                                                               | Connection Status           | Connected                                           |
|     | Network Configuration                | × 🖽                                                                                           | Address                     | qa.cloud.cambiumnetworks.com                        |
|     | IP Address                           | 169.254.3.99                                                                                  | Account ID                  | 28GHZ_CNWAVE_PLATFORM_SIT                           |
|     | 1 Prefix                             | 24                                                                                            | Cambium ID                  | Cambium ID                                          |
|     | Default Gateway                      | 169.254.3.253                                                                                 | Onboarding Key              | Onboarding Key 💘                                    |
|     | IPv6 Enabled                         | 3 🖸                                                                                           | Validate Server Certificate |                                                     |
|     | IPv6 Address                         |                                                                                               | L                           |                                                     |
|     |                                      | 64                                                                                            |                             |                                                     |
|     | IPv6 Prefix                          | • This setting will apply when the device next boots.<br>• The active value is currently '0'. |                             |                                                     |
|     |                                      | fec0::1                                                                                       |                             |                                                     |
|     | IPv6 Default Gateway                 | This setting will apply when the device next boots.                                           |                             |                                                     |
|     | O Primary DNS Server                 | 8.8.8.8                                                                                       |                             |                                                     |
|     | Secondary DNS Server                 | 10.130.12.111                                                                                 |                             |                                                     |
|     | Primary IPv6 DNS Server              |                                                                                               |                             |                                                     |
|     | DNS Domain Name                      | DNS Domain Name                                                                               |                             |                                                     |
|     | Forward Unknown Unicast Packets      | 0                                                                                             |                             |                                                     |

The following parameters (as listed in Table 8) appear only if you select the **Remote Management** checkbox in the **cnMaestro** section:

| Parameter         | Description                                                                                                    |  |  |
|-------------------|----------------------------------------------------------------------------------------------------|--|--|
| cnMaestro         |                                                                                                    |  |  |
|                   | Indicates the connection status of the BTS device with the cnMaestro X server.                                                                                                    |  |  |
|                   | When you select the <b>Remote Management</b> checkbox, the BTS device tries to connect to the required cnMaestro X server and onboard automatically.                                |  |  |
|                   | During this connecting and onboarding process, this parameter displays the connection status messages, as described:                                                                |  |  |
|                   | • When BTS tries to connect to the cnMaestro X server, this parameter displays the status as <b>Connecting</b> .                                                                    |  |  |
| Connection Status | • When BTS connects to the cnMaestro X server and waits for an approval to onboard, then this parameter displays the status as <b>Device Approval Pending</b> .                     |  |  |
|                   | • When BTS connects to the cnMaestro X server and receives an approval to onboard, this parameter displays the status as <b>Onboarding</b> .                                        |  |  |
|                   | <ul> <li>When BTS disconnects or cannot connect to the<br/>cnMaestro X server, then this parameter displays the<br/>status as <b>Disconnected</b>.</li> </ul>                       |  |  |
|                   | <ul> <li>When BTS connects to the cnMaestro X server and<br/>onboards successfully, then this parameter displays the<br/>status as Connected.</li> </ul>                            |  |  |
|                   | The IP address or the domain name of the required cnMaestro X server.                                                                                                    |  |  |
| Address           | Type an appropriate address in the text box.                                                                                                    |  |  |
|                   | <b>Note</b> : The address can be either an IP or URL of the cnMaestro On-Premises instance.                                                                                         |  |  |
|                   | The account ID of the required cnMaestro X server.                                                                                                    |  |  |
| Account ID        | This is a read-only parameter that displays the value when BTS connects to the required cnMaestro X server.                                                                         |  |  |
|                   | The user account ID that is assigned and associated with the cnMaestro X server.                                                                                                    |  |  |
| Cambium ID        | You can set a Cambium ID for a user using the <b>Onboard</b> > <b>Settings</b> page of the cnMaestro UI. For more information, refer to the <u>cnMaestro Configuration</u> section. |  |  |
|                   | Type an appropriate value in the text box.                                                                                                    |  |  |

Table 8: Parameters required for the cnMaestro configuration

| Parameter                   | Description                                                                                                    |  |
|-----------------------------|----------------------------------------------------------------------------------------------------|--|
|                             | The license key (or a password) that is set on purchasing the BTS device.                                                                                                    |  |
| Onboarding Key              | You can set the onboarding key using the <b>Onboard &gt; Settings</b><br>page of the cnMaestro UI. For more information, refer to the<br><u>cnMaestro Configuration</u> section. |  |
|                             | Type an appropriate value in the text box.                                                                                                    |  |
| Validate Server Certificate | Indicates whether a server certificate is installed at the customer site for the validation purpose.                                                                             |  |
|                             | Select the checkbox if the server certificate is installed at the customer site.                                                                                                 |  |

4. Click Save (located at the top right side of the page) to save the configuration changes.

## VLAN

A V**irtual Local Area Network (VLAN)** is a networking technology that allows you to segment a physical network into multiple virtual networks. VLANs are primarily used for improving network efficiency, security, and management. Using the VLAN technology, you can perform the following functions:

- Segment a single physical network logically into multiple smaller networks.
- Isolate the traffic.
- Control the broadcast domains.
- Organize devices in a flexible manner and enhance security.
- Add the VLAN tags to the Ethernet frame header by following tagging protocols, such as IEEE 802.1Q.

When data packets move between switches, the VLAN to which the packet belongs must be identified. In such cases, VLAN tagging is helpful.

#### Q-in-Q

**Q-in-Q** (also known as double tagging or 802.1ad) is a networking technology that extends the capabilities of VLAN tagging. It's used for addressing some limitations of standard VLAN tagging, especially when dealing with service provider networks or complex network architectures.

In a normal scenario where a standard VLAN setup is using IEEE 802.1Q tagging, each Ethernet frame has a single VLAN tag added to its header. This tag contains information about the VLAN to which the frame belongs. In some scenarios where multiple VLAN domains have to be maintained within a single VLAN network or when passing VLAN traffic through service provider networks, a single VLAN tag might not be sufficient. This is where Q-in-Q is helpful.

Q-in-Q encapsulates a VLAN-tagged frame within another VLAN-tagged frame. This implies that two levels of VLAN tags are used. The outer tag represents a customer's VLAN, while the inner tag represents the VLAN of the service provider's network. This process allows for better isolation and segregation of traffic between different customers or network segments.

Q-in-Q allows service providers to create a Layer 2 Ethernet connection between two customer sites. Service providers can segregate different customers' VLAN traffic on a link (for example, if customers use overlapping VLAN IDs) or bundle different customer VLANs into a single service VLAN. Data centers can use Q-in-Q to isolate customer traffic within a single site or to enable customer traffic flows between cloud data centers in different geographic locations. Q-in-Q adds a service VLAN tag (802.1Q based) before the customer's 802.1Q VLAN tags.

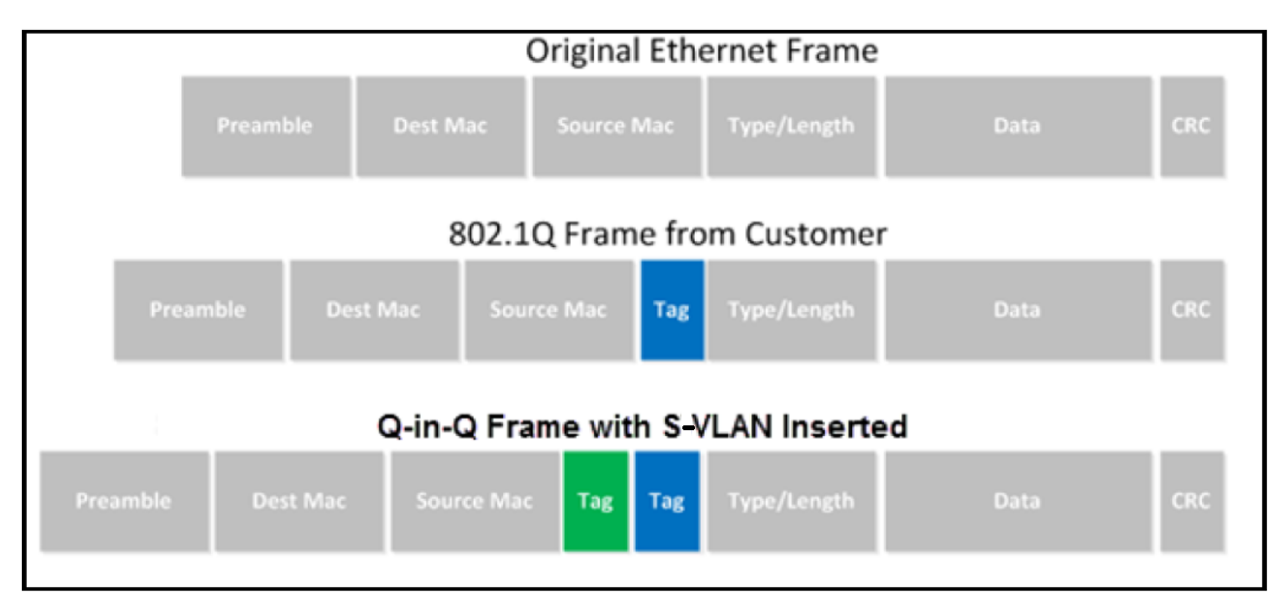

Figure 12: Q-in-Q Frame format

When a packet travels from a customer VLAN (C-VLAN) to a service provider's or data center VLAN (S-VLAN), another 802.1Q tag for the appropriate S-VLAN is added before the C-VLAN tag. The C-VLAN tag remains and is transmitted through the network. As the packet leaves the S-VLAN in the downstream direction, the S-VLAN 802.1Q tag is removed.

#### Management

The **Management** page allows you to set multiple user accounts and SNMP configuration related information. This configuration allows the users to manage the B1000 dashboard (web UI) and BTS using SNMP.

To view and configure the management settings, perform the following steps:

1. From the main B1000 dashboard page, navigate to **System > Management**.

The Management page appears, as shown in Figure 13.

## Figure 13: The Management page

| General                           | lanagement Radio internaces      | SEP Module CPE Provisioning Synchronisa | ation Syslog                                       |                             |                 |  |
|-----------------------------------|----------------------------------|-----------------------------------------|----------------------------------------------------|-----------------------------|-----------------|--|
| Web Server C                      | Configuration                    |                                         |                                                    |                             |                 |  |
|                                   |                                  | HTTPS with HTTP redirect                | ¢                                                  |                             |                 |  |
| Protocols                         |                                  | A valid Server Certification            | te is not installed so this device will serve a se | elf-signed TLS certificate. |                 |  |
|                                   |                                  |                                         |                                                    |                             |                 |  |
| <ol> <li>Certificate F</li> </ol> | file                             | Choose File No file chosen              |                                                    |                             |                 |  |
|                                   |                                  | Install Certificate                     |                                                    |                             |                 |  |
|                                   |                                  |                                         |                                                    |                             |                 |  |
| User Account                      | .ts                              |                                         |                                                    |                             |                 |  |
| <b>(</b>                          | <ol> <li>Account Name</li> </ol> | Description                             | Role                                               | Web Access Enable           | Web Passphrase  |  |
| 1                                 | support                          | Description                             | Support 🖕                                          |                             | Web Passphrase  |  |
| P                                 | engineer                         | engineer                                | Engineer ¢                                         |                             | Web Passphrase  |  |
|                                   | Account Name                     | Description                             | Guest ¢                                            |                             |                 |  |
| <b>1</b> 2                        |                                  | Development                             |                                                    |                             | Web Describered |  |
|                                   | admin                            | Description                             |                                                    | <b>•</b>                    | Web Passphrase  |  |
| SNMP Config                       | juration                         |                                         |                                                    |                             |                 |  |
|                                   |                                  | □ v2c <sup>5</sup>                      |                                                    |                             |                 |  |
| O Versions                        |                                  | 🗆 v3                                    |                                                    |                             |                 |  |
| Engine ID                         |                                  | 0x8000453103000456700188                |                                                    |                             |                 |  |
|                                   |                                  |                                         |                                                    |                             |                 |  |
| SNMP Traps                        |                                  |                                         |                                                    |                             |                 |  |
| Enable                            |                                  | Cold Start Warm Start Authenti          | .cation Error                                      |                             |                 |  |
| SNMP Trap R                       | leceivers                        |                                         |                                                    |                             |                 |  |
| Notificati                        | ion Type                         | 1 IP Address                            | Port                                               | 1 Com                       | imunity         |  |
| SNMPv2c                           | Trap 🖕                           | 10.130.150.129                          | 10162                                              |                             |                 |  |
|                                   |                                  |                                         |                                                    |                             |                 |  |
| SNMPv3 Acc                        | ounts                            |                                         |                                                    |                             |                 |  |
| <ol> <li>Account Nar</li> </ol>   | .me                              |                                         | <ol> <li>Access Enable</li> </ol>                  |                             |                 |  |
| support                           |                                  |                                         |                                                    |                             |                 |  |
| engineer O                        |                                  |                                         |                                                    |                             |                 |  |

2. Set the values for each parameter, as described in Table 9.

Table 9: List of parameters in the Management page

| Parameter                | Description                                                                               |  |
|--------------------------|-------------------------------------------------------------------------------------------|--|
| Web Server Configuration |                                                                                           |  |
|                          | Type of protocol that must be configured for accessing and managing the web UI of BTS.    |  |
|                          | This parameter supports the following options:                                            |  |
| Protocols                | • HTTP Only: Indicates that only HTTP is available.                                       |  |
|                          | <ul> <li>HTTPS Only - Indicates that only HTTPS is<br/>available.</li> </ul>              |  |
|                          | <ul> <li>HTTP and HTTPS: Indicates that both HTTP and<br/>HTTPS are available.</li> </ul> |  |

| Parameter        | Description                                                                                                    |  |
|------------------|----------------------------------------------------------------------------------------------------|--|
|                  | • HTTPS with HTTP redirect: Indicates that both<br>HTTP and HTTPS are available, but an incoming<br>HTTP connection is automatically redirected to<br>HTTPS.                                                                          |  |
|                  | Default value: HTTPS with HTTP redirect                                                                                                    |  |
|                  | Select the required protocol from the drop-down list.                                                                                                    |  |
|                  | <b>Note</b> : Except for the HTTP option, a message is visible for the rest of the options. The message indicates that a valid server certificate is not installed, and the device serves a self-assigned TLS certificate.            |  |
|                  | An option to browse and upload a certificate file (.PEM)<br>from a location locally. This certificate file must contain a<br>device private key and matching certificate that is signed<br>by the trusted certificate authority (CA). |  |
|                  | To upload a certificate file (.PEM) from the desired location locally, perform the following steps:                                                                                                    |  |
|                  | a. Click <b>Choose File</b> .                                                                                                    |  |
|                  | A file folder appears.                                                                                                    |  |
| Certificate File | b. Browse the location where you have saved the required certificate file (.PEM) on your machine.                                                                                                    |  |
|                  | c. Click <b>Open</b> .                                                                                                    |  |
|                  | The certificate file is selected, and the file name appears next to the <b>Choose File</b> button.                                                                                                    |  |
|                  | d. Click Install Certificate.                                                                                                    |  |
|                  | The selected certificate file is installed, which is authenticated and encrypted.                                                                                                    |  |
| User Accounts    |                                                                                                    |  |
|                  | Name of the account used for administering the BTS<br>device. This name must be unique and start with a letter.<br>An account name can contain lower case letters,<br>numbers, and hyphens.                                           |  |
| Account Name     | Provide an appropriate name in the text box. Example: admin or user1                                                                                                    |  |
|                  | The account name can belong to a guest, an<br>administrator, an engineer, a support team member, or a<br>user. You can add multiple names to the user account<br>using the text boxes.                                                |  |

| Parameter   | Description                                                                                                    |
|-------------|----------------------------------------------------------------------------------------------------|
|             | Note: To add a new user account row, use the icon<br>located beside the <b>Account name</b> parameter (as shown in<br>Figure 13). To delete a user account, use the icon<br>located beside the corresponding account name.                                                 |
|             | A brief description of the account.                                                                                                    |
| Description | Provide a brief description for the user account that you want to add. Example: Super admin                                                                                                    |
|             | Specifies the role of the user who wants to access the device.                                                                                                    |
|             | This parameter supports the following roles, which have different capabilities and serve different functions:                                                                                                    |
|             | • <b>Guest</b> : This role has limited, read-only access to the device configuration and status. All fields in the web UI are read-only and some of them are also not available for guest roles. The guest roles have limited SNMP access with a read-only view of MIB-II. |
|             | • User: This role has limited access to the device configuration and status. Some UI fields are read-only, and some fields are not available on the web UI. The user roles cannot change any parameters on the UI.                                                         |
| Role        | • Administrator: This role has visibility of the device configuration and status. These roles can view, configure, and change everything in the UI, but cannot access the sensitive security information.                                                                  |
|             | • <b>Security</b> : This role (for example, a security officer)<br>has visibility of the device configuration and status,<br>including sensitive security information.                                                                                                    |
|             | • <b>Support</b> : This role (for example, a support agent) can access diagnostics information for the product support purpose.                                                                                                    |
|             | • <b>Engineer</b> : This role (for example, an engineer) has privileged write access to specific engineering settings and read access to engineering status information.                                                                                                   |
|             | • <b>Factory</b> : This role (for example, a factory operator)<br>has privileged write access to the device<br>customisation settings such as ESN and SKU.                                                                                                    |
|             | Select an appropriate option from the drop-down list.                                                                                                    |

| Parameter                                                                                                    | Description                                                                                                    |  |
|----------------------------------------------------------------------------------------------------|----------------------------------------------------------------------------------------------------|--|
|                                                                                                    | Determines whether the access for web UI of the BTS device is enabled for the selected role.                                           |  |
| Web Access Enable                                                                                                    | Select the checkbox if you want to enable web access for the required user role.                                                       |  |
|                                                                                                    | <b>Note</b> : Multiple users are allowed to access the UI simultaneously.                                                              |  |
| Web Passphrase                                                                                                    | The passphrase (password) that is assigned to the user role of this account for accessing the web UI.                                  |  |
|                                                                                                    | Type an appropriate password in the text box.                                                                                          |  |
| SNMP Configuration                                                                                                    |                                                                                                    |  |
|                                                                                                    | The version of the SNMP protocol that is supported by the agent running on this BTS device.                                            |  |
|                                                                                                    | The SNMP protocols are used for managing and monitoring the network devices.                                                           |  |
|                                                                                                    | The following SNMP protocol versions are supported:                                                                                    |  |
| Versions                                                                                                    | <ul> <li>V2c : A standard and simpler community-based<br/>security model. It is an obsolete version with weak<br/>security.</li> </ul> |  |
|                                                                                                    | <ul> <li>V3: An advanced version designed to address<br/>security, access control, privacy, and<br/>authentication issues.</li> </ul>  |  |
|                                                                                                    | Choose the required SNMP version.                                                                                                    |  |
|                                                                                                    | Unique ID that is used by the SNMP agent.                                                                                              |  |
| Engine ID                                                                                                    | It is used as part of the SNMPv3 security framework that includes authentication and encryption.                                       |  |
| <b>Note</b> : A message is visible after the <b>Engine ID</b> field, providing an option to download the SNMP<br>Management Information Base (MIB) files directly from the device (as shown in Figure 14). Using<br>the SNMP MIB files, you can access VLAN and QoS attributes of the device. |                                                                                                    |  |
|                                                                                                    | This parameter appears only when you select an SNMP version (V2c or V3).                                                               |  |
| Port                                                                                                    | Indicates the network port number assigned to the SNMP agent, which is running on the device.                                          |  |
|                                                                                                    | Default value: 161                                                                                                    |  |
|                                                                                                    | Provide an appropriate value in the text box.                                                                                          |  |
| The following parameters appear only 14.                                                                                                    | when you set V2c in the <b>Versions</b> field, as shown in Figure                                                                      |  |
| Read-Only Community                                                                                                    | Name of the SNMP V2c community for read-only access to the device.                                                                     |  |

| Parameter            | Description                                                                                                    |
|----------------------|----------------------------------------------------------------------------------------------------|
|                      | Provide an appropriate value in this text box.                                                                                                    |
| Read/Write Community | Name of the SNMP V2c community for read-write access to the device.                                                                                                    |
|                      | Provide an appropriate value in this text box.                                                                                                    |
| SNMP Traps           |                                                                                                    |
|                      | Indicates the categories of SNMP traps sent by the device.                                                                                                    |
|                      | This is a ready-only parameter.                                                                                                    |
| Enable               | <b>Note</b> : This is a Read-Only Community string used by the SNMP agent. It is recommended to choose a random string for security reasons. This string must be different from the Read-Write Community string.                                                                                                    |
| SNMP Trap Receivers  |                                                                                                    |
|                      | The type of notification that the BTS device sends to the trap receiver.                                                                                                    |
|                      | The following options are supported:                                                                                                    |
|                      | <ul> <li>disabled: SNMP notifications are not sent to the trap receiver.</li> </ul>                                                                                                    |
|                      | • SNMPv2c Trap                                                                                                    |
|                      | SNMPv2c Inform                                                                                                    |
|                      | • SNMPv3 Trap                                                                                                    |
|                      | SNMPv3 Inform                                                                                                    |
| Notification Type    | If <b>Trap</b> -specific notification is set, the BTS device sends<br>the trap notification only once and does not wait for the<br>trap receiver's acknowledgment. If <b>Inform</b> -specific<br>notification is set, then the BTS device sends the<br>information few times until it receives an<br>acknowledgment from the receiver (such as password<br>check). |
|                      | By default, the <b>disabled</b> option is selected.                                                                                                    |
|                      | Select the required notification type from the drop-down<br>list. To add a notification, click the + icon beside the<br><b>Notification Type</b> parameter column. To delete a<br>notification, click the - icon.                                                                                                    |
|                      | <b>Note</b> : This is a Read-Write Community string used by the SNMP agent. It is recommended to choose a random string for security reasons. This string must be different from the Read-Only Community string.                                                                                                    |

| Parameter                                                                     | Description                                                                                                    |
|-------------------------------------------------------------------------------|----------------------------------------------------------------------------------------------------|
| When you select a value (except for d<br>following parameters appear (as show | isabled) from the <b>Notification Type</b> drop-down list, the<br>vn in Figure 15):                                                                         |
|                                                                               | The IP address assigned to the server that receives SNMP traps.                                                                                             |
| IP Address                                                                    | All enabled SNMP traps are sent to this address.                                                                                                    |
|                                                                               | Enter a valid IP address of the server.                                                                                                    |
|                                                                               | The network port assigned to the server that receives SNMP traps.                                                                                           |
| Port                                                                          | Enter a valid network port number.                                                                                                    |
|                                                                               | <b>Note</b> : The zero (0) value is not valid.                                                                                                    |
|                                                                               | Applicable only when you select SNMPv2c Trap or SNMPv2c Inform from the Notification Type drop-down list.                                                   |
| Community                                                                     | Indicates the SNMPv2c community name for providing access to the trap receiver.                                                                             |
|                                                                               | Enter an appropriate value in the text box.                                                                                                    |
|                                                                               | <b>Note</b> : A community name must contain at least eight characters in length.                                                                            |
|                                                                               | Applicable only when you select SNMPv3 Trap or SNMPv3 Inform from the Notification Type drop-down list.                                                     |
|                                                                               | Specifies the account name used for authentication to the BTS device.                                                                                       |
| Account Name                                                                  | <b>Note</b> : The account name must be unique and contain lower case letters, numbers, and hyphens. In addition, the account name must start with a letter. |
|                                                                               | Enter a valid value in the text box.                                                                                                    |
|                                                                               | Applicable only when you select SNMPv3 Trap or SNMPv3 Inform from the Notification Type drop-down list.                                                     |
|                                                                               | Indicates the authentication type to use.                                                                                                    |
|                                                                               | This parameter supports the following options:                                                                                                    |
| Authentication Type                                                           | • None                                                                                                    |
|                                                                               | • MD5                                                                                                    |
|                                                                               | • SHA1                                                                                                    |
|                                                                               | Select the required option from the drop-down list.                                                                                                    |
| Authentication Passphrase                                                     | Applicable only when you select SNMPv3 Trap or SNMPv3 Inform from the <b>Notification Type</b> drop-down list.                                              |

| Parameter                                                                             | Description                                                                                                    |  |  |  |  |  |
|---------------------------------------------------------------------------------------|----------------------------------------------------------------------------------------------------|--|--|--|--|--|
|                                                                                       | Indicates the authentication passphrase assigned to the trap receiver.                                                                                                    |  |  |  |  |  |
|                                                                                       | The parameter can contain any combination of ASCII<br>characters. The value must contain eight characters in<br>length.                                                               |  |  |  |  |  |
|                                                                                       | Type a valid value in the text box.                                                                                                    |  |  |  |  |  |
|                                                                                       | Applicable only when you select SNMPv3 Trap or SNMPv3<br>Inform from the <b>Notification Type</b> drop-down list.                                                                     |  |  |  |  |  |
|                                                                                       | Indicates the protocol that must be used for account privacy.                                                                                                    |  |  |  |  |  |
|                                                                                       | This parameter supports the following options:                                                                                                    |  |  |  |  |  |
| Privacy Protocol                                                                      | • None                                                                                                    |  |  |  |  |  |
|                                                                                       | • DES                                                                                                    |  |  |  |  |  |
|                                                                                       | • AES                                                                                                    |  |  |  |  |  |
|                                                                                       | Select the required option from the drop-down list.                                                                                                    |  |  |  |  |  |
|                                                                                       | <b>Note</b> : If the value is set to None, the <b>Privacy Passphrase</b> parameter value is ignored.                                                                                  |  |  |  |  |  |
|                                                                                       | Applicable only when you select SNMPv3 Trap or SNMPv3<br>Inform from the Notification Type drop-down list and<br>Privacy Protocol is not set to None.                                 |  |  |  |  |  |
|                                                                                       | Specifies the privacy passphrase assigned to the trap receiver.                                                                                                    |  |  |  |  |  |
| Privacy Passphrase                                                                    | The value of this parameter can contain any combination<br>of ASCII characters. The value must consist of eight<br>characters in length.                                              |  |  |  |  |  |
|                                                                                       | Type a valid value in the text box.                                                                                                    |  |  |  |  |  |
|                                                                                       | <b>Note</b> : If you do not provide any privacy passphrase in this text box, then the value is assumed to be same as the authentication passphrase.                                   |  |  |  |  |  |
| <b>SNMPv3 Accounts</b> - This section allow related properties for the roles selected | ys you to set access control, authentication, and privacy-<br>ed in the <b>User Accounts</b> section.                                                                                 |  |  |  |  |  |
| Account Name                                                                          | The account name that is used for authentication to the BTS device.                                                                                                    |  |  |  |  |  |
| Account Name                                                                          | This is read-only parameter that contains account names, which you added in the <b>User Accounts</b> section.                                                                         |  |  |  |  |  |
| Access Enable                                                                         | Determines whether the permission is set for this account<br>name to access the BTS device using SNMPv3 credentials<br>(which are configured in this <b>SNMPv3 Accounts</b> section). |  |  |  |  |  |

| Parameter                                                                   | Description                                                                                                    |  |  |  |  |  |  |
|-----------------------------------------------------------------------------|----------------------------------------------------------------------------------------------------|--|--|--|--|--|--|
|                                                                             | Select the checkbox for the required account name. This setting permits the user account to access the BTS device using SNMP.                       |  |  |  |  |  |  |
|                                                                             | <b>Note</b> : To modify this parameter, you must enable V3 using the <b>Versions</b> parameter in the <b>SNMP Configuration</b> section.            |  |  |  |  |  |  |
| When you enable the access for the a following parameters specific to authe | ccount names using the <b>Access Enable</b> parameter, the entication appear (as shown in Figure 16):                                               |  |  |  |  |  |  |
|                                                                             | Indicates the authentication type to use.                                                                                                    |  |  |  |  |  |  |
|                                                                             | This parameter supports the following options:                                                                                                    |  |  |  |  |  |  |
|                                                                             | • None                                                                                                    |  |  |  |  |  |  |
| Authentication Type                                                         | • MD5                                                                                                    |  |  |  |  |  |  |
|                                                                             | • SHA1                                                                                                    |  |  |  |  |  |  |
|                                                                             | Select the required option from the drop-down list.                                                                                                 |  |  |  |  |  |  |
|                                                                             | The authentication passphrase assigned to the user role.                                                                                            |  |  |  |  |  |  |
|                                                                             | This passphrase must be same as the one that is set at the SNMP site for this user role.                                                            |  |  |  |  |  |  |
| Authentication Passphrase                                                   | The value of this parameter can contain any combination<br>of ASCII characters. The value must consist of eight<br>characters in length.            |  |  |  |  |  |  |
|                                                                             | Type a valid value in the text box.                                                                                                    |  |  |  |  |  |  |
|                                                                             | The protocol that must be used for account privacy.                                                                                                 |  |  |  |  |  |  |
|                                                                             | This parameter supports the following options:                                                                                                    |  |  |  |  |  |  |
|                                                                             | • None                                                                                                    |  |  |  |  |  |  |
| Privacy Protocol                                                            | • DES                                                                                                    |  |  |  |  |  |  |
|                                                                             | • AES                                                                                                    |  |  |  |  |  |  |
|                                                                             | Select the required option from the drop-down list.                                                                                                 |  |  |  |  |  |  |
|                                                                             | <b>Note</b> : If the value is set to None, the <b>Privacy Passphrase</b> parameter value is ignored.                                                |  |  |  |  |  |  |
|                                                                             | The privacy passphrase that is assigned to the user role.<br>This passphrase must be same as the one that is set at the<br>SNMP site for this user. |  |  |  |  |  |  |
| Privacy Passphrase                                                          | The value of this parameter can contain any combination<br>of ASCII characters. Also, the value must consist of eight<br>characters in length.      |  |  |  |  |  |  |
|                                                                             | Type a valid value in the text box.                                                                                                    |  |  |  |  |  |  |

| Parameter | Description                                                                                                    |
|-----------|----------------------------------------------------------------------------------------------------|
|           | <b>Note</b> : If you do not provide any privacy passphrase in this text box, then the value is assumed to be same as the authentication passphrase. |

When you select V2c in the **Versions** field, Read-Only Community and Read/Write Community parameters appear as shown in Figure 14.

Figure 14: SNMP configuration settings

| SNMP Configuration   |                                                                                                    | ~ ⊞ |
|----------------------|----------------------------------------------------------------------------------------------------|-----|
|                      | ✓ v2c 5                                                                                                    |     |
| Versions             | □ v3                                                                                                    |     |
| Veraiona             | ▲ There is at least one enabled SNMPv3 account but SNMPv3 is not enabled                                    |     |
| Engine ID            | 0x8000453103000456700188                                                                                    |     |
|                      |                                                                                                    |     |
|                      | An archive of all MIB modules for this device may be downloaded directly from this device here: mibs.tar.gz |     |
| 0 Port               | 161                                                                                                    |     |
| Read-Only Community  | Read-Only Community                                                                                         | ষ   |
| Read/Write Community |                                                                                                    | ষ   |

Figure 15 is an example of the SNMP Trap Receivers settings.

Figure 15: The SNMP Trap Receivers section

| SNMP  | Trap Receivers    |                |                          |           |              |                       |                                                            |                  |                                                        | ~ =   |
|-------|-------------------|----------------|--------------------------|-----------|--------------|-----------------------|------------------------------------------------------------|------------------|--------------------------------------------------------|-------|
| 0 O N | Notification Type | IP Address     | <ol> <li>Port</li> </ol> | Community | Account Name | O Authentication Type | Authentication Passphrase                                  | Privacy Protocol | O Privacy Passphrase                                   |       |
| = si  | NMPv2c Trap 🔶     | 10.130.150.129 | 10162                    | *******   |              |                       |                                                            |                  |                                                        |       |
|       | NMPv3 Trap        | 0.0.0.0        | 162                      |           | admin        | SHA1 ¢                | ******                                                     | AES 💠            | *****                                                  | »]    |
| = si  | NMPv3 Inform      | 0.0.0.0        | 162                      |           | Account Name | SHA1 ¢                | Authentication Passphre                                    | AES \$           | Privacy Passphrase                                     | 8     |
|       |                   |                |                          |           |              |                       | A Passphrase must be at<br>least 8 characters in<br>length |                  | A Passphrase must b<br>least 8 characters in<br>length | be at |

Figure 16 is an example of configuring the User Accounts section in the Management page.

Figure 16: The User Accounts section settings

| SNMPv3 Accounts | i.                                |                                         |                                                                            |                                      | ✓ Ξ                                                                       |
|-----------------|-----------------------------------|-----------------------------------------|----------------------------------------------------------------------------|--------------------------------------|---------------------------------------------------------------------------|
| Account Name    | <ol> <li>Access Enable</li> </ol> | <ol> <li>Authentication Type</li> </ol> | I Authentication Passphrase                                                | <ol> <li>Privacy Protocol</li> </ol> | <ol> <li>Privacy Passphrase</li> </ol>                                    |
| support         |                                   | SHA1 ¢                                  | ×******* 🕅                                                                 | AES 🗢                                | ۰۰۰۰۰۰ کې                                                                 |
| engineer        |                                   | SHA1 🗢                                  | Authentication Passphrase                                                  | AES 🗢                                | Privacy Passphrase                                                        |
|                 |                                   |                                         | • The Authentication Passphrase must be at least 8 characters<br>in length |                                      | An empty Privacy Passphrase requires a valid Authentication<br>Passphrase |
|                 |                                   |                                         |                                                                            |                                      |                                                                           |
| admin           |                                   |                                         |                                                                            |                                      |                                                                           |

3. Click **Save** to apply the settings.

## Radio

The Radio page allows you to configure transmit control and other radio settings. You can also enable or disable Multi-user Multiple Input Multiple Output (MU-MIMO) and Extended Range parameters.

To view and configure the key radio settings, perform the following steps:

1. From the main B1000 dashboard page, navigate to System > Radio.

The **Radio** page appears, as shown in Figure 17.

Figure 17: The Radio page

| ambium Networks   cn <b>Wa</b> | ave™ 5G Fixed I E  | 31000      |                  |             |       |                          |   | Undo 🖒 | Save 🖬 | ወ | Administrator | 💄 admir |
|--------------------------------|--------------------|------------|------------------|-------------|-------|--------------------------|---|--------|--------|---|---------------|---------|
| General Management             | Radio Interfaces   | SFP Module | CPE Provisioning | Synchronisa | ation | Syslog                   |   |        |        |   |               |         |
| Transmit Control               |                    |            |                  | ~ 🖪         | MU    | МІМО                     |   |        |        |   |               | ~       |
| ① Tx State                     | Active O Mut       | ted        |                  |             | 0     | DL MUMIMO Max Group Size | 8 |        |        |   |               |         |
|                                |                    |            |                  |             | 0     | UL MUMIMO Max Group Size | 8 |        |        |   |               |         |
| Configuration                  |                    |            |                  | ~ ⊞         | Lak   | Testing                  |   |        |        |   |               |         |
| 6 Frequency                    | 27000.000          | N          | 1Hz              |             | 0     | Near Field Corr          | 0 |        |        |   |               |         |
| Max EIRP                       | 24.0               | d          | Bm               |             | 0     | Near Field Corr Active   | 0 |        |        |   |               |         |
| Polarisation                   | • Horizontal       | Vertical   |                  |             |       |                          |   |        |        |   |               |         |
| 1 Link Symmetry                | 0 6:1 0 5:2        | 4:3        |                  |             |       |                          |   |        |        |   |               |         |
| <ol> <li>Bandwidth</li> </ol>  | 🔵 56 MHz 🗿 11      | 2 MHz 🔵 50 | MHz 🔘 100 MHz    |             |       |                          |   |        |        |   |               |         |
| 0 UL Target Rx Power           | -60                | d          | Bm               |             |       |                          |   |        |        |   |               |         |
| 0 UL Tx Power Initial Adjust   | 🔿 Disabled 💿 E     | Enabled    |                  |             |       |                          |   |        |        |   |               |         |
| 0 UL Tx Power Continuous Adju  | ust 🔵 Disabled 🧿 E | Enabled    |                  |             |       |                          |   |        |        |   |               |         |
| MUMIMO Control                 | 🔿 Disabled 🗿 E     | Enabled    |                  |             |       |                          |   |        |        |   |               |         |
| Extended Range                 | 🔾 Disabled 🔘 E     | Inabled    |                  |             |       |                          |   |        |        |   |               |         |

2. Set the values for each parameter, as described in Table 10.

| Table 1 | 0.1          | ist d  | of | param   | eters | in 1 | the | Radio   | page |
|---------|--------------|--------|----|---------|-------|------|-----|---------|------|
|         | <b>V</b> . I | _13t \ |    | pararri |       |      |     | I Laulo | page |

| Parameter        | Description                                                                                                    |  |  |  |  |  |
|------------------|----------------------------------------------------------------------------------------------------|--|--|--|--|--|
| Transmit Control |                                                                                                    |  |  |  |  |  |
|                  | Determines whether the transmitter is active or muted on the BTS.                                                                                                    |  |  |  |  |  |
|                  | This parameter supports the following options:                                                                                                    |  |  |  |  |  |
|                  | • Active                                                                                                    |  |  |  |  |  |
| Tx State         | • Muted                                                                                                    |  |  |  |  |  |
|                  | If you select the Muted option, the transmitter is disabled<br>allowing the BTS to be in a standby mode of operation.<br>Then, all CPEs lose the connection with the BTS. |  |  |  |  |  |
|                  | Select the required option.                                                                                                    |  |  |  |  |  |
| Configuration    |                                                                                                    |  |  |  |  |  |
| Frequency        | The operating frequency (in MHz) of the radio bearer.                                                                                                    |  |  |  |  |  |

| Parameter     | Description                                                                                                    |  |  |  |  |  |
|---------------|----------------------------------------------------------------------------------------------------|--|--|--|--|--|
|               | Type an appropriate value in the text box.                                                                                                    |  |  |  |  |  |
|               | <b>Note</b> : Ensure that the value must be greater than or equal to 24250.000 MHz (or 24.25 GHz).                                                                                                    |  |  |  |  |  |
|               | The maximum Effective Isotropic Radiated Power (EIRP) value in milliwatts (dBm). This depends on the regulatory conditions of the country of operation.                                                                                                    |  |  |  |  |  |
| Max EIRP      | Type an appropriate value in the text box.                                                                                                    |  |  |  |  |  |
|               | <b>Note</b> : Ensure that the value is greater than 20 or equal to 48.                                                                                                    |  |  |  |  |  |
|               | Determines the antenna polarisation settings.                                                                                                    |  |  |  |  |  |
|               | This parameter supports the following polarisation settings:                                                                                                    |  |  |  |  |  |
|               | • Horizontal                                                                                                    |  |  |  |  |  |
|               | Vertical                                                                                                    |  |  |  |  |  |
| Delevication  | Select the required polarisation for the antenna.                                                                                                    |  |  |  |  |  |
| Polarisation  | When you configure and save the polarisation settings,<br>CPE connects to the BTS using a similar polarization scan<br>feature implemented in the cnWave™ 5G Fixed system.<br>For more information about the CPE's polarisation scan<br>feature, refer to the <u>Radio</u> section. |  |  |  |  |  |
|               | <b>Note</b> : When you change the value of this parameter, the connected CPEs get disconnected and prompts you to reboot the system.                                                                                                    |  |  |  |  |  |
|               | The downlink (DL) or uplink (UL) ratio (symmetry) used for controlling the usage of signal slots.                                                                                                    |  |  |  |  |  |
|               | BTS and CPE exchange data with each other by using the defined link symmetry.                                                                                                    |  |  |  |  |  |
|               | This parameter supports the following options:                                                                                                    |  |  |  |  |  |
|               | <ul> <li>6.1: Indicates 6 DL slots, 1 DL-to-UL transition, 1 UL slots</li> </ul>                                                                                                    |  |  |  |  |  |
| Link Symmetry | <ul> <li>5.2: Indicates 5 DL slots, 1 DL-to-UL transition, 2 UL slots</li> </ul>                                                                                                    |  |  |  |  |  |
|               | <ul> <li>4.3: Indicates 4 DL slots, 1 DL-to-UL transition, 3 UL slots</li> </ul>                                                                                                    |  |  |  |  |  |
|               | Select the required symmetry option.                                                                                                    |  |  |  |  |  |
|               | <b>Note</b> : When you change the value of this parameter, the <b>Enable Reboot</b> parameter appears.                                                                                                    |  |  |  |  |  |

| Parameter                       | Description                                                                                                    |  |  |  |  |  |
|---------------------------------|----------------------------------------------------------------------------------------------------|--|--|--|--|--|
|                                 | Indicates the bandwidth (in MHz) of the radio channel spacing.                                                                       |  |  |  |  |  |
|                                 | Set the required bandwidth value.                                                                                                    |  |  |  |  |  |
|                                 | This parameter supports the following values.                                                                                        |  |  |  |  |  |
|                                 | • 50 MHz                                                                                                    |  |  |  |  |  |
| Bandwidth                       | • 56 MHz                                                                                                    |  |  |  |  |  |
| Banawiath                       | • 100 MHz                                                                                                    |  |  |  |  |  |
|                                 | • 112 MHz                                                                                                    |  |  |  |  |  |
|                                 | Select the required bandwidth value.                                                                                                 |  |  |  |  |  |
|                                 | <b>Note</b> : When you change the value of this parameter, the connected CPEs get disconnected and prompts you to reboot the system. |  |  |  |  |  |
|                                 | The UL target receive power in dBm.                                                                                                  |  |  |  |  |  |
| UL Target Rx Power              | Type an appropriate value in the text box.                                                                                           |  |  |  |  |  |
|                                 | This parameter supports values between -120 and 0.<br>Typically, the best value for this parameter is -50.                           |  |  |  |  |  |
|                                 | Determines the initial power adjust mode of CPEs.                                                                                    |  |  |  |  |  |
|                                 | This parameter supports the following modes:                                                                                         |  |  |  |  |  |
|                                 | Disabled                                                                                                    |  |  |  |  |  |
| UL Tx Power Initial Adjust      | Enabled                                                                                                    |  |  |  |  |  |
|                                 | Select the required mode.                                                                                                    |  |  |  |  |  |
|                                 | <b>Note</b> : In case of first installation, it is recommended to select <b>Enabled</b> .                                            |  |  |  |  |  |
|                                 | Determines the continuous power adjust mode of CPEs.                                                                                 |  |  |  |  |  |
|                                 | This parameter supports the following modes:                                                                                         |  |  |  |  |  |
| III. Ty Dower Continuous Adjust | Disabled                                                                                                    |  |  |  |  |  |
| OL TX Power Continuous Adjust   | Enabled                                                                                                    |  |  |  |  |  |
|                                 | Select the required mode.                                                                                                    |  |  |  |  |  |
|                                 | Note: It is recommended to set to Enabled.                                                                                           |  |  |  |  |  |
|                                 | Determines the multi user-multiple input and multiple<br>output (MU-MIMO) control mode of CPEs.                                      |  |  |  |  |  |
| MUMIMO Control                  | This parameter supports the following modes:                                                                                         |  |  |  |  |  |
|                                 | Disabled                                                                                                    |  |  |  |  |  |

| Parameter                                | Description                                                                                                    |  |  |  |  |
|------------------------------------------|----------------------------------------------------------------------------------------------------|--|--|--|--|
|                                          | Enabled                                                                                                    |  |  |  |  |
|                                          | Select the required mode.                                                                                                    |  |  |  |  |
|                                          | <b>Note</b> : When you enable this parameter, the B1000 UI provides DL utilisation during the MUMIMO operation.                                                                                                |  |  |  |  |
|                                          | Determines whether the maximum distance range<br>between a CPE and the BTS is extended up to 10 Km.                                                                                                    |  |  |  |  |
|                                          | This parameter supports the following options:                                                                                                    |  |  |  |  |
| Extended Range                           | <ul> <li>Disabled: Indicates that the maximum distance<br/>range supported between a CPE and the BTS is five<br/>Km. By default, this option is selected.</li> </ul>                                           |  |  |  |  |
|                                          | <ul> <li>Enabled: Indicates that the maximum distance<br/>range between a CPE and the BTS is extended up<br/>to 10 km.</li> </ul>                                                                              |  |  |  |  |
|                                          | Select the required option.                                                                                                    |  |  |  |  |
|                                          | An option to reboot the system when you change polarisation, bandwidth, and link symmetry parameters.                                                                                                    |  |  |  |  |
| Enable Reboot                            | Select the checkbox to enable the system reboot.                                                                                                    |  |  |  |  |
|                                          | When the system reboots, the configuration changes that you made are effective.                                                                                                    |  |  |  |  |
| Μυμιμο                                   |                                                                                                    |  |  |  |  |
| DL MUMIMO Max Group Size                 | Maximum size of the downlink Multiple User Multiple Input<br>Multiple Output (MUMIMO) group. This size indicates the<br>number of data streams that can be formed in the<br>downlink direction simultaneously. |  |  |  |  |
| UL MUMIMO Max Group Size                 | Maximum size of the uplink MUMIMO group. This size<br>indicates the number of data streams that can be formed<br>in the uplink direction simultaneously.                                                       |  |  |  |  |
| Lab Testing - This section is controlled | d by engineering only in lab environments at a short range.                                                                                                    |  |  |  |  |
|                                          | Indicates the phase in degrees of edge columns.                                                                                                    |  |  |  |  |
| Near Field Corr                          | This is a one-time setting, and this parameter resets to default on each reboot.                                                                                                    |  |  |  |  |
|                                          | Indicates the phase in degrees of edge columns.                                                                                                    |  |  |  |  |
| Near Field Corr Active                   | This parameter displays the currently active near field correction setting.                                                                                                    |  |  |  |  |

3. Click **Save** to apply the settings.

# Interfaces

The **Interfaces** page provides statistical information on all the BTS interfaces (for example, Copper or RJ45 MAIN, Small form-factor pluggable (SFP), Global Positioning System (GPS), Power ports, and Tx priority counters). The page also allows you to configure GNSS.

To view the interface settings, perform the following steps:

1. From the main B1000 dashboard page, navigate to **System > Interfaces**.

The Interfaces page appears, as shown in Figure 18.

Figure 18: The Interfaces page

| 🜔 c | ambium Networks Icn Wave" 5G Fixed   B1000 |                             |                     |      |                  |     |                                    |                          |         | Undo 🤉 Save    | 61 🔮 Administrator | ≜admin + |
|-----|--------------------------------------------|-----------------------------|---------------------|------|------------------|-----|------------------------------------|--------------------------|---------|----------------|--------------------|----------|
| Ŧ   | General Management Radio Interfaces SFP M  | lodule CPE Provisioning Syn | chronisation Syslog |      |                  |     |                                    |                          |         |                |                    |          |
| :   | Configuration                              |                             |                     |      |                  | × 8 | Tx Rx Errors                       |                          |         |                |                    | × 8      |
| -   | SEP1 Sneed                                 | Autorea 1000BASE-X @        |                     |      |                  |     | If Name                            | Wireless                 | MainEth | SEP1           | SFP2               |          |
| •   |                                            |                             |                     |      |                  |     | in Discards                        | 0                        | 0       | 0              | 0                  |          |
|     | SFP2 Speed                                 | Autoneg 10GBASE-R 🗢         |                     |      |                  |     | In Errors                          | 0                        | 0       | 0              | 0                  |          |
| 4   |                                            |                             |                     |      |                  |     | Out Discards                       | 71                       | 0       | 0              | 0                  |          |
| 56  | Physical Port Status                       |                             |                     |      |                  | × 8 | Out Errors                         | 0                        | 0       | 0              | 0                  |          |
| ~   | If Name                                    | Wireless                    | MainEth             | SFP1 | SFP2             |     |                                    |                          |         |                |                    |          |
|     | If Oper Status                             | Up                          | Down                | Down | Up               |     | Tx Priority Counters CPE Selection |                          |         |                |                    | × 8      |
|     | Duplex                                     | Full Duplex                 |                     |      | Full Duplex      |     | Priority Counter RNTI Selector     | 25                       |         |                |                    |          |
|     | If High Speed (Mbit/s)                     | 3200                        |                     |      | 10000            |     |                                    |                          |         |                |                    |          |
|     |                                            |                             |                     |      |                  |     | Tx Priority Counters               |                          |         |                |                    | × 00     |
|     | Counters Control                           |                             |                     |      |                  | ~ 8 | Priority Level                     | 0 Packets                |         | O Octets       |                    |          |
|     | Reset Confirmation                         |                             |                     |      |                  |     | Ultra High                         | 3671424 +1               |         | 5542509856 +94 |                    |          |
|     |                                            |                             |                     |      |                  |     | High                               | 2581521                  |         | 3635303914     |                    |          |
|     | Tx Rx Counters                             |                             |                     |      |                  | ~ 8 | Medium                             | 1981092                  |         | 3019272298     |                    |          |
|     | If Name                                    | Wireless                    | MainEth             | SEP1 | SEP2             |     | Low                                | 2489935                  |         | 3780588722     |                    |          |
|     | Index                                      | 1                           | 2                   | 3    | 4                |     |                                    |                          |         |                |                    |          |
|     | In Octors                                  | 246310863 +3666             | 0                   | 0    | 16206656911 +334 |     | GNSS Configuration                 |                          |         |                |                    | × 8      |
|     | In Unicest Peckets                         | 1959749 +8                  | 0                   | 0    | 10684200 +4      |     | Constellations                     | OPS + Galleo + GLONASS @ |         |                |                    |          |
|     | In Nulticant Packets                       | 863                         | 0                   | 0    | 454              |     |                                    |                          |         |                |                    |          |
|     | In Broadcast Packets                       | 12                          | 0                   | 0    | 61184            |     |                                    |                          |         |                |                    |          |
|     | Out Octets                                 | 16454807238 +668            | 0                   | 0    | 125317380 +394   |     |                                    |                          |         |                |                    |          |
|     | OUT UNICAST PACKAGE                        | 11000407 +0                 | 0                   | U    | 10/2/41 (+4)     |     |                                    |                          |         |                |                    |          |
|     | Out Multicast Packets                      | 4044                        | 0                   | 0    | 624              |     |                                    |                          |         |                |                    |          |
|     | Out Broadcast Packets                      | 455979                      | 0                   | 0    | z                |     |                                    |                          |         |                |                    |          |

2. View or monitor the data statistics of different interfaces.

Table 11 lists and describes each parameter in the Interfaces page.

| Table 11: List of interface related para | meters |
|------------------------------------------|--------|
|------------------------------------------|--------|

| Parameter     | Description                                                                                                    |
|---------------|----------------------------------------------------------------------------------------------------|
| Configuration |                                                                                                    |
|               | Data speed (10 Gbps) of the optical fiber port1.                                                                                                    |
|               | The following options are supported:                                                                                                    |
|               | Autoneg 1000BASE-X                                                                                                    |
|               | Forced 1000BASE-X                                                                                                    |
| SFP1 Speed    | Autoneg 10GBASE-R                                                                                                    |
|               | Select the required option from the drop-down list.                                                                                                    |
|               | <b>Note</b> : The auto negotiated (Autoneg) option is<br>recommended for both 1000BASE-X and 10GBASE-R.<br>The <b>Forced 1000BASE-X</b> option should be used only if it<br>is specifically recommended by Cambium Networks. |
| SED2 Speed    | Data speed (10 Gbps) of the optical fiber port2.                                                                                                    |
|               | The following options are supported:                                                                                                    |

| Parameter                                 | Description                                                                                                    |  |  |  |  |  |
|-------------------------------------------|----------------------------------------------------------------------------------------------------|--|--|--|--|--|
|                                           | Autoneg 1000BASE-X                                                                                                    |  |  |  |  |  |
|                                           | Forced 1000BASE-X                                                                                                    |  |  |  |  |  |
|                                           | Autoneg 10GBASE-R                                                                                                    |  |  |  |  |  |
|                                           | Select the required option from the drop-down list.                                                                                                    |  |  |  |  |  |
|                                           | <b>Note</b> : The auto negotiated (Autoneg) option is<br>recommended for both 1000BASE-X and 10GBASE-R.<br>The <b>Forced 1000BASE-X</b> option should be used only if it<br>is specifically recommended by Cambium Networks. |  |  |  |  |  |
| Physical Port Status                      |                                                                                                    |  |  |  |  |  |
| If Oper Status                            | Indicates the working status (up or down) of wireless,<br>Main Ethernet, or fiber ports for BTS.                                                                                                    |  |  |  |  |  |
| Duplex                                    | Indicates the capability mode of wireless and Main<br>Ethernet ports to send and receive data.                                                                                                    |  |  |  |  |  |
| lf High Speed (Mbit/s)                    | Indicates the data transmission speed of wireless and<br>Main Ethernet ports (in Mbits per second).                                                                                                    |  |  |  |  |  |
| Counters                                  |                                                                                                    |  |  |  |  |  |
|                                           | An option to reset the SNMP MIB-II interface counters.                                                                                                    |  |  |  |  |  |
| Deast Confirmation                        | Select the checkbox if you want to reset.                                                                                                    |  |  |  |  |  |
| Reset Confirmation                        | <b>Note</b> : When you select the checkbox, the <b>Reset Counters</b> button is available. You can use this button to reset the SNMP MIB-II interface counters.                                                              |  |  |  |  |  |
| Tx Rx Counters - Applicable to all data   | ports and wireless.                                                                                                    |  |  |  |  |  |
| The data report is listed in the followin | g columns:                                                                                                    |  |  |  |  |  |
| • Wireless - Indicates all the data       | transmitted on the wireless link when it is up.                                                                                                    |  |  |  |  |  |
| • MainEth -Indicates the data tha         | t is entering the Main Ethernet port.                                                                                                    |  |  |  |  |  |
| • SFP1 - Indicates the data that is       | entering the SFP1 port.                                                                                                    |  |  |  |  |  |
| • SFP2 - Indicates the data that is       | s entering the sFP2 port.                                                                                                    |  |  |  |  |  |
| Index                                     | Index number assigned to each counter column.                                                                                                    |  |  |  |  |  |
| In Octets                                 | Number of data bytes received by the BTS from the CPEs.                                                                                                    |  |  |  |  |  |
|                                           | Number of data packets received by the BTS from a                                                                                                    |  |  |  |  |  |

| Parameter                                                                        | Description                                                                                     |  |  |  |  |  |  |
|----------------------------------------------------------------------------------|-------------------------------------------------------------------------------------------------|--|--|--|--|--|--|
| In Broadcast Packets                                                             | Number of data packets received by the BTS from all the connected CPEs.                         |  |  |  |  |  |  |
| Out Octets                                                                       | Number of data bytes sent by the BTS to the CPEs.                                               |  |  |  |  |  |  |
| Out Unicast Packets                                                              | Number of data packets sent by the BTS to a specific CPE.                                       |  |  |  |  |  |  |
| Out Multicast Packets                                                            | Number of data packets sent by the BTS to specific two or more CPEs.                            |  |  |  |  |  |  |
| Out Broadcast Packets                                                            | Number of data packets sent by the BTS to all the connected CPEs.                               |  |  |  |  |  |  |
| Tx Rx Errors - Applicable to all data po<br>described in <u>Tx Rx Counters</u> . | orts and wireless. The data report is listed in columns, as                                     |  |  |  |  |  |  |
| In Discards                                                                      | Number of incoming data packets discarded by the BTS.                                           |  |  |  |  |  |  |
| In Errors                                                                        | Number of incoming data packets that contain errors.                                            |  |  |  |  |  |  |
| Out Discards                                                                     | Number of outgoing data packets (from BTS) that are marked or labelled as discarded by the BTS. |  |  |  |  |  |  |
| Out Errors                                                                       | Number of outgoing data packets (from BTS) that contain errors.                                 |  |  |  |  |  |  |
| Tx Priority Counters CPE Selection                                               |                                                                                                 |  |  |  |  |  |  |
| Priority Counter RNTI Selector                                                   | The index of the bearer for which the per-priority<br>Transmit counters are displayed.          |  |  |  |  |  |  |
| Tx Priority Counters                                                             |                                                                                                 |  |  |  |  |  |  |
|                                                                                  | Displays the priority level of the bearer relevant to each<br>Transmit counter.                 |  |  |  |  |  |  |
|                                                                                  | This parameter displays the following priority levels:                                          |  |  |  |  |  |  |
|                                                                                  | • Ultra High                                                                                    |  |  |  |  |  |  |
| Priority Level                                                                   | • High                                                                                          |  |  |  |  |  |  |
|                                                                                  | • Medium                                                                                        |  |  |  |  |  |  |
|                                                                                  | • Low                                                                                           |  |  |  |  |  |  |
|                                                                                  | You can view the number of packets and octets transmitted at each priority level.               |  |  |  |  |  |  |
| Packets                                                                          | Number of packets successfully delivered to the far end of the link based on priority.          |  |  |  |  |  |  |
| Octets                                                                           | Number of Octets successfully delivered to the far end of the link based on priority.           |  |  |  |  |  |  |
| GNSS Configuration                                                               |                                                                                                 |  |  |  |  |  |  |

| Parameter                                                                                                    | Description                                                                                                    |  |  |  |  |  |
|----------------------------------------------------------------------------------------------------|----------------------------------------------------------------------------------------------------|--|--|--|--|--|
|                                                                                                    | An option to choose a suitable combination of GNSS satellite constellation for the location of this device.                                                |  |  |  |  |  |
| Constellations                                                                                                    | Several combinations of GNSS satellite constellations can be used.                                                                                         |  |  |  |  |  |
|                                                                                                    | Select the required combination from the drop-down list.                                                                                                   |  |  |  |  |  |
|                                                                                                    | <b>Note</b> : You can monitor the satellites using the <b>GNSS</b> tab<br>on the B1000 dashboard page. For more information,<br>refer to the GNSS section. |  |  |  |  |  |
| The following parameters specific to GNSS configuration are visible only to engineers who log in to the B1000 UI with an engineer user role: |                                                                                                    |  |  |  |  |  |
| Timing only Fix                                                                                                    |                                                                                                    |  |  |  |  |  |
| Anti Jamming Mask                                                                                                    |                                                                                                    |  |  |  |  |  |
| Anti Jamming Threshold                                                                                                    |                                                                                                    |  |  |  |  |  |
| GNSS Stats - This section is visible only                                                                                                    | y to engineers.                                                                                                    |  |  |  |  |  |
| Corrupt ZDA Count                                                                                                    | Count of the number of times a corrupt ZDA GPS message has been received.                                                                                  |  |  |  |  |  |
| Corrupt GGA Count                                                                                                    | Count of the number of times a corrupt GGA GPS message has been received.                                                                                  |  |  |  |  |  |

## QoS

The **QoS** page allows you to configure Quality of Service (QoS) settings for the BTS device.

To view the QoS settings, perform the following steps:

1. From the main B100 dashboard page, navigate to **System > QoS.** 

The QoS page appears as shown in Figure 19.

Figure 19: The QoS page

| Ca  | mbium Networks   cnWave <sup>w</sup> 5G Fixed   B1000 | )                              | Undo "O Save 🖬 🕐 Administrator 🛔 admin -          |
|-----|-------------------------------------------------------|--------------------------------|---------------------------------------------------|
|     | Quality of Service Controls                           | SPP Module CPE Provisioning Sy | Quality of Service VLAN ID Configuration YB       |
|     | Classification Method     VLAN Priority     VL        | AN ID                          | Default Priority     Low                          |
|     | ● Untagged Traffic Priority Low ◆                     |                                | Activate saved Quality of Service VLAN ID Mapping |
| 8   | Quality of Service VLAN ID Mapping                    | ✓ ■                            |                                                   |
| × . | C O VLAN ID                                           | Priority                       |                                                   |
|     | 200                                                   | Low \$                         |                                                   |
|     | 300                                                   | Medium 🗢                       |                                                   |
|     | 400                                                   | High ¢                         |                                                   |
|     | 500                                                   | Ultra High 🗢                   |                                                   |

2. View or configure the **QoS Classification** settings.

## Table 12 lists and describes each parameter on the **QoS** page.

Table 12: List of parameters in QoS page

| Parameter                        | Description                                                                                                    |  |  |  |  |  |
|----------------------------------|----------------------------------------------------------------------------------------------------|--|--|--|--|--|
| Quality of Services Controls     |                                                                                                    |  |  |  |  |  |
|                                  | This controls which field within the VLAN header is used to perform the packet classification.                                                                                                    |  |  |  |  |  |
|                                  | The following options are supported:                                                                                                    |  |  |  |  |  |
|                                  | VLAN Priority                                                                                                    |  |  |  |  |  |
|                                  | • VLAN ID                                                                                                    |  |  |  |  |  |
| Classification Method            | If <b>VLAN Priority</b> is selected, the packets transmitted over-<br>the-air by the BTS are classified using the 3-bit <b>Priority</b> field<br>of the VLAN ID, with the mapping from the Priority bit to the<br>priority within the B1000 being as follows: |  |  |  |  |  |
|                                  | <ul> <li>0 or 1 -&gt; Low Priority</li> </ul>                                                                                                    |  |  |  |  |  |
|                                  | • 2 or 3 -> Medium Priority                                                                                                    |  |  |  |  |  |
|                                  | • 4 or 5 -> High Priority                                                                                                    |  |  |  |  |  |
|                                  | • 6 or 7 -> Very High Priority                                                                                                    |  |  |  |  |  |
|                                  | If <b>VLAN ID</b> is selected, the packets transmitted over the air<br>by the BTS are classified using the VLAN ID to the Priority<br>level as defined below by the <b>Quality of Service VLAN ID</b><br><b>Mapping</b> .                                     |  |  |  |  |  |
|                                  | This controls which priority the BTS must assign to untagged traffic.                                                                                                    |  |  |  |  |  |
|                                  | The following options are supported:                                                                                                    |  |  |  |  |  |
| Liptagood Traffic Priority       | • Low                                                                                                    |  |  |  |  |  |
| ontagged frame friendy           | • Medium                                                                                                    |  |  |  |  |  |
|                                  | • High                                                                                                    |  |  |  |  |  |
|                                  | • Very High                                                                                                    |  |  |  |  |  |
| Quality of Services VLAN ID Mapp | ing                                                                                                    |  |  |  |  |  |
| VI AN ID and Driavity            | This section is only visible and relevant if the <b>Classification</b><br><b>Method</b> above is set to "VLAN ID". This is a dynamic table<br>that defines which priority to assign to a VLAN packet based<br>on its VLAN ID.                                 |  |  |  |  |  |
|                                  | Up to 32 entries can be specified. For each entry, a VLAN ID value between 1 and 4095 must be specified and a priority level of Low, Medium, High, and Very High must be selected for that VLAN ID.                                                           |  |  |  |  |  |

| Parameter                                            | Description                                                                                                    |  |  |  |  |  |  |
|------------------------------------------------------|----------------------------------------------------------------------------------------------------|--|--|--|--|--|--|
| Quality of Services VLAN ID Config                   | guration                                                                                                    |  |  |  |  |  |  |
|                                                      | This section is only visible and relevant if the <b>Classification</b><br><b>Method</b> above is set to <b>VLAN ID</b> .                                                                                          |  |  |  |  |  |  |
|                                                      | This controls what level of priority must be assigned to VLAN packets for which the VLAN ID could not be matched in the list provided in the <b>VLAN ID</b> and <b>Priority</b> section above.                    |  |  |  |  |  |  |
| Default Priority                                     | The following options are supported:                                                                                                    |  |  |  |  |  |  |
|                                                      | • Low                                                                                                    |  |  |  |  |  |  |
|                                                      | • Medium                                                                                                    |  |  |  |  |  |  |
|                                                      | • High                                                                                                    |  |  |  |  |  |  |
|                                                      | • Very High                                                                                                    |  |  |  |  |  |  |
|                                                      | This button is only visible and relevant if the <b>Classification</b><br><b>Method</b> above is set to <b>VLAN ID</b> .                                                                                           |  |  |  |  |  |  |
| Activate saved Quality of Service<br>VLAN ID Mapping | It activates the Quality of Service VLAN ID Mapping entered<br>in the section above. Please remember to click this button<br>once you have made changes to the VLAN ID and Priority or<br>Default Priority above. |  |  |  |  |  |  |

## **SFP Module**

The **SFP Module** page provides information about the Small Form-Factor Pluggable (SFP) module used for the BTS device. This SFP module information helps you to monitor performance, analyze speed efficiency, and read other network related settings.

To view the SFP module information, perform the following steps:

1. From the main B1000 dashboard page, navigate to System > SFP Module.

The SFP Module page appears, as shown in Figure 20.

## Figure 20: The SFP Module page

| 10-        |                       |              |                     |            |            |                  |                 |        |                                        |                 |  |                       |           |      |           |
|------------|-----------------------|--------------|---------------------|------------|------------|------------------|-----------------|--------|----------------------------------------|-----------------|--|-----------------------|-----------|------|-----------|
| $\bigcirc$ | Cambium N             | etworks   cn | Vave <sup>™</sup> 5 | G Fixed I  | 31000      |                  |                 |        |                                        |                 |  |                       | Φ         |      | 💄 admin 💌 |
|            |                       |              |                     |            |            |                  |                 |        |                                        |                 |  |                       |           |      |           |
|            | General               | Management   | Radio               | Interfaces | SFP Module | CPE Provisioning | Synchronisation | Syslog |                                        |                 |  |                       |           |      |           |
| •          | Configura             | ation        |                     |            |            |                  | ×               | < ■    | SFP Module Inform                      | ation           |  |                       |           |      | ~ ⊞       |
|            | SFP1 Speed SFP2 Speed |              |                     |            |            |                  | IfName          |        | SFP1                                   | SFP2            |  |                       |           |      |           |
| -          | Autoneg               | 1000BASE-X 🚖 |                     |            | Autoneg 1  | 0GBASE-R 🖕       |                 |        | 6 Fitted                               |                 |  |                       |           |      |           |
|            |                       |              |                     |            |            |                  |                 |        | EEPROM Read Sta                        | itus            |  | SFP Read OK           |           |      |           |
|            |                       |              |                     |            |            |                  |                 |        | O Vendor Name                          |                 |  | Cambium Networks      |           |      |           |
|            |                       |              |                     |            |            |                  |                 |        | O Vendor Part Number                   | er              |  | SFP-10G-SR            |           |      |           |
| ×          |                       |              |                     |            |            |                  |                 |        | O Vendor Revision                      |                 |  | 1.0                   |           |      |           |
|            |                       |              |                     |            |            |                  |                 |        | Vendor Serial Num                      | ber             |  | M2111170533           |           |      |           |
|            |                       |              |                     |            |            |                  |                 |        | Date Code                              |                 |  | 211209                |           |      |           |
|            |                       |              |                     |            |            |                  |                 |        | 3 Laser Wavelength                     |                 |  | 850                   |           |      |           |
|            |                       |              |                     |            |            |                  |                 |        | <ol> <li>Optical Diagnostic</li> </ol> | s Support       |  | 7                     |           |      |           |
|            |                       |              |                     |            |            |                  |                 |        | 1 Laser Output Power                   | ər              |  | 0.1259 mW / -9.00 dB  | m         |      |           |
|            |                       |              |                     |            |            |                  |                 |        | 8 Receiver Signal Ty                   | pe              |  | Average Optical Powe  | r         |      |           |
|            |                       |              |                     |            |            |                  |                 |        | Receiver Signal                        |                 |  | 0.4404 mW / -3.56 dB  | m         |      |           |
|            |                       |              |                     |            |            |                  |                 |        | 6 Module Temperatu                     | re              |  | 61.37 degrees C / 142 | .47 degre | es F |           |
|            |                       |              |                     |            |            |                  |                 |        | In Module Voltage                      |                 |  | 3.2464 V              |           |      |           |
|            |                       |              |                     |            |            |                  |                 |        | 0                                      |                 |  | Update Readings       |           |      |           |
|            |                       |              |                     |            |            |                  |                 |        |                                        |                 |  |                       |           |      |           |
|            |                       |              |                     |            |            |                  |                 |        | Detailed SFP2 Mod                      | ule Information |  |                       |           |      | ^ ⊞       |

Table 13 lists and describes the parameters on the SFP Module page.

| Parameter     | Description                                                                                                    |
|---------------|----------------------------------------------------------------------------------------------------|
| Configuration |                                                                                                    |
|               | Data speed (10 Gbps) of the optical fiber port1.                                                                                                    |
|               | The following options are supported:                                                                                                    |
|               | Autoneg 1000BASE-X                                                                                                    |
|               | Forced 1000BASE-X                                                                                                    |
|               | Autoneg 10GBASE-R                                                                                                    |
| SFP1 Speed    | Select the required option from the drop-down list.                                                                                                    |
|               | When you modify the value of this parameter, the changes are not applicable until the device is rebooted.                                                                                                    |
|               | <b>Note</b> : The auto negotiated (Autoneg) option is recommended<br>for both 1000BASE-X and 10GBASE-R. The <b>Forced</b><br><b>1000BASE-X</b> option should be used only if it is specifically<br>recommended by Cambium Networks. |
|               | Data speed (10 Gbps) of the optical fiber port2.                                                                                                    |
|               | The following options are supported:                                                                                                    |
|               | Autoneg 1000BASE-X                                                                                                    |
| SFP2 Speed    | Forced 1000BASE-X                                                                                                    |
|               | Autoneg 10GBASE-R                                                                                                    |
|               | Select the required option from the drop-down list.                                                                                                    |

Table 13: List of parameters in the SFP Module page

| Parameter                   | Description                                                                                                    |  |
|-----------------------------|----------------------------------------------------------------------------------------------------|--|
|                             | When you modify the value of this parameter, the changes are not applicable until the device is rebooted.                                                                                                    |  |
|                             | <b>Note</b> : The auto negotiated (Autoneg) option is recommended<br>for both 1000BASE-X and 10GBASE-R. The <b>Forced</b><br><b>1000BASE-X</b> option should be used only if it is specifically<br>recommended by Cambium Networks. |  |
| SFP Module Information      |                                                                                                    |  |
| lfName                      | Name of the SNMP MIB2 fixTable corresponding to this SFP module (SFP1 or SFP2) columns.                                                                                                    |  |
| Fitted                      | Indicates whether the SFP1 or SFP2 module was fitted and detected at the boot time.                                                                                                    |  |
| EEPROM Read Status          | Indicates the status of reading the SFP EEPROM.                                                                                                    |  |
| Vendor Name                 | The vendor's name read from the SFP module.                                                                                                    |  |
| Vendor Port Number          | The vendor port number read from the SFP module.                                                                                                    |  |
| Vendor Revision             | The vendor revision number read from the SFP module.                                                                                                    |  |
| Vendor Serial Number        | The vendor serial number read from the SFP module.                                                                                                    |  |
| Date Code                   | The date code read from the SFP module.                                                                                                    |  |
| Laser Wavelength            | The laser wavelength (in mm) read from the SFP module.                                                                                                    |  |
| Optical Diagnostics Support | Indicates whether the installed SFP module supports optical diagnostics.                                                                                                    |  |
| Lasar Output Dower          | The laser output power read from that SFP module.                                                                                                    |  |
| Laser Output Power          | This parameter displays the value in both mW and dBm.                                                                                                    |  |
|                             | The Receiver signal type read from the SFP module.                                                                                                    |  |
| Receiver Signal Type        | This parameter displays the value as OMA or Average Optical Power.                                                                                                    |  |
| Dessiver Signal             | The Receiver signal read from the SFP module.                                                                                                    |  |
| Receiver Signal             | This parameter displays the value in both mW and dBm.                                                                                                    |  |
|                             | The module temperature read from the SFP module.                                                                                                    |  |
| Module Temperature          | This parameter displays the value in both degrees C and degrees F.                                                                                                    |  |
| Module Voltage              | The module voltage read from the SFP module.                                                                                                    |  |
| Lindata Roadings            | An option to trigger a re-read of the EEPROM for the SFP module.                                                                                                    |  |
|                             | When you click the Update Readings button, the dynamic readings are updated.                                                                                                    |  |

2. To view the detailed SFP2 module information, click the < icon in the **Detailed SFP2 Module** Information section.

The Detailed SFP2 Module Information section displays the **Module Text Dump** parameter with detailed readings. This parameter displays a text dump of all the settings read from the SFP module (as shown in Figure 21). The output format is dependent on the features implemented by the SFP module.

| Detailed SFP2 Module Information |                                       | ~ ⊞                             |
|----------------------------------|---------------------------------------|---------------------------------|
|                                  | Identifier                            | : 0x03 (SFP)                    |
|                                  | Extended identifier                   | : 0x04 (GBIC/SFP defined by 2-w |
|                                  | Connector                             | : 0x07 (LC)                     |
|                                  | Transceiver codes                     | : 0x10 0x00 0x00 0x00 0x00 0x00 |
|                                  | Transceiver type                      | : 10G Ethernet: 10G Base-SR     |
|                                  | Encoding                              | : 0x06 (64B/66B)                |
|                                  | BR, Nominal                           | : 10300MBd                      |
|                                  | Rate identifier                       | : 0x00 (unspecified)            |
|                                  | Length (SMF,km)                       | : 0km                           |
|                                  | Length (SMF)                          | : Om                            |
|                                  | Length (50um)                         | : 300m                          |
|                                  | Length (62.5um)                       | : 300m                          |
|                                  | Length (Copper)                       | : Om                            |
|                                  | Length (OM3)                          | : Om                            |
|                                  | Laser wavelength                      | : 850nm                         |
|                                  | Vendor name                           | : Cambium Networks              |
|                                  | Vendor OUI                            | : 58:c1:7a                      |
|                                  | Vendor PN                             | : SFP-10G-SR                    |
|                                  | Vendor rev                            | : 1.0                           |
|                                  | Option values                         | : 0x00 0x1a                     |
|                                  | Option                                | : RX_LOS implemented            |
|                                  | Option                                | : TX_FAULT implemented          |
|                                  | Option                                | : TX_DISABLE implemented        |
|                                  | BR margin, max                        | : 0%                            |
|                                  | BR margin, min                        | : 0%                            |
| Module Text Dump                 | Vendor SN                             | : M2111170533                   |
| Module lext builtp               | Date code                             | : 211209                        |
|                                  | Optical diagnostics support           | : Yes                           |
|                                  | Laser bias current                    | : 7.582 mA                      |
|                                  | Laser output power                    | : 0.5305 mW / -2.75 dBm         |
|                                  | Receiver signal average optical power | : 0.4421 mW / -3.54 dBm         |
|                                  | Module temperature                    | : 61.37 degrees C / 142.47 degr |
|                                  | Module voltage                        | : 3.2488 V                      |
|                                  | Alarm/warning flags implemented       | : Yes                           |
|                                  | Laser bias current high alarm         | : Off                           |
|                                  | Laser bias current low alarm          | : Off                           |
|                                  | Laser bias current high warning       | : Off                           |
|                                  | Laser bias current low warning        | : Off                           |
| 8                                | Update Readings                       |                                 |

Figure 21: An example of the Module Text Dump output

## **CPE Provisioning**

The CPE Provisioning page provides options to:

• Configure the RADIUS server and other network settings for CPEs.

A RADIUS server is used for remote authentication, provisioning, and configuration of users (CPEs). The cnWave<sup>™</sup> 5G Fixed BTS application supports (currently) up to three RADIUS authentication servers. The network RADIUS server contains one entry for each authorized CPE. For each entry, the CPE is identified by its IMSI. For each authorized CPE, the RADIUS contains configuration settings such as IP address, mask, gateway, QoS details, VLAN details, and forwarding of tag and/or untagged traffic.

Using the **CPE Provisioning** page in the B1000 UI, you can configure the RADIUS authentication server for CPEs.

- View and download logs specific to authentication.
- Enable and set the DHCP Option 82 configuration.

You can enable DHCP option 82 (also known as the DHCP relay agent information option) on cnWave<sup>™</sup> 5G fixed devices while operating in the L2 bridge mode. This implementation helps to protect the cnWave<sup>™</sup> 5G fixed devices against attacks, such as DHCP IP address starvation and spoofing (forging) of IP addresses and MAC addresses. The Option 82 standard This standard defines how the DHCP server can use the location of a DHCP client when assigning IP addresses or other parameters to the client.

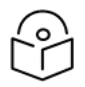

#### Note

For more information about the DHCP relay agent information option, check http://tools.ietf.org/html/rfc3046.

When you enable the DHCP Option 82 feature using the **CPE Provisioning** page, the system intercepts DHCPv4 REQUEST and DISCOVER packets, and inserts the Option 82 fields. When Option 82 is implemented on a switching device, it comprises the following sub options (which are fields in the packet header):

- Circuit ID: Used for identifying the circuit (for example, interface or VLAN) on the node on which the request is received.
- Remote ID: Used for identifying the remote device that sends the DHCP request.

To configure the RADIUS server and other provisioning related parameters, perform the following steps:

1. From the main B1000 dashboard page, navigate to System > CPE Provisioning.

The CPE Provisioning page appears, as shown in Figure 22 (if RADIUS AAA settings are not set).

Figure 22: The CPE Provisioning page with no RADIUS AAA settings

|         | 🕲 Cambium Networks   cnWave* 5G Fixed   B1000 Undo 🔊 Save B 🕐 Administrator 🛔 admin + |                                                                                                    |                              |                                                                                                    |
|---------|---------------------------------------------------------------------------------------|----------------------------------------------------------------------------------------------------|------------------------------|----------------------------------------------------------------------------------------------------|
| -14     | General Management Radio                                                              | Interfaces SFP Module CPE Provisioning Synchronisation Syslog                                                 |                              |                                                                                                    |
| •       | Authentication                                                                        | × 🗄                                                                                                    | DHCP Option 82 Configuration | × 🖽                                                                                                    |
|         |                                                                                       | None      RADIUS AAA                                                                                          | DHCP Option 82 Enabled       | 0                                                                                                    |
| \$<br>4 | 0 Mode                                                                                | Any CPE may connect to this BTS without authentication.<br>User data traffic will be bridged unconditionally. | Authentication Logs          | ¥ B                                                                                                    |
| Ж       | RADIUS Authentication Server Sta                                                      | tus 🗸 🖉                                                                                                    |                              | 315633044.083136: 315633044.083138: v@_hostapd: KAUIUS Keeeivia<br>315633044.083148: RADIUS message: code=2 (Access-Accept) iden<br>315633044.083167: 315633044.083169: v@_hostapd: STA 00:00:00: |
|         | Auth Server Reachable                                                                 |                                                                                                    |                              | 315633044.083179: CAMBIUM: Received RADIUS ACCESS-ACCEPT (2)<br>315633044.083189: RADIUS ALARM: received access accept                                                                            |
|         | Network Configuration                                                                 | ~ ⊞                                                                                                    | authentication.log 🛓         | 315633044.083199: Radius message does not contain User Name at<br>315633044.083210: IEEE 802.1X: Could not find matching station                                                                  |
|         | CPE IP From DHCP                                                                      | C True O False                                                                                                |                              | 315633044.083227: 315633044.083228: v0_hostapd: STA 00:00:(0<br>315633644.083462: 315633644.083467: v0_hostapd: RADIUS Sendint                                                                    |
|         |                                                                                       |                                                                                                    |                              |                                                                                                    |

2. Set the required parameter, as described in Table 14.

| Parameter                        | Description                                                                                                    |  |  |
|----------------------------------|----------------------------------------------------------------------------------------------------|--|--|
| Authentication                   |                                                                                                    |  |  |
|                                  | Determines the connection mode of CPEs.                                                                                                    |  |  |
|                                  | This parameter supports the following options:                                                                                                    |  |  |
| Mode                             | <ul> <li>None: In this mode, any CPE can connect to BTS<br/>without authentication. Therefore, user data traffic is<br/>bridged unconditionally. By default, this option is<br/>selected.</li> </ul> |  |  |
|                                  | <ul> <li>RADIUS AAA: In this mode, CPEs are authenticated by<br/>a RADIUS Server (back-end server). User traffic is not<br/>bridged until the CPEs are authenticated.</li> </ul>                     |  |  |
|                                  | Choose the required mode.                                                                                                    |  |  |
|                                  | You can use <sup>5</sup> to revert to <b>None</b> from the <b>RADIUS AAA</b><br>mode.                                                                                                    |  |  |
| RADIUS Authentication Server Sta | tus                                                                                                    |  |  |
|                                  | This is a read-only parameter.                                                                                                    |  |  |
| Auth Server Reachable            | Indicates whether at least one of the configured<br>authentication servers is currently reachable. The<br>authentication servers are polled every 10 minutes to update<br>this status.               |  |  |
| Network Configuration            |                                                                                                    |  |  |
|                                  | Determines whether the CPE IP network configuration is supplied by a DHCP server.                                                                                                    |  |  |
|                                  | The following values are supported:                                                                                                    |  |  |
| CPE IP From DHCP                 | <ul> <li>True: When enabled, the CPE IP network configuration<br/>is supplied by a DHCP server.</li> </ul>                                                                                           |  |  |
|                                  | <ul> <li>False: When disabled and if the Authentication Mode<br/>is RADIUS AAA, the CPE IP network configuration is<br/>supplied by the configured RADIUS server.</li> </ul>                         |  |  |
|                                  | When disabled and if the Authentication Mode is <b>None</b> , the CPE IP network configuration is set locally at each CPE.                                                                           |  |  |
|                                  | Select the required option.                                                                                                    |  |  |
|                                  | Determines whether the CPE uses the local VLAN configuration or the RADIUS-supplied VLAN settings.                                                                                                   |  |  |
|                                  | This parameter is applicable only when you choose RADIUS AAA as the authentication mode.                                                                                                    |  |  |

Table 14: List of parameters in the CPE Provisioning page

| Parameter                    | Description                                                                                                    |  |
|------------------------------|----------------------------------------------------------------------------------------------------|--|
|                              | The following options are supported:                                                                                                    |  |
|                              | <ul> <li>True: The CPE uses the local VLAN configuration. This<br/>control is applicable when the Authentication Mode is<br/>None and this control has no effect as CPEs always<br/>install their local VLAN configuration.</li> </ul> |  |
|                              | <ul> <li>False: The CPE installs the RADIUS-supplied VLAN<br/>settings. This control is applicable when the<br/>Authentication Mode is <b>RADIUS AAA</b>.</li> </ul>                                                                   |  |
|                              | Select the required option.                                                                                                    |  |
| CPE Use Local QoS Config     | Determines whether the CPE uses the local QoS configuration or the RADIUS-supplied QoS settings.                                                                                                    |  |
|                              | This parameter is applicable only when you choose RADIUS AAA as the authentication mode.                                                                                                    |  |
|                              | The following options are supported:                                                                                                    |  |
|                              | <ul> <li>True: The CPE uses the local QoS configuration. This<br/>control is applicable when the Authentication Mode is<br/>None and this control has no effect as CPEs always<br/>install their local QoS configuration.</li> </ul>   |  |
|                              | • False: The CPE installs the RADIUS-supplied QoS settings. This control is applicable when the Authentication Mode is <b>RADIUS AAA</b> .                                                                                             |  |
|                              | Select the required option.                                                                                                    |  |
| DHCP Option 82 Configuration |                                                                                                    |  |
|                              | Determines whether the DHCP Option 82 feature is enabled.                                                                                                    |  |
|                              | When this parameter is enabled, the system intercepts<br>DHCPv4 REQUEST and DISCOVER packets, and inserts the<br>Option 82 fields (Circuit ID and Remote ID information) to<br>the packet header.                                      |  |
| DHCP Option 82 Enabled       | Select the checkbox if you want to enable this feature.                                                                                                    |  |
|                              | <b>Note</b> : When you enable the DHCP Option 82 parameter, the following Option 82- specific fields appear (as shown in Figure 23):                                                                                                   |  |
|                              | Circuit ID                                                                                                    |  |
|                              | Remote ID                                                                                                    |  |
| Circuit ID                   | The circuit ID used for identifying the circuit (for example, interface or VLAN) on the node on which the request is received.                                                                                                    |  |

| Parameter                 | Description                                                                                                    |  |  |
|---------------------------|----------------------------------------------------------------------------------------------------|--|--|
|                           | When the <b>DHCP Option 82 Enabled</b> parameter is enabled, the system inserts this Circuit ID into the packet header.                                                                                                    |  |  |
|                           | Default value: <pre>\$btsMAC\$</pre>                                                                                                    |  |  |
|                           | Note: Use the following wildcards to configure <b>Circuit ID</b> and <b>Remote ID</b> fields:                                                                                                    |  |  |
|                           | <ul> <li>\$btsMAC\$: MAC address of the BTS in ASCII format<br/>without colons. \$btsMAC\$ is the default value of the<br/>Circuit ID field.</li> </ul>                                                                                                    |  |  |
|                           | <ul> <li>\$cpeMAC\$: MAC address of the CPE in ASCII format<br/>without colons. \$cpeMAC\$ is the default value of the<br/>Remote ID field.</li> </ul>                                                                                                    |  |  |
|                           | • \$cpeIMSI\$: IMSI of the CPE.                                                                                                    |  |  |
|                           | <ul> <li>\$btsSystemName\$: The configured system name of the<br/>BTS device.</li> </ul>                                                                                                    |  |  |
|                           | <ul> <li>\$cpeSystemName\$: The configured system name of the<br/>CPE device.</li> </ul>                                                                                                    |  |  |
|                           | You can combine multiple wildcards. The total length of the<br>option (after replacing wildcards with corresponding values)<br>must not exceed 255 characters. You can also configure a<br>custom string, which <b>must not</b> start with a \$ character.                  |  |  |
|                           | The remote ID used for identifying the remote device that sends the DHCP request.                                                                                                    |  |  |
|                           | When the <b>DHCP Option 82 Enabled</b> parameter is enabled, the system inserts this Remote ID tino the packet header.                                                                                                    |  |  |
|                           | Default value: \$cpeMAC\$                                                                                                    |  |  |
| Remote ID                 | For information about the supported wildcards, check the <u>Circuit ID</u> field description.                                                                                                    |  |  |
|                           | <b>Note</b> : You can combine multiple wildcards. The total length<br>of the option (after replacing wildcards with corresponding<br>values) must not exceed 255 characters. You can also<br>configure a custom string, which <b>must not</b> start with a \$<br>character. |  |  |
| DHCP Option 82 Statistics | Displays the count of DHCP Option 82-specific requests and replies that are received, discarded, and relayed, including other message discards.                                                                                                    |  |  |
|                           | This section appears only when you select the <b>DHCP Option</b><br><b>82 Enabled</b> checkbox.                                                                                                    |  |  |
|                           | This section displays the following statistics:                                                                                                    |  |  |

| Parameter                                                                                                | Description                                                                                                    |  |
|----------------------------------------------------------------------------------------------------|----------------------------------------------------------------------------------------------------|--|
|                                                                                                    | • <b>Requests Received</b> : Number of DHCP requests received by DHCP Option 82 Relay.                                                                                                    |  |
|                                                                                                    | <ul> <li>Requests Relayed: Number of DHCP requests relayed<br/>by DHCP Option 82 Relay.</li> </ul>                                                                                            |  |
|                                                                                                    | • <b>Requests Discarded</b> : Number of DHCP requests discarded by DHCP Option 82 Relay.                                                                                                    |  |
|                                                                                                    | • <b>Replies Received</b> : Number of DHCP replies received by DHCP Option 82 Relay.                                                                                                    |  |
|                                                                                                    | • <b>Replies Relayed</b> : Number of DHCP replies relayed by the DHCP Option 82 Relay.                                                                                                    |  |
|                                                                                                    | • <b>Replies Discarded</b> : Number of DHCP replies discarded by DHCP Option 82 Relay.                                                                                                    |  |
|                                                                                                    | • <b>Untrusted Discards</b> : Number of untrusted messages discarded by DHCP Option 82 Relay.                                                                                                 |  |
|                                                                                                    | • Max Hop Discards: Number of messages discarded by DHCP Option 82 Relay due to exceeded max hop.                                                                                             |  |
|                                                                                                    | • <b>Packet Too Big</b> : Number of messages forwarded without relay information by DHCP Option 82 Relay when the relay information exceeded the maximum message size.                        |  |
|                                                                                                    | <ul> <li>Invalid Packet Discards: Number of messages<br/>discarded by DHCP Option 82 Relay due to invalid or<br/>corrupted packet.</li> </ul>                                                 |  |
| Authentication Logs                                                                                      |                                                                                                    |  |
| authentication.log                                                                                       | An option to view and download the authentication logs from the UI.                                                                                                    |  |
|                                                                                                    | Click the 🛓 icon to download the authentication logs.                                                                                                    |  |
| The following parameters appear only when you select the <b>RADIUS AAA</b> mode (as shown in Figure 24): |                                                                                                    |  |
| RADIUS Configuration                                                                                     |                                                                                                    |  |
|                                                                                                    | Used for billing purposes.                                                                                                    |  |
| Accounting                                                                                               | When the CPE authentication mode is set to <b>RADIUS AAA</b> , this RADIUS accounting-specific parameters are enabled in the <b>RADIUS Accounting Server</b> section (as shown in Figure 24). |  |

| Parameter                                                                                                   | Description                                                                                                    |  |  |
|----------------------------------------------------------------------------------------------------|----------------------------------------------------------------------------------------------------|--|--|
|                                                                                                    | You must set these RADIUS accounting-specific parameters<br>with appropriate values by configuring with at least one<br>primary accounting server (as shown in Figure 24). |  |  |
| <b>RADIUS Accounting Server</b> - This section appears only when you select the <b>Accounting</b> checkbox. |                                                                                                    |  |  |
|                                                                                                    | An option to designate one RADIUS server as primary and the others (if required) as secondary accounting servers.                                                          |  |  |
|                                                                                                    | This parameter supports the following options:                                                                                                    |  |  |
|                                                                                                    | Primary                                                                                                    |  |  |
| Role                                                                                                    | • Secondary                                                                                                    |  |  |
|                                                                                                    | • None                                                                                                    |  |  |
|                                                                                                    | Select the required option from the drop-down list.                                                                                                    |  |  |
|                                                                                                    | <b>Note</b> : Ensure that at least one primary accounting server is configured (as shown in Figure 24).                                                                    |  |  |
| Inet Address                                                                                                | The IP address assigned to the server that performs RADIUS accounting.                                                                                                    |  |  |
|                                                                                                    | Type an appropriate value in the text box.                                                                                                    |  |  |
| Port                                                                                                    | The network port assigned to the server that performs RADIUS accounting.                                                                                                   |  |  |
|                                                                                                    | Default value: 1813                                                                                                    |  |  |
| Secret                                                                                                    | The shared secret that is used to authenticate transactions between the BTS device and the RADIUS accounting server.                                                       |  |  |
|                                                                                                    | Provide an appropriate value in the text box.                                                                                                    |  |  |
| RADIUS Authentication Server                                                                                |                                                                                                    |  |  |
|                                                                                                    | An option to designate one RADIUS server as primary and the others (if required) as secondary authentication servers.                                                      |  |  |
|                                                                                                    | This parameter supports the following options:                                                                                                    |  |  |
| Role                                                                                                    | Primary                                                                                                    |  |  |
|                                                                                                    | • Secondary                                                                                                    |  |  |
|                                                                                                    | • None                                                                                                    |  |  |
|                                                                                                    | Select the required value from the drop-down lists.                                                                                                    |  |  |
| Inet Address                                                                                                | The IPv4 address of the RADIUS server used for identifying in standard dot notion.                                                                                         |  |  |
|                                                                                                    | Type an appropriate value in the text box.                                                                                                    |  |  |

| Parameter | Description                                                                                                    |
|-----------|----------------------------------------------------------------------------------------------------|
| Port      | The destination port used by the device for RADIUS communication, authorization, and configuration. Default value: 1812                                                                                                    |
| Secret    | The shared secret value that must contain up to 32 ASCII<br>printable characters. These characters are used to<br>authenticate transactions between the BTS and the RADIUS<br>Authentication Server.                                 |
|           | The shared secret(s) must match those shared secret(s) configured in the RADIUS server(s) clients.conf file. For more information about the clients.conf file settings, refer to An example of configuring an Authentication Server. |
|           | Provide an appropriate value in the text box.                                                                                                    |

Figure 23 shows the parameters specific to the DHCP Option 82 configuration.

Figure 23: DHCP Option 82 configuration and statistics

| DHCP Option 82 Configuration |            | ~ |  |
|------------------------------|------------|---|--|
| OHCP Option 82 Enabled       | <b>ට</b> ව |   |  |
| Circuit ID                   | \$btsMac\$ |   |  |
| Remote ID                    | \$cpeMac\$ |   |  |
| DUCP Option 82 Statistics    |            | ~ |  |
| Dher Option 62 Statistics    |            |   |  |
| 8 Requests Received          | 0          |   |  |
| Requests Relayed             | 0          |   |  |
| Requests Discarded           | 0          |   |  |
| Replies Received             | 0          |   |  |
| 1 Replies Relayed            | 0          |   |  |
| Replies Discarded            | 0          |   |  |
| 1 Untrusted Discards         | 0          |   |  |
| Max Hop Discards             | 0          |   |  |
| 1 Packet Too Big             | 0          |   |  |
| Invalid Packet Discards      | 0          |   |  |

Figure 24 is an example of the **CPE Provisioning** page when the CPE connection mode is set to RADIUS AAA.
| General Management Radio Interfaces SFP Module CPE Provisio | oning Synchronisation Sys | og                                                                                                    |
|-------------------------------------------------------------|---------------------------|----------------------------------------------------------------------------------------------------|
| Authentication                                              | ~ E                       | Network Configuration V 🖪                                                                                                    |
| Mode     None     RADIUS AAA                                |                           | CPE IP From DHCP     True     False                                                                                                    |
| PADILIS Configuration                                       |                           | CPE Use Local VLAN Config      True      False                                                                                                    |
|                                                             | × 1                       | CPE Use Local QoS Config      True      False                                                                                                    |
|                                                             |                           | DHCP Option 82 Configuration                                                                                                    |
| RADIUS Authentication Server                                | × E                       |                                                                                                    |
| Role     Inet Address     Port                              | Secret                    |                                                                                                    |
| Primary \$ 169.254.2.253 1812                               |                           | Authentication Logs 🗸 🖼                                                                                                    |
| None ¢                                                      |                           | 1690374547.906038:         Value:         79b3b80ac7154           1690374547.906047:         Attribute 1 (User-Name)           1690374547.906056:         Value:         '888901007407           1690374547.906056:         Attribute 8 (Framed-IP-,           1690374547.5275675         Attribute 8 (Framed-IP-, |
| RADIUS Accounting Server                                    | ~ =                       | authentication.log<br>1690374547,906084: Attribute 9 (?Unknown?)                                                                                                    |
| Role     Inet Address     Port                              | B Secret                  | 1690374547.906094: Attribute 26 (Vendor-Sp<br>1690374547.906108: Value: 000000311906a                                                                                                    |
| Primary \$ 10.10.10.254 1813                                |                           | 169037457.900117: Attribute 26 (Vendor-Sp                                                                                                    |
| None 🗢                                                      |                           |                                                                                                    |

Figure 24: Parameters specific to the RADIUS AAA mode

3. Click Save to apply the changes.

#### An example of configuring an Authentication Server

This section explains an example of configuring FreeRADIUS 3.0 as an Authentication Server.

Use the clients.conf file to configure the credentials required for enabling the RADIUS server to authenticate the data flow from BTS to CPE or CPE to BTS. The default location of the file is /etc/freeradius/3.0/ (in a Linux-based PC).

The following is an example of a configuration:

client hawking-auth {

ipaddr = 10.10.10.150/24
secret = phn\_shared\_secret
shortname = hawking auth

#### **Dictionary files:**

Each dictionary file contains a list of Vendor Specific Attribute (VSAs) and values. The RADIUS server uses these VSAs and values to map descriptive names and on-the-wire data.

Default location of directories: /etc/freeradius/3.0/

To add dictionary.canopy and dictionary.hawking, add the following to the default dictionary file:

\$INCLUDE dictionary.canopy

\$INCLUDE dictionary.hawking

Ensure that all dictionaries are available in the default location.

#### Authorize file:

The authorize file within a FreeRADIUS server determines the network access and configuration for each user.

Default location of the authorize file: /etc/freeradius/3.0/mods-config/files/

Figure 25 is a screenshot of a section taken from an authorize file for a CPE with an IMSI - 208920007405736.

Figure 25: A sample configuration for a RADIUS Server

| # CPEs 1                  |    |                                  |    |                                                    |  |  |  |
|---------------------------|----|----------------------------------|----|----------------------------------------------------|--|--|--|
| # Fixed IMSIs             |    |                                  |    |                                                    |  |  |  |
| 208920007405736           | C] | Cleartext-Password := "networks" |    |                                                    |  |  |  |
| Framed-IP-Address         | =  | "192.168.192.                    | 31 | L", # Assigned CPE Management IP Address           |  |  |  |
| Framed-IP-Netmask         | =  | 255.255.255.0                    | ,  | # Assigned Management Netmask                      |  |  |  |
| Cambium-Canopy-Gateway    | =  | 10.10.10.254,                    |    | # The IP address acting as a gateway               |  |  |  |
| Cambium-Canopy-VLMGVID    | =  | 1,                               |    | # VLAN Management VLAN ID                          |  |  |  |
| Cambium-Canopy-VLSMMGPASS | =  | Ο,                               | #  | VLAN SM Management Passthrough                     |  |  |  |
|                           |    |                                  | #  | Enable(1=enable,0=disable)                         |  |  |  |
| Cambium-Canopy-HPENABLE   | =  | Ο,                               | #  | High Priority Channel Enable (1=enable,0=disable)  |  |  |  |
| Cambium-Canopy-ULBR       | =  | 3072,                            | #  | Uplink Bit Rate/Sustained Uplink Rate (kbps)       |  |  |  |
| Cambium-Canopy-ULBL       | =  | 6144,                            | #  | Uplink Bit Limit/Uplink Burst Allocation (kbps)    |  |  |  |
| Cambium-Canopy-DLBR       | =  | 30720,                           | #  | Downlink Bit Rate/Sustained Downlink Rate (kbps)   |  |  |  |
| Cambium-Canopy-DLBL       | =  | 61440,                           | #  | Downlink Bit Limit/Downlink Burst Allocation kbps) |  |  |  |
| Cambium-Canopy-BCASTMIR   | =  | 100,                             | #  | Broadcast Traffic Maximum Information Rate (kbps)  |  |  |  |
| Cambium-Canopy-ULMB       | =  | 6144,                            | #  | Max Burst Uplink Rate (kbps)                       |  |  |  |
| Cambium-Canopy-DLMB       | =  | 61440,                           | #  | Max Burst Downlink Rate (kbps)                     |  |  |  |
| Cambium-Canopy-LPULCIR    | =  | 1000,                            | #  | Low Priority uplink CIR (kbps)                     |  |  |  |
| Cambium-Canopy-HPULCIR    | =  | 100,                             | #  | High Priority uplink CIR (kbps)                    |  |  |  |
| Cambium-Canopy-LPDLCIR    | =  | 6000,                            | #  | Low Priority downlink CIR (kbps)                   |  |  |  |
| Cambium-Canopy-HPDLCIR    | =  | 100,                             | #  | High Priority downlink CIR (kbps)                  |  |  |  |
| Cambium-Canopy-VLLEARNEN  | =  | Ο,                               | #  | VLAN Learning Enable (1=enable, 0=disable)         |  |  |  |
| Cambium-Canopy-VLIGVID    | =  | 50,                              | #  | VLAN Ingress VLAN ID                               |  |  |  |
| Cambium-Canopy-VLFRAMES   | =  | 1,                               | #  | Frames Types allowed(0=all/1=Tagged/2=Untagged)    |  |  |  |
| Cambium-Canopy-VLIDSET    | =  | 103,                             | #  | VLAN Membership (1-4094)                           |  |  |  |
| Cambium-Canopy-VLIDSET    | =  | 203                              | #  | VLAN Membership (1-4094)                           |  |  |  |

Figure 26 shows various fields that indicate how the CPE uses RADIUS authentication to communicate with BTS.

| RADIUS Session                         |               |
|----------------------------------------|---------------|
| 1 Phase                                | Authenticated |
| Connection                             | Connected     |
| 1 IP Address                           | 169.254.3.1   |
| 1 IP Netmask                           | 255.255.255.0 |
| Prefix                                 | 24            |
| Default Gateway                        | 169.254.3.99  |
| VLMGVID                                | 1             |
| CPE Management VID Pass-<br>through    | Disabled      |
| 1 ULBR                                 | 0 kbps        |
| () ULBL                                | 0 kbits       |
| 1 DLBR                                 | 0 kbps        |
| 1 DLBL                                 | 0 kbits       |
| 1 LPULCIR                              | 0 kbps        |
| 1 MPULCIR                              | 0 kbps        |
| 1 HPULCIR                              | 0 kbps        |
| 1 UHPULCIR                             | 0 kbps        |
| 1 LPDLCIR                              | 0 kbps        |
| MPDLCIR                                | 0 kbps        |
| I HPDLCIR                              | 0 kbps        |
| UHPDLCIR                               | 0 kbps        |
| VLLEARNEN                              | Enabled       |
| VLAGETO                                | 25            |
| VLIGVID                                | 50            |
| 1 VLFRAMES                             | Tagged Frames |
| <ol> <li>Primary DNS Server</li> </ol> | 0.0.0.0       |
| Secondary DNS Server                   | 0.0.0.0       |
| 1 DNS Domain Name                      |               |
| Bts_version                            | 4-0-0-0       |

### Figure 26: RADIUS authentication details in the C100 (CPE) dashboard

Details of RADIUS authentication-specific parameters (as shown in Figure 26) are described in Table 36 (in the <u>Viewing the C100 (CPE) dashboard</u> section).

# **Synchronisation**

The **Synchronisation** page displays parameters required to configure and manage the TDD synchronization by using either an internal GPS or an external GPS source.

For more information about the TDD Synchronization and how to check the BTS installation using satellite details, refer to the  $cnWave^{M}$  5G Fixed Planning and Installation Guide.

To view the TDD synchronisation related settings, perform the following steps:

1. From the main B1000 dashboard page, navigate to System > Synchronisation.

The Synchronisation page appears, as shown in Figure 27.

Figure 27: The Synchronisation page

|    | Cambium Networks │ Cn <b>Wave</b> <sup>™</sup> 5G | 6 Fixed   B1000                        |                        |     | Undo 🍤 Save 🖬 | 🖒 Administrator 💄 admin 👻 |
|----|---------------------------------------------------|----------------------------------------|------------------------|-----|---------------|---------------------------|
| -  | General Management Radio                          | Interfaces SFP Module CPE Provisioning | Synchronisation Syslog | 3   |               |                           |
| •  | TDD Configuration                                 |                                        | ~ ⊞                    | NTP |               | ✓ ■                       |
| -  | Control                                           | Disabled 🧿 Best Effort 🔘 In Sync Only  |                        |     | Address       | 1 Port                    |
| \$ | Source                                            | Internal GNSS O Sync Over Power        |                        | 2 1 | 69.254.3.253  | 123                       |
| Ø  | TDD Status                                        |                                        | ~ ⊞                    | 3 р | ool.ntp.org   | 123                       |
| ×  | 0 State Tir                                       | ime Locked                             |                        | 4 p | ool.ntp.org   | 123                       |
|    | TDD Stats                                         |                                        | ~ ⊞                    | 5 p | ool.ntp.org   | 123                       |
|    | Relock Counts     1                               |                                        |                        |     |               |                           |

2. Set the value of each parameter, as described in Table 15.

| Parameter         | Description                                                                                                    |
|-------------------|----------------------------------------------------------------------------------------------------|
| TDD Configuration |                                                                                                    |
|                   | Determines the use of internal or external reference signal for TDD synchronisation.                                                                                                    |
|                   | This parameter supports the following options:                                                                                                    |
|                   | <ul> <li>Disabled: Indicates that an internal reference is used.</li> </ul>                                                                                                    |
|                   | • Best Effort: Indicates that an external one pulse per second (PPS) reference is used.                                                                                                    |
| Control           | <ul> <li>In Sync Only: Indicates that Tx is turned off when<br/>TDD is not in sync.</li> </ul>                                                                                                    |
|                   | Select the required option. For example, the <b>Best Effort</b><br>option indicates that the BTS device uses the satellite<br>signal for the reference. Even if all satellites go down, the<br>BTS device uses the reference time for a specific period<br>(for example, 5 minutes) before it loses the reference<br>signal. |
|                   | <b>Note</b> : When you select Best effort or In Sync only, the <sup>5</sup> icon appears indicating to select the Disabled option.                                                                                                    |

Table 15: List of parameters in the Synchronisation page

| Parameter                                                                     | Description                                                                                                    |  |  |
|-------------------------------------------------------------------------------|----------------------------------------------------------------------------------------------------|--|--|
|                                                                               | The sync source for TDD.                                                                                                    |  |  |
|                                                                               | This parameter supports the following options:                                                                                                    |  |  |
| Source                                                                        | <ul> <li>Internal GNSS: Indicates that the BTS device uses<br/>an integrated GPS as a reference for the operation<br/>of TDD.</li> </ul>                                                                                  |  |  |
|                                                                               | • Sync Over Power: Not supported in this release.                                                                                                    |  |  |
|                                                                               | Select the required option.                                                                                                    |  |  |
|                                                                               | <b>Note</b> : When you select <b>Sync Over Power</b> , the <sup>5</sup> icon appears indicating to select the <b>Internal GNSS</b> option.                                                                                |  |  |
| TDD Status                                                                    |                                                                                                    |  |  |
|                                                                               | Indicates the state of TDD synchronisation process, which is reported by TDD Sync state.                                                                                                    |  |  |
| State                                                                         | The BTS device can be synchronised to a one PPS source.<br>The synchronisation process involves detecting a valid<br>one PPS reference signal, acquiring frequency lock, and<br>then acquiring and maintaining time lock. |  |  |
|                                                                               | When a PPS is detected, the frequency is locked and the TDD is synchronized (which is indicated by the <b>Time Locked</b> state).                                                                                         |  |  |
|                                                                               | <b>Note</b> : The <b>Local</b> state indicates that the local reference is used, and no PPS input is detected.                                                                                                    |  |  |
| TDD Stats                                                                     |                                                                                                    |  |  |
| Relock counts                                                                 | Indicates the number of times the TDD Sync has entered the locked condition.                                                                                                    |  |  |
| NTP - Stands for Network Time Proto                                           | pcol (NTP).                                                                                                    |  |  |
| A networking protocol that allows yo<br>remote server. NTP sets the reference | ou to automatically sync your system date and time with a e time and date in the BTS.                                                                                                    |  |  |
| Address                                                                       | IP address of the NTP server or a Domain Name System<br>(DNS) name (using which the device is configured to use<br>DNS).                                                                                                  |  |  |
|                                                                               | Enter the required addresses or DNS names of the system in the text boxes.                                                                                                    |  |  |
| Port                                                                          | The network port number that is assigned to the NTP server.                                                                                                    |  |  |
|                                                                               | Note: The O value is not valid.                                                                                                    |  |  |

3. Click **Save** to apply the changes.

## Syslog

The **Syslog** page allows you to allocate the lowest syslog severity level and enable the remote syslog specific parameters for the BTS device. The syslog configuration helps you to record and view all events of the BTS device. Example: CPE connected or BTS connected to cnMaestro.

To configure and view the **Syslog** page, perform the following steps:

1. From the main B1000 dashboard page, navigate to **System > Syslog**.

The **Syslog** page appears, as shown in Figure 28.

#### Figure 28: The Syslog page

|    | ambium Ne                  | tworks   cn | <b>Vave</b> ™ 5G Fi | ixed   B1000      |                  |                                        |                        |                                                                                  | Undo 🖒 Save 🖬 🔱 Adm                                              | ninistrator 🙎 admin 🔻 |
|----|----------------------------|-------------|---------------------|-------------------|------------------|----------------------------------------|------------------------|----------------------------------------------------------------------------------|------------------------------------------------------------------|-----------------------|
| ÷. | General                    | Management  | Radio Inte          | rfaces SFP Module | CPE Provisioning | Synchronisation                        | Syslog                 |                                                                                  |                                                                  |                       |
| i  | Configura                  | tion        |                     |                   |                  |                                        |                        |                                                                                  |                                                                  | ~ ⊞                   |
| -  | <ol> <li>Lowest</li> </ol> | Severity    |                     |                   | Debu             | <b>•</b>                               |                        |                                                                                  |                                                                  |                       |
| *  | 8 Remote                   | Enabled     |                     |                   |                  |                                        |                        |                                                                                  |                                                                  |                       |
| 台  | Pamota P                   | ecolyara    |                     |                   |                  |                                        |                        |                                                                                  |                                                                  |                       |
| *  | C () Inet                  | Address     |                     |                   | 0 Port           |                                        |                        | () Standard                                                                      | O Lowest Severity                                                | · · · ·               |
|    | <b>10.1</b> 3              | 0.150.131   |                     |                   | 11514            |                                        |                        | RFC 5424 \$                                                                      | Debug ¢                                                          |                       |
|    | Device La                  |             |                     |                   |                  |                                        |                        |                                                                                  |                                                                  |                       |
|    | Device Lo                  | ព្វទ        |                     |                   |                  |                                        |                        |                                                                                  |                                                                  | × 8                   |
|    |                            |             |                     |                   | Jan<br>Jan       | 1 00:00:29 B1000<br>1 00:00:43 B1000   | -00045670              | 00183POC-RIG-2 syslogd[382]: syslogd v<br>00183POC-RIG-2 syslog: The radio trans | v2.5.2: restart.<br>smitter has been enabled (powered on)        | <b>^</b>              |
|    |                            |             |                     |                   | Jan              | 1 00:01:02 B1000                       | -00045670              | 00183POC-RIG-2 syslog: Device Agent 4.                                           | .143 is connected to cnMaestro server https://10.1               | 130.150.120/ c        |
|    |                            |             |                     |                   | Jun              | 20 13:04:41 B1000<br>20 13:05:52 B1000 | -00045670<br>-00045670 | 00183POC-RIG-2 syslog: This device is<br>00183POC-RIG-2 syslog: CPE 88890100740  | synchronized with a NTP reference clock<br>07543 : has connected |                       |
|    |                            |             |                     |                   | Jun              | 20 13:05:57 B1000                      | -00045670              | 00183POC-RIG-2 syslog: CPE 88890100746                                           | 07456 : has connected                                            |                       |
|    |                            |             |                     |                   | Jun              | 20 13:05:59 B1000                      | -00045670              | 00183POC-RIG-2 syslog: CPE 88890100740                                           | 07522 : has connected                                            |                       |
|    | local.log                  |             |                     |                   | Jun              | 20 13:06:01 B1000                      | -00045670              | 00183POC-RIG-2 syslog: The RADIUS AAA                                            | authentication server is now reachable                           |                       |
|    |                            |             |                     |                   | Jun              | 20 13:06:15 B1000                      | -00045670              | 00183POC-RIG-2 syslog: CPE 88890100740                                           | 07527 : has connected                                            |                       |
|    |                            |             |                     |                   | Jun              | 20 13:06:17 B1000                      | -00045670              | 00183POC-RIG-2 syslog: CPE 88890100740                                           | 07455 : has connected                                            |                       |
|    |                            |             |                     |                   | Jun              | 20 13:06:22 B1000                      | -00045670              | 00183POC-RIG-2 syslog: CPE 88890100740                                           | 07458 : has connected                                            |                       |
|    |                            |             |                     |                   | Jun              | 20 13:06:30 B1000                      | -00045670              | 00183POC-RIG-2 syslog: CPE 88890100740                                           | 07543 : CPE 5 Rig 2 Release 3.1 is now registered                |                       |
|    |                            |             |                     |                   | Jun              | 20 13:06:35 B1000                      | -00045676              | 00183POC-RIG-2 syslog: CPE 88890100740                                           | 07456 : CPE 4 Rig 2 Release 3.1 is now registered                |                       |
|    |                            |             |                     |                   | Jun              | 20 13:06:37 B1000                      | -00045670              | 00183POC-RIG-2 syslog: CPE 88890100746                                           | 07522 : CPE 2 Rig 2 Release 3.1 is now registered                | *                     |
|    |                            |             |                     |                   | 4                |                                        |                        |                                                                                  |                                                                  | I 10                  |

2. Set the value of each parameter, as described in Table 16.

Table 16: List of parameters in the Syslog page

| Parameter       | Description                                                                                  |  |  |  |
|-----------------|----------------------------------------------------------------------------------------------|--|--|--|
| Configuration   |                                                                                              |  |  |  |
|                 | Allows you to configure the lowest syslog severity that is logged locally on the BTS device. |  |  |  |
|                 | The following syslog severity levels are supported:                                          |  |  |  |
| Lowest Severity | <ul> <li>Emergency - means system is unusable.</li> </ul>                                    |  |  |  |
|                 | <ul> <li>Alert - means action must be taken immediately.</li> </ul>                          |  |  |  |
|                 | Critical - means critical conditions.                                                        |  |  |  |
|                 | Error - means error conditions.                                                              |  |  |  |
|                 | Warning - means warning conditions.                                                          |  |  |  |
|                 | <ul> <li>Notice - means normal but significant conditions.</li> </ul>                        |  |  |  |

| Parameter        | Description                                                                                                    |  |  |  |
|------------------|----------------------------------------------------------------------------------------------------|--|--|--|
|                  | <ul> <li>Information - means informative messages.</li> </ul>                                                                  |  |  |  |
|                  | <ul> <li>Debug - means debug-level messages.</li> </ul>                                                                        |  |  |  |
|                  | Select the required severity from the drop-down list.                                                                          |  |  |  |
|                  | When you enable this remote syslog parameter, important system events are sent to the configured remote syslog receivers.      |  |  |  |
|                  | Syslog facilities include syslog, auth, and local0 thro local7.                                                                |  |  |  |
| Remote Enabled   | When you select the <b>Remote Enabled</b> checkbox, the <b>Remote Receivers</b> section appears with the following parameters: |  |  |  |
|                  | Inet Address                                                                                                    |  |  |  |
|                  | • Port                                                                                                    |  |  |  |
|                  | • Standard                                                                                                    |  |  |  |
|                  | Lowest Severity                                                                                                    |  |  |  |
| Remote Receivers |                                                                                                    |  |  |  |
|                  | IP address that is assigned to the remote syslog receiver.                                                                     |  |  |  |
| Inet Address     | All enabled severity levels of syslog messages are sent to this address.                                                       |  |  |  |
|                  | Type an appropriate value in the text box.                                                                                     |  |  |  |
|                  | The network port that is assigned to the remote syslog receiver.                                                               |  |  |  |
| Port             | Type a valid value in the text box.                                                                                            |  |  |  |
|                  | <b>Note</b> : The zero (0) value is not valid.                                                                                 |  |  |  |
|                  | Indicates the syslog message format, which is determined by RFC 3164 and RFC 5424 standards.                                   |  |  |  |
|                  | The following options are supported:                                                                                           |  |  |  |
| Standard         | • RFC 3164                                                                                                    |  |  |  |
|                  | • RFC 5424                                                                                                    |  |  |  |
|                  | Select the required option from the drop-down list.                                                                            |  |  |  |
|                  | Allows you to configure the lowest syslog severity message that is sent to the remote syslog receiver.                         |  |  |  |
| Lowest Severity  | The following syslog severity levels are supported:                                                                            |  |  |  |
|                  | • Emergency - means system is unusable.                                                                                        |  |  |  |

| Parameter | Description                                                   |
|-----------|---------------------------------------------------------------|
|           | • Alert - means action must be taken immediately.             |
|           | Critical - means critical conditions.                         |
|           | Error - means error conditions.                               |
|           | Warning - means warning conditions.                           |
|           | • Notice - means normal but significant conditions.           |
|           | <ul> <li>Information - means informative messages.</li> </ul> |
|           | <ul> <li>Debug - means debug-level messages.</li> </ul>       |
|           | Select the required severity from the drop-down list.         |

3. Click **Save** to apply the changes.

The **Device Logs** section displays the events of the BTS device for the selected severity level. You can view and download the logs (if required) using the  $\frac{1}{2}$  icon.

# Viewing Subscriber (CPE) Data

This section describes how to view the CPE (device) performance for managing subscribers.

The **Subscribers** (1) icon in the B1000 dashboard page allows you to access the CPE subscriber list and data. Using the B1000 UI, you can view the following subscriber management-related data:

- <u>CPE status</u>
- CPE device data
- CPE radio data
- CPE configuration data
- <u>CPE QoS configuration data</u>
- CPE wireless port statistics
- <u>CPE Ethernet port statistics</u>

### **CPE** status

The **CPE Status** page provides information about the number of CPEs registered with BTS and their connection state.

To view the CPE status data, perform the following steps:

1. Log on to the B1000 UI, by using the appropriate username and password.

The main B1000 dashboard page appears, as shown in Figure 2.

2. From the left navigation column, select the **Subscribers** (

A page appears with multiple tabs such as CPE Status, CPE Radio, CPE Auth, CPE Cfg, and CPE Data. By default, the **CPE Status** tab is selected (as shown in Figure 29).

Cambium Networks | cnWave<sup>™</sup> 5G Fixed | B1000 Save 🖬 😃 Administrator 💄 admin -11 CPE Status CPE Device CPE Radio Status CPE Cfg CPE QoS CPE Wireless Port Stats CPE Ethernet Port Stats Summary i Connected CPEs 8 \$ Registered CPEs 8 INTP Synchronized ~ 2 CPE Status × Sys Name 1 C-RNTI 1 Registration State 1 Registration Count 1 Link Uptime 1 IP Address 1 DL Rx Power 1 DL MCS 1 DL EVM (dB) 1 UL Rx Power UL MCS UL EVM (dB) (dBm) (dBm) 6d 14h 7m 169.254.3.6 -31.7 19 -32.0 CPE 6 47 Registered -41 23 -61 CPE 4 50 Registered 6d 14h 6m 169.254.3.4 -39 23 -31.3 -56 23 -28.7 -32.6 23 CPE 2 93 Registered 5 20h 42m 9s 169.254.3.2 -40 23 -61 -28.6 CPE 7 95 Registered 19h 33m 20s 169.254.3.7 -40 23 -30.5 -63 18 -28.2 5 17h 49m 57s CPE 1 101 Registered 11 169.254.3.1 -45 23 -33.3 -62 19 -28.8 CPE 8 109 Registered 17h 48m 13s 169.254.3.8 -41 23 -31.0 -61 19 -28.4 110 -57 CPE 5 Registered 17h 47m 46s 169.254.3.5 23 -32.1 23 -28.9 4 -41 CPE 3 111 Registered 5 17h 47m 41s 169.254.3.3 -38 23 -31.3 -65 16 -27.1

Figure 29: The CPE Status page

| Table 17 lists and describes parame | eters available on the CPE Status page. |
|-------------------------------------|-----------------------------------------|
|-------------------------------------|-----------------------------------------|

| Table 17: List of CPE Status p | oarameters |
|--------------------------------|------------|
|--------------------------------|------------|

| Parameter        | Description                                                                                                    |
|------------------|----------------------------------------------------------------------------------------------------|
| Summary          |                                                                                                    |
| Connected CPEs   | Total number of CPEs that are currently connected to BTS.                                                                                                    |
| Registered CPEs  | Total number of CPEs that are currently registered and authenticated with BTS.                                                                                                    |
| NTP Synchronized | Indicates whether this device is using NTP to receive time from a reference clock.                                                                                                |
| CPE Status       |                                                                                                    |
| Sys Name         | Name of the CPE system.                                                                                                    |
|                  | Stands for Call-Radio Network Temporary Identifier (C-RNTI).                                                                                                    |
|                  | Unique ID used for identifying RRC connection and scheduling.<br>Each CPE device is associated with a dedicated C-RNTI.                                                           |
|                  | BTS uses the C-RNTI to:                                                                                                    |
| C-RNTI           | <ul> <li>Allocate a CPE with uplink grants, downlink assignments,<br/>Physical Downlink Control Channel (PDCCH) order, and<br/>others.</li> </ul>                                 |
|                  | <ul> <li>Differentiate uplink transmissions. Example: Physical<br/>Uplink Shared Channel (PUSCH) and Physical Uplink<br/>Control Channel (PUCCH) of a CPE from others.</li> </ul> |

| Parameter          | Description                                                                                                    |  |  |  |  |  |  |
|--------------------|----------------------------------------------------------------------------------------------------|--|--|--|--|--|--|
|                    | In addition, a CPE promotes a temporary C-RNTI to permanent<br>C-RNTI (if the CPE does not have a C-RNTI already) on<br>completing the connection-based RFA procedure successfully. |  |  |  |  |  |  |
|                    | <b>Note</b> : The RNTI is allocated by the BTS on the connection of a CPE. A CPE might be allocated with a different RNTI each time whenever it connects.                           |  |  |  |  |  |  |
|                    | The RNTI is released when a CPE disconnects from the BTS. RNTI uniquely identifies a CPE connected to a given BTS or sector.                                                        |  |  |  |  |  |  |
|                    | Indicates whether the CPE has made any progress to enter to the network.                                                                                                    |  |  |  |  |  |  |
|                    | This parameter supports the following device transition states:                                                                                                    |  |  |  |  |  |  |
|                    | • Down - Indicates that the device is yet to attach to a BTS.                                                                                                    |  |  |  |  |  |  |
| Registration State | <ul> <li>Attaching - Indicates the device has attached to the BTS radio.</li> </ul>                                                                                                 |  |  |  |  |  |  |
|                    | <ul> <li>Authenticating - Indicates the device is authenticating<br/>(using Radius) with the BTS.</li> </ul>                                                                        |  |  |  |  |  |  |
|                    | <ul> <li>Configuring - Indicates that the CPE is being configured.</li> </ul>                                                                                                    |  |  |  |  |  |  |
|                    | <ul> <li>Registered - Indicates that the CPE is ready to pass user traffic.</li> </ul>                                                                                              |  |  |  |  |  |  |
| Desistantian Count | Number of times that the CPE has successfully registered with BTS.                                                                                                    |  |  |  |  |  |  |
| Registration Count | The value of this parameter is reset to 0 when the system starts up.                                                                                                    |  |  |  |  |  |  |
| Link Uptime        | Time period (in seconds) at which the last successful registration of the CPE found with BTS.                                                                                       |  |  |  |  |  |  |
| IP Address         | The IP address that is assigned to the network interface. This IP address is used for managing the device.                                                                          |  |  |  |  |  |  |
| DL Rx Power (dBm)  | The downlink received signal power (in dBm).                                                                                                    |  |  |  |  |  |  |
|                    | The Modulation and Coding Scheme (MCS) index value of the downlink.                                                                                                    |  |  |  |  |  |  |
| DEMOS              | For more information about MCS, refer to the <u>Modulation</u> section.                                                                                                    |  |  |  |  |  |  |
| DL EVM (dB)        | The EVM value (in dB) of the downlink.                                                                                                    |  |  |  |  |  |  |
| UL Rx Power (dBm)  | The uplink received signal power (in dBm).                                                                                                    |  |  |  |  |  |  |
|                    | The MCS index value of the uplink.                                                                                                    |  |  |  |  |  |  |
| UL MCS             | For more information about MCS, refer to the <u>Modulation</u> section.                                                                                                    |  |  |  |  |  |  |

| Parameter                                                                                                    | Description                                         |  |  |  |  |  |  |
|----------------------------------------------------------------------------------------------------|-----------------------------------------------------|--|--|--|--|--|--|
| UL EVM (dB)                                                                                                   | The EVM value (in dB) of the uplink.                |  |  |  |  |  |  |
| The following parameters are visible only to engineers who log in to the B1000 UI with an engineer user role: |                                                     |  |  |  |  |  |  |
|                                                                                                    | The downlink SNR (in dB).                           |  |  |  |  |  |  |
| DE SINK (UB)                                                                                                  | <b>Note</b> : SNR stands for signal-to-noise ratio. |  |  |  |  |  |  |
| UL SNR (dB)                                                                                                   | The uplink SNR (in dB).                             |  |  |  |  |  |  |

## **CPE device data**

The **CPE Device** page provides information about the hardware device (CPE) that is connected to the BTS.

To view the CPE device data, perform the following steps:

1. From the left navigation column in the B1000 dashboard, navigate to **Subscribers < CPE Device**.

The **CPE Device** page appears, as shown in Figure 30.

Figure 30: The CPE Device page

| Ca  | mbium Netw                                                                                             | orks   cnWa           | <b>ave</b> ™ 5G Fixed   E | 31000                                       |       |                                |                |              | C obnU | Save 🖬 😃 Administrate  | or 💄 admin 👻 |
|-----|----------------------------------------------------------------------------------------------------|-----------------------|---------------------------|---------------------------------------------|-------|--------------------------------|----------------|--------------|--------|------------------------|--------------|
| -14 | CPE Status CPE Device CPE Radio Status CPE C/g CPE QoS CPE Wireless Port Stats CPE Ethernet Port Stats |                       |                           |                                             |       |                                |                |              |        |                        |              |
| :   | CPE Device                                                                                             |                       |                           |                                             |       |                                |                |              |        |                        | × 🗉          |
| -   | Sys Name                                                                                               | 11 IN                 | ISI                       | MSN                                         |       | 6 ESN                          | 1 Release Name | SKU          | Drop   | Reset Network Counters |              |
|     | CPE 6                                                                                                  | 8889                  | 01007407454               | V5YG016K                                    | H6DZ  | 0004567113F0                   | 4.0b2          | C280500C001A |        |                        |              |
| 셤   | CPE 4                                                                                                  | 8889                  | 01007406574               | V5YA01WA                                    | /RXJ4 | 0004567103EE                   | 4.0b2          | C280500C001A |        |                        |              |
| ×   | CPE 2                                                                                                  | 888901007406429       |                           | V5YA01PQ                                    | KV2W  | 00045671035D                   | 4.0b2          | C280500C001A |        |                        |              |
|     | CPE 7                                                                                                  | CPE 7 888901007406893 |                           | 7 888901007406893 V5YA026676KB 00045671052D |       | 00045671052D                   | 4.0b2          | C280500C001A |        |                        |              |
|     | CPE 1                                                                                                  | 1 888901007406841     |                           | V5YA01XDV62D                                |       | 0004567104F9                   | 4.0b2          | C280500C001A |        |                        |              |
|     | CPE 8                                                                                                  | 8889                  | 01007406344               | V5YA01SP4QWW                                |       | 000456710308                   | 4.0b2          | C280500C001A |        |                        |              |
|     | CPE 5                                                                                                  | 8889                  | 01007406869               | V5YA02J5X411                                |       | 000456710515                   | 4.0b2          | C280500C001A |        |                        |              |
|     | CPE 3                                                                                                  | 8889                  | 01007406348               | V5YA01P3                                    | BSW0  | 00045671030C                   | 4.0b2          | C280500C001A |        |                        |              |
|     | Control                                                                                                |                       |                           |                                             |       |                                |                |              |        |                        | ~ <b>H</b>   |
|     |                                                                                                    |                       |                           |                                             |       | Drop Selected Sessions         |                |              |        |                        |              |
|     | Drop All Sessi                                                                                         |                       |                           |                                             |       |                                |                |              |        |                        |              |
|     |                                                                                                    |                       |                           |                                             |       | Reset Selected CPE Network Cou | nters          |              |        |                        |              |
|     |                                                                                                    |                       |                           |                                             |       | Reset All CPE Network Counters | ]              |              |        |                        |              |

2. View the data of CPE device parameters, as described in Table 18.

Table 18: List of CPE device parameters

| Parameter | Description             |
|-----------|-------------------------|
| Sys Name  | Name of the CPE system. |

| Parameter              | Description                                                                                                    |  |  |  |  |
|------------------------|----------------------------------------------------------------------------------------------------|--|--|--|--|
| IMSI                   | Unique number used for identifying a subscriber (CPE user) in a cellular network. Each subscriber is associated with a unique IMSI.                                                                                   |  |  |  |  |
| MSN                    | MSN of the device.                                                                                                    |  |  |  |  |
| ESN                    | ESN of the device.                                                                                                    |  |  |  |  |
| Release Name           | The release version of the embedded software running on the CPE device.                                                                                                    |  |  |  |  |
| SKU                    | SKU of the CPE device.                                                                                                    |  |  |  |  |
|                        | An option to drop the required CPE session from the B1000 UI.                                                                                                    |  |  |  |  |
| Drop                   | If you want to drop a CPE session, select the corresponding checkbox and click <b>Drop Selected Sessions</b> . The selected CPE session is dropped and there is no need for system reboot.                            |  |  |  |  |
|                        | If you want to drop all the CPE sessions, click <b>Drop All Sessions</b> .                                                                                                    |  |  |  |  |
|                        | An option to reset the required CPE network counters from the B1000 UI.                                                                                                    |  |  |  |  |
| Reset Network Counters | If you want to drop a CPE network counter, select the corresponding checkbox and click <b>Reset Selected CPE Network Counters</b> . The selected CPE network counter is reset and there is no need for system reboot. |  |  |  |  |
|                        | If you want to reset all the CPE network counters, click <b>Reset All CPE Network Counters</b> .                                                                                                    |  |  |  |  |

### **CPE radio data**

The **CPE Radio Status** page provides information that you can use to troubleshoot any issues with the radio link-related parameters at a deployment site.

To view the data of CPE radios, perform the following steps:

1. From the left navigation column in the B1000 dashboard, navigate to **Subscribers** > **CPE Radio Status**.

The CPE Radio Status page appears, as shown in Figure 31.

Figure 31: The CPE Radio Status page

|     | Camb             | bium N      | letworks                | l cn <b>W</b> a   | <b>ave</b> ™ 5G | Fixed   B1            | 1000                                         |                                                        |                         |                          |                         |                   |             |                       |                         | Undo 🔊                           | Save 🔒                  | O Admini      | strator 💄 admin 👻                        |
|-----|------------------|-------------|-------------------------|-------------------|-----------------|-----------------------|----------------------------------------------|--------------------------------------------------------|-------------------------|--------------------------|-------------------------|-------------------|-------------|-----------------------|-------------------------|----------------------------------|-------------------------|---------------|------------------------------------------|
| ÷.  | С                | PE Sta      | tus CPE                 | Device            | CPE Ra          | dio Status            | CPE Cfg CP                                   | E QoS CPE                                              | Wireless Port           | Stats CP                 | 'E Ethernet P           | ort Stats         |             |                       |                         |                                  |                         |               |                                          |
| :   | CPE Radio Status |             |                         |                   |                 |                       |                                              |                                                        |                         |                          |                         |                   |             |                       |                         |                                  |                         |               |                                          |
| •   | S                | iys<br>Iame | DL Rx<br>Power<br>(dBm) | OL<br>EVM<br>(dB) | OL<br>MCS       | DL<br>Backoff<br>(dB) | <ol> <li>DL Spatial<br/>Frequency</li> </ol> | <ol> <li>DL Channel<br/>Distortion<br/>(dB)</li> </ol> | DL<br>Sounding<br>State | Current<br>EIRP<br>(dBm) | UL Rx<br>Power<br>(dBm) | UL<br>EVM<br>(dB) | 0 UL<br>MCS | UL<br>Backoff<br>(dB) | UL Spatial<br>Frequency | UL Channel<br>Distortion<br>(dB) | UL<br>Sounding<br>State | Range<br>(km) | <ol> <li>Alignment<br/>Active</li> </ol> |
|     | с                | PE 6        | -41                     | -33.1             | 23              | 13                    | 692                                          | -17.3                                                  | Tracking                | 30                       | -61                     | -29.1             | 19          | 0                     | 687                     | -17.4                            | Tracking                | 0.01          |                                          |
|     | С                | PE 4        | -39                     | -31.8             | 23              | 13                    | 958                                          | -19.4                                                  | Tracking                | 48                       | -55                     | -29.3             | 23          | 4                     | 957                     | -22.4                            | Tracking                | 0.01          |                                          |
| \$6 | С                | PE 2        | -40                     | -32.7             | 23              | 13                    | 212                                          | -18.7                                                  | Tracking                | 18                       | -61                     | -28.7             | 22          | 0                     | 213                     | -18.9                            | Tracking                | 0.02          |                                          |
|     | С                | PE 7        | -40                     | -32.9             | 23              | 13                    | 568                                          | -17.1                                                  | Tracking                | 48                       | -62                     | -28.2             | 18          | 0                     | 567                     | -18.3                            | Tracking                | 0.01          |                                          |
|     | С                | PE 1        | -45                     | -32.6             | 23              | 13                    | 327                                          | -15.6                                                  | Tracking                | 48                       | -62                     | -28.5             | 19          | 0                     | 331                     | -22.8                            | Tracking                | 0.02          |                                          |
|     | С                | PE 8        | -40                     | -30.5             | 23              | 13                    | 446                                          | -17.0                                                  | Tracking                | 18                       | -61                     | -27.9             | 19          | 0                     | 449                     | -18.3                            | Tracking                | 0.02          |                                          |
|     | С                | PE 5        | -41                     | -33.3             | 23              | 13                    | 822                                          | -18.6                                                  | Tracking                | 48                       | -58                     | -28.8             | 23          | 1                     | 818                     | -17.8                            | Tracking                | 0.01          |                                          |
|     | С                | PE 3        | -38                     | -30.6             | 23              | 13                    | 91                                           | -18.4                                                  | Tracking                | 49                       | -65                     | -26.8             | 16          | 0                     | 91                      | -21.3                            | Tracking                | 0.01          |                                          |

2. View the data of CPE radio parameters, as described in Table 19.

Table 19: List of CPE radio parameters

| Parameter                  | Description                                                                                                    |
|----------------------------|----------------------------------------------------------------------------------------------------|
| Sys Name                   | Name of the CPE system.                                                                                                    |
| DL Rx Power (dBm)          | The downlink received signal power (in dBm).                                                                                                    |
| DL EVM (dB)                | The EVM value (in dB) of the downlink.                                                                                                    |
|                            | The MCS index value of the downlink.                                                                                                    |
| DLMCS                      | For more information about MCS, refer to the <u>Modulation</u> section.                                                                                                    |
|                            | Indicates the amount (in dB) of power backoff for the downlink.                                                                                                    |
| DL Backoff (dB)            | This is the amount by which the BTS is currently reducing its power<br>from the maximum configured EIRP when transmitting to the CPE.<br>The BTS uses the greatest backoff that it can achieve while still<br>maintaining the downlink throughput required by the CPE.        |
|                            | <b>Note</b> : Backing off the BTS transmit power means that the power allocation can be maximized for the CPE and also for minimizing interference.                                                                                                    |
|                            | Indicates the downlink spatial frequency.                                                                                                    |
| DL Spatial Frequency       | Spatial frequency is the plane advance of the wavefront from one<br>antenna column to the next, which is caused by an angle at which<br>the wavefront impinges on the array. This frequency is represented<br>in integer units, with 1024 equating to 360 degrees per column. |
|                            | The 2048 value signifies a spatial frequency that is unknown or invalid.                                                                                                    |
|                            | <b>Note</b> : For more information on how the spatial frequency is calculated, refer to the <u>Spatial frequency versus azimuth</u> section.                                                                                                    |
| DL Channel Distortion (dB) | Value (in dB) that indicates the distortion (or degraded) length of<br>the downlink Multiple Input Multiple Output (MIMO) channel, with<br>respect to a perfect state.                                                                                                    |
|                            | Note: Values that are less than -10 are considered good values.                                                                                                    |
|                            | The current sounding state of the downlink MIMO channel.                                                                                                    |
|                            | An over-the-air continuous sounding mechanism is used to access the MIMO channel state.                                                                                                    |
| DL Sounding State          | This parameter supports the following values:                                                                                                    |
|                            | • ASSESSING                                                                                                    |
|                            | • TRACKING                                                                                                    |
| Current EIRP (dBm)         | The current Effective Isotropic Radiated Power (EIRP) in dBm.                                                                                                    |
| UL Rx Power (dBm)          | The uplink received signal power (in dBm).                                                                                                    |

| Parameter                   | Description                                                                                                    |  |  |  |  |  |
|-----------------------------|----------------------------------------------------------------------------------------------------|--|--|--|--|--|
| UL EVM (dB)                 | The EVM value (in dB) of the uplink.                                                                                                    |  |  |  |  |  |
|                             | The MCS index value of the uplink.                                                                                                    |  |  |  |  |  |
| OL MCS                      | For more information about MCS, refer to the <u>Modulation</u> section.                                                                                                    |  |  |  |  |  |
|                             | Indicates the amount (in dB) of power backoff for the uplink.                                                                                                    |  |  |  |  |  |
| UL Backoff (dB)             | The Tx Power is reduced if there is a link budget in the top modulation mode for improving spectral efficiency.                                                                                                    |  |  |  |  |  |
|                             | Indicates the uplink spatial frequency.                                                                                                    |  |  |  |  |  |
| UL Spatial Frequency        | Spatial frequency is the plane advance of the wavefront from one<br>antenna column to the next, which is caused by an angle at which<br>the wavefront impinges on the array. This frequency is represented<br>in integer units, with 1024 equating to 360 degrees per column. |  |  |  |  |  |
|                             | The 2048 value signifies a spatial frequency that is unknown or invalid.                                                                                                    |  |  |  |  |  |
| LIL Chappel Distortion (dB) | Value (in dB) that indicates the distortion (or degraded) length of the uplink MIMO channel, with respect to a perfect state.                                                                                                    |  |  |  |  |  |
|                             | <b>Note</b> : Values that are less than -10 are considered as the good values.                                                                                                    |  |  |  |  |  |
|                             | The current sounding state of the uplink MIMO channel.                                                                                                    |  |  |  |  |  |
|                             | An over-the-air continuous sounding mechanism is used to access the MIMO channel state.                                                                                                    |  |  |  |  |  |
| UL Sounding State           | This parameter supports the following values:                                                                                                    |  |  |  |  |  |
|                             | • ASSESSING                                                                                                    |  |  |  |  |  |
|                             | • TRACKING                                                                                                    |  |  |  |  |  |
| Range (Km)                  | Value (in kilometers) that indicates the measured distance between the BTS and the CPE.                                                                                                    |  |  |  |  |  |
|                             | Determines whether the antenna alignment mode is active.                                                                                                    |  |  |  |  |  |
|                             | This parameter supports the following options:                                                                                                    |  |  |  |  |  |
| Alignment Active            | <ul> <li>If the checkbox is selected, then it implies that the antenna<br/>alignment mode is active.</li> </ul>                                                                                                    |  |  |  |  |  |
|                             | <ul> <li>If the checkbox is not selected, then it implies that the<br/>antenna alignment mode is not active.</li> </ul>                                                                                                    |  |  |  |  |  |

# Modulation

The Modulation and Coding Scheme (MCS) index values can be used in conjunction with the channel width values. This usage allows you to instantly calculate the available data rate of wireless hardware.

MCS depends on the quality of radio signals in a wireless link. If the signal quality is good, then the higher MCS is obtained. Bad signal quality results in lower MCS, which means that less useful data can be transmitted within a symbol. In other words, MCS depends on the Blocker Error Code (BLER).

Table 20 contains aggregate throughputs for each MCS mode and the Line of Sight (LoS)-specific theoretical ranges for the cnWave<sup>™</sup> 5G Fixed products.

| MCS Mode | Aggregate throughput (in Mbps) |           |  |  |  |  |  |  |
|----------|--------------------------------|-----------|--|--|--|--|--|--|
|          | BW=112 MHz                     | BW=56 MHz |  |  |  |  |  |  |
| MCS 24   | -                              | 212.9     |  |  |  |  |  |  |
| MCS 23   | 408.0                          |           |  |  |  |  |  |  |
| MCS 22   | 390.3                          | 195.1     |  |  |  |  |  |  |
| MCS 21   | 372.6                          |           |  |  |  |  |  |  |
| MCS 20   | 354.8                          | 177.4     |  |  |  |  |  |  |
| MCS 19   | 337.1                          |           |  |  |  |  |  |  |
| MCS 18   | 319.3                          | 159.7     |  |  |  |  |  |  |
| MCS 17   | 301.6                          |           |  |  |  |  |  |  |
| MCS 16   | 283.9                          | 141.9     |  |  |  |  |  |  |
| MCS 15   | 266.1                          |           |  |  |  |  |  |  |
| MCS 14   | 248.4                          | 124.2     |  |  |  |  |  |  |
| MSC 13   | 230.6                          |           |  |  |  |  |  |  |
| MCS 12   | 212.9                          | 106.4     |  |  |  |  |  |  |
| MSC 11   | 195.1                          |           |  |  |  |  |  |  |
| MCS 10   | 177.4                          | 88.7      |  |  |  |  |  |  |
| MCS 09   | 159.7                          |           |  |  |  |  |  |  |
| MCS 08   | 141.9                          | 71.0      |  |  |  |  |  |  |
| MCS 07   | 124.2                          |           |  |  |  |  |  |  |
| MCS 06   | 106.4                          | 53.2      |  |  |  |  |  |  |

Table 20: MCS Modes and cnWave™ 5G Fixed throughputs

#### Spatial frequency versus azimuth

The nominal column spacing of the production Hawking BTS is 28 minutes. The calibration of the digital beamformer of a BTS associates a spatial frequency of 0 with a plane wave front on boresight. This results in the following idealized spatial versus azimuth (as shown in Figure 32).

Figure 32: Spatial frequency versus azimuth

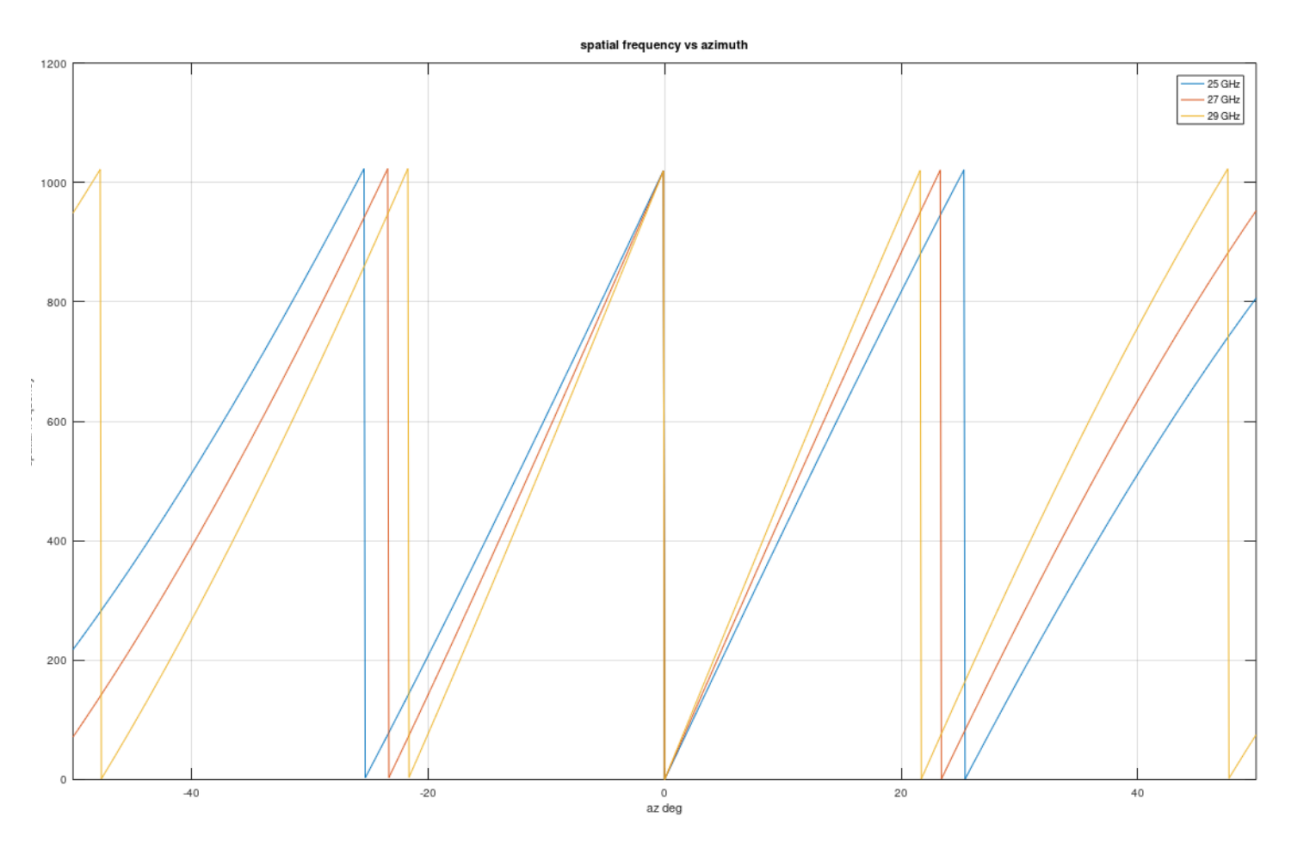

Assuming a plane wave front incident on the BTS antenna array, the spatial frequency is a measure of the average phase difference of the front between adjacent columns. For a phase difference of  $0 \le Ang \le 360$  degrees, the spatial frequency is reported as (1024 x Ang/360 degrees).

Near boresight, grating lobes appear every ~ 24 degrees. For MU-MIMO grouping, the minimum CPE spatial frequency separation is 128 and the minimum azimuth separation is approximately the grating lobe separation or columns. That is, ~ 3 degrees and columns =8.

### **CPE configuration data**

The **CPE Cfg** page provides information about the CPEs names and other network configuration-related data of connected and registered CPEs (subscribers).

To view the configuration data of CPEs, perform the following steps:

1. From the left navigation column in the B1000 dashboard, navigate to **Subscribers** > **CPE Cfg**.

The CPE Cfg page appears, as shown in Figure 33.

Figure 33: The CPE Cfg page

| Car | mbium Ne  | tworks   cr | t <b>Wave</b> ™ 5G | Fixed   B          | 1000    |             |                                 |              |                |            |               | Undo 🍤 Sar            | ve 🖬 😃 Admin            | istrator 🙎 admin 👻 |
|-----|-----------|-------------|--------------------|--------------------|---------|-------------|---------------------------------|--------------|----------------|------------|---------------|-----------------------|-------------------------|--------------------|
| ÷H  | CPE Statu | s CPE Devi  | ice CPE Ra         | dio Status         | CPE Cfg | CPE QoS     | CPE Wireles                     | s Port Stats | CPE Ethernet F | Port Stats |               |                       |                         |                    |
| ;   | CPE Cfg   |             |                    |                    |         |             |                                 |              |                |            |               |                       |                         | ~ =                |
|     | Sys Name  | IP Address  | IP Netmask         | Default<br>Gateway | (1) VI. | MGVID () CI | PE Management<br>D Pass-through | 1 VLLEARNEM  | VLAGETO        | VLIGVID    | ULFRAMES      | Primary DNS<br>Server | Secondary DNS<br>Server | ONS Domain<br>Name |
| *   | CPE 6     | 169.254.3.6 | 255.255.255.0      | 169.254.3.99       | 1       | Disab       | led                             | Enabled      | 25             | 50         | Tagged Frames | 0.0.0.0               | 0.0.0.0                 | <empty></empty>    |
| 4   | CPE 4     | 169.254.3.4 | 255.255.255.0      | 169.254.3.99       | 1       | Disab       | led                             | Enabled      | 25             | 50         | Tagged Frames | 0.0.0.0               | 0.0.0.0                 | <empty></empty>    |
| -   | CPE 2     | 169.254.3.2 | 255.255.255.0      | 169.254.3.99       | 1       | Disab       | led                             | Enabled      | 25             | 50         | Tagged Frames | 0.0.0.0               | 0.0.0.0                 | <empty></empty>    |
| ×   | CPE 7     | 169.254.3.7 | 255.255.255.0      | 169.254.3.99       | 1       | Disab       | led                             | Enabled      | 25             | 50         | Tagged Frames | 0.0.0.0               | 0.0.0.0                 | <empty></empty>    |
|     | CPE 1     | 169.254.3.1 | 255.255.255.0      | 169.254.3.99       | 1       | Disab       | led                             | Enabled      | 25             | 50         | Tagged Frames | 0.0.0.0               | 0.0.0.0                 | <empty></empty>    |
|     | CPE 8     | 169.254.3.8 | 255.255.255.0      | 169.254.3.99       | 1       | Disab       | led                             | Enabled      | 25             | 50         | Tagged Frames | 0.0.0.0               | 0.0.0.0                 | <empty></empty>    |
|     | CPE 5     | 169.254.3.5 | 255.255.255.0      | 169.254.3.99       | 1       | Disab       | led                             | Enabled      | 25             | 50         | Tagged Frames | 0.0.0.0               | 0.0.0.0                 | <empty></empty>    |
|     | CPE 3     | 169.254.3.3 | 255.255.255.0      | 169.254.3.99       | 1       | Disab       | led                             | Enabled      | 25             | 50         | Tagged Frames | 0.0.0.0               | 0.0.0.0                 | <empty></empty>    |

2. View the configuration data of CPEs, as described in Table 21.

| Table 21: List of CPE configuration | parameters |
|-------------------------------------|------------|
|                                     |            |

| Parameter                           | Description                                                                                                    |  |  |  |  |
|-------------------------------------|----------------------------------------------------------------------------------------------------|--|--|--|--|
| Sys Name                            | Name of the CPE system.                                                                                                    |  |  |  |  |
| IP Address                          | The IP address that is assigned to the network interface. This IP address is used for managing the device.                                                                                   |  |  |  |  |
| IP Netmask                          | The netmask that is corresponding to the IP address of the CPE.<br>This netmask IP address is used for the device management.                                                                |  |  |  |  |
| Default Gateway                     | The IP address of a system (computer) in the current network<br>that acts as a gateway. This IP address of the default gateway (if<br>any) is used for managing the subscriber data service. |  |  |  |  |
| VLMGVID                             | The VID that is used to communicate with BTS and CPE for the management purpose.                                                                                                    |  |  |  |  |
|                                     | Determines whether the Management VID traffic (VLMGVID) is allowed to or from the CPE wired interface.                                                                                       |  |  |  |  |
| CPE Management VID Pass-<br>through | Default value: Enabled                                                                                                    |  |  |  |  |
|                                     | <b>Note</b> : You can configure this parameter using the <b>System</b> > <b>General</b> page of C100 UI.                                                                                     |  |  |  |  |
|                                     | Determines whether the CPE must add the VLAN IDs (VIDs) of upstream frames to the VID table.                                                                                                 |  |  |  |  |
|                                     | The parameter supports the following values:                                                                                                    |  |  |  |  |
|                                     | <ul> <li>Enabled: Indicates that the CPE must add the VIDs to the VID table.</li> </ul>                                                                                                    |  |  |  |  |
| VLLEARNEN                           | • Disabled: Indicates that the CPE must not add the VIDs to the VID table.                                                                                                    |  |  |  |  |
|                                     | Default value: Enabled                                                                                                    |  |  |  |  |
|                                     | <b>Note</b> : The CPE drops frames with VIDs that are not stored in the VID table.                                                                                                    |  |  |  |  |

| Parameter            | Description                                                                                                    |
|----------------------|----------------------------------------------------------------------------------------------------|
|                      | The period (in minutes) during which the CPE must dynamically keep learning about VIDs.                                                                                                    |
|                      | This parameter supports values ranging from 5 to 1440 (in minutes).                                                                                                    |
| VLAGETO              | Default value: 25 (in minutes)                                                                                                    |
|                      | You can configure this parameter using the <b>System &gt; General</b> page of C100 UI.                                                                                                    |
|                      | <b>Note</b> : VIDs that you set for the Untagged Ingress VID and Management VID parameters do not time out.                                                                                        |
| VLIGVID              | The VID that is used for untagged frames. This VID corresponds<br>either to the Q-tag for 802.1Q frames (if VLAN Port Type is Q) or<br>the C-tag for 802.1ad frames (if VLAN Port Type is Q-in-Q). |
| VLFRAMES             | Type of arriving frames to which the CPE must tag using the VID (which is set in the <b>Untagged Ingress VID</b> parameter).                                                                       |
|                      | Default value: All frames                                                                                                    |
| Primary DNS Server   | IP address of the primary DNS server assigned by the RADIUS Server (if any).                                                                                                    |
| Secondary DNS Server | IP address of the secondary DNS server assigned by the RADIUS Server (if any).                                                                                                    |
| DNS Domain Name      | Name of the DNS domain assigned by the RADIUS Server (if any).                                                                                                    |

# **CPE QoS configuration data**

The **CPE QOS** page provides information about uplink and downlink related configuration data used for managing the services of CPEs.

To view the quality of service (QoS)-specific configuration data of CPEs, perform the following steps:

1. From the left navigation column in the B1000 dashboard, navigate to Subscribers > CPE QOS.

The CPE QOS page appears, as shown in Figure 34.

Figure 34: The CPE QOS page

|        | Cambium Netw | orks   cn <b>Wave</b> | e™ 5G Fixed   B   | 1000            |                |                  |                        |                |                   |                  | Undo 🖱         | Save 🖬 🕐       | Administrator 🔒 admin - |
|--------|--------------|-----------------------|-------------------|-----------------|----------------|------------------|------------------------|----------------|-------------------|------------------|----------------|----------------|-------------------------|
| -14    | CPE Status   | CPE Device (          | CPE Radio Status  | CPE Cfg CPE     | QoS CPE Wir    | eless Port Stats | CPE Ethernet Port Stat | ts             |                   |                  |                |                |                         |
| :      | CPE QoS      |                       |                   |                 |                |                  |                        |                |                   |                  |                |                | × ⊞                     |
|        | Sys Name     | ULBR (kb)             | ps) 0 ULBL (kbits | ) 0 DLBR (kbps) | 0 DLBL (kbits) | 1 LPULCIR (kbps) | ) O MPULCIR (kbps)     | HPULCIR (kbps) | O UHPULCIR (kbps) | 1 LPDLCIR (kbps) | MPDLCIR (kbps) | HPDLCIR (kbps) | UHPDLCIR (kbps)         |
| •      | CPE 6        | 0                     | 0                 | 0               | 0              | 0                | 0                      | 0              | 0                 | 0                | 0              | 0              | 0                       |
|        | CPE 4        | 0                     | 0                 | 0               | 0              | 0                | 0                      | 0              | 0                 | 0                | 0              | 0              | 0                       |
| 2      | CPE 2        | 0                     | 0                 | 0               | 0              | 3500             | 6500                   | 12500          | 15000             | 5000             | 10000          | 15000          | 20000                   |
| See. 1 | CPE 7        | 0                     | 0                 | 0               | 0              | 0                | 0                      | 0              | 0                 | 0                | 0              | 0              | 0                       |
| 20     | CPE 1        | 0                     | 0                 | 0               | 0              | 0                | 0                      | 0              | 0                 | 0                | 0              | 0              | 0                       |
|        | CPE 8        | 0                     | 0                 | 0               | 0              | 2500             | 5000                   | 10000          | 15000             | 10000            | 20000          | 30000          | 40000                   |
|        | CPE 5        | 0                     | 0                 | 0               | 0              | 4500             | 75000                  | 10500          | 13500             | 20000            | 25000          | 30000          | 35000                   |
|        | CPE 3        | 0                     | 0                 | 0               | 0              | 0                | 0                      | 0              | 0                 | 0                | 0              | 0              | 0                       |

2. View the QoS configuration data of CPEs, as described in Table 22.

| Parameter       | Description                                                                                                    |
|-----------------|----------------------------------------------------------------------------------------------------|
| Sys Name        | Name of the CPE system.                                                                                                    |
| ULBR (kbps)     | The uplink bit rate or sustained uplink rate (in kbps) at which<br>each CPE has registered with the BTS. The BTS is replenished<br>with credits for transmission.                                   |
|                 | The uplink bit limit or uplink burst allocation (in kbits).                                                                                                    |
| ULBL (kbits)    | The maximum amount of data that each CPE is allowed to transmit before being recharged at the sustained uplink data rate (in kbps).                                                                 |
| DLBR (kbps)     | The downlink bit rate or sustained downlink rate (in kbps) at<br>which the BTS is replenished with credits (tokens) for<br>transmission to each of the CPEs in its sector.                          |
|                 | The downlink bit limit or downlink burst allocation (in kbits).                                                                                                    |
| DLBL (kbits)    | The maximum amount of data that the BTS is allowed to transmit<br>to any registered CPE before it is replenished with the<br>transmission credits at the sustained downlink data rate (in<br>kbps). |
| LPULCIR (kbps)  | The minimum rate (in kbps) at which a low priority traffic is sent<br>over the uplink (unless Committed information rate (CIR) is<br>oversubscribed, or the RF link quality is degraded).           |
| MPULCIR (kbps)  | The minimum rate (in kbps) at which a medium priority traffic is sent over the uplink (unless CIR is oversubscribed, or the RF link quality is degraded).                                           |
| HPULCIR (kbps)  | The minimum rate (in kbps) at which a high priority traffic is sent<br>over the uplink (unless CIR is oversubscribed, or the RF link<br>quality is degraded).                                       |
| UHPULCIR (kbps) | The minimum rate (in kbps) at which an ultra-high priority traffic<br>is sent over the uplink (unless CIR is oversubscribed, or the RF<br>link quality is degraded).                                |
| LPDLCIR (kbps)  | The minimum rate (in kbps) at which a low priority traffic is sent<br>over the downlink (unless CIR is oversubscribed, or the RF link<br>quality is degraded).                                      |
| MPDLCIR (kbps)  | The minimum rate (in kbps) at which a medium priority traffic is<br>sent over the downlink (unless CIR is oversubscribed, or the RF<br>link quality is degraded).                                   |
| HPDLCIR (kbps)  | The minimum rate (in kbps) at which a high priority traffic is sent<br>over the downlink (unless CIR is oversubscribed, or the RF link<br>quality is degraded).                                     |
| UHPDLCIR (kbps) | The minimum rate (in kbps) at which an ultra-high priority traffic<br>is sent over the downlink (unless CIR is oversubscribed, or the RF<br>link quality is degraded).                              |

Table 22: List of parameters in the CPE QOS page

## **CPE wireless port statistics**

The **CPE Wireless Port Stats** page provides information about statistics of all the data transmitted on the wireless link when it is up.

To view the wireless port statistics, perform the following steps:

1. From the left navigation column in the B1000 dashboard, navigate to **Subscribers** > **CPE Wireless Port Stats**.

The CPE Wireless Port Stats page appears, as shown in Figure 35.

Figure 35: The CPE Wireless Port Stats page

| <b>()</b> c | ambium Net              | works   cn <b>Wa</b> v | <b>⁄e</b> ™ 5G Fixed I I | B1000             |                   |                   |          |                  |                    |                    | C obnU      | Save 🖻    | Administra   | tor 💄 admin 👻 |
|-------------|-------------------------|------------------------|--------------------------|-------------------|-------------------|-------------------|----------|------------------|--------------------|--------------------|-------------|-----------|--------------|---------------|
| -14         | CPE Status              | CPE Device             | CPE Radio Status         | CPE Cfg           | CPE QoS CPE W     | reless Port Stats | CPE Ethe | ernet Port Stats |                    |                    |             |           |              |               |
| ;           | CPE Wireless Port Stats |                        |                          |                   |                   |                   |          |                  |                    |                    |             |           |              |               |
| -           | Sys Name                | In Octets              | In Ucast Pkts            | In Multicast Pkts | In Broadcast Pkts | Out Octets        |          | Out Ucast Pkts   | Out Multicast Pkts | Out Broadcast Pkts | In Discards | In Errors | Out Discards | Out Errors    |
| 0           | CPE 6                   | 32772562724 +86        | 22459812 +1              | 478999            | 502877            | 551595353105 +15  | 5067957  | 375466076 +10251 | 475                | 3                  | 0           | 0         | 313811 +1    | 0             |
|             | CPE 4                   | 151892394291 +86       | 100974812 +1             | 478899            | 502876            | 1034221823330 +2  | 27726127 | 715520316 +18862 | 788                | 2                  | 0           | 0         | 313959 +1    | 0             |
| 2           | CPE 2                   | 114776920119           | 76489070                 | 477484            | 501374            | 858608935572 +24  | 767017   | 593558695 +16849 | 822                | 10                 | 0           | 0         | 313811 +1    | 0             |
| 80.         | CPE 7                   | 34705247582 +86        | 23775457 +1              | 477283            | 501224            | 509565579876 +15  | 5076777  | 346875066 +10257 | 522                | 6                  | 0           | 0         | 312956 +2    | 0             |
| 2           | CPE 1                   | 105799205630 +128      | 70532057 +2              | 477456            | 501128            | 597887991110 +164 | 402759   | 415276768 +11160 | 932                | 14                 | 0           | 0         | 302487 +1    | 0             |
|             | CPE 8                   | 34553035822 +86        | 23671545 +1              | 477585            | 501253            | 548296286751 +15  | 5070897  | 373222203 +10253 | 503                | 7                  | 0           | 0         | 313136 +1    | 0             |
|             | CPE 5                   | 34004099678 +86        | 23298170 +1              | 478698            | 502454            | 885368430234 +24  | 799357   | 602523434 +16871 | 505                | 1                  | 0           | 0         | 313887 +1    | 0             |
|             | CPE 3                   | 118903532268           | 79216727                 | 477634            | 501343            | 505454878327      |          | 353237751        | 822                | 13                 | 0           | 0         | 314550       | 0             |

2. View the wireless port statistics for CPEs, as described in Table 23.

| Parameter          | Description                                                                |
|--------------------|----------------------------------------------------------------------------|
| Sys Name           | Name of the CPE system.                                                    |
| In Octets          | Number of data bytes received by the BTS from the CPEs.                    |
| In Ucast Pkts      | Number of data packets received by the BTS from a specific CPE.            |
| In Multicast Pkts  | Number of data packets received by the BTS from specific two or more CPEs. |
| In Broadcast Pkts  | Number of data packets received by the BTS from all the connected CPEs.    |
| Out Octets         | Number of data bytes sent by the BTS to the CPEs.                          |
| Out Ucast Pkts     | Number of data packets sent by the BTS to a specific CPE.                  |
| Out Multicast Pkts | Number of data packets sent by the BTS to specific two or more CPEs.       |
| Out Broadcast Pkts | Number of data packets sent by the BTS to all the connected CPEs.          |
| In Discards        | Number of incoming data packets discarded by the CPE.                      |
| In Errors          | Number of incoming data packets that contain errors.                       |

Table 23: List of parameters in the CPE Wireless Port Stats page

| Parameter    | Description                                                                                        |
|--------------|----------------------------------------------------------------------------------------------------|
| Out Discards | Number of outgoing data packets (from the CPE) that are marked or labeled as discarded by the CPE. |
| Out Errors   | Number of outgoing data packets (from the CPE) that contain errors.                                |

### **CPE Ethernet port statistics**

The CPE Ethernet Port Stats page provides statistics of the data that is entering the main Ethernet port.

To view the Ethernet port statistics, perform the following steps:

1. From the left navigation column in the B1000 dashboard, navigate to **Subscribers** > **CPE Ethernet Port Stats**.

The CPE Ethernet Port Stats page appears, as shown in Figure 36.

Figure 36: The CPE Ethernet Port Stats page

| () c | ambium Netv            | vorks ∣cnWa   | ve™ 5G Fixed     | B1000             |              |                         |                     |                    |                    |             |           | d Adminis    | trator 🙎 admin 👻 |
|------|------------------------|---------------|------------------|-------------------|--------------|-------------------------|---------------------|--------------------|--------------------|-------------|-----------|--------------|------------------|
| ŧ    | CPE Status             | CPE Device    | CPE Radio Status | CPE Cfg           | CPE QoS      | CPE Wireless Port Stats | CPE Ethernet Port S | tats               |                    |             |           |              |                  |
| ;    | CPE Ethemet Port Stats |               |                  |                   |              |                         |                     |                    |                    |             |           |              |                  |
| •    | Sys Name               | In Octets     | In Ucast Pkts    | In Multicast Pkts | In Broadcast | Pkts Out Octets         | Out Ucast Pkts      | Out Multicast Pkts | Out Broadcast Pkts | In Discards | In Errors | Out Discards | Out Errors       |
| 1    | CPE 6                  | 21886193 +53  | 11               | 303003 +1         | 11167        | 14809274                | 0                   | 38294              | 35219              | 0           | 0         | 908290       | 0                |
| -    | CPE 4                  | 884644325 +53 | 12323885         | 303468 +1         | 11161        | 2232628176              | 77866884            | 76586              | 70439              | 0           | 0         | 834677       | 0                |
|      | CPE 2                  | 701105998 +53 | 9701729          | 303306 +1         | 11163        | 842660095               | 54310125            | 76351              | 70291              | 0           | 0         | 832170       | 0                |
| SC.  | CPE 7                  | 21825559 +53  | 11               | 302164 +1         | 11143        | 14766654                | 0                   | 38155              | 35192              | 0           | 0         | 905090       | 0                |
| ×    | CPE 1                  | 630260538 +53 | 8736112          | 302916 +1         | 42           | 2334854125              | 49632847            | 76532              | 70448              | 0           | 0         | 831544       | 0                |
|      | CPE 8                  | 21829765 +53  | 11               | 302236 +1         | 11133        | 14768511                | 10                  | 38178              | 35152              | 0           | 0         | 905478       | 0                |
|      | CPE 5                  | 21886708 +53  | 11               | 303012 +1         | 11164        | 14825029                | 9                   | 38365              | 35263              | 0           | 0         | 907530       | 0                |
|      | CPE 3                  | 695520979 +53 | 9616532          | 303999 +1         | 11179        | 292081905               | 56776607            | 76433              | 70276              | 0           | 0         | 832248       | 0                |

2. View the Ethernet port statistics for CPEs, as described in Table 23.

# **Configuring tools**

The **Tools** page in the B1000 UI allows you to upload new firmware (software) or reboot the unit. There are sets of tools, such as **Link Capacity Test**, which help to troubleshoot the radio links.

You must use the **Tools** icon (X) to configure, view, and manage the devices.

The **Tools** page contains the following tabs:

- Firmware
- Configuration
- Link Capacity Test
- Network Test
- MAC Learning Tables
- Engineering
- Logs

### **Firmware**

The **Firmware** page allows you to upgrade or downgrade software firmware. This page also provides device summary, upload details, and upgrade status of a firmware image.

Before upgrading or downgrading a firmware, consider the requirements and compatibility matrix specific to cnWave<sup>™</sup> 5G Fixed products (BTS or CPE).

This topic covers the following sections:

- Requirements for firmware version upgrade or downgrade
- Compatibility matrix
- Upgrade or downgrade a firmware

#### Requirements for firmware version upgrade or downgrade

Consider the following minimum requirements related to BTS or CPE software version compatibility:

- An official BTS release version must be compatible with the previous official CPE release version.
- A beta BTS release version must be compatible with the previous official CPE release version.
- A BTS or CPE running with an official release software version can be upgraded to the following official release software version.
- A BTS or CPE running with an official release software version can be downgraded to the previous official release software version, except for when that version is lower than the factory version of the BTS or CPE.
- For the best results, the CPE software versions in a sector must match the BTS software version. A sector with one or more CPE running with a software version different from the BTS software version may not meet the performance specification claimed for the BTS software version.

#### **Compatibility matrix**

The following compatibility matrix is required for upgrading or downgrading official BTS or CPE software versions.

| BTS   | CPE |     |       |       |     |     |     |     |  |  |
|-------|-----|-----|-------|-------|-----|-----|-----|-----|--|--|
|       | 3.0 | 3.1 | 3.1.1 | 3.1.2 | 3.2 | 3.3 | 4.0 | 4.1 |  |  |
| 3.0   | ок  | ОК  | ОК    | ОК    | ок  | ок  | ок  | ОК  |  |  |
| 3.1   | ок  | ОК  | ОК    | ОК    | ок  | ок  | ок  | ОК  |  |  |
| 3.1.1 | ок  | ОК  | ОК    | ОК    | ок  | ок  | ок  | ОК  |  |  |
| 3.1.2 | ок  | ОК  | ОК    | ОК    | ок  | ок  | ок  | ОК  |  |  |
| 3.2   | ок  | ОК  | ОК    | ОК    | ок  | ок  | ок  | ОК  |  |  |
| 3.3   | ок  | ОК  | ОК    | ОК    | ок  | ок  | ок  | ОК  |  |  |
| 4.0   | ок  | ОК  | ОК    | ОК    | ок  | ок  | ок  | ОК  |  |  |
| 4.1   | ок  | ОК  | ок    | ок    | ок  | ок  | ОК  | ОК  |  |  |

Table 24: Compatibility matrix required for upgrade or downgrade

The following are the two types of changes identified, which can cause version incompatibility:

- Air interface changes due to which a CPE of one release version cannot attach to a BTS of another version.
- Hardware or calibration changes so that a CPE or BTS with early software version does not handle correctly.

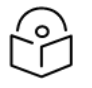

### Note

There is no need for the compatibility matrix to account explicitly for the hardware or calibration version.

#### Upgrade or downgrade firmware

You can upgrade or downgrade firmware (BTS or CPE) using the **Tools** page of the respective UI (B1000 UI for BTS and C100 UI for CPE).

### Note

Before upgrading or downgrading firmware, consider the following key points:

- To **upgrade** a sector with the BTS and all CPEs running with an official software release X, perform the following steps using the **Tools** page:
  - a. Upgrade the BTS first to the next official software release version Y.
  - b. Upgrade all CPEs to the next official software release version Y.
- To **downgrade** a sector with the BTS and all CPEs running with an official software release X, perform the following steps using the **Tools** page:
  - a. Downgrade all CPEs first to the previous BTS software version W.
  - b. Upgrade the BTS to the previous official software release version W.

Using the **Tools** page, perform the following steps to upgrade or downgrade a firmware:

1. Log on to the B1000 UI (as described in the Accessing the B1000 UI section).

The main B1000 dashboard page appears.

2. On the left navigation column, click the **Tools** icon ( $\bigotimes$ ).

The **Tools** page appears with multiple tabs, as shown in Figure 37.

Figure 37: The Tool page - B1000 UI

| 🜔 Ca     | mbium Networks 🕴 🕻                | cn <b>Wave</b> ™ 5G Fixed   B1000  |                                                       |       | Undo 🖒 Save 🖬 😃 | Administrator 🔒 admin 👻 |
|----------|-----------------------------------|------------------------------------|-------------------------------------------------------|-------|-----------------|-------------------------|
| -14      | Firmware Configurat               | tion Link Capacity Test Network Te | st MAC Learning Tables Engineering Logs               |       |                 |                         |
| :        | Device Information                |                                    |                                                       |       |                 | × 🖽                     |
| •        | O Product Name                    |                                    | cnWave 5G Fixed Base Transceiver Station (BTS)        |       |                 |                         |
| *        | Release Name                      |                                    | 4.1b2                                                 |       |                 |                         |
|          | Image Upload                      |                                    |                                                       |       |                 | ~ 🖽                     |
| <b>1</b> | O Source                          |                                    | Local File                                            |       |                 |                         |
| ~        | 1 Local File                      |                                    | Choose File No file chosen                            |       |                 |                         |
|          | O Destination                     |                                    | • Image 1 O Image 2                                   |       |                 |                         |
|          |                                   |                                    | Start Upload                                          |       |                 |                         |
|          | Unarada Statua                    |                                    |                                                       |       |                 |                         |
|          | Upgrade Status                    |                                    |                                                       |       |                 | × 🖽                     |
|          | Install Progress                  |                                    |                                                       |       |                 |                         |
|          | mattin rogress                    |                                    |                                                       |       |                 |                         |
|          | Reboot                            |                                    |                                                       |       |                 | ~ ⊞                     |
|          |                                   |                                    |                                                       |       |                 |                         |
|          | <ol> <li>Enable Reboot</li> </ol> |                                    | A reboot will be required to install a firmware image |       |                 |                         |
|          | Installable Images                |                                    |                                                       |       |                 | ~ <b>=</b>              |
|          |                                   | Status                             | Description                                           |       |                 | · · ·                   |
|          | Image 1                           | Valid Image                        | cnWave 5G Fixed (BTS) 4.0b2                           | Erase | Install         |                         |
|          | Image 2                           | Valid Image                        | cnWave 5G Fixed (BTS) 4.1b2                           | Erase | Install         |                         |

By default, the **Firmware** tab is selected.

3. Set the required parameters, as described in Table 25.

Table 25: List of parameters in the Firmware page

| Parameter          | Description                                                                                                    |
|--------------------|----------------------------------------------------------------------------------------------------|
| Device Information |                                                                                                    |
| Product Name       | Name of the device that you have deployed.                                                                                                    |
| Product Name       | Example: cnWave 5G Fixed Base Transceiver Station (BTS)                                                                                                    |
| Release Name       | Release number of the operational software.                                                                                                    |
| Image Upload       |                                                                                                    |
|                    | An option to select the firmware image file from a location (stored).                                                                                                    |
|                    | This parameter supports the following options:                                                                                                    |
| Source             | <ul> <li>Local File: Indicates the image file that you have stored<br/>locally on your machine.</li> </ul>                                                                                                    |
|                    | • Remote Server: Indicates the image file that you have stored on a remote server (for example, SharePoint).                                                                                                    |
|                    | Select the required option.                                                                                                    |
|                    | An option to upload or upgrade the firmware image file.                                                                                                    |
|                    | This parameter is applicable only if you have selected <b>Local File</b> as the upload source.                                                                                                    |
| Local File         | This parameter supports options to upload or upgrade the required firmware image file. For more details on how to upload or upgrade the image file, refer to the <u>Uploading a firmware</u> <u>image file</u> section. |
|                    | This parameter is applicable only if you have selected <b>Remote Server</b> as the upload source.                                                                                                    |
| Server URL         | To upload the image file from a remote server, provide the server URL in the text box. Then, click <b>Start Upload</b> on the Firmware page.                                                                            |
| Destination        | An option to select the destination image in the <b>Installable Images</b> section.                                                                                                    |
|                    | Select the required option.                                                                                                    |
|                    | An option to upload the firmware image file.                                                                                                    |
| Start Upload       | On selecting the required image file (from a local file folder or a remote server), click <b>Start Upload</b> to begin the uploading process.                                                                           |

| Parameter          | Description                                                                                                    |  |  |  |  |  |
|--------------------|----------------------------------------------------------------------------------------------------|--|--|--|--|--|
| Upgrade Status     |                                                                                                    |  |  |  |  |  |
| Upload Progress    | Indicates the upgrade status of the firmware.                                                                                                    |  |  |  |  |  |
| Install Progress   | Indicates the installation status of the firmware (if any).                                                                                                    |  |  |  |  |  |
| Reboot             |                                                                                                    |  |  |  |  |  |
| Enable Debeet      | Determines whether to reboot the device on upgrading or installing the firmware.                                                                                                    |  |  |  |  |  |
|                    | Select the <b>Enable Reboot</b> checkbox to enable the device to reboot.                                                                                                    |  |  |  |  |  |
|                    | List of images that are recently uploaded, with details of the latest uploaded image at the top row.                                                                                                    |  |  |  |  |  |
|                    | You can upload multiple image files and manage them in this section.                                                                                                    |  |  |  |  |  |
|                    | This parameter displays the following details for the uploaded images:                                                                                                    |  |  |  |  |  |
|                    | <ul> <li>Status: Displays one of the following supported statuses of the image:</li> </ul>                                                                                                    |  |  |  |  |  |
|                    | • <b>Empty</b> : Indicates that the firmware image file is not present.                                                                                                    |  |  |  |  |  |
| Installable Images | <ul> <li>Invalid Image: Indicates that the firmware image file<br/>is not valid. The file might be truncated, damaged,<br/>or not an appropriate image of the device (wrong<br/>product or old).</li> </ul> |  |  |  |  |  |
|                    | • <b>Valid Image</b> : Indicates that the firmware image file is valid and may be installed.                                                                                                    |  |  |  |  |  |
|                    | <ul> <li>Description: A brief description of the firmware image file<br/>such as device name, version, build number, and time of<br/>uploading.</li> </ul>                                                  |  |  |  |  |  |
|                    | To install an image file that you uploaded, click <b>Install</b> in the corresponding row of the required image file.                                                                                       |  |  |  |  |  |
|                    | To delete an image file that you uploaded, click <b>Erase</b> in the corresponding row of the required image file.                                                                                          |  |  |  |  |  |

4. Click **Save** to save the configuration changes.

### Uploading a firmware image file

Using the **Firmware** page, you can upload the required firmware image file locally. You can also install the uploaded image file and reboot the system.

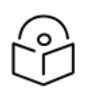

Note

You must first upgrade the BTS software image file. You can follow the same process to upload or upgrade the CPE-specific image file using the C100 Dashboard > Tools > Firmware page.

To upload a local image file (internally), perform the following steps:

1. From the main dashboard page, navigate to Tools > Firmware.

The Firmware page appears. By default, the Local File option is selected as the upload source as shown in Figure 38.

Image Upload 💿 Local File Remote Server Source Choose File No file chosen Local File Destination 오 Image 1 🔵 Image 2 Start Upload Upgrade Status Upload Progress Install Progress Reboot Enable Rebool A reboot will be required to install a firmware im Installable Images Status Image 1 Valid Image cnWave 5G Fixed (BTS) 4.0b2 Erase Install Image 2 Valid Image Erase Install

Figure 38: The Local File parameter in the Firmware page

2. Before uploading the required firmware image file, check the status of the previously uploaded image files (if any) in the Installable Images section (located at the bottom of the Firmware page).

cnWave 5G Fixed (BTS) 4.1b2

If there is any image file, which you do not want to use, you can manually remove that file by clicking on Erase in the corresponding row in the Installable Images section.

You can upload only two image files (in the disc image file format) as **Image 1** and **Image 2**, as shown in Figure 38. For more information about each parameter in the Firmware page, refer to Table 25.

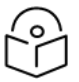

#### Note

When you select an updated image file from a location to replace an existing image file (for example, Image 1), the selected file overwrites the existing image 1 file in the Installable Images section.

3. To upload an image file, click Choose File in the Local File field.

A file browser window appears, as shown in Figure 39.

× 8

Figure 39: A file browser window

| -      |     | 0 Open                                                                                                    |                                                             |                                                                                                    | ×    |                                       |
|--------|-----|----------------------------------------------------------------------------------------------------|-------------------------------------------------------------|----------------------------------------------------------------------------------------------------|------|---------------------------------------|
|        | Fin | $\leftarrow$ $\rightarrow$ $\checkmark$ $\uparrow$ 📜 $<$ Deskto                                                                                                  | op → tftpd64.400 v                                          | ບ 🔎 Search tftpd64.400                                                                                            |      |                                       |
| i      | De  | Organize • New folder                                                                                                    |                                                             |                                                                                                    | 0    | · · · · · · · · · · · · · · · · · · · |
| ¢<br>% | 0   | <ul> <li>This PC</li> <li>3D Objects</li> <li>Desktop</li> <li>Documents</li> <li>↓ Downloads</li> <li>↓ Music</li> <li>➡ Pictures</li> <li>➡ Vicleos</li> </ul> | Name  EUPL-EN ttpd32 ttpd32.chw ttpd32 ttpd32 ttpd32 ttpd64 | Date modified<br>24/03/2009 15:34<br>08/05/2011 00:06<br>25/02/2016 10:37<br>09/07/2021 14:40<br>08/05/2011 00:05 | 3-5- | -g004cc3a780 It armv7l GNU/Linux      |
|        | lm  | ✓ windows (c.) ✓ builds (\\uk01-bl ✓ PHN Common (                                                                                                    |                                                             |                                                                                                    |      | ✓ ⊞                                   |
|        | 0   | v ∢<br>File name:                                                                                                    | [                                                           | All Files     Open Cancel                                                                                         | ×    |                                       |

- 4. Browse the location where you have saved the required firmware image file on your machine, locally.
- 5. Select the required disc image file (for example, BTS 4.1b2 upgrade-app Disc Image File in case of upgrade) from your machine and click **Open**.

The local image file is selected, as shown in Figure 40.

Figure 40: The image file name in the Local File field

| Image Upload  | ✓ ⊞                               |
|---------------|-----------------------------------|
| 1) Source     | ● Local File O Remote Server      |
| 0 Local File  | Choose File BTS 4 ttp2 upgapp.img |
| 0 Destination | • Image 1 🔷 Image 2               |
|               | Start Upload                      |

6. To upload the selected image file, click Start Upload.

A message appears in the **Upload Progress** field, indicating the status of the upload process, as shown in Figure 41.

Figure 41: Upload status details in the Upload Progress field

| Image Upload     |                                                   | ~ ⊞ |
|------------------|---------------------------------------------------|-----|
| 1) Source        | O Local File ○ Remote Server                      |     |
| 0 Local File     | Choose File BTS 4.1b2 upgool-app.img              |     |
| 0 Destination    | • Image 1 O Image 2                               |     |
|                  | 3 Start Upload                                    |     |
|                  |                                                   |     |
| Upgrade Status   |                                                   | ~ ⊞ |
| Upload Progress  | Uploading firmware image 1 (3672 KIB transferred) |     |
| Install Progress |                                                   |     |

Depending on the following actions, the Upload Progress field displays the status messages:

- When you upload a correct image file, a message appears indicating that the image is uploaded and validated successfully (as shown in Figure 42).
- When you upload an incorrect image file, a message appears indicating that the uploaded image is invalid.
- When you delete any image file from the **Installable Images** section (located at the bottom of the page), a message appears indicating that the firmware image is erased.
- 7. To install the uploaded image file, perform the following actions:
  - a. Select the Enable Reboot checkbox in the Reboot section, as shown in Figure 42.

When you enable the reboot option, the **Install** button is enabled in the **Installable Images** section as shown in Figure 42. By default, the **Install** button is disabled.

| Image Upload                    |             |                             |                                                    |       |         | ~ ⊞ |
|---------------------------------|-------------|-----------------------------|----------------------------------------------------|-------|---------|-----|
| <ol> <li>Source</li> </ol>      |             |                             | ● Local File ○ Remote Server                       |       |         |     |
| Local File                      |             |                             | Choose File BTS 4.1b2 upgoot-app.img               |       |         |     |
| <ol> <li>Destination</li> </ol> |             |                             | O Image 1 ◯ Image 2                                |       |         |     |
|                                 |             |                             | Start Upload                                       |       |         |     |
| Upgrade Status                  |             |                             |                                                    |       |         | ~ ⊞ |
| Upload Progress                 |             |                             | Image 1 uploaded and validated successfully        |       |         |     |
| Install Progress                |             |                             |                                                    |       |         |     |
| Reboot                          |             |                             |                                                    |       |         | ~ ⊞ |
|                                 |             |                             | 2 5                                                |       |         |     |
| Inable Reboot                   |             |                             | The device will reboot to install a firmware image |       |         | ×   |
|                                 |             |                             |                                                    |       |         |     |
| Installable Images              |             |                             |                                                    |       |         | ~ ⊞ |
|                                 | Status      | Description                 |                                                    |       |         |     |
| Image 1                         | Valid Image | cnWave 5G Fixed (BTS) 4.1b2 |                                                    | Erase | Install |     |
| Image 2                         | Valid Image | cnWave 5G Fixed (BTS) 4.0b2 |                                                    | Erase | Install |     |

Figure 42: The Enable Reboot and Install options

b. Click **Install** in the corresponding row of the required image file.

This action installs the selected firmware image file and reboots the system.

You have now uploaded and installed the required firmware image file using the UI. Similarly for downgrade, select the required previous software version file, upload the file, and install the image file.

### Configuration

The **Configuration** page allows you to set the BTS to factory defaults. This page also allows you to import a saved configuration or export a BTS configuration for backup (restore). This Import feature exports or imports the date model configuration (and/or status) as a JSON file.

To view and manage the configuration tool-specific settings, perform the following steps:

1. From the main B1000 dashboard page, navigate to **Tools > Configuration**.

The **Configuration** page appears, as shown in Figure 43.

Figure 43: The Configuration page - B1000 UI

|     | ambium Networks   cn <b>V</b> | Vave <sup>™</sup> 5G Fixed   B1000                           |                  |               | Undo 🏷 Save 🖬 😃            | Administrator 🔒 admin 🝷 |
|-----|-------------------------------|--------------------------------------------------------------|------------------|---------------|----------------------------|-------------------------|
| -14 | Firmware Configuration        | Link Capacity Test Network Test MAC Learning Tables          | Engineering Logs |               |                            |                         |
| •   | Factory Defaults              |                                                              | × 🖽              | Import        |                            | × 🖽                     |
|     |                               | <ul> <li>Local Management Access</li> </ul>                  |                  | Import From   | Local File                 |                         |
| \$  | Do Not Reset                  | Radio Configuration                                          |                  | Local File    | Choose File No file chosen |                         |
| Ø   |                               |                                                              |                  | Enable Reboot |                            |                         |
| Ж   | Enable Reboot                 | A reboot is required to complete a reset to factory defaults |                  | 0             | Data Import                |                         |
|     |                               | Reset Configuration                                          |                  |               | Import Log                 |                         |
|     | Export                        |                                                              | ~ ⊞              |               |                            |                         |
|     | 0                             | Data Export                                                  |                  | Import Log 🛓  |                            |                         |
|     |                               |                                                              |                  |               |                            |                         |
|     |                               |                                                              |                  |               |                            | h                       |

2. Set the values for parameters, as described in Table 26.

| Parameter        | Description                                                                                                    |
|------------------|----------------------------------------------------------------------------------------------------|
| Factory Defaults |                                                                                                    |
|                  | Determines whether you want to reset the device to factory defaults.                                                                                                    |
|                  | The following options are supported:                                                                                                    |
|                  | Local Management Access                                                                                                    |
|                  | Radio Configuration                                                                                                    |
|                  | By default, the <b>Local Management Access</b> checkbox is selected.                                                                                                    |
| Do not reset     | If you do not select the <b>Local Management Access</b> checkbox,<br>then all the configuration data, including IP address, is wiped<br>out and reset to 169.254.1.1.    |
|                  | You have a choice of keeping at least local access and IP<br>address and wiping out all the other data. This means that you<br>can access the CPE on your local network. |
|                  | If you select <b>Radio Configuration</b> , then all the configuration data is wiped out, except for the frequency data and local IP address.                             |
| Enable Reboot    | Determines whether the device is enabled to reboot to complete the process of reset to factory defaults.                                                                 |
|                  | Select the checkbox to enable the reboot for the device.                                                                                                    |

Table 26: List of parameters in the Configuration page

| Parameter           | Description                                                                                                    |
|---------------------|----------------------------------------------------------------------------------------------------|
|                     | An option to reset the system to factory defaults.                                                                                                  |
| Reset Configuration | Click <b>Reset Configuration</b> if you want to reset the device to factory defaults.                                                               |
| Export              |                                                                                                    |
| Data Export         | An option to export the data model configuration (and/or) status as a JSON file for backup (restore).                                               |
|                     | When you click the <b>Data Export</b> button, the data model configuration is downloaded by the device.                                             |
| Import              |                                                                                                    |
|                     | An option to select a location (stored) from where you want to import the required data configuration.                                              |
|                     | This parameter supports the following options:                                                                                                    |
|                     | <ul> <li>Local File: A local import file (which is saved locally) is<br/>uploaded by the browser.</li> </ul>                                        |
| Import From         | • <b>Remote Server</b> : An import file that is saved on a remote server is downloaded by the device.                                               |
|                     | Select the required option.                                                                                                    |
|                     | <b>Note</b> : When you select <b>Remote Server</b> , the <sup>5</sup> icon appears indicating to select the <b>Local File</b> option (if required). |
|                     | To upload a local import file (internally), perform the following steps:                                                                            |
|                     | a. Click <b>Choose File</b> in the Local File field.                                                                                                |
|                     | A file browser window appears.                                                                                                    |
| Local File          | b. Browse the location where you have saved the import file (for example, a JSON file) on your machine locally.                                     |
|                     | c. Select the file and click <b>Open</b> .                                                                                                    |
|                     | The local import file is selected.                                                                                                    |
|                     | d. To upload the import file, click <b>Data Import</b> in the <b>Configuration</b> page.                                                            |
| Com or LIDI         | This parameter is applicable only if you have selected <b>Remote</b><br><b>Server</b> in the <b>Import From</b> field.                              |
| Server UKL          | To select the import file from a remote server, provide the server URL in the text box. Then, click the <b>Data import</b> button.                  |
| Enable Reboot       | Determines whether the device is enabled to reboot to complete the import configuration.                                                            |

| Parameter   | Description                                                                                                    |
|-------------|----------------------------------------------------------------------------------------------------|
|             | Select the checkbox to enable the reboot for the device.                                                                                        |
|             | When you select the checkbox, a message appears indicating that the device may reboot immediately after the required configuration is imported. |
|             | <b>Note</b> : Only some configuration changes require a reboot.                                                                                 |
| Data Import | An option to import the required data model configuration from a JSON file.                                                                     |
|             | An option to view and download the import logs from the UI.                                                                                     |
| Import Log  | Click the 🛓 icon to download the import logs.                                                                                                   |

3. Click **Save** to apply the changes.

### **Link Capacity Test**

The Link Capacity Test page allows you to test the links (uplink, downlink, or both) and analyze the link performance for a subscriber (CPE). The test summary and statistics help in managing the traffic and troubleshooting the links for the subscriber.

To test and view the link capacity, perform the following steps:

1. From the main B1000 dashboard page, navigate to Tools > Link Capacity Test.

The Link Capacity Test page appears, as shown in Figure 44.

Figure 44: The Link Capacity Test page

| 🜔 Ca | mbium Networks   cn <b>W</b>                           | <b>/ave</b> <sup>™</sup> 5G Fixed   B1000 |                                                  |                                                  | Undo 💆 Sa              | ve 🖬 😃 Administrator 💄 admin 🝷         |  |  |
|------|--------------------------------------------------------|-------------------------------------------|--------------------------------------------------|--------------------------------------------------|------------------------|----------------------------------------|--|--|
| -14  | Firmware Configuration L                               | ink Capacity Test Network Test            | MAC Learning Tables Engineering Logs             |                                                  |                        |                                        |  |  |
| •    | Test Settings                                          |                                           |                                                  |                                                  |                        | ✓ III                                  |  |  |
| 1    | Registered CPEs                                        |                                           | 8                                                |                                                  |                        |                                        |  |  |
|      | 1 Traffic Direction                                    |                                           | 🔵 Downlink 🔿 Uplink 🗿 Bi                         | Obwnlink Uplink Bidirectional                    |                        |                                        |  |  |
| 숌    | 0 CPE Under Test                                       |                                           | CPE Under Test                                   |                                                  |                        |                                        |  |  |
| ×    | 1 Mode                                                 |                                           | Single-Shot ○ Free Running                       | ng                                               |                        |                                        |  |  |
|      | Traffic Duration                                       |                                           | 100                                              | s                                                |                        |                                        |  |  |
|      |                                                        |                                           | Start Test                                       |                                                  |                        |                                        |  |  |
|      | Test Summary                                           |                                           |                                                  |                                                  |                        | ✓ III                                  |  |  |
|      | 0 CPE Under Test                                       |                                           | All                                              |                                                  |                        |                                        |  |  |
|      | DL Throughput                                          |                                           | 1488.58 Mbit/s                                   |                                                  |                        |                                        |  |  |
|      | UL Throughput                                          |                                           | 507.21 Mbit/s                                    |                                                  |                        |                                        |  |  |
|      | Aggregate Throughput                                   |                                           | 1995.79 Mbit/s                                   | 1995.79 Mbit/s                                   |                        |                                        |  |  |
|      | DL Utilisation     UL Utilisation     Traffic Duration |                                           | 98 %                                             | 98 %<br>99 %<br>100 s                            |                        |                                        |  |  |
|      |                                                        |                                           | 99 %                                             |                                                  |                        |                                        |  |  |
|      |                                                        |                                           | 100 s                                            |                                                  |                        |                                        |  |  |
|      | Time                                                   |                                           | 2024-02-06 11:15:33                              |                                                  |                        |                                        |  |  |
|      | Detailed Test Statistics                               |                                           |                                                  |                                                  |                        | ✓ ■                                    |  |  |
|      | OPE Under Test                                         |                                           | DL Throughput (Mbit/s)                           |                                                  | UL Throughput (Mbit/s) |                                        |  |  |
|      | 169.254.3.6                                            |                                           | 247.53                                           |                                                  | 37.93                  |                                        |  |  |
|      | 169.254.3.8                                            |                                           | 102.23                                           |                                                  | 46.56                  |                                        |  |  |
|      | 169.254.3.7                                            |                                           | 182.45                                           |                                                  | 66.32                  |                                        |  |  |
|      | 169.254.3.5                                            |                                           | 248.38                                           |                                                  | 117.25                 |                                        |  |  |
|      | 169.254.3.4                                            |                                           | 255.79                                           |                                                  | 91.35                  |                                        |  |  |
|      | 169.254.3.3                                            |                                           | 199.65                                           |                                                  | 29.80                  |                                        |  |  |
|      | 169.254.3.1                                            |                                           | 102.14                                           |                                                  | 52.21                  |                                        |  |  |
|      | 169.254.3.2                                            |                                           | 150.42                                           |                                                  | 65.07                  |                                        |  |  |
|      | Test History                                           |                                           |                                                  |                                                  |                        | ✓ ■                                    |  |  |
|      | 1 Time                                                 | OPE Under Test                            | <ol> <li>Total DL Throughput (Mbit/s)</li> </ol> | <ol> <li>Total UL Throughput (Mbit/s)</li> </ol> | O L Utilisation (%)    | <ol> <li>UL Utilisation (%)</li> </ol> |  |  |
|      | 2024-02-06 11:15:33                                    | All                                       | 1488.58                                          | 507.21                                           | 98                     | 99                                     |  |  |
|      | 2024-02-05 12:03:41                                    | All                                       | 1486.67                                          | 513.86                                           | 98                     | 99                                     |  |  |
|      | 2024-02-05 11:55:44                                    | All                                       | 1484.44                                          | 516.38                                           | 98                     | 99                                     |  |  |
|      | 2024-02-02 09:41:19                                    | All                                       | 1472.96                                          | 490.29                                           | 98                     | 99                                     |  |  |
|      | 2024-02-01 12:22:32                                    | All                                       | 1481.08                                          | 564.74                                           | 98                     | 99                                     |  |  |

The Link Capacity Test page displays Test Summary, Detailed Statistics, and Test History sections that contain results for the previous tests.

2. To run the link capacity test, set the values of parameters as described in Table 27.

Table 27: List of parameters in the Link Capacity Test page

| Parameter         | Description                                                                  |
|-------------------|------------------------------------------------------------------------------|
| Test Settings     |                                                                              |
| Registered CPEs   | Indicates the current number of CPEs connected and authenticated to the BTS. |
|                   | Direction of the transmission of the traffic that you want to test.          |
| Traffic Direction | This parameter supports the following options:                               |
|                   | • Downlink                                                                   |
|                   | • Uplink                                                                     |

| Parameter        | Description                                                                                                    |
|------------------|----------------------------------------------------------------------------------------------------|
|                  | Bidirectional                                                                                                    |
|                  | Select the required traffic direction.                                                                                                    |
|                  | IMSI or IP address of a registered CPE, which is used as the remote device, for which you want to test the link.                                                                                                    |
|                  | Type an appropriate value in the text box.                                                                                                    |
| CPE Under Test   | If you provide an incorrect value in the text box, a message<br>appears, indicating that the provided value is unknown or<br>invalid.                                                                                                    |
|                  | <b>Note</b> : You can provide multiple comma-separated IMSIs or<br>IP addresses and/or hyphenated IP addresses. If you test<br>without any IMSI or IP address, <b>Test Summary</b> and <b>Test</b><br><b>History</b> sections display results for all the connected CPEs. |
|                  | Determines the mode for testing the link traffic.                                                                                                    |
|                  | This parameter supports the following options:                                                                                                    |
|                  | • Single-Shot                                                                                                    |
| Mode             | Free Running                                                                                                    |
|                  | By default, the <b>Single-Shot</b> option is selected.                                                                                                    |
|                  | <b>Note</b> : When you select <b>Free Running</b> , the <sup>5</sup> icon appears indicating to select the <b>Single-Shot</b> option.                                                                                                    |
| Traffic Duration | Duration (in seconds) of the transmission of the traffic that you want to test.                                                                                                    |
|                  | Type an appropriate value in the text box.                                                                                                    |

#### 3. Click Start Test.

You can click **Stop Test** after running the test for the required period.

The **Test Summary** section displays the test results for the selected subscriber modules (CPEs). The **Detailed Test Statistics** section displays DL throughput and UL throughput (in Mbit/s) for tested CPEs. The **Test History** section displays the results of the current test (as shown in Figure 45) and the previously tested modules (if any).

Figure 45 is an example of a link capacity test done for IMSIs with the following settings, where:

- MU MIMO Control is set to Disabled in the System > Radio page of the B1000 UI.
- Traffic Direction is set to Bidirectional in the Tools > Link Capacity Test page of the B1000 UI.

| Firmware Configuration Link Capacity Test Network Test MAC                      | Clearning Tables Engineering Logs                                                                                                    |       |
|---------------------------------------------------------------------------------|----------------------------------------------------------------------------------------------------|-------|
| Tast Sattings                                                                   | and and a second second s                                                                                                    | . m   |
| Besister d 005-                                                                 | A                                                                                                    | × 00  |
| Registered CPEs                                                                 | 8                                                                                                    |       |
| 1 Traffic Direction                                                             | O Downlink O Uplink O Bidirectional                                                                                                    |       |
| 0 CPE Under Test                                                                | 888901007406841,888901007406348,888901007406344,888901007406574,888901007406869,888901007406429,888901007406893,888901007406429,888901007406429 | 9010  |
| 0 Mode                                                                          | O Single-Shot ○ Free Running                                                                                                    |       |
| 1 Traffic Duration                                                              | 100 s                                                                                                    |       |
|                                                                                 | Start Test                                                                                                    |       |
| (                                                                               | νζ                                                                                                    |       |
| Test Summary                                                                    |                                                                                                    | × 🖽   |
| 1 CPE Under Test                                                                | 888901007406841,888901007406348,888901007406344,888901007406574,888901007406869,888901007406429,888901007406893,888901007407454                                                                                                    |       |
| DL Throughput                                                                   | 315.58 Mbit/s                                                                                                    |       |
| UL Throughput                                                                   | 127.21 Mbi//s                                                                                                    |       |
| Aggregate Throughput                                                            | 442.79 Mbit/s                                                                                                    |       |
| 0 DL Utilisation                                                                | 98 %                                                                                                    |       |
| 0 UL Utilisation                                                                | 99.%                                                                                                    |       |
| 1 Traffic Duration                                                              | 100 s                                                                                                    |       |
| Time                                                                            | 2024-02-07 07:11:24                                                                                                    |       |
| Detailed Test Statistics                                                        |                                                                                                    | ~ ⊞   |
| CPE Under Test                                                                  | DL Throughput (Mbit/s) UL Throughput (Mbit/s)                                                                                                    |       |
| 169.254.3.6                                                                     | 39.44 15.89                                                                                                    |       |
| 169.254.3.7                                                                     | 39.44 15.91                                                                                                    |       |
| 169.254.3.2                                                                     | 39.45 15.90                                                                                                    |       |
| 169.254.3.5                                                                     | 39.44 15.90                                                                                                    |       |
| 169.254.3.4                                                                     | 39.45 15.91                                                                                                    |       |
| 169.254.3.8                                                                     | 39.46 15.90                                                                                                    |       |
| 169.254.3.3                                                                     | 39.45 15.89                                                                                                    |       |
| 169.254.3.1                                                                     | 39.45 15.91                                                                                                    |       |
| Test History                                                                    |                                                                                                    |       |
| lest History                                                                    |                                                                                                    | ~ ⊞   |
| Time     O     CPE     Under     Test                                           | Total DL     O Total UL     O DL Utilisation     UL Utilis     Throughput     Throughput     (%)     (Whitis)                                                                                                    | ation |
| 2024-02- 888901007406841,888901007406348,888901007406344,888<br>07 07:11:24     | 901007406574,888901007406869,888901007406429,888901007406893,888901007407454 315.58 127.21 98 99                                                                                                    |       |
| 2024-02-<br>888901007406841,888901007406348,888901007406344,8889<br>07 07:07:44 | 901007406574,888901007406869,888901007406429,888901007406693,888901007407454 1495 84 0.11 98 76                                                                                                    |       |

Figure 45: Link capacity test with MU MIMO disabled

Figure 46 is an example of a link capacity test done for the same IMSIs with the following settings, where:

- MU MIMO Control is set to Enabled in the System > Radio page of the B1000 UI.
- Traffic Direction is set to Downlink in the Tools > Link Capacity Test page of the B1000 UI.
| · · · · · · · · · · · · · · · · · · ·                            |                                                                   |                                                                                   |
|------------------------------------------------------------------|-------------------------------------------------------------------|-----------------------------------------------------------------------------------|
| Firmware Configuration Link Capacity Test Network                | k Test MAC Learning Tables Engineering Logs                       |                                                                                   |
| Test Settings                                                    |                                                                   | × 8                                                                               |
| Registered CPEs                                                  | 8                                                                 |                                                                                   |
| Traffic Direction                                                | 🧿 Downlink 🔿 Uplink 🔿 Bidirectional                               |                                                                                   |
| 0 CPE Under Test                                                 | 888901007406841,888901007406348,888901                            | 007406344,888901007406574,888901007406869,888901007406429,888901007406893,8889010 |
| 0 Mode                                                           | • Single-Shot 🔘 Free Running                                      |                                                                                   |
| Traffic Duration                                                 | 100 s                                                             |                                                                                   |
|                                                                  | Start Test                                                        |                                                                                   |
| Test Summary                                                     |                                                                   | ~ E                                                                               |
| 1 CPE Under Test                                                 | 888901007406841,888901007406348,88890100740634                    | 4,888901007406574,888901007406869,888901007406429,888901007406893,888901007407454 |
| DL Throughput                                                    | 1495.84 Mbit/s                                                    |                                                                                   |
| UL Throughput                                                    | 0.11 Mbit/s                                                       |                                                                                   |
| Aggregate Throughput                                             | 1495.95 Mbit/s                                                    |                                                                                   |
| 0 DL Utilisation                                                 | 98 %                                                              |                                                                                   |
| 0 UL Utilisation                                                 | 76 %                                                              |                                                                                   |
| Traffic Duration                                                 | 100 s                                                             |                                                                                   |
| Time                                                             | 2024-02-07 07:07:44                                               |                                                                                   |
| Detailed Test Statistics                                         |                                                                   | ✓ 8                                                                               |
| CPE Under Test                                                   | DL Throughput (Mbit/s)                                            | UL Throughput (Mbit/s)                                                            |
| 169.254.3.6                                                      | 248.67                                                            | 0.01                                                                              |
| 169.254.3.7                                                      | 190.27                                                            | 0.01                                                                              |
| 169.254.3.2                                                      | 151.58                                                            | 0.01                                                                              |
| 169.254.3.5                                                      | 248.48                                                            | 0.01                                                                              |
| 169.254.3.4                                                      | 254.62                                                            | 0.01                                                                              |
| 169.254.3.8                                                      | 102.71                                                            | 0.01                                                                              |
| 169.254.3.3                                                      | 197.35                                                            | 0.01                                                                              |
| 169.254.3.1                                                      | 102.14                                                            | 0.01                                                                              |
| Test History                                                     |                                                                   | ~ 8                                                                               |
| Time     O CPE Under Test                                        |                                                                   | Total DL     Throughput     (Mbit/s)     (Mbit/s)                                 |
| 2024-02-<br>888901007406841,888901007406348,88890<br>07 07:07:44 | 1007406344,888901007406574,888901007406869,888901007406429,888901 | 007406893,888901007407454 1495.84 0.11 98 76                                      |

#### Figure 46: Link capacity test with MU MIMO enabled

# Table 28 lists and describes each parameter of the **Test Summary** and **Test History** sections in the **Link Capacity Test** page.

| Table 28: List of test summary an | nd history-specific parameters |
|-----------------------------------|--------------------------------|
|-----------------------------------|--------------------------------|

| Parameter            | Description                                                                                                    |
|----------------------|----------------------------------------------------------------------------------------------------|
| Test Summary         |                                                                                                    |
|                      | IMSI or IP address of the CPE that you used for testing.                                                                                       |
| CPE Under Test       | <b>Note</b> : If you have provided multiple IMSIs or IP addresses, then this parameter displays those values for which the test was conducted. |
| DL Throughput        | The DL throughput (in Mbit/s) of the tested CPE.                                                                                               |
| UL Throughput        | The UL throughput (in Mbit/s) for the tested CPE.                                                                                              |
| Aggregate Throughput | The aggregate throughput (in Mbit/s) for the tested CPE.                                                                                       |
| DL Utilisation       | The percentage of the available link capacity that has been utilised by the downlink scheduler.                                                |
| UL Utilisation       | The percentage of the available link capacity that has been utilised by the uplink scheduler.                                                  |
| Traffic Duration     | Duration (in seconds) of the transmission of the tested traffic.                                                                               |

| Parameter                    | Description                                                                                                    |
|------------------------------|----------------------------------------------------------------------------------------------------|
| Time                         | Date and time (YYYY-MM-DD 24-hour format format) at which the traffic was tested for a CPE.                                                   |
| Detailed Test Statistics     |                                                                                                    |
| CPE Under Test               | The IP addresses or IMSIs of the CPE that is used as the remote device for the test.                                                          |
| DL or UL Throughout (Mbit/s) | The DL or UL throughput (in Mbit/s) for the tested CPE based on the value selected in the <b>Traffic Direction</b> parameter.                 |
| Test History                 |                                                                                                    |
| Time                         | Date and time (in YYYY-MM-DD 24-hour format) at which the link capacity test was conducted.                                                   |
|                              | IMSI or IP address of the CPEs (used as remote device) for which the test statistics are available.                                           |
| CPE Under Test               | <b>Note</b> : If you have provided multiple IMSIs or IP addresses then this parameter displays those values for which the test was conducted. |
| Total DL Throughput (Mbit/s) | Total value (in Mbps) of the downlink throughput.                                                                                             |
| Total UL Throughput (Mbit/s) | Total value (in Mbps) of the uplink throughput.                                                                                               |
| DL Utilisation (%)           | The percentage of the available link capacity that has been utilised by the downlink scheduler.                                               |
| UL Utilisation (%)           | The percentage of the available link capacity that has been utilised by the uplink scheduler.                                                 |

#### **Network Test**

The **Network Test** is a network tool that helps you to test connectivity and accessibility of BTS to a radio network. This page allows you to ensure whether BTS is correctly connected to your network. Example: BTS connectivity with cnMaestro or a RADIUS server. This network test helps in troubleshooting network connection issues.

To test and view the BTS connectivity, perform the following steps:

1. From the main B1000 dashboard page, navigate to **Tools** > **Network Test**.

The Network Test page appears, as shown in Figure 47.

Figure 47: The Network Test page

| Firmware Configuration Link Capacity Te | est Network Test MAC Learning Tables Engineering Logs |  |
|-----------------------------------------|-------------------------------------------------------|--|
| Test Configuration                      |                                                       |  |
| Туре                                    | o ping ⊖ traceroute                                   |  |
|                                         | Destination                                           |  |
| 0 Destination                           | Enter a valid IPv4 address or DNS name                |  |
| Packet Size                             | 56                                                    |  |
| 1 Count                                 | 3                                                     |  |
| Test Results                            |                                                       |  |
|                                         | networktests.log                                      |  |
| networktests.log 초                      |                                                       |  |

2. View and set the values for parameters, as described in Table 29.

| Parameter          | Description                                                                                                    |
|--------------------|----------------------------------------------------------------------------------------------------|
| Test Configuration |                                                                                                    |
|                    | Determines the method used for testing a network. The following options are supported:                                                                                                    |
|                    | <ul> <li>ping: BTS pings the required destination (for example,<br/>cnMaestro, RADIUS Server, DNS, or a radio network)<br/>to ensure its connectivity.</li> </ul>                                                                                                    |
|                    | If the ping is successful, this implies that BTS can reach the network or the required destination.                                                                                                    |
| Туре               | • <b>traceroute</b> : BTS traces the source (IP address) of the required destination (for example, if the BTS is connected to a switch, which is connected to another application such as a host Server) by identifying the number of hops connected to the radio network. |
|                    | If the trace is successful, BTS finds out the IP address<br>of the networks in 30 hops. If the trace fails in 6 to 7<br>hops, this implies that BTS cannot reach the network.                                                                                              |
|                    | Choose the required testing type. Figure 48 and Figure 49 are examples of ping and traceroute types.                                                                                                    |
| Destination        | The valid IPv4 address or a DNS name of the required destination.                                                                                                    |
|                    | Provide an appropriate value in the text box.                                                                                                    |
| Packet Size        | Number of data bytes that have to be sent to the network.                                                                                                    |

Table 29: List of parameters in the Network Test page

| Parameter        | Description                                                                                                    |
|------------------|----------------------------------------------------------------------------------------------------|
|                  | Default value: 56 data bytes, which are translated into 64<br>ICMP data bytes when combined with the 8 bytes of ICMP<br>header data. |
|                  | Provide the required value in the text box.                                                                                          |
|                  | <b>Note</b> : This parameter is not applicable if you select traceroute in the <b>Type</b> field.                                    |
|                  | Number of ping packets that has to be sent to the network.                                                                           |
|                  | Default value: 3                                                                                                    |
| Count            | Provide the required value in the text box.                                                                                          |
|                  | <b>Note</b> : This parameter is not applicable if you select<br>Traceroute in the <b>Type</b> field.                                 |
|                  | An option to run the test.                                                                                                    |
| Run Test         | This option appears only when you provide a value in the <b>Destination</b> text box.                                                |
| Chan Tash        | An option to stop the test that has begun.                                                                                           |
| Stop Test        | This option appears only when you run the test.                                                                                      |
| Test Results     |                                                                                                    |
|                  | Displays the test results for the required destination.                                                                              |
| networktests.log | By default, this field is disabled. When you run the test, this field displays the test results.                                     |
|                  | You can use the 🛓 icon to download the log file.                                                                                     |

Figure 48 is an example of a test result for the **ping** type:

#### Figure 48: Test result - ping

| () c | ambium Networks ∣cn <b>Wave</b> ™ 5G F      | ixed   B1000 Undo "D Save E O Administ                                                                                                    | rator 💄 admin 👻 |
|------|---------------------------------------------|----------------------------------------------------------------------------------------------------|-----------------|
| H    | Firmware Configuration Link Capacity Test N | twork Test MAC Learning Tables Engineering Logs                                                                                                    |                 |
| :    | Test Configuration                          |                                                                                                    | ~ ⊞             |
|      | Туре                                        | 🧿 ping 🔘 traceroute                                                                                                    |                 |
| •    | 0 Destination                               | 10.130.159.80                                                                                                    |                 |
| Ê    | Packet Size                                 | 56                                                                                                    |                 |
| *    | 0 Count                                     | 3                                                                                                    |                 |
|      |                                             | Run Test                                                                                                    |                 |
|      | Test Results                                |                                                                                                    | × 🗄             |
|      | networktests (on \$                         | PING 10.130.159.80 (10.130.159.80): 56 data bytes<br>64 bytes from 10.130.159.80: seq=0 ttl=63 time=4.721 ms<br>64 bytes from 10.130.159.80: seq=1 ttl=63 time=5.168 ms<br>64 bytes from 10.130.159.80: seq=2 ttl=63 time=5.999 ms |                 |
|      |                                             | 10.130.159.80 ping statistics<br>3 packets transmitted, 3 packets received, 0% packet loss<br>round-trip min/avg/max = 4.721/5.629/6.168 ms                                                                                        | ĥ               |

Figure 49 is an example of a test result for the **traceroute** type:

#### Figure 49: Test result - traceroute

|    | Ca | <b>mbium Networks</b> ∣ cn <b>Wave</b> <sup>™</sup> 5G Fixed | I B1000 Unde                                                                                                    | 0 D   | Save 🔒 | ወ | Administrator | 💄 admin 👻 |
|----|----|--------------------------------------------------------------|----------------------------------------------------------------------------------------------------|-------|--------|---|---------------|-----------|
| +  |    | Firmware Configuration Link Capacity Test Network 1          | est MAC Learning Tables Engineering Logs                                                                                            |       |        |   |               |           |
|    |    | Test Configuration                                           |                                                                                                    |       |        |   |               | ~ ⊞       |
|    |    | Туре                                                         | ping • traceroute                                                                                                    |       |        |   |               |           |
| ×, |    | <ol> <li>Destination</li> </ol>                              | 10.130.159.82                                                                                                    |       |        |   |               |           |
| É  |    |                                                              | Run Test                                                                                                    |       |        |   |               |           |
| X  | ÷  | Test Results                                                 |                                                                                                    |       |        |   |               | ~ ⊞       |
|    |    | networktests.log 📩                                           | traceroute to 10.130.159.82 (10.130.159.82), 30 hops max, 46 byte p.<br>1 10.130.159.82 (10.130.159.82) 12.450 ms 3.120 ms 3.938 ms | acket | S      |   |               |           |

#### **MAC Learning Tables**

The **MAC Learning Tables** page allows you to dump the MAC addresses of equipment (or other devices) connected to the BTS and CPE radio units. You can also download the dumped MAC addresses in .txt file format.

To dump the MAC addresses for BTS and CPEs, perform the following steps:

1. From the main B1000 dashboard page, navigate to **Tools > MAC Learning Tables**.

The MAC Learning Tables page appears, as shown in Figure 50.

Figure 50: The MAC Learning Tables page

|     | l Cambium Networks │CnWave <sup>™</sup> 5G Fixed   B1000     |                              | C <sup>d</sup> obnU | Save 🔒 | Φ | Administrator | 🛔 admin 👻 |
|-----|--------------------------------------------------------------|------------------------------|---------------------|--------|---|---------------|-----------|
| ÷H. | Firmware Configuration Link Capacity Test Network Test MAC L | ning Tables Engineering Logs |                     |        |   |               |           |
| i   | Configuration                                                |                              |                     |        |   |               | ~ ⊞       |
|     |                                                              | Dump BTS Learning Table      |                     |        |   |               |           |
|     | Registered CPEs                                              |                              |                     |        |   |               |           |
| Ø   | CPE To Dump                                                  | SPE To Dump                  |                     |        |   |               |           |
| ≫   |                                                              | Dump CPE Learning Table      |                     |        |   |               |           |

2. Set the parameters, as described in Table 30.

| Parameter               | Description                                                                                                    |  |  |  |
|-------------------------|----------------------------------------------------------------------------------------------------|--|--|--|
| Configuration           |                                                                                                    |  |  |  |
|                         | An option to dump the MAC addresses of equipment connected to BTS.                                                                                                    |  |  |  |
| Dump BTS Learning Table | When you click on this option, the <b>MAC Learning Table Dump</b> parameter appears with the output (which contains all the dumped MAC addresses) in the Results section (as shown in Figure 51). You can also download the output in .txt format. |  |  |  |
| Registered CPEs         | The current number of CPEs that are connected and authenticated to this BTS.                                                                                                    |  |  |  |
|                         | This is a read-only parameter.                                                                                                    |  |  |  |
|                         | The IP address, IMSI, or C-RNTI of the CPE from which you want to display the MAC learning table.                                                                                                    |  |  |  |
| CPE To Dump             | You can enter only a single IP address, IMSI, or C-RNTI in this field.                                                                                                    |  |  |  |
|                         | <b>Note</b> : Leave this field empty or blank to dump the MAC addresses for all CPEs.                                                                                                    |  |  |  |
|                         | An option to dump MAC addresses of equipment connected to the CPE (s).                                                                                                    |  |  |  |
| Dump CPE Learning Table | When you click on this option, the <b>MAC Learning Table Dump</b> parameter displays the output, which contains MAC addresses of equipment connected to the CPE (s).                                                                               |  |  |  |

Table 30: Parameters on the Mac Learning Tables page

Figure 51 is an example of using the **Dump BTS Learning Table** option.

Figure 51: A sample MAC table dump for BTS

| Firmware Configuration Link Capacity Test Network Test MAC Learning Tables Engineer | ering Logs                                                                                                    |
|-------------------------------------------------------------------------------------|----------------------------------------------------------------------------------------------------|
| Configuration                                                                       | • B                                                                                                    |
|                                                                                     | Dump BTS Learning Table                                                                                                    |
| 0 Registered CPEs                                                                   | 8                                                                                                    |
| O CPE To Dump                                                                       | CPE To Dump                                                                                                    |
|                                                                                     | Dump CPE Learning Table                                                                                                    |
| Results                                                                             | × 8                                                                                                    |
| () MAC Learning Table Dump                                                          | With Prof. Learning Halk at 2004-0-13 1004113           D' HOJALOP, Dys Bew PC-0-12, 1-13 forbare           HOJALOP, Dys Bew PC-0-12, 1-13 forbare           Link port Lawring Halk at 2004-0-13 1004113           Link port Lawring Halk at 2004-0-13 1004113           D' HOJALOP, Dys Bew PC-0-12, 1-13 forbare           Mith port Lawring Halk at 2004-0-13 1004113           D' HOJALOP, Dys Bew PC-0-12, 1-13 forbare           Mith port Lawring Halk at 2004-0-13 1004113           D' HOJALOP, Dys Bew PC-0-12, 1-13 forbare           Mith port Lawring Halk at 2004-0-13 1004113           D' HOJALOP, Dys Bew PC-0-12, 1-13 forbare           Mith port Lawring Halk at 2004-0-13 1004114           Mith port Lawring Halk at 2004-0-13 1004114           Mith port Lawring Halk at 2004-0-13 1004114           Mith port Lawring Halk at 2004-0-13 1004114           Mith port Lawring Halk at 2004-0-13 1004114           Mith port Lawring Halk at 2004-0-13 1004114           Mith port Lawring Halk at 2004-0-13 1004114           Mith port Lawring Halk at 2004-0-13 1004114           Mith port Lawring Halk at 2004-0-13 1004114           Mith port Lawring Halk At 2004-0-13 1004114           Mith port Lawring Halk At 2004-0-13 1004114           Mith port Lawring Halk At 2004-0-13 1004114           Mith port Lawring Halk At 2004-0-13 1004114           Mith port Lawring Halk At 2004-0-13 |

#### Engineering

The **Engineering** page allows engineers (of Cambium Networks) to access the BTS radio remotely. Engineers can allow the users to access the radio using Telnet, SSH, and console secured cable (HTTP is not allowed).

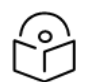

Note

The **Engineering** page is configured and applicable only for troubleshooting and support purposes.

To view and set the **Engineering** page, perform the following steps:

1. From the main B1000 dashboard page, navigate to **Tools > Engineering**.

The **Engineering** page appears, as shown in Figure 52.

Figure 52: The Engineering page - B1000 UI

| C C      | ambium Networks        | <b>cnWave</b> ™ 5G Fixed | B1000                     |              |            |            | Φ | 💄 admin 👻 |
|----------|------------------------|--------------------------|---------------------------|--------------|------------|------------|---|-----------|
| -11      | Firmware Configuration | on Link Capacity Test    | Network Test MAC Learning | Tables Engin | eering Log | <b>J</b> 5 |   |           |
| ;        | Device Identifier      |                          | ✓ E                       | Engineer     | ing Key    |            |   | ~ ⊞       |
|          | 1 MSN                  | V5YA02QBG1               | ICJ                       | I) PIN       |            | 485827     |   |           |
|          | I ESN                  | 8                        | 1 New K                   | ey           | New Key    |            |   |           |
|          | 0 SKU                  | C280500A101              | IA                        |              |            |            |   |           |
| 8        | I MAC                  | 00:04:56:70:0            | 1:88                      |              |            | Validate   |   |           |
| 14       |                        |                          |                           |              |            |            |   |           |
| <i>~</i> |                        |                          |                           | Engineer     | ing Status |            |   | ~ ⊞       |
|          |                        |                          |                           | Active Ke    | /          |            |   |           |
|          |                        |                          |                           | Valid Key    |            |            |   |           |

If the engineers (from Cambium Networks) have not removed any engineering keys from the UI, then the **Engineering Status** section in the **Engineering** page displays all the configured engineering keys as shown in Figure 53.

Figure 53: The Engineering page with all the key details

| 🜔 c | ambium Netw                 | vorks   cnWa  | ave™ 5G Fixed   B1 | 000          |                     |             |                       | Undo 🖒 Save 🔒 | Φ | Administrator | 💄 admin 👻 |
|-----|-----------------------------|---------------|--------------------|--------------|---------------------|-------------|-----------------------|---------------|---|---------------|-----------|
| -14 | Firmware                    | Configuration | Link Capacity Test | Network Test | MAC Learning Tables | Engineering | Logs                  |               |   |               |           |
| :   | Device Ident                | lifier        |                    |              |                     | ~ ⊞         | Engineering Status    |               |   |               | ~ ⊞       |
| -   | 0 MSN                       |               | V5YA02QLDSVS       |              |                     |             | Active Key            | *****         |   |               |           |
| -   | 0 ESN                       |               | 000456700193       |              |                     |             | Valid Key             |               |   |               |           |
|     | 0 SKU                       |               | C280500A101A       |              |                     |             | Serial Console Active |               |   |               |           |
|     | 0 MAC                       |               | 00:04:56:70:01:93  |              |                     |             | SSH Active            |               |   |               |           |
| 86  |                             |               |                    |              |                     |             | Telnet Active         |               |   |               |           |
| ~   | Engineering                 | Key           |                    |              |                     | ~ ⊞         |                       |               |   |               |           |
|     | 1 PIN                       |               | 265562             |              |                     |             |                       |               |   |               |           |
|     | <ol> <li>New Key</li> </ol> |               | New Key            |              |                     |             |                       |               |   |               |           |
|     |                             |               | Remove             |              |                     |             |                       |               |   |               |           |
|     | Access Per                  | rmitted       |                    |              |                     |             |                       |               |   |               |           |

2. View and set the values for parameters, as described in Table 31.

| Parameter         | Description                                                                                                    |
|-------------------|----------------------------------------------------------------------------------------------------|
| Device Identifier |                                                                                                    |
| MSN               | MSN of the BTS device that is used for identification.                                                                            |
| ESN               | ESN of the BTS device.                                                                                                    |
| SKU               | SKU of the BTS device.                                                                                                    |
| МАС               | The MAC address that is assigned to the network interface and used for the BTS management.                                        |
| Engineering Key   |                                                                                                    |
| PIN               | Unique six-digit number used by the Engineering team of<br>Cambium Networks to generate an engineering key for the<br>BTS device. |
|                   | This is a read-only field.                                                                                                    |
|                   | The new engineering key generated and provided by the Engineering team of Cambium Networks using PIN.                             |
| New Key           | This new engineering key allows privileged engineering access to the BTS device.                                                  |
|                   | Enter the engineering key in the text box.                                                                                        |
| Demove            | An option to remove the installed key and access the BTS device.                                                                  |
| Kemove            | If you click <b>Remove</b> , then the installed new key and access<br>(using SSH, Serial Console, and Telnet) are removed.        |
| Access Dormitted  | Determines whether the new key enables engineering access to the BTS device.                                                      |
|                   | Select the checkbox to enable engineering access for the new key.                                                                 |

Table 31: List of parameters in the Engineering page

| Parameter                         | Description                                                                              |
|-----------------------------------|------------------------------------------------------------------------------------------|
|                                   | <b>Note</b> : By default, the engineering access is enabled when a new key is installed. |
| Engineering Status - The followir | ng are the read-only parameters:                                                         |
| Active Key                        | Indicates whether the new generated key is accessible.                                   |
| Valid Key                         | Indicates whether the generated key is valid.                                            |
| Serial Console Active             | Indicates whether the serial console is accessible for the users.                        |
| SSH Active                        | Indicates whether SSH is accessible for the users.                                       |
| Telnet Active                     | Indicates whether the Telnet is accessible for the users.                                |

#### Logs

The Logs page allows you to view and download local.log and authentication.log files of the BTS. You can use these logs for troubleshooting.

To view and download the logs, complete the following steps:

1. From the main B1000 dashboard page, navigate to **Tools** > **Logs**.

The Logs page appears, as shown in Figure 54. You can view the logs.

Figure 54: The Logs page - B1000 UI

| <b>()</b> o | ambium Networks      | l <b>cnWave</b> <sup>™</sup> 5G Fixed | I B1000      |                                                                                        |                                                                                                    |                                                                                                    |                                                                                                    |                                                                                                    |                                                                                                    |                                                                                                    |                                                                                 |                                                                | U                                       | ndo 🕤 S    | ave 🖬                | ወ 🔺             | vdministrator          | 🚨 admin 👻 |
|-------------|----------------------|---------------------------------------|--------------|----------------------------------------------------------------------------------------|----------------------------------------------------------------------------------------------------|----------------------------------------------------------------------------------------------------|----------------------------------------------------------------------------------------------------|----------------------------------------------------------------------------------------------------|----------------------------------------------------------------------------------------------------|----------------------------------------------------------------------------------------------------|---------------------------------------------------------------------------------|----------------------------------------------------------------|-----------------------------------------|------------|----------------------|-----------------|------------------------|-----------|
| -14         | Firmware Conf        | guration Link Capacity Test           | Network Test | MAC Learning Tables                                                                    | Engineering                                                                                                    | Logs                                                                                                    |                                                                                                    |                                                                                                    |                                                                                                    |                                                                                                    |                                                                                 |                                                                |                                         |            |                      |                 |                        |           |
| i           | Device Logs          |                                       |              |                                                                                        |                                                                                                    |                                                                                                    |                                                                                                    |                                                                                                    |                                                                                                    |                                                                                                    |                                                                                 |                                                                |                                         |            |                      |                 |                        | ✓ ■       |
| ⇔<br>4<br>× | local.log 🛓          |                                       |              | local.1                                                                                | log                                                                                                    |                                                                                                    |                                                                                                    |                                                                                                    |                                                                                                    |                                                                                                    |                                                                                 |                                                                |                                         |            |                      |                 |                        |           |
|             | authentication.log 🛓 |                                       |              | 315727<br>315727<br>315727<br>315727<br>315727<br>315727<br>315727<br>315727<br>315727 | 244.229875: 315<br>244.229904: 315<br>244.229904: 315<br>244.229917: RAD<br>244.229936: 315<br>244.229948: CAM<br>244.229958: RAD<br>244.229958: RAD<br>244.229978: IEEE<br>244.229996: 315 | 727244.2<br>727244.2<br>IUS mess<br>727244.2<br>BIUM: Re<br>IUS_ALAR<br>ius mess<br>E 802.1X<br>727244.2 | 229878: v<br>229906: v<br>sage: cod<br>229938: v<br>eceived R<br>RM: recei<br>sage does<br>(: Could<br>229997: v | v0_hostapd:<br>v0_hostapd:<br>de=2 (Acces<br>v0_hostapd:<br>RADIUS ACCE<br>ived access<br>s not conta<br>not find m<br>v0_hostapd: | : RADIUS Re<br>: RADIUS Re<br>ss-Accept)<br>: STA 00:00<br>ESS-ACCEPT<br>s accept<br>ain User Nam<br>matching st<br>: STA 00:00 | cceived 20<br>cceived RAI<br>identifie<br>0:00:00:00<br>(2)<br>mme attribu<br>cation for<br>0:00:00:00 | bytes fro<br>DIUS messa<br>r=195 leng<br>:00 RADIUS<br>:00 RADIUS<br>:00 RADIUS | m RADIUS<br>ge<br>th=20<br>: Receive<br>US messag<br>: No RADI | server<br>d RADIUS p<br>e<br>US RX hanc | backet mat | ched with<br>(type=0 | h a pe<br>code= | nding req<br>2 id=195) | uest,     |

2. Click the  $\stackrel{1}{\sim}$  icon to download the logs.

# The C100 Dashboard

This section provides information on accessing the C100 dashboard. It also explains how to configure the C100 dashboard for managing CPEs.

This section covers the following topics:

- Accessing the C100 UI
- Viewing the C100 dashboard
- <u>Configuring C100 (CPE)</u>

# Accessing the C100 UI

This section explains how to log on to the C100 (CPE) UI and view the C100 dashboard.

To access the C100 UI, perform the following steps:

- 1. Use the default IP address (169.254.1.1) to connect to the CPE setup.
- 2. Ensure that your PC is set up to communicate with the required range of IP addresses.
- 3. Open a web browser and type the URL http://169.254.1.1 to access the C100 UI.

The Sign In page appears, as shown in Figure 55.

Figure 55: The Sign In page for C100 UI (CPE)

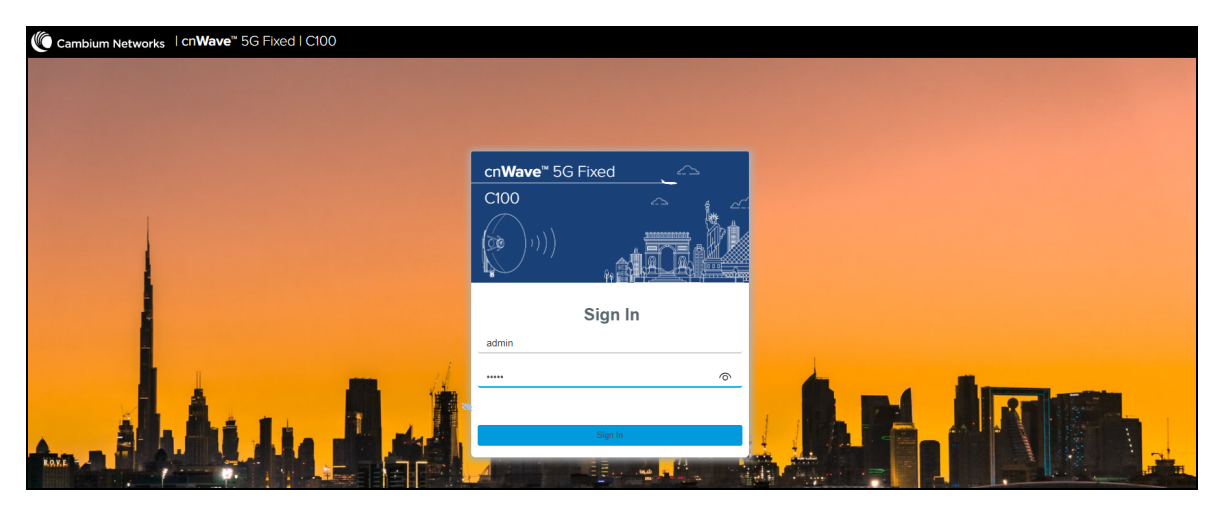

4. Type an appropriate username and password.

Default username: admin

Default password: admin

You can use the show-password eye icon ((?)) to view the password characters.

5. Click Sign In.

The **Profile** page appears, as shown in Figure 56. This page allows you to change the password.

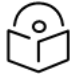

### Note

Do not change the password every time when the **Profile** page appears. You must change the password only when it is required.

You can also access the **Profile** page by selecting **Profile** from the **admin** drop-down list on the top right side of the C100 UI.

Figure 56: The Profile page

|     | Car | mbium Networks │Cn <b>Wave</b> <sup>™</sup> | 5G Fixed   C100                                                                      |     |             | Undo 🏷 Save 🖬 😃 Admin       | nistrator 🙎 admin 👻 |
|-----|-----|---------------------------------------------|--------------------------------------------------------------------------------------|-----|-------------|-----------------------------|---------------------|
| ÷H. |     | Profile                                     |                                                                                      |     |             |                             |                     |
| :   |     | Change Passphrase                           |                                                                                      | ~ ⊞ | Options     |                             | × ⊞                 |
| •   |     |                                             | admin                                                                                |     |             | Highlight Changes           |                     |
| ٠   |     | Account Name                                | The current passphrase for this account is expired and should be changed immediately |     | Preferences | Login Page Background Image |                     |
| Ж   |     |                                             |                                                                                      |     |             |                             |                     |
| A   |     | Current Passphrase                          | Current Passphrase                                                                   | 8   |             |                             |                     |
|     |     | New Passphrase                              | New Passphrase                                                                       | 8   |             |                             |                     |
|     |     | New Passphrase Confirm                      | New Passphrase Confirm                                                               | 8   |             |                             |                     |
|     |     |                                             | Change Passphrase                                                                    |     |             |                             |                     |

Table 32 lists and describes the parameters on the Profile page of C100 UI.

| Parameter                              | Description                                                                     |  |  |  |
|----------------------------------------|---------------------------------------------------------------------------------|--|--|--|
| Change Passphrase                      |                                                                                 |  |  |  |
| Account Name                           | The default name of the user account required for accessing the C100 UI.        |  |  |  |
|                                        | This is read-only parameter.                                                    |  |  |  |
|                                        | The default password used for the first time log in or for the previous access. |  |  |  |
| Current Passphrase                     | Default password: admin                                                         |  |  |  |
|                                        | Enter the current password in the text box.                                     |  |  |  |
| Now Passabrasa                         | Enter a new password in the text box.                                           |  |  |  |
|                                        | <b>Note</b> : The maximum character limit for the password is eight.            |  |  |  |
| New Passphrase Confirm                 | Reenter the new password in the text box to confirm.                            |  |  |  |
| Change Desembrase                      | An option to change the current password.                                       |  |  |  |
| Change Passphrase                      | Click on <b>Change Passphrase</b> to change the current password.               |  |  |  |
| <b>Options</b> Used for the engineerir | ng purpose.                                                                     |  |  |  |
| Droforoncoc                            | An option to set your preferences in the UI.                                    |  |  |  |
| Freierences                            | Following options are supported:                                                |  |  |  |

Table 32: List of parameters in the Profile page

| Parameter | Description                                                                                                    |
|-----------|----------------------------------------------------------------------------------------------------|
|           | <ul> <li>Highlight Change: Use this option to easily identify the<br/>new changes, which are highlighted in light yellow color<br/>on UI pages. These highlighted values help you quickly<br/>monitor the system changes. Example: The System &gt;<br/>Interface UI page displays the highlighted values in light<br/>yellow color.</li> </ul> |
|           | • Login Page Background Image: Use this option to set the background image on the Sign In page of UI (as shown in Figure 55).                                                                                                    |
|           | Select the required option.                                                                                                    |

6. On changing the password, log on to the C100 UI using admin (username) and the new password (which you set on the **Profile** page).

The **Profile** page appears, as shown in Figure 56.

7. To view the main C100 dashboard, click the 1 icon (Dashboard) on the left navigation pane.

The main **Dashboard** page appears, as shown in Figure 57.

| Figure 57: | The C100 | dashboard | page |
|------------|----------|-----------|------|
|------------|----------|-----------|------|

| Device                              |                 | IMSI                                                        | Session               |                                       | Radio         |                      |  |
|-------------------------------------|-----------------|-------------------------------------------------------------|-----------------------|---------------------------------------|---------------|----------------------|--|
| 0004567104F9                        | 6d 14h 44m      | 888901007406841                                             | Registered            | 18h 44m 24s                           | -44 dBm       | -32.7 dB             |  |
| ESN                                 | Uptime          | IMSI                                                        | Registration State    | Link Uptime                           | Rx Power      | EVM                  |  |
| Device Summary                      |                 | × E                                                         | Session               |                                       |               |                      |  |
| I Product Name                      | cnWave 5G Fixe  | d Consumer Premises Equipment (CPE)                         | Registration State    | Registered                            |               |                      |  |
| 8 Release Name                      | 4.1b2           |                                                             | Registration Count    | 11                                    |               |                      |  |
| System Description                  | Cambium Netwo   | rks cnWave 5G Fixed Consumer Premises Equipment (CPE) 4.0b2 | Ink Uptime            | 18h 44m 24s                           |               |                      |  |
| -,                                  | armv7l GNU/Linu | IX                                                          | Auth Mode             | RADIUS AAA                            |               |                      |  |
| <ol> <li>System Name</li> </ol>     | CPE 1           |                                                             |                       |                                       |               |                      |  |
| <ol> <li>System Location</li> </ol> | D1 Lab          |                                                             | Network               |                                       |               |                      |  |
| <ol> <li>System Contact</li> </ol>  | Yassine Poc Rig | 1                                                           | 0 MAC                 | 00:04:56:71:04:19                     |               |                      |  |
| System Time                         | 2024-05-30 05:5 | 5:30                                                        | IP Address            | 169.254.3.1                           |               |                      |  |
| Dedia                               |                 |                                                             | O Prefix              | 24                                    |               |                      |  |
| Radio                               |                 | × E                                                         | O Default Gateway     | 169.254.3.99                          |               |                      |  |
| Current Frequency     Rx Rower      | 27000.000 MHz   |                                                             | 10.00                 |                                       |               |                      |  |
|                                     | -43 GDM         |                                                             | VLAN                  |                                       |               |                      |  |
|                                     | -33.0 GD        |                                                             | VLAN Configured By    | RADIUS 🗹                              |               |                      |  |
| O DL MCS                            | 20              |                                                             |                       | Management VID:<br>Management VID Pri | 1<br>onity: 0 | [from RADIUS]        |  |
|                                     | 13 05           |                                                             |                       | Allow Frame Types:                    | Tagged I      | Frames [from RADIUS] |  |
| UL MUS                              | 17              |                                                             |                       | Accept Q-in-Q Fram                    | es: True      | d [from PADTUS]      |  |
|                                     | U GB            |                                                             | Active VI AN Configur | VLAN Enabled:                         | Enabled       | [From BTS]           |  |
| U Galibratión Status                | Calibrated      |                                                             | - ACUTE VEAN CONINGU  | Q-in-Q Ether Type:                    | 0×8100        | [From BTS]           |  |
|                                     | Tx Enabled      |                                                             |                       | VLAN Port Type:                       | Q             |                      |  |

For more information about the C100 dashboard page, refer to the <u>Viewing the C100 (CPE)</u> dashboard section.

You can now use the required UI controls (as described in Table 1) for configuring and managing CPEs.

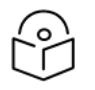

# Note

To log out from the UI, select **Logout** from the **admin** drop-down list on the top right side of the UI.

#### For information on UI controls available on the C100 dashboard, refer to Table 2.

## Viewing the C100 (CPE) dashboard

The C100 dashboard (as shown in Figure 57) provides comprehensive information about the link status, radio parameters, RADIUS session settings, and other network details. Example: In Figure 57, the dashboard indicates that the CPE is up for more than 15000 seconds and that the Receive Power is -46 dBm.

The main C100 dashboard page contains the following tabs:

- General
- Device
- Radio
- Session

#### General

When you access the C100 UI, the main C100 dashboard appears with the General tab (by default).

The **General** page provides a summary (read-only) of the connected devices (as shown in Figure 57) and registered sessions. It also displays details of IMSI, Rx Power, VLAN, and the other system related details. Table 33 lists and describes parameters available on the **General** page.

| Table 33: | Parameters | in the | General page |
|-----------|------------|--------|--------------|
|-----------|------------|--------|--------------|

| Parameter          | Description                                                                                            |
|--------------------|----------------------------------------------------------------------------------------------------|
| Device             | The Electronic Serial Number (ESN) of the hardware device (CPE), which is the same as the MAC address. |
|                    | This parameter also indicates the uptime of the CPE device.                                            |
| IMSI               | IMSI that is associated with the CPE (subscriber).                                                     |
|                    | IMSI is a number that uniquely identifies the user of a cellular network.                              |
| Session            | The registration state and the time elapsed after the last successful registration of the CPE.         |
| Radio              | Indicates the Rx Power (data) and the Error Vector Magnitude (EVM) of the radio downlink signal.       |
| Device Summary     |                                                                                                    |
|                    | Name of the device that you have deployed.                                                             |
| Product Name       | Example: cnWave 5G Fixed Consumer Premises Equipment<br>(CPE)                                          |
| Release Name       | Release number of the operational software.                                                            |
| System Description | A brief description of the CPE system (device).                                                        |
| System Name        | An administratively assigned name of the CPE device.                                                   |

| Parameter          | Description                                                                                                    |  |  |  |  |
|--------------------|----------------------------------------------------------------------------------------------------|--|--|--|--|
|                    | When using DNS, this name must be the device's fully qualified domain name (FQDN).                                                                                                    |  |  |  |  |
| System Location    | The physical location of the device node.                                                                                                    |  |  |  |  |
| System Contact     | Contact details of the device administrator.                                                                                                    |  |  |  |  |
| System Time        | Date and time (in YYYY-MM-DD 24-hour format) that are configured in the system.                                                                                                    |  |  |  |  |
| Radio              |                                                                                                    |  |  |  |  |
| Current Frequency  | The current operating frequency in MHz.                                                                                                    |  |  |  |  |
| Rx Power           | The Receive power of data symbols in dBm.                                                                                                    |  |  |  |  |
| EVM                | The EVM of the radio downlink signal (in dB).                                                                                                    |  |  |  |  |
| DL MCS             | MCS of the downlink.                                                                                                    |  |  |  |  |
|                    | Indicates the amount (in dB) of power backoff for the downlink.                                                                                                    |  |  |  |  |
| DL Backoff         | This is the amount by which the BTS is currently reducing its<br>power from the maximum configured EIRP when transmitting<br>to the CPE. The BTS uses the greatest backoff that it can<br>achieve while still maintaining the downlink throughput<br>required by the CPE.                                          |  |  |  |  |
|                    | <b>Note</b> : Backing off the BTS transmit power means the power allocation maximized for the CPE, which also requires for minimizing interference.                                                                                                    |  |  |  |  |
| UL MCS             | MCS of the uplink.                                                                                                    |  |  |  |  |
|                    | Indicates the amount (in dB) of power backoff for the uplink.                                                                                                    |  |  |  |  |
| UL Backoff         | The Tx Power is reduced if there is link budget during the top modulation mode to improve the spectral efficiency.                                                                                                    |  |  |  |  |
|                    | Indicates the unit calibration status.                                                                                                    |  |  |  |  |
| Calibration Status | The calibrated status implies that CPE has been tested and calibrated for all the frequency ranges.                                                                                                    |  |  |  |  |
|                    | <b>Note</b> : A production unit showing an uncalibrated or a persistent uncalibrated state indicates a problem that requires factory repair.                                                                                                    |  |  |  |  |
|                    | Specifies the status of transmit control (Tx).                                                                                                    |  |  |  |  |
|                    | This is a read-only parameter. By default, this parameter is enabled.                                                                                                    |  |  |  |  |
| Tx State           | <b>Note</b> : If the engineering keys (used for troubleshooting and support) are enabled, then this parameter displays a message (highlighted in orange) indicating that transmit control is overridden by the Engineering key. For more information about the engineering keys, refer to the Engineering section. |  |  |  |  |

| Parameter                            | Description                                                                                                    |  |  |  |  |
|--------------------------------------|----------------------------------------------------------------------------------------------------|--|--|--|--|
|                                      | If CPE cannot connect to BTS due to frequency or any other<br>reason, this parameter displays a message (highlighted in red)<br>indicating that the frequency is not locking.                 |  |  |  |  |
| Session                              |                                                                                                    |  |  |  |  |
| Registration State                   | Indicates the progress that a CPE (device) has made to enter the network.                                                                                                    |  |  |  |  |
|                                      | For more information about this parameter, refer to Table 36.                                                                                                    |  |  |  |  |
| Registration Count                   | Number of times that the CPE has successfully registered with the BTS.                                                                                                    |  |  |  |  |
|                                      | For more information about this parameter, refer to Table 36.                                                                                                    |  |  |  |  |
| Link Uptime                          | The time elapsed after the last successful registration of the link<br>for the CPE. This parameter displays the time in days or hours,<br>minutes, and seconds.                               |  |  |  |  |
| Auth Mode                            | Indicates the CPE authentication mode.                                                                                                    |  |  |  |  |
| Authmode                             | For more information about this parameter, refer to Table 36.                                                                                                    |  |  |  |  |
| Network - Based on the RADIUS config | guration, this section (in the C100 UI) populates values.                                                                                                    |  |  |  |  |
| МАС                                  | The Ethernet MAC address that is assigned to the network interface and used for managing the device.                                                                                          |  |  |  |  |
| IP Address                           | The IP address that is assigned to the network interface and used for managing the device.                                                                                                    |  |  |  |  |
| Prefix                               | The IP network prefix that is assigned to the network interface and used for managing the device.                                                                                             |  |  |  |  |
| Default Gateway                      | The IP address of the default gateway (if any) that is used for managing the device.                                                                                                    |  |  |  |  |
| VLAN                                 |                                                                                                    |  |  |  |  |
|                                      | Determines whether the VLAN configuration is set through RADIUS AAA.                                                                                                    |  |  |  |  |
| VLAN Configured by RADIUS            | At the time of boot, the CPE network configuration uses the<br>locally configured VLAN settings, and these settings may be<br>overridden by the RADIUS-specific settings during registration. |  |  |  |  |
|                                      | For more details, refer to the <u>Configuring system settings</u> section.                                                                                                    |  |  |  |  |
| Active VLAN Configuration            | Displays details of the VLAN configuration that is currently active for the CPEs. For more details on configuring the VLAN, refer to the <u>Configuring system settings</u> section.          |  |  |  |  |

### Device

When you click on the **Device** tab in the main C100 dashboard page, the **Device** page appears.

The **Device** page provides details (read-only) of the device identifiers, reboot history, reboot reasons, and the hardware version of the device (as shown in Figure 58).

Figure 58: The Device page - C100 UI

|     | Cambium Networks  | l <b>cnWave</b> ™ 5G Fixed | I   C100                          |     |                             |                            |                          | Save 🖬 🔇 | Administrator      | 💄 admin 👻 |
|-----|-------------------|----------------------------|-----------------------------------|-----|-----------------------------|----------------------------|--------------------------|----------|--------------------|-----------|
| ÷H. | General Device    | Radio Session              |                                   |     |                             |                            |                          |          |                    |           |
| •   | Device Identifier |                            |                                   | ~ ⊞ | Boot                        |                            |                          |          |                    | ~ ⊞       |
| -   | 1 MSN             | V5YA01XDV62D               |                                   |     | Startup Reason              | Non-                       | Power Cycle              |          |                    |           |
| 1   | 6 ESN             | 0004567104F9               |                                   |     | Startup Count               | 1691                       |                          |          |                    |           |
|     | 0 SKU             | C280500C001A               |                                   |     |                             |                            |                          |          |                    |           |
| ×   |                   |                            |                                   |     | Shutdown                    |                            |                          |          |                    | ~ 🖽       |
|     | Boot Loader       |                            |                                   | ~ ⊞ | <ol> <li>History</li> </ol> | <ol> <li>Reason</li> </ol> | <ol> <li>Date</li> </ol> | 0 0      | etail              |           |
| A   | Git Tag           | develop/4/111              |                                   |     | 1                           | Unspecified                | 0000-00-00 00:00:0       | 0 Boot   | after commanded re | eset      |
|     | Build Name        | BOOTLOADER 1               | 111/2023-09-25 (W) 11:19:15 -0500 |     | 2                           | Unspecified                | 0000-00-00 00:00:0       | 0 Boot   | after commanded re | eset      |
|     |                   |                            |                                   |     | 3                           | Application Fatal          | 1980-01-01 00:31:24      | 4 Regi   | stration Timeout   |           |
|     | Hardware          |                            |                                   | ~ ⊞ | 4                           | Application Fatal          | 1980-01-01 00:31:3       | 1 Regi   | stration Timeout   |           |
|     | Hardware Version  | Digits P7.0 RF 8.0         | 0                                 |     | 5                           | Application Fatal          | 1980-01-01 00:31:3       | 6 Regi   | stration Timeout   |           |
|     | 0 RFID            | X60610000481               |                                   |     | 6                           | Application Fatal          | 1980-01-01 00:31:4       | 0 Regi   | stration Timeout   |           |
|     |                   |                            |                                   |     | 7                           | Application Fatal          | 1980-01-01 00:31:4       | 6 Regi   | stration Timeout   |           |
|     |                   |                            |                                   |     | 8                           | Application Fatal          | 1980-01-01 00:32:0       | 4 Regi   | stration Timeout   |           |

Table 34 lists and describes parameters available on the **Device** page.

| Table 34: Parameters in the Device pa | neters in the Device page | ; ir | Parameters | 34: | Table | Т |
|---------------------------------------|---------------------------|------|------------|-----|-------|---|
|---------------------------------------|---------------------------|------|------------|-----|-------|---|

| Parameter Description |                                                                                        |  |  |  |
|-----------------------|----------------------------------------------------------------------------------------|--|--|--|
| Device Identifier     |                                                                                        |  |  |  |
| MSN                   | Manufacturer Serial Number (MSN) of the device that is used for device identification. |  |  |  |
| ESN                   | ESN of the device.                                                                     |  |  |  |
| SKU                   | Stock Keeping Unit (SKU) of the device.                                                |  |  |  |
| Boot Loader           |                                                                                        |  |  |  |
| Git Tag               | ID of the software build version.                                                      |  |  |  |
| Build Name            | Build name of the software.                                                            |  |  |  |
| Hardware              |                                                                                        |  |  |  |
| Hardware Version      | Hardware version of the CPE.                                                           |  |  |  |
| RFID                  | The radio frequency (RF) module ID.                                                    |  |  |  |
| Boot                  |                                                                                        |  |  |  |
|                       | Indicates the reason for the previous system reboot.                                   |  |  |  |
|                       | The following reasons are supported:                                                   |  |  |  |
| Startup Reason        | Non-Power Cycle: The device was reset without a power cycle.                           |  |  |  |
|                       | • Short Power Cycle: Power to the device was briefly interrupted.                      |  |  |  |
|                       | Long Power Cycle: Power to the device was interrupted.                                 |  |  |  |
| Startup Count         | Indicates the counter that is incremented each time when the device                    |  |  |  |

| Parameter                      | Description                                                                                                    |  |  |  |  |  |
|--------------------------------|----------------------------------------------------------------------------------------------------|--|--|--|--|--|
|                                | starts.                                                                                                    |  |  |  |  |  |
| Shutdown - Provides details of | the boot history.                                                                                              |  |  |  |  |  |
|                                | Index of the boot history.                                                                                     |  |  |  |  |  |
| History                        | The history for the most recent system reboot is always available in the first row.                            |  |  |  |  |  |
|                                | Reasons specified for each boot history.                                                                       |  |  |  |  |  |
|                                | The following boot reasons are supported:                                                                      |  |  |  |  |  |
|                                | <ul> <li>Unspecified: The shutdown was not planned (for example,<br/>power loss or Watchdog reset).</li> </ul> |  |  |  |  |  |
|                                | Shutdown - Shutdown due to a user action.                                                                      |  |  |  |  |  |
|                                | <ul> <li>Firmware Upgrade: A firmware upgrade requiring a reboot to complete.</li> </ul>                       |  |  |  |  |  |
| Reason                         | <ul> <li>Configuration Change: A configuration change requiring a reboot to complete.</li> </ul>               |  |  |  |  |  |
|                                | <ul> <li>User Action: A user action requiring a reboot.</li> </ul>                                             |  |  |  |  |  |
|                                | • Watchdog: A managed shutdown due to a fatal system fault.                                                    |  |  |  |  |  |
|                                | <ul> <li>Application Fatal: A managed shutdown due to an application<br/>managed error.</li> </ul>             |  |  |  |  |  |
|                                | <ul> <li>Application Panic: A managed shutdown due to an application<br/>fatal error.</li> </ul>               |  |  |  |  |  |
| Date                           | Date and time at which the system was rebooted.                                                                |  |  |  |  |  |
| Detail                         | A brief description of the reboot.                                                                             |  |  |  |  |  |

#### Radio

When you click on the **Radio** tab in the main C100 dashboard page, the **Radio** page appears.

The **Radio** page provides information (read-only) about the status of operating frequency, receive power levels, EIRP, and the range (distance) to BTS (as shown in Figure 59). You can monitor the C100 (CPE) dashboard to ensure that a connection has been authenticated and established with the desired BTS.

#### Figure 59: The Radio page - C100 UI

| <b>()</b> o | ambium Networks   cn | Wave™ 5G Fixed   C100 |     |                         | C obnU   | Save 🖥 | ወ | Administrator | 💄 admin 👻 |
|-------------|----------------------|-----------------------|-----|-------------------------|----------|--------|---|---------------|-----------|
| ÷H.         | General Device Rac   | dio Session           |     |                         |          |        |   |               |           |
| :           | Summary              |                       | ~ ⊞ | Downlink Details        |          |        |   |               | ~ ⊞       |
| -           | Current Frequency    | 27000.000 MHz         |     | Rx Power                | -45 dBm  |        |   |               |           |
| 0           | Scan State           | Tracking              |     | 1 DL MCS                | 23       |        |   |               |           |
|             | Current EIRP         | 33.0 dBm              |     | DL Backoff              | 13 dB    |        |   |               |           |
| ×           | Current Polarisation | Horizontal            |     | Spatial Frequency       | 513      |        |   |               |           |
|             | Bandwidth            | 112 MHz               |     | IDL Channel Distortion  | -17.2 dB |        |   |               |           |
|             | Extended Range       | Disabled              |     | DL Multipath Distortion | -26.8 dB |        |   |               |           |
|             | 8 Range              | 0.01 km               |     |                         |          |        |   |               |           |
|             |                      |                       |     | Uplink Details          |          |        |   |               | ~ ⊞       |
|             |                      |                       |     | Max EIRP                | 52.0 dBm |        |   |               |           |
|             |                      |                       |     | Ourrent EIRP            | 33.0 dBm |        |   |               |           |
|             |                      |                       |     | UL MCS                  | 23       |        |   |               |           |
|             |                      |                       |     | UL Backoff              | 5 dB     |        |   |               |           |

Table 35 lists and describes parameters available on the Radio page.

| Table 35 | : Parameters | in the | Radio | page |
|----------|--------------|--------|-------|------|
|----------|--------------|--------|-------|------|

| Parameter Description |                                                                                                    |  |  |  |
|-----------------------|----------------------------------------------------------------------------------------------------|--|--|--|
| Summary               |                                                                                                    |  |  |  |
| Current Frequency     | The current operating frequency (in MHz).                                                                                                    |  |  |  |
| Scan State            | The current status of the BTS signal specific acquisition state machine.                                                                                              |  |  |  |
|                       | The following states are supported:                                                                                                    |  |  |  |
|                       | • Scanning                                                                                                    |  |  |  |
|                       | Scanning - Fine                                                                                                    |  |  |  |
|                       | Acquiring                                                                                                    |  |  |  |
|                       | • Tracking                                                                                                    |  |  |  |
|                       | <b>Note</b> : The acquisition state machine must reach the <b>Tracking</b> state to establish a wireless connection.                                                  |  |  |  |
| Current EIRP          | The current Effective Isotropic Radiated Power (EIRP) in dBm.                                                                                                    |  |  |  |
| Current Polarisation  | The current antenna polarisation.                                                                                                    |  |  |  |
| Bandwidth             | The bandwidth of an active radio channel.                                                                                                    |  |  |  |
|                       | The bandwidth is automatically determined from the signal received from the BTS.                                                                                      |  |  |  |
| Extended Range        | The extended range status for operating the BTS.                                                                                                    |  |  |  |
|                       | You can set the <b>Extended Range</b> parameter using the <b>System</b> > <b>Radio</b> page of the B1000 UI. For more information, refer to the <u>Radio</u> section. |  |  |  |

| Parameter               | Description                                                                                                    |  |  |  |
|-------------------------|----------------------------------------------------------------------------------------------------|--|--|--|
| Range                   | The distance measured between BTS and CPE (in Km).                                                                 |  |  |  |
| Downlink Details        |                                                                                                    |  |  |  |
| Rx Power                | The receive power of data symbols (in dBm).                                                                        |  |  |  |
| DL MCS                  | MCS of the downlink.                                                                                               |  |  |  |
| DL Backoff              | Indicates the amount (in dB) of power backoff for the downlink.                                                    |  |  |  |
|                         | For more details about this parameter, refer to Table 33.                                                          |  |  |  |
| Spatial Frequency       | Indicates the spatial frequency for the downlink multi-user multi-<br>input-multi-output (MU-MIMO).                |  |  |  |
| DL Channel Distortion   | Indicates the channel distortion (in dB) for the downlink MU-MIMO                                                  |  |  |  |
| DL Multipath Distortion | Indicates the downlink MIMO multipath distortion (in dB).                                                          |  |  |  |
|                         | The value of this parameter indicates how suitable the downlink MIMO channel is for the MU-MIMO operation.         |  |  |  |
| Uplink Details          |                                                                                                    |  |  |  |
| Max EIRP                | The maximum EIRP configured for the uplink.                                                                        |  |  |  |
| Current EIRP            | The current EIRP in dBm.                                                                                           |  |  |  |
| UL MCS                  | MCS of the uplink.                                                                                                 |  |  |  |
| UL Backoff              | Indicates the amount (in dB) of power backoff for the uplink.                                                      |  |  |  |
|                         | The Tx Power is reduced if there is link budget during the top modulation mode to improve the spectral efficiency. |  |  |  |

#### Session

When you click on the **Session** tab on the C100 dashboard page, the **Session** page appears (as shown in Figure 60).

The **Session** page provides information (read-only) about the registration state of CPEs, registration count of CPEs, and the RADIUS session details.

#### Figure 60: The Session page

| Ca       | ambium Networks   cn <b>Wa</b>         | <b>ve</b> ™ 5G Fixed   C100 |                          | Undo 🏷 Save 🖬 😃 🗸 | Administrator 🙎 admin 🝷 |
|----------|----------------------------------------|-----------------------------|--------------------------|-------------------|-------------------------|
|          | General Device Radio                   | Session                     |                          |                   |                         |
| 1        | Session                                | × *                         | Quality Of Service       |                   | ✓ 田                     |
| <b>i</b> | Registration State                     | Registered                  | Oos Configured By RADIUS |                   |                         |
| _        | <ol> <li>Registration Count</li> </ol> | 11                          | 0 ULBR                   | 0 kbps            |                         |
|          | Link Uptime                            | 19h 16m 51s                 | 0 ULBL                   | 0 kbits           |                         |
| 56       | <ol> <li>Auth Mode</li> </ol>          | RADIUS AAA                  | 1 DLBR                   | 0 kbps            |                         |
| $\gg$    | () IMSI                                | 888901007406841             | 1 DLBL                   | 0 kbits           |                         |
| A        |                                        |                             | 1 LPULCIR                | 0 kbps            |                         |
| <b></b>  | RADIUS Session                         | N                           | 1 MPULCIR                | 0 kbps            |                         |
|          | B Phase                                | Authenticated               | 1 HPULCIR                | 0 kbps            |                         |
|          | Connection                             | Connected                   | 1 UHPULCIR               | 0 kbps            |                         |
|          | IP Address                             | 169.254.3.1                 | 1 LPDLCIR                | 0 kbps            |                         |
|          | <ol> <li>IP Netmask</li> </ol>         | 255.255.255.0               | MPDLCIR                  | 0 kbps            |                         |
|          | Prefix                                 | 24                          | 1 HPDLCIR                | 0 kbps            |                         |
|          | <ol> <li>Default Gateway</li> </ol>    | 169.254.3.99                | 0 UHPDLCIR               | 0 kbps            |                         |
|          | VLMGVID                                | 1                           |                          |                   |                         |
|          | CPE Management VID Pass-<br>through    | Disabled                    |                          |                   |                         |
|          | 1 ULBR                                 | 0 kbps                      |                          |                   |                         |
|          | 1 ULBL                                 | 0 kbits                     |                          |                   |                         |
|          | 1 DLBR                                 | 0 kbps                      |                          |                   |                         |
|          | 1 DLBL                                 | 0 kbits                     |                          |                   |                         |
|          | 1 LPULCIR                              | 0 kbps                      |                          |                   |                         |
|          | 1 MPULCIR                              | 0 kbps                      |                          |                   |                         |
|          | 1 HPULCIR                              | 0 kbps                      |                          |                   |                         |
|          | 1 UHPULCIR                             | 0 kbps                      |                          |                   |                         |
|          | 1 LPDLCIR                              | 0 kbps                      |                          |                   |                         |
|          | 1 MPDLCIR                              | 0 kbps                      |                          |                   |                         |
|          | 1 HPDLCIR                              | 0 kbps                      |                          |                   |                         |
|          | 1 UHPDLCIR                             | 0 kbps                      |                          |                   |                         |
|          | 1 VLLEARNEN                            | Enabled                     |                          |                   |                         |
|          | 1 VLAGETO                              | 25                          |                          |                   |                         |
|          | 1 VLIGVID                              | 50                          |                          |                   |                         |
|          | 1 VLFRAMES                             | Tagged Frames               |                          |                   |                         |
|          | Primary DNS Server                     | 0.0.0.0                     |                          |                   |                         |
|          | Secondary DNS Server                   | 0.0.0.0                     |                          |                   |                         |
|          | DNS Domain Name                        |                             |                          |                   |                         |
|          | Bts_version                            | 4-0-0-0                     |                          |                   |                         |

Table 36 lists and describes parameters available on the **Session** page.

| Table 36: Parameters | s in the | Session | page |
|----------------------|----------|---------|------|
|----------------------|----------|---------|------|

| Parameter          | Description                                                                                                  |  |
|--------------------|----------------------------------------------------------------------------------------------------|--|
| Session            |                                                                                                    |  |
| Registration State | Indicates the progress that a CPE (device) has made to enter the network.                                    |  |
|                    | This parameter supports the following device transition states:                                              |  |
|                    | <ul> <li>Down - Indicates that the device is yet to attach to a BTS.</li> </ul>                              |  |
|                    | <ul> <li>Attaching - Indicates the device has attached to the BTS radio.</li> </ul>                          |  |
|                    | <ul> <li>Authenticating - Indicates the device is authenticating (using<br/>Radius) with the BTS.</li> </ul> |  |

| Parameter                           | Description                                                                                                    |  |  |
|-------------------------------------|----------------------------------------------------------------------------------------------------|--|--|
|                                     | <ul> <li>Configuring - Indicates that the CPE is being configured.</li> </ul>                                                                                                    |  |  |
|                                     | <ul> <li>Registered - Indicates that the CPE is ready to pass user traffic.</li> </ul>                                                                                                    |  |  |
| Registration Count                  | Number of times that the CPE has successfully registered to the BTS.                                                                                                    |  |  |
|                                     | <b>Note</b> : The value of this parameter is reset to zero at the time of restarting the system.                                                                                                    |  |  |
| Link Uptime                         | Time (in seconds) at which the last successful registration of the link is available for the CPE.                                                                                                    |  |  |
| Auth Mode                           | Indicates the CPE authentication mode.                                                                                                    |  |  |
|                                     | This parameter supports the following values:                                                                                                    |  |  |
|                                     | <ul> <li>None: CPEs are allowed to connect to the BTS without<br/>authentication. In this mode, user traffic is bridged when the<br/>CPE gets connected.</li> </ul>                                                                                                  |  |  |
|                                     | • RADIUS AAA: CPEs are authenticated to a RADIUS AAA back-<br>end server. A CPE might not bridge the user traffic until it is<br>authenticated.                                                                                                    |  |  |
| IMSI                                | Unique number used for identifying a subscriber in a cellular<br>network. Each subscriber is associated with a unique IMSI. The IMSI is<br>usually obtained from a CPE's SIM card. If there is no SIM for a CPE,<br>then it is derived from the CPE's serial number. |  |  |
| RADIUS Session                      |                                                                                                    |  |  |
| Phase                               | Indicates the authentication phase.                                                                                                    |  |  |
| Connection                          | Determines the connection state.                                                                                                    |  |  |
| IP Address                          | The Radius-supported IP address that is assigned to the network interface and used for managing the device.                                                                                                    |  |  |
| IP Netmask                          | The Radius-supported netmask for the IP address, which is assigned to the network interface and used for managing the device.                                                                                                    |  |  |
| Prefix                              | The IP network prefix, which is derived from the Radius-supported IP netmask (assigned to the network interface and used for the device management).                                                                                                    |  |  |
| Default Gateway                     | The Radius-supported IP address of a system (computer) in the current network, which acts as a gateway.                                                                                                    |  |  |
| VLMGVID                             | The VLAN ID that is used to communicate with BTS and CPE for the management purpose.                                                                                                    |  |  |
| CPE Management VID Pass-<br>through | Determines whether the Management VID traffic (VLMGVID) is allowed to or from the CPE wired interface.                                                                                                    |  |  |
|                                     | Default value: Enabled                                                                                                    |  |  |

| Parameter | Description                                                                                                    |  |
|-----------|----------------------------------------------------------------------------------------------------|--|
|           | <b>Note</b> : You can configure this parameter using the <b>System</b> > <b>General</b> page of C100 UI.                                                                                         |  |
| ULBR      | The uplink bit rate or sustained uplink rate (in kbps) at which each<br>CPE has registered with the BTS. This BTS is replenished with credits<br>for transmission.                               |  |
| ULBL      | Indicates the uplink bit limit or uplink burst allocation (in kbits).                                                                                                    |  |
|           | The maximum amount of data that each CPE is allowed to transmit before being recharged at the sustained uplink data rate (in kbps).                                                              |  |
| DLBR      | The downlink bit rate or sustained downlink rate (in kbps) at which<br>the BTS is replenished with credits (tokens) for transmission to each<br>of the CPEs in its sector.                       |  |
| DLBL      | Indicates the downlink bit limit or downlink burst allocation (in kbits).                                                                                                    |  |
|           | The maximum amount of data that the BTS is allowed to transmit to<br>any registered CPE before it is replenished with the transmission<br>credits at the sustained downlink data rate (in kbps). |  |
| LPULCIR   | The minimum rate (in kbps) at which a low priority traffic is sent ov<br>the uplink (unless Committed information rate (CIR) is<br>oversubscribed or the RF link quality is degraded).           |  |
| MPULCIR   | The minimum rate (in kbps) at which a medium priority traffic is sen<br>over the uplink (unless CIR is oversubscribed or the RF link quality is<br>degraded).                                    |  |
| HPULCIR   | The minimum rate (in kbps) at which a high priority traffic is sent<br>over the uplink (unless CIR is oversubscribed or the RF link quality is<br>degraded).                                     |  |
| UHPULCIR  | The minimum rate (in kbps) at which an ultra-high priority traffic is<br>sent over the uplink (unless CIR is oversubscribed or the RF link<br>quality is degraded).                              |  |
| LPDLCIR   | The minimum rate (in kbps) at which a low priority traffic is sent over<br>the downlink (unless CIR is oversubscribed or the RF link quality is<br>degraded).                                    |  |
| MPDLCIR   | The minimum rate (in kbps) at which a medium priority traffic is sent<br>over the downlink (unless CIR is oversubscribed or the RF link quality<br>is degraded).                                 |  |
| HPDLCIR   | The minimum rate (in kbps) at which a high priority traffic is sent<br>over the downlink (unless CIR is oversubscribed or the RF link quality<br>is degraded).                                   |  |
| UHPDLCIR  | The minimum rate (in kbps) at which an ultra-high priority traffic is sent over the downlink (unless CIR is oversubscribed or the RF link quality is degraded).                                  |  |
| VLLEARNEN | Determines whether the CPE must add the VLAN IDs (VIDs) of upstream frames to the VID table (VLAN learning).                                                                                     |  |

| Parameter            | Description                                                                                                    |  |  |
|----------------------|----------------------------------------------------------------------------------------------------|--|--|
|                      | This parameter supports the following values:                                                                                                    |  |  |
|                      | • Enabled: Indicates that the CPE must add the VIDs to the VID table.                                                                                                    |  |  |
|                      | • Disabled: Indicates that the CPE must not add the VIDs to the VID table.                                                                                                    |  |  |
|                      | Default value: Enabled                                                                                                    |  |  |
|                      | <b>Note</b> : The CPE might drop any frames with VIDs that are not stored in the VID table.                                                                                                    |  |  |
| VLAGETO              | The period (in minutes) during which the CPE must dynamically keep learning about VIDs.                                                                                                    |  |  |
|                      | This parameter supports values ranging from 5 to 1440 (in minutes).                                                                                                    |  |  |
|                      | Default value: 25 (in minutes)                                                                                                    |  |  |
|                      | You can configure this parameter using the <b>System &gt; General</b> page of C100 UI.                                                                                                    |  |  |
|                      | <b>Note</b> : VIDs that you set for the Untagged Ingress VID and Management VID parameters do not time out.                                                                                                    |  |  |
| VLIGVID              | The VLAN ingress VID that is used for incoming untagged frames.<br>This VID corresponds to the Qtag for 802.1Q frames (if the VLAN<br>port type is Q) or the C-tag for 802.1ad frames (if the VLAN port<br>type is Q-in-Q). |  |  |
| VLFRAMES             | Indicates the allowed frame types (all, untagged, or tagged).                                                                                                    |  |  |
|                      | The type of arriving frames that the CPE must tag by using the VID, which is stored in the Untagged Ingress VID parameter.                                                                                                  |  |  |
|                      | Default value: All Fames                                                                                                    |  |  |
| Primary DNS Server   | IP address of the primary DNS server assigned by RADIUS Server (if any).                                                                                                    |  |  |
| Secondary DNS Server | IP address of the secondary DNS server assigned by RADIUS Server (if any).                                                                                                    |  |  |
| DNS Domain Name      | Name of the DNS domain assigned by RADIUS Server (if any).                                                                                                    |  |  |
| Bts_Version          | Specifies the build version number of BTS.                                                                                                    |  |  |
|                      | Example: 3-1-0-0                                                                                                    |  |  |
|                      | This parameter supports numerical values.                                                                                                    |  |  |
|                      | The value of this parameter is determined based on the following points specific to release types:                                                                                                    |  |  |
|                      | <ul> <li>Major: This release type is not frequent and implies a<br/>significant feature addition or an architectural change.</li> </ul>                                                                                     |  |  |

| Parameter                                                                                           | Description                                                                                                    |  |
|----------------------------------------------------------------------------------------------------|----------------------------------------------------------------------------------------------------|--|
|                                                                                                    | <ul> <li>Minor: This release type is often and implies incremental improvements and corrections.</li> </ul>                                                           |  |
|                                                                                                    | • Point: This release type implies a collection of bug fixes from the previous minor release.                                                                         |  |
|                                                                                                    | <ul> <li>Dot: This release type implies an emergency bug fix or a customer-specific change.</li> </ul>                                                                |  |
|                                                                                                    | <b>Note</b> : A dot release is not posted publicly, and a bug fix gets rolled into the next point release.                                                            |  |
| Quality of Service                                                                                  |                                                                                                    |  |
| QoS Configured by RADIUS                                                                            | Determines whether the QoS configuration is set through RADIUS AAA.                                                                                                   |  |
|                                                                                                    | At boot, locally configured settings are used for the QoS network<br>configuration. These settings are overridden by RADIUS-supplied<br>settings during registration. |  |
| For the following parameter descriptions, refer to the <u>RADIUS Session</u> section of this table: |                                                                                                    |  |
| ULBR                                                                                                |                                                                                                    |  |
| ULBL                                                                                                |                                                                                                    |  |
| DLBR                                                                                                |                                                                                                    |  |
| DLBL                                                                                                |                                                                                                    |  |
| LPULCIR                                                                                             |                                                                                                    |  |
| MPULCIR                                                                                             |                                                                                                    |  |
| HPULCIR                                                                                             |                                                                                                    |  |
| UHPULCIR                                                                                            |                                                                                                    |  |
| LPDLCIR                                                                                             |                                                                                                    |  |
| MPDLCIR                                                                                             |                                                                                                    |  |
| HPDLCIR                                                                                             |                                                                                                    |  |
| UHPDLCIR                                                                                            |                                                                                                    |  |

# Configuring C100 (CPE)

Using the C100 UI, you can configure, view, and manage the CPE configurations. This section covers the following CPE-specific configurations:

- Configuring System settings
- Configuring tools
- Setting up a wizard

# **Configuring system settings**

The **System** page in the C100 UI allows you to view and configure the required settings for the device such as radio, interface, and session related parameters.

You must use the **System** icon (<sup>(C)</sup>) in the C100 dashboard to configure, view, and manage the system settings for CPEs.

The **System** page in the C100 dashboard contains the following tabs:

- General
- VLAN
- Management
- Radio
- Interface
- Session
- RADIUS Authentication
- Syslog

#### General

The **General** page allows you to configure generic system settings such as system name, its location, and contact person details. You can also configure the network settings such as IP address, prefix, and default gateway.

To access and configure the system settings, perform the following steps:

1. Log on to the C100 UI (as described in the Accessing the C100 UI section).

The main C100 dashboard page appears (as shown in Figure 57).

2. On the left navigation column, click the **System** icon (

A system setting-specific page appears, as shown in Figure 61. By default, the **General** tab is selected.

| Cam | bium Networks │ cn <b>Wave</b> ™ 5 | G Fixed   C100        |                            |        |                                | Undo 🕤 Save 🖬 Ů Administrator 🛔                  | admin 👻 |
|-----|------------------------------------|-----------------------|----------------------------|--------|--------------------------------|--------------------------------------------------|---------|
| -   | Conoral VIAN Management            | Padio Intorfacos Sos  | PADILIS Authoritication    | Syslog |                                |                                                  |         |
|     | System                             | Tradio Interfaces 36: | Sion NADIOS Addientication | Sysiog | Network Configuration          |                                                  | ~ ⊞     |
| 1   | System Name                        | CDE 1                 |                            |        | CPE IP From DHCP               | False                                            |         |
| *   | U system Name                      | GIET                  |                            |        |                                | 169.254.1.1                                      |         |
| 26  | O System Location                  | D1 Lab                |                            |        | 1 IP Address                   |                                                  |         |
| ×   | 3 System Contact                   | Yassine Poc Rig 1     |                            |        |                                | • This value is overridden by the RADIUS server. |         |
| A   | Timezone                           | GMT (+00:00)          | ¢                          |        |                                | 16                                               |         |
|     | Geographic Location                |                       |                            | ~ ⊞    | O Prefix                       | This value is overridden by the RADIUS server.   |         |
|     | 1 Latitude                         | 44.88889              | DD                         |        |                                | 0.0.0.0                                          |         |
|     | 1 Longitude                        | 7.88889               | DD                         |        | 3 Default Gateway              | This value is overridden by the RADIUS server.   |         |
|     | Altitude                           | 8.0                   | m                          |        | 1 IPv6 Enabled                 | 0                                                | _       |
|     |                                    |                       |                            |        |                                | · · · · ·                                        |         |
|     |                                    |                       |                            |        | Primary DNS Server             | 0.0.0.0                                          |         |
|     |                                    |                       |                            |        | Secondary DNS Server           | 0.0.0.0                                          |         |
|     |                                    |                       |                            |        | ONS Domain Name                | DNS Domain Name                                  |         |
|     |                                    |                       |                            |        | Allow Local Management         |                                                  |         |
|     |                                    |                       |                            |        | 3 Add Alternate LAN IP Address |                                                  |         |
|     |                                    |                       |                            |        | Active Network                 |                                                  | × 🖽     |
|     |                                    |                       |                            |        | IPv4 Configured By RADIUS      |                                                  |         |
|     |                                    |                       |                            |        | IP Address                     | 169.254.3.1                                      |         |
|     |                                    |                       |                            |        | 0 Prefix                       | 24                                               |         |
|     |                                    |                       |                            |        | Default Gateway                | 169.254.3.99                                     |         |
|     |                                    |                       |                            |        | Secondary DNS Server           | 0000                                             |         |
|     |                                    |                       |                            |        | DNS Domain Name                |                                                  |         |
|     |                                    |                       |                            |        | VLAN Configured By RADIUS      |                                                  |         |

Figure 61: The System page - General settings

3. Set the values for each parameter, as described in Table 37.

Table 37: Parameters on the General page

| Parameter       | Description                                                                                                    |  |
|-----------------|----------------------------------------------------------------------------------------------------|--|
| System          |                                                                                                    |  |
| System Name     | An administratively assigned name of the device. When using DNS, this name must be the device's fully qualified domain name (FQDN). |  |
|                 | Provide an appropriate name in the text box for the CPE system.                                                                     |  |
| System Location | The physical location of the device node.                                                                                           |  |
| System Location | Provide appropriate location details in the text box.                                                                               |  |
| System Contact  | Contact details of the device administrator.                                                                                        |  |
|                 | Enter appropriate details in the text box.                                                                                          |  |
|                 | Time zone that you want to set for the system.                                                                                      |  |
| Timezone        | Select the required time zone from the drop-down list.<br>Example: GMT (+00:00)                                                     |  |

| Parameter             | Description                                                                                                    |  |
|-----------------------|----------------------------------------------------------------------------------------------------|--|
| Geographic Location   |                                                                                                    |  |
|                       | Latitude (in DD) of the geographical location where the CPE is located.                                                                                                    |  |
|                       | Enter an appropriate value in the text box.                                                                                                    |  |
| Latitude              | <b>Note</b> : Decimal degrees (DD) indicate latitude and longitude<br>geographic coordinates in decimal fractions of a degree.<br>Example: A positive latitude is north of the equator and a<br>negative latitude is south of the equator. A DD to five decimal<br>places is precise to approximately one metre. |  |
|                       | Longitude (in DD) of the geographical location where the CPE is located.                                                                                                    |  |
| Longitude             | Enter an appropriate value in the text box.                                                                                                    |  |
|                       | Example: A positive longitude is east of the Prime Meridian and a negative longitude is west of the Prime Meridian.                                                                                                    |  |
| Altitude              | Altitude (in m) of the geographical location relative to mean sea level (MSL).                                                                                                    |  |
|                       | Enter an appropriate value in the text box.                                                                                                    |  |
| Network Configuration |                                                                                                    |  |
|                       | Determines whether the CPE's IP network configuration is supplied by a DHCP server.                                                                                                    |  |
|                       | The following values are supported:                                                                                                    |  |
|                       | <ul> <li>True: If enabled, the DHCP server supplies the CPE's IP<br/>network configuration.</li> </ul>                                                                                                    |  |
| CPE IP From DHCP      | <ul> <li>False: If disabled and the Authentication Mode is<br/><b>RADIUS AAA</b>, the configured RADIUS server supplies<br/>the CPE's IP network configuration.</li> </ul>                                                                                                    |  |
|                       | If disabled and the Authentication Mode is <b>None</b> , the CPE's IP network configuration is set locally at each CPE.                                                                                                    |  |
|                       | You can configure this parameter using the <b>CPE Provisioning</b> page of the B1000 UI.                                                                                                    |  |
|                       | The IPv4 address that is assigned to the network interface and used for the device management.                                                                                                    |  |
| IP Address            | Provide appropriate value in the text box.                                                                                                    |  |
|                       | <b>Note</b> : The value of this parameter is overridden by the RADIUS server (if connected).                                                                                                    |  |
| Prefix                | The IPv4 network prefix that is assigned to the network interface and used for the device management.                                                                                                    |  |
|                       | Provide appropriate value in the text box.                                                                                                    |  |

| Parameter            | Description                                                                                                    |  |
|----------------------|----------------------------------------------------------------------------------------------------|--|
|                      | <b>Note</b> : The value of this parameter is overridden by the RADIUS server (if connected).                                          |  |
|                      | The IPv4 address of the default gateway (if any) that is used for device management.                                                  |  |
| Default Gateway      | Provide appropriate value in the text box.                                                                                            |  |
|                      | <b>Note</b> : The value of this parameter is overridden by the RADIUS server (if connected).                                          |  |
|                      | Determines whether IPv6 is enabled for CPE management (in addition to the always enabled IPv4 management access).                     |  |
|                      | By default, this parameter is disabled.                                                                                               |  |
|                      | Select the checkbox to enable IPv6 for device management.                                                                             |  |
| IPv6 Enabled         | <b>Note</b> : When the select the <b>IPv6 Enabled</b> checkbox, the following IPv6-specific parameters appear:                        |  |
|                      | IPv6 Address                                                                                                    |  |
|                      | • IPv6 Prefix                                                                                                    |  |
|                      | IPv6 Default Gateway                                                                                                    |  |
|                      | This parameter appears when the <b>IPv6 Enabled</b> checkbox is selected.                                                             |  |
| IPv6 Address         | Indicates the IPv6 address assigned to the network interface that is used for the device management.                                  |  |
|                      | Enter a valid IPv6 address.                                                                                                    |  |
| Pv6 Prefix           | This parameter appears when the <b>IPv6 Enabled</b> checkbox is selected.                                                             |  |
|                      | Indicates the IPv6 network prefix assigned to the network interface that is used for the device management.                           |  |
|                      | Enter an appropriate value.                                                                                                    |  |
|                      | <b>Note</b> : Any change to this setting is applicable when the device reboots next. The active value of this setting is currently 0. |  |
|                      | This parameter appears when the <b>IPv6 Enabled</b> checkbox is selected.                                                             |  |
| IPv6 Default Gateway | Indicates the IPv6 default gateway address used for the device management.                                                            |  |
|                      | Enter an appropriate value.                                                                                                    |  |
|                      | <b>Note</b> : Any change to this setting is applicable when the device reboots next.                                                  |  |

| Parameter                    | Description                                                                                                    |  |
|------------------------------|----------------------------------------------------------------------------------------------------|--|
| Primary DNS Server           | IP address assigned to the primary DNS server (if any) that is used for device management.                                                                                                    |  |
|                              | Enter a valid value in the text box.                                                                                                    |  |
|                              | IP address assigned to the secondary DNS server (if any) that is used for device management.                                                                                                    |  |
| Secondary DNS Server         | Enter a valid value in the text box.                                                                                                    |  |
|                              | <b>Note</b> : This parameter can always have an IPv4 address. But it can alternatively have an IPv6 if <b>IPv6 Enabled</b> is selected.                                                                                                    |  |
|                              | The domain name to use for managing DNS configuration.                                                                                                    |  |
|                              | This domain name may be concatenated to DNS names configured for the management interface.                                                                                                    |  |
| DNS Domain Name              | Enter an appropriate name in the text box.                                                                                                    |  |
|                              | <b>Note</b> : This parameter can always have an IPv4 address. But it can alternatively have an IPv6 if <b>IPv6 Enabled</b> is selected.                                                                                                    |  |
| Allow Local Management       | Determines whether you want to manage this device through the local management interface or the radio link.                                                                                                    |  |
|                              | By default, the checkbox is selected (enabled), indicating that<br>the local management interface is used for this device<br>management.                                                                                                    |  |
|                              | If you disable or uncheck the <b>Allow Local Management</b><br>checkbox, all local management traffic is dropped, and the<br>device management is possible only through the radio link.                                                               |  |
|                              | <b>Note</b> : If you disable this checkbox, this setting can only be re-<br>enabled by remote management or by resetting to factory<br>defaults.                                                                                                    |  |
|                              | Determines whether you want to configure or add a second IP<br>address (alternate LAN IP address) for the device<br>management. This alternate LAN IP address is accessible only<br>when connected to the Ethernet port.                              |  |
| Add Alternate LAN IP Address | If you select the checkbox, the following parameters appear:                                                                                                    |  |
|                              | Alternate LAN IP Address                                                                                                    |  |
|                              | Alternate LAN Prefix                                                                                                    |  |
| Alternate LAN IP Address     | The alternate management IP address that is accessible only<br>when connected to the Ethernet port. The management<br>performed using this interface may be untagged traffic only.<br>The system does not implement any configured management<br>VID. |  |

| Parameter                                                                                                    | Description                                                                                                    |  |
|----------------------------------------------------------------------------------------------------|----------------------------------------------------------------------------------------------------|--|
|                                                                                                    | <b>Note</b> : The alternate LAN IP configuration is not installed if it intersects with the primary management IP address configuration (which is assigned by DHCP or RADIUS).                                                                                                    |  |
|                                                                                                    | Type the alternate LAN IP address in the text box (if required).<br>By default, this text box displays the primary IP address that is<br>currently used by the management agent for the operation.                                                                                                    |  |
|                                                                                                    | A warning message is visible, indicating that the alternate LAN<br>IP address is installed. When the CPE next registers on reboot<br>or the <b>Activate Saved Alternate LAN IP Configuration</b> button is<br>clicked. Otherwise, it overlaps with the primary IP address<br>(which is assigned by DHCP or RADIUS) and the alternate LAN<br>IP address is not installed. |  |
|                                                                                                    | The IP network prefix of the alternate LAN IP address.                                                                                                    |  |
|                                                                                                    | Default value: 16                                                                                                    |  |
| Alternate LAN Prefix                                                                                                    | A warning message is visible, indicating that the alternate LAN prefix is installed. When the CPE next registers on reboot or the <b>Activate Saved Alternate LAN IP Configuration</b> button is clicked.                                                                                                    |  |
|                                                                                                    | Type an appropriate value in the text box (if required).                                                                                                    |  |
| Activate Saved Alternate LAN                                                                                                    | An option to update the alternate LAN IP configuration and use the currently saved settings.                                                                                                    |  |
| IP Configuration                                                                                                    | <b>Note</b> : If you are currently managing the device using the previous alternate LAN IP address, then the contact with the device is lost until you use the new alternate IP address.                                                                                                    |  |
| Active Network - Specifies the parameters that are configured using the RADIUS Server. The following are the read-only parameters: |                                                                                                    |  |
|                                                                                                    | Indicates whether the IPv4 network configuration is set through RADIUS AAA.                                                                                                    |  |
|                                                                                                    | The checkbox is selected if the IPv4 network configuration is set through RADIUS AAA.                                                                                                    |  |
| IPv4 Configured by RADIUS                                                                                                    | <b>Note</b> : On a CPE that is configured for RADIUS authentication,<br>the IPv4 network configuration uses the locally configured<br>settings and swaps to the Radius-supported settings when the<br>RADIUS authentication takes place.                                                                                                    |  |
|                                                                                                    | The locally configured settings may be overridden by the Radius-supported settings during registration.                                                                                                    |  |
| IP Address                                                                                                    | The IPv4 address that is assigned to the network interface and used for the device management.                                                                                                    |  |
| Prefix                                                                                                    | The IPv4 network prefix that is assigned to the network interface and used for the device management.                                                                                                    |  |

| Parameter                 | Description                                                                                                    |
|---------------------------|----------------------------------------------------------------------------------------------------|
| Default Gateway           | The IPv4 address of the default gateway (if any) that is used for the device management.                                                                               |
| Primary DNS Server        | IP address assigned to the primary DNS server (if any) that is used for the device management.                                                                         |
| Secondary DNS Server      | IP address assigned to the secondary DNS server (if any) that is used for the device management.                                                                       |
| DNS Domain Name           | The domain name to use for managing DNS configuration.                                                                                                    |
|                           | This domain name may be concatenated to DNS names configured for the management interface.                                                                             |
| VLAN Configured by RADIUS | Indicates whether the VLAN configuration is set through RADIUS AAA.                                                                                                    |
|                           | At boot, locally configured settings are used for the VLAN<br>network configuration. These settings are overridden by<br>RADIUS-supplied settings during registration. |
|                           | The checkbox is selected if the network configuration is set through RADIUS AAA.                                                                                       |

4. Click **Save** (located at the top right side of the page) to save the configuration changes.

#### VLAN

The **VLAN** page allows you to configure VLANs and related settings for the CPE device. This page also displays the active VLAN configuration.

To access and configure the VLAN settings, perform the following steps:

1. From the main C100 dashboard page, navigate to **System** > **VLAN**.

The VLAN page appears, as shown in Figure 62.

#### Figure 62: The VLAN page

|     |                                |                | cnWave™                                        | 5G Eiver             | 11 C100    |                               |                                          |                              |                                             | Linda D                                         | Cours D. (    | A desinistrator | 9 admin - |
|-----|--------------------------------|----------------|------------------------------------------------|----------------------|------------|-------------------------------|------------------------------------------|------------------------------|---------------------------------------------|-------------------------------------------------|---------------|-----------------|-----------|
| Ca  | mbium Ne                       | etworks        | Cliwave                                        | JG FIXet             | 11010      |                               |                                          |                              |                                             | 0000 5                                          | Save 🖬 🤇      | Administrator   | ≧ aomin ¥ |
| -14 | General                        | VLAN           | Management                                     | Radio                | Interfaces | Session                       | RADIUS Authentication                    | Syslog                       |                                             |                                                 |               |                 |           |
| ;   | Configuration<br>0             |                | ✓ ■                                            |                      |            | VLAN Membership Configuration |                                          |                              |                                             |                                                 |               |                 |           |
|     |                                |                | Activate saved VLAN configuration              |                      |            |                               |                                          | Dynamic Learning             | Disabled O Enabled                          |                                                 |               |                 |           |
| *   | 3 Management VID               |                | 1                                              |                      |            |                               |                                          | VLAN Aging Timeout           | 25                                          |                                                 |               |                 |           |
| ⋇   | Management VID Priority        |                |                                                | 0                    |            |                               |                                          | Permanent VID Members:<br>50 |                                             |                                                 |               |                 |           |
| ¥   | Allow Frame Types              |                | O All Frames • Tagged Frames O Untagged        |                      |            |                               |                                          | O VLAN Membership Table      | 101<br>141<br>201                           |                                                 |               |                 |           |
|     | O Accept Q-in-Q Frames         |                | O Disabled • Enabled                           |                      |            |                               |                                          |                              | 241                                         |                                                 |               |                 |           |
|     | O CRE M                        |                |                                                | O Disabled • Enabled |            |                               |                                          |                              | Status                                      |                                                 |               |                 | ~ ⊞       |
|     | CFE management vib Pass-unougn |                | This value is overridden by the RADIUS server. |                      |            |                               |                                          |                              | Management VID:<br>Management VID Priority: | 1<br>0                                          | [from RADIUS] | ]               |           |
|     | VLAN Enabled                   |                |                                                | Enabled              |            |                               |                                          |                              |                                             | Allow Frame Types:<br>Accept 0-in-0 Frames:     | Tagged Frames | s [from RADIUS] | ]         |
|     | Q-in-Q Ether Type              |                | 0x8100                                         |                      |            |                               |                                          |                              | CPE Management VID Pass-through             | : Disabled                                      | [from RADIUS  | 1               |           |
|     | VLAN Port Type                 |                | • a ○ a-in-a                                   |                      |            | Active VLAN Configuration     | n Q-in-Q Ether Type:<br>VIAN Port Type:  | Enabled<br>0x8100<br>0       | [From BTS]<br>[From BTS]                    |                                                 |               |                 |           |
|     |                                |                |                                                | 1                    |            |                               |                                          |                              |                                             | Default Port VID:<br>Default Port VID Priority: | 50<br>0       | [from RADIUS]   | ]         |
|     | 1 Default Port VID             |                | This value is overridden by the RADIUS server. |                      |            |                               | Dynamic Learning:<br>VLAN Aging Timeout: | Enabled<br>25                | [from RADIUS<br>[from RADIUS                | 1                                               |               |                 |           |
|     | Default Port VID Priority      |                | 0                                              |                      |            |                               |                                          |                              |                                             |                                                 |               |                 |           |
|     | Provider VID                   |                | 1                                              |                      |            |                               |                                          |                              |                                             |                                                 |               |                 |           |
|     | 0 Provide                      | er VID Priorit | у                                              | 0                    |            |                               |                                          |                              |                                             |                                                 |               |                 |           |

2. Set the values for each parameter, as described in Table 37.

Table 38: Parameters on the VLAN page

| Parameter                            | Description                                                                                                    |  |  |  |
|--------------------------------------|----------------------------------------------------------------------------------------------------|--|--|--|
| Configuration                        |                                                                                                    |  |  |  |
|                                      | An action that updates the live VLAN configuration to use the currently saved settings unless they are overridden by RADIUS.                                                                                                    |  |  |  |
| Activate Saved VLAN<br>Configuration | <b>Note</b> : If you have changed <b>Management VID</b> , then you will lose contact with the device until you make the corresponding changes.                                                                                            |  |  |  |
|                                      | If you change any parameter in this VLAN Configuration<br>section, you must save the changes and then click the <b>Activate</b><br><b>Saved VLAN Configuration</b> button. When the CPE reboots, it<br>uses the saved VLAN configuration. |  |  |  |
|                                      | The VLAN ID used to communicate with BTS and CPE for the management purpose.                                                                                                    |  |  |  |
| Management                           | Type an appropriate value in the text box.                                                                                                    |  |  |  |
| Management VID                       | Default value: 1 - which implies that there is no VLAN in the system.                                                                                                    |  |  |  |
|                                      | You can set up an ID value between 2 and 4094.                                                                                                    |  |  |  |
| Management VID Priority              | The priority value that is set for the management VLAN ID.                                                                                                    |  |  |  |

| Parameter                | Description                                                                                                    |  |  |  |  |
|--------------------------|----------------------------------------------------------------------------------------------------|--|--|--|--|
|                          | Type of incoming or arriving frames that the CPE must tag<br>using the VID, which is stored in the <b>Untagged Ingress VID</b><br>parameter.                                                                    |  |  |  |  |
|                          | The following options are supported:                                                                                                    |  |  |  |  |
|                          | • All Frames                                                                                                    |  |  |  |  |
| Allow Frame Types        | Tagged Frames                                                                                                    |  |  |  |  |
|                          | Untagged                                                                                                    |  |  |  |  |
|                          | Select the required incoming frame type.                                                                                                    |  |  |  |  |
|                          | Default value: All Frames                                                                                                    |  |  |  |  |
|                          | <b>Note</b> : The value of this parameter is overridden by the RADIUS server (if connected).                                                                                                    |  |  |  |  |
|                          | Determines whether a Q-in-Q frames are accepted or blocked.                                                                                                    |  |  |  |  |
|                          | This option is valid for the Q-in-Q port as you might force the<br>blocking of existing 802.1ad Q-in-Q frames. Then, only<br>untagged or single tagged packets come in and go out of the<br>Ethernet interface. |  |  |  |  |
|                          | if a Q-in-Q frame is about to ingress or egress the Ethernet interface and if this parameter is <b>disabled</b> , then the Q-in-Q frames are dropped.                                                           |  |  |  |  |
| Accept Q-In-Q Frames     | This parameter supports the following options:                                                                                                    |  |  |  |  |
|                          | • Disabled                                                                                                    |  |  |  |  |
|                          | • Enabled                                                                                                    |  |  |  |  |
|                          | Default value: Disabled                                                                                                    |  |  |  |  |
|                          | Select the required option.                                                                                                    |  |  |  |  |
|                          | <b>Note</b> : To apply the changes to this setting, reboot the device.                                                                                                    |  |  |  |  |
|                          | Determines whether the Management VID traffic (VLMGVID) is allowed to or from the CPE wired interface.                                                                                                    |  |  |  |  |
|                          | The following options are supported:                                                                                                    |  |  |  |  |
|                          | • Disabled                                                                                                    |  |  |  |  |
| CPE Management VID Pass- | • Enabled                                                                                                    |  |  |  |  |
| through                  | Default value: Enabled                                                                                                    |  |  |  |  |
|                          | Select the required option. To apply the changes to this setting, reboot the device.                                                                                                    |  |  |  |  |
|                          | <b>Note</b> : The value of this parameter is overridden by the RADIUS server (if connected).                                                                                                    |  |  |  |  |

| Parameter         | Description                                                                                                    |  |  |  |  |
|-------------------|----------------------------------------------------------------------------------------------------|--|--|--|--|
|                   | Determines whether the VLAN functionality for the BTS and all linked CPEs is enabled.                                                                                                    |  |  |  |  |
| VLAN Enabled      | If this parameter is disabled, then you cannot modify VLAN-<br>related parameters on this C100 UI. You must enable the VLAN<br>using the <b>System &gt; General</b> page of the B1000 UI. For more<br>details, refer to Table 7.                                                                |  |  |  |  |
|                   | The Ether types for Q-in-Q (802.1ad) and outer tag (S-Tag).                                                                                                    |  |  |  |  |
|                   | Default value: 0x88a8                                                                                                    |  |  |  |  |
| Q-in-Q Ether Type | You can configure this option using the <b>System &gt; General</b> page<br>of the B1000 UI. For more details, refer to Table 7. To<br>understand how Q-in-Q works, refer to the $Q-in-Q$ section.                                                                                               |  |  |  |  |
|                   | Indicates the VLAN tunnel technique or port type used by the Ethernet service provider for segregating the traffic.                                                                                                    |  |  |  |  |
|                   | The following options are supported:                                                                                                    |  |  |  |  |
|                   | • Q: Indicates that it operates on 802.1q C-tags only.                                                                                                    |  |  |  |  |
| VLAN Port Type    | <ul> <li>Q-in-Q: Indicates that it must add and remove the S-tag<br/>and add a C-tag (if necessary) for untagged packets.</li> </ul>                                                                                                    |  |  |  |  |
|                   | <b>Note</b> : The VLAN port type configures the behaviour of the local Ethernet only and the internal management interfaces always operate as Q ports.                                                                                                    |  |  |  |  |
|                   | Default value: Q                                                                                                    |  |  |  |  |
|                   | Select the required port type.                                                                                                    |  |  |  |  |
|                   | VID that is used for untagged frames and corresponds to the Q-tag for 802.1Q frames (if the VLAN Port Type is Q) or the C tag for the 802.1ad frames (if the VLAN Port Type is Q-in-Q).                                                                                                    |  |  |  |  |
| Default Port VID  | Default value: 1                                                                                                    |  |  |  |  |
|                   | <b>Note</b> : The value of this parameter is overridden by the RADIUS server (if connected).                                                                                                    |  |  |  |  |
|                   | The priority value that is set for the default VID VLAN.                                                                                                    |  |  |  |  |
|                   | Default value: 0                                                                                                    |  |  |  |  |
|                   | The provider VID that is used for the S-tag. This VID is used only if the <b>Port Type</b> is q-in-Q and for the S-tag.                                                                                                    |  |  |  |  |
| Provider VID      | If an existing 802.1Q frame arrives, the provider VID is used for<br>adding and removing the outer S-tag. If an untagged frame<br>arrives at a Q-om-Q port, the provider VID is the S-tag and the<br>Default Port VID (or the port VID MAC address mapping, if<br>valid) is used for the C-tag. |  |  |  |  |
|                   | Default value: 1                                                                                                    |  |  |  |  |

| Parameter                    | Description                                                                                                    |  |  |  |
|------------------------------|----------------------------------------------------------------------------------------------------|--|--|--|
|                              | The priority value that is set for the default VID VLAN.                                                          |  |  |  |
| Provider VID Priority        | Default value: 0                                                                                                  |  |  |  |
| VLAN Membership Configuratio | n                                                                                                    |  |  |  |
|                              | Determines whether the CPE must add the VLAN IDs (VIDs) of upstream frames to the VID table.                      |  |  |  |
|                              | The following options are supported:                                                                              |  |  |  |
|                              | • Disabled: The CPE does not add the VIDs.                                                                        |  |  |  |
|                              | Enabled: The CPE adds the VIDs.                                                                                   |  |  |  |
| Dynamic Learning             | The CPE drops frames with VIDs, which are not stored in the VID table.                                            |  |  |  |
|                              | Default value: Enabled                                                                                            |  |  |  |
|                              | Select the required option.                                                                                       |  |  |  |
|                              | <b>Note</b> : If you modify the values of this parameter, the value is overridden during RADIUS AAA registration. |  |  |  |
|                              | Specifies the period (in minutes) during which the CPE must dynamically keep learning about VIDs.                 |  |  |  |
|                              | This parameter supports values ranging from 5 to 1440 (in minutes).                                               |  |  |  |
| VLAN Aging Timeout           | Default value: 25 (in minutes)                                                                                    |  |  |  |
|                              | Provide an appropriate value in the text box.                                                                     |  |  |  |
|                              | <b>Note</b> : VIDs that you set for the Untagged Ingress VID and Management VID parameters do not time out.       |  |  |  |
| VI AN Mambarahin Tabla       | Lists the permanent VID members.                                                                                  |  |  |  |
|                              | This is a read-only parameter.                                                                                    |  |  |  |
| Status                       |                                                                                                    |  |  |  |
| Active VLAN Configuration    | Details of a summary of the active VLAN configuration.                                                            |  |  |  |

3. Click **Save** to apply the changes.

#### Management

The **Management** page allows you to set up user account and SNMP configuration related information. This configuration allows the users to manage the C100 dashboard and the CPEs using SNMP.

To view and configure the management settings, perform the following steps:

1. From the main C100 dashboard page, navigate to **System > Management**.

The Management page appears, as shown in Figure 63.

#### Figure 63: The Management page

| General VLA                      | AN Management Radio              | Interfaces Sessi | on RADIUS Authentication        | Syslog                                                                                              |                   |                  |  |  |  |  |
|----------------------------------|----------------------------------|------------------|---------------------------------|----------------------------------------------------------------------------------------------------|-------------------|------------------|--|--|--|--|
| Web Server Cor                   | nfiguration                      |                  |                                 |                                                                                                    |                   |                  |  |  |  |  |
|                                  |                                  |                  | HTTPS with HTTP redirect        | ;                                                                                                   |                   |                  |  |  |  |  |
| Protocols                        |                                  |                  | A valid Server Certificate      | A valid Server Certificate is not installed so this device will serve a self-signed TLS certificate |                   |                  |  |  |  |  |
|                                  |                                  |                  |                                 | Of the Deter Debugge of the Holling Control detection being the debugging the Collingator           |                   |                  |  |  |  |  |
| Certificate File                 | •                                |                  | Choose File No file chosen      |                                                                                                    |                   |                  |  |  |  |  |
|                                  |                                  |                  | Install Certificate             | Install Certificate                                                                                 |                   |                  |  |  |  |  |
| User Accounts                    |                                  |                  |                                 |                                                                                                    |                   |                  |  |  |  |  |
| 0                                | <ol> <li>Account Name</li> </ol> | Dr               | escription                      | Role                                                                                                | Web Access Enable | 0 Web Passphrase |  |  |  |  |
|                                  | admin                            |                  | Administrator                   | Administrator 🗢                                                                                     |                   | Web Passphrase   |  |  |  |  |
| 2                                | Account Name                     |                  | Description                     | Guest 💠                                                                                             |                   |                  |  |  |  |  |
| SNMP Configur                    | ration                           |                  |                                 |                                                                                                    |                   |                  |  |  |  |  |
|                                  |                                  |                  | □ v2c                           |                                                                                                    |                   |                  |  |  |  |  |
| Versions                         |                                  |                  | □ v3                            | □ v3                                                                                                |                   |                  |  |  |  |  |
| Engine ID                        |                                  |                  | 0x80004531030004567104f9        |                                                                                                    |                   |                  |  |  |  |  |
|                                  |                                  |                  |                                 |                                                                                                    |                   |                  |  |  |  |  |
| SNMP Traps                       |                                  |                  |                                 |                                                                                                    |                   |                  |  |  |  |  |
| Enable                           |                                  |                  | Cold Start/Warm Start/Authentic | ation Error                                                                                         |                   |                  |  |  |  |  |
| SNMPv3 Accou                     | ints                             |                  |                                 |                                                                                                    |                   |                  |  |  |  |  |
| <ol> <li>Account Name</li> </ol> | 2                                |                  |                                 | Access Enable                                                                                       |                   |                  |  |  |  |  |
|                                  |                                  |                  |                                 |                                                                                                    |                   |                  |  |  |  |  |

2. Set the values for each parameter, as described in Table 39.

Table 39: Parameters in the Management page

| Parameter                | Description                                                                                                    |
|--------------------------|----------------------------------------------------------------------------------------------------|
| Web Server Configuration |                                                                                                    |
|                          | Type of protocol that must be configured for accessing and managing the web UI of CPE.                                                                                            |
|                          | This parameter supports the following options:                                                                                                    |
|                          | • <b>HTTP Only</b> : Indicates that only HTTP is available.                                                                                                    |
|                          | <ul> <li>HTTPS Only - Indicates that only HTTPS is<br/>available.</li> </ul>                                                                                                    |
| Protocols                | <ul> <li>HTTP and HTTPS: Indicates that both HTTP and<br/>HTTPS are available.</li> </ul>                                                                                         |
|                          | <ul> <li>HTTPS with HTTP redirect: Indicates that both<br/>HTTP and HTTPS are available, but an incoming<br/>HTTP connection is automatically redirected to<br/>HTTPS.</li> </ul> |
|                          | Default value: HTTPS with HTTP redirect                                                                                                    |
|                          | Select the required protocol from the drop-down list.                                                                                                    |
| Parameter        | Description                                                                                                    |  |  |  |  |  |  |
|------------------|----------------------------------------------------------------------------------------------------|--|--|--|--|--|--|
|                  | <b>Note</b> : Except for the HTTP option, a message is visible for the rest of the options. This message indicates that a valid server certificate is not installed, and the device serves a self-assigned TLS certificate. |  |  |  |  |  |  |
|                  | An option to browse and upload a certificate file (.PEM)<br>from a location locally. This certificate file must contain a<br>device private key and matching certificate that is signed<br>by the trusted CA.               |  |  |  |  |  |  |
|                  | To upload a certificate file (.PEM) from the desired location locally, perform the following steps:                                                                                                    |  |  |  |  |  |  |
|                  | a. Click <b>Choose File</b> .                                                                                                    |  |  |  |  |  |  |
|                  | A file folder appears.                                                                                                    |  |  |  |  |  |  |
| Certificate File | b. Browse the location where you have saved the required certificate file (.PEM) on your machine.                                                                                                    |  |  |  |  |  |  |
|                  | c. Click <b>Open</b> .                                                                                                    |  |  |  |  |  |  |
|                  | The certificate file is selected, and the file name appears next to the <b>Choose File</b> button.                                                                                                    |  |  |  |  |  |  |
|                  | d. Click Install Certificate.                                                                                                    |  |  |  |  |  |  |
|                  | The selected certificate file is installed, which is authenticated and encrypted.                                                                                                    |  |  |  |  |  |  |
| User Accounts    |                                                                                                    |  |  |  |  |  |  |
|                  | Name of the account used for administering the CPE<br>device. This name must be unique and start with a letter.<br>An account name can contain lower case letters,<br>numbers, and hyphens.                                 |  |  |  |  |  |  |
|                  | Provide an appropriate name in the text box. Example: admin                                                                                                    |  |  |  |  |  |  |
| Account Name     | The account name can belong to a guest, an<br>administrator, an engineer, a support team member, or a<br>user. You can add multiple names to the user account<br>using the text boxes.                                      |  |  |  |  |  |  |
|                  | Note: To add a new user account row, use the icon<br>located beside the <b>Account name</b> parameter (as shown in<br>Figure 63). To delete a user account, use the icon<br>located beside the corresponding account name.  |  |  |  |  |  |  |
|                  | A brief description of the account.                                                                                                    |  |  |  |  |  |  |
| Description      | Provide a brief description for the user account that you want to add. Example: Super admin                                                                                                    |  |  |  |  |  |  |

| Parameter          | Description                                                                                                    |
|--------------------|----------------------------------------------------------------------------------------------------|
|                    | Specifies the role of the user who wants to access the CPE device.                                                                                                    |
|                    | This parameter supports the following roles, which have different capabilities and serve different functions:                                                                                                    |
|                    | • <b>Guest</b> : This role has limited, read-only access to the device configuration and status. All fields in the web UI are read-only and some of them are also not available for guest roles. The guest roles have limited SNMP access with a read-only view of MIB-II. |
|                    | • User: This role has limited access to the device configuration and status. Some UI fields are read-only, and some fields are not available on the web UI. The user roles cannot change any parameters on the UI.                                                         |
| Role               | • Administrator: This role has visibility of the device configuration and status. These roles can view, configure, and change everything in the UI, but cannot access the sensitive security information.                                                                  |
|                    | • <b>Security</b> : This role (for example, a security officer)<br>has visibility of the device configuration and status,<br>including sensitive security information.                                                                                                    |
|                    | • <b>Support</b> : This role (for example, a support agent) can access diagnostics information for the product support purpose.                                                                                                    |
|                    | • <b>Engineer</b> : This role (for example, an engineer) has privileged write access to specific engineering settings and read access to engineering status information.                                                                                                   |
|                    | • <b>Factory</b> : This role (for example, a factory operator)<br>has privileged write access to the device<br>customisation settings such as ESN and SKU.                                                                                                    |
|                    | Select an appropriate option from the drop-down list.                                                                                                    |
|                    | Determines whether the access for web UI of the CPE device is enabled for the selected role.                                                                                                    |
| Web Access Enables | Select the checkbox if you want to enable web access for the required user role.                                                                                                    |
|                    | <b>Note</b> : Multiple users are allowed to access the UI simultaneously.                                                                                                    |
| Web Passphrase     | The passphrase (password) that is assigned to the user role of this account for accessing the web UI.                                                                                                    |

| Parameter                                                                                                    | Description                                                                                                    |  |  |  |  |  |
|----------------------------------------------------------------------------------------------------|----------------------------------------------------------------------------------------------------|--|--|--|--|--|
|                                                                                                    | Type an appropriate password in the text box.                                                                                          |  |  |  |  |  |
| SNMP Configuration                                                                                                    |                                                                                                    |  |  |  |  |  |
|                                                                                                    | The version of the SNMP protocol that is supported by the agent running this CPE device.                                               |  |  |  |  |  |
|                                                                                                    | The SNMP protocols are used for managing and monitoring the network devices.                                                           |  |  |  |  |  |
|                                                                                                    | The following SNMP protocol versions are supported:                                                                                    |  |  |  |  |  |
| Versions                                                                                                    | <ul> <li>V2c : A standard and simpler community-based<br/>security model. It is an obsolete version with weak<br/>security.</li> </ul> |  |  |  |  |  |
|                                                                                                    | <ul> <li>V3: An advanced version designed to address<br/>security, access control, privacy, and<br/>authentication issues.</li> </ul>  |  |  |  |  |  |
|                                                                                                    | Choose the required SNMP version.                                                                                                    |  |  |  |  |  |
| Engine ID                                                                                                    | Unique ID that is used by the SNMP agent.                                                                                              |  |  |  |  |  |
| <b>Note</b> : A message is visible after the <b>Er</b><br>MIB files directly from the device (as s<br>access VLAN and QoS attributes of C | <b>ngine ID</b> field, providing an option to download the SNMP<br>shown in Figure 64). Using the SNMP MIB files, you can<br>PEs.      |  |  |  |  |  |
|                                                                                                    | This parameter appears only when you select an SNMP version (V2c or V3).                                                               |  |  |  |  |  |
| Port                                                                                                    | Indicates the network port number assigned to the SNMP agent, which is running on the device.                                          |  |  |  |  |  |
|                                                                                                    | Default value: 161                                                                                                    |  |  |  |  |  |
|                                                                                                    | Provide an appropriate value in the text box.                                                                                          |  |  |  |  |  |
| The following parameters appear only                                                                                                    | when you set V2c in the <b>Versions</b> field:                                                                                         |  |  |  |  |  |
| Read/Only Community                                                                                                    | Name of the SNMP V2c community for read-only access to the device.                                                                     |  |  |  |  |  |
|                                                                                                    | Provide an appropriate value in this text box.                                                                                         |  |  |  |  |  |
| Read/Write Community                                                                                                    | Name of the SNMP V2c community for read-write access to the device.                                                                    |  |  |  |  |  |
|                                                                                                    | Provide an appropriate value in this text box.                                                                                         |  |  |  |  |  |
| SNMP Traps                                                                                                    |                                                                                                    |  |  |  |  |  |
| Enable                                                                                                    | Indicates the categories of SNMP traps sent by the device.                                                                             |  |  |  |  |  |
|                                                                                                    | This is a ready-only parameter.                                                                                                    |  |  |  |  |  |
| SNMPv3 Account - This section allows                                                                                                    | s you to set access control, authentication, and privacy-                                                                              |  |  |  |  |  |

| Parameter                                                                    | Description                                                                                                    |  |  |  |  |  |
|------------------------------------------------------------------------------|----------------------------------------------------------------------------------------------------|--|--|--|--|--|
| related properties (as shown in Figure                                       | e 64) for the roles selected in the <b>User Accounts</b> .                                                                                                    |  |  |  |  |  |
|                                                                              | The account name that is used for authentication of the CPE device.                                                                                                    |  |  |  |  |  |
| Account Name                                                                 | This is read-only parameter that contains account names, which you added in the <b>User Accounts</b> section.                                                                         |  |  |  |  |  |
|                                                                              | Determines whether the permission is set for this account<br>name to access the CPE device using SNMPv3 credentials<br>(which are configured in this <b>SNMPv3 Accounts</b> section). |  |  |  |  |  |
| Access Enable                                                                | Select the checkbox for the required account names. This setting permits the user role to access the CPE device using SNMP.                                                           |  |  |  |  |  |
|                                                                              | <b>Note</b> : To modify this parameter, you must enable V3 using the <b>Versions</b> parameter in the <b>SNMP Configuration</b> section.                                              |  |  |  |  |  |
| When you enable the access for the a following parameters specific to author | ccount names using the <b>Access Enable</b> parameter, the entication appear (as shown in Figure 64):                                                                                 |  |  |  |  |  |
|                                                                              | Indicates the authentication type to use.                                                                                                    |  |  |  |  |  |
|                                                                              | This parameter supports the following options:                                                                                                    |  |  |  |  |  |
|                                                                              | • None                                                                                                    |  |  |  |  |  |
| Authentication Type                                                          | • MD5                                                                                                    |  |  |  |  |  |
|                                                                              | • SHA1                                                                                                    |  |  |  |  |  |
|                                                                              | Select the required option from the drop-down list.                                                                                                    |  |  |  |  |  |
|                                                                              | The authentication passphrase that is assigned to the user. This passphrase must be the same one that is set at the SNMP site for the user.                                           |  |  |  |  |  |
| Authentication Passphrase                                                    | The value of this parameter can contain any combination of ASCII characters. The value must consist of eight characters in length.                                                    |  |  |  |  |  |
|                                                                              | Type a valid value in the text box.                                                                                                    |  |  |  |  |  |
|                                                                              | Specifies the protocol that must be used for account privacy.                                                                                                    |  |  |  |  |  |
|                                                                              | This parameter supports the following options:                                                                                                    |  |  |  |  |  |
| Privacy Protocol                                                             | • None                                                                                                    |  |  |  |  |  |
|                                                                              | • DES                                                                                                    |  |  |  |  |  |
|                                                                              | • AES                                                                                                    |  |  |  |  |  |
|                                                                              | Select the required option from the drop-down list.                                                                                                    |  |  |  |  |  |

| Parameter          | Description                                                                                                    |
|--------------------|----------------------------------------------------------------------------------------------------|
|                    | The privacy passphrase that is assigned to the user. This passphrase must be the same one that is set at the SNMP site for the user.            |
| Privacy Passphrase | The value of this parameter can contain any combination<br>of ASCII characters. Also, the value must consist of eight<br>characters in length.  |
|                    | Type a valid value in the text box.                                                                                                    |
|                    | If you do not provide any privacy passphrase in this text<br>box, then the value is assumed to be the same as the<br>authentication passphrase. |

Figure 64 is an example of configuring the **Management** page for the CPE.

| Figure 6  | <u>4</u> ∙ The | Management page | - C100 UI |
|-----------|----------------|-----------------|-----------|
| i igule o | 4. IIIC        | management page | - 000 01  |

| General   | VLAN       | Management    | Radio Interfaces   | Ses        | ssion      | RADIUS Authentication                                                                                             | Syslog               |                       |                         |                         |                |       |
|-----------|------------|---------------|--------------------|------------|------------|----------------------------------------------------------------------------------------------------|----------------------|-----------------------|-------------------------|-------------------------|----------------|-------|
| Web Serve | er Config  | uration       |                    |            |            |                                                                                                    |                      |                       |                         |                         |                | ~ ⊞   |
|           |            |               |                    |            |            | HTTPS with HTTP redirect                                                                                          | \$                   |                       |                         |                         |                |       |
| Protocol  | ls         |               |                    |            |            | C A valid Server Certifica                                                                                        | ite is not installed | so this device will s | serve a self-signed TLS | certificate.            |                |       |
| Certifica | te File    |               |                    |            |            | Choose File No file chosen                                                                                        |                      |                       |                         |                         |                |       |
|           |            |               |                    |            |            | Install Certificate                                                                                               |                      |                       |                         |                         |                |       |
| User Acco | ounts      |               |                    |            |            |                                                                                                    |                      |                       |                         |                         |                | ~ ⊞   |
| 0         | 6          | Account Name  |                    |            | Descriptio | on                                                                                                    |                      | 1 Role                |                         | Web Access Enable       | Web Passphrase |       |
| <b>1</b>  |            | admin         |                    |            | Admin      | istrator                                                                                                    |                      | Administrator         | \$                      |                         | Web Passphrase | 8     |
| 2         |            | engineer      |                    | _ <b>`</b> | Engine     | eer1                                                                                                    | מ                    | Engineer              | <u>ී</u>                | ් ව                     | Web Passphrase | 8     |
| SNMP Cor  | nfiguratio | 'n            |                    |            |            |                                                                                                    |                      |                       |                         |                         |                | ✓ III |
|           |            |               |                    |            |            | ✓ v2c 5                                                                                                    |                      |                       |                         |                         |                |       |
|           |            |               |                    |            |            | v3                                                                                                    |                      |                       |                         |                         |                |       |
| Versions  | 5          |               |                    |            |            |                                                                                                    |                      |                       |                         |                         |                |       |
|           |            |               |                    |            |            | A v2c is an obsolete version with weak security                                                                   |                      |                       |                         |                         |                |       |
| Engine II | D          |               |                    |            |            | 0x8000453103000456710419                                                                                          |                      |                       |                         |                         |                |       |
|           |            |               |                    |            |            |                                                                                                    |                      |                       |                         |                         |                |       |
|           |            |               |                    |            |            | An archeve of all MIB modules for this device may be downloaded<br>directly from this device here: mittes lar.gz. |                      |                       |                         |                         |                |       |
| Port      |            |               |                    |            |            | 161                                                                                                    |                      |                       |                         |                         |                |       |
| 8 Read-On | nly Commu  | inity         |                    |            |            | Read-Only Community                                                                                               |                      |                       |                         |                         |                | 8     |
| 8 Read/Wr | rite Commu | unity         |                    |            |            | Read/Write Community                                                                                              |                      |                       |                         |                         |                |       |
| SNMD T    | 22         |               |                    |            |            |                                                                                                    |                      |                       |                         |                         |                |       |
|           | hə         |               |                    |            |            | Cold ChallMarm Shallhubanication Error                                                                            |                      |                       |                         |                         |                |       |
|           |            |               |                    |            |            |                                                                                                    |                      |                       |                         |                         |                |       |
| SNMPv3 A  | ccounts    |               |                    |            |            |                                                                                                    |                      |                       |                         |                         |                | ~ ⊞   |
| Account   | t Name     | Access Enable | Authentication Typ | e (        | Authent    | ication Passphrase                                                                                                |                      |                       | Privacy Protoc          | ol () Privacy Passphras | 9              |       |
| admin     |            | ✓ 5           | SHA1 💠             |            | Authenti   | ication Passphrase                                                                                                |                      |                       | AES 💠                   | Privacy Passphras       | ;e             | 8     |
|           |            |               |                    |            | 1 The J    | uthentication Passphrase must be at least 8 characters in length • • • • • • • • • • • • • • • • • • •            |                      |                       |                         |                         | Passphrase     |       |
| engineer  |            |               |                    |            |            |                                                                                                    |                      |                       |                         |                         |                |       |

3. Click **Save** to apply the settings.

## Radio

This **Radio** page allows you to configure the radio configuration parameters and radio scan frequencies. It also provides information about the radio scan status and statistics.

To view and configure the radio settings, perform the following steps:

1. From the main C100 dashboard page, navigate to **System > Radio**.

The Radio page appears, as shown in Figure 65.

Figure 65: The Radio page - C100 UI

| nbium Netv                 | works       | l cn <b>Wave</b> ™ 5 | 5G Fixed    | d   C100   |            |                   |       |                         | Undo 🕽        | Save 🖥 | ወ | Administrator | 占 adm |
|----------------------------|-------------|----------------------|-------------|------------|------------|-------------------|-------|-------------------------|---------------|--------|---|---------------|-------|
| General                    | VLAN        | Management           | Radio       | Interfaces | Session    | RADIUS Authentica | ation | Syslog                  |               |        |   |               |       |
| Radio Confi                | iguratio    | n                    |             |            |            | ~ 🖽               | Ra    | adio Scan Advanced      |               |        |   |               |       |
| 1 Max EIRP                 |             | 52.0                 | )           |            | dBm        |                   | 0     | Rescan Delay            | 15            |        | s |               |       |
| Olarisatio                 | on          | $\bigcirc$ Ho        | rizontal    | Vertical 🧿 | Auto Deteo | et                | Br    | ndia Raan Statua        |               |        |   |               |       |
| 0 UL Tx Pow                | ver Initial | Adjust O Dis         | abled 🧿     | Enabled    |            |                   | Ra    |                         | 07000.000 MU- |        |   |               |       |
| •                          |             |                      |             | Enabled    |            |                   |       | Current Frequency       | 27000.000 MHz |        |   |               |       |
| Radio Scan                 | Freque      | ncies                |             |            |            | ✓ ■               |       | Current Polarisation    | Honzontai     |        |   |               |       |
| <ol> <li>Enable</li> </ol> |             | 0 Fi                 | requency (M | 1Hz)       |            |                   |       | Scan State              | Tracking      |        |   |               |       |
|                            |             | M                    |             |            |            |                   | Ra    | adio Stats              |               |        |   |               |       |
|                            |             | MI                   | 12          |            |            |                   | 0     | Rx Power                | -45 dBm       |        |   |               |       |
| <b>~</b>                   |             | 27                   | 000.000     |            | MHz        |                   | 0     | Rx Power (SI-RNTI)      | -43 dBm       |        |   |               |       |
| -                          |             |                      |             |            |            |                   | 0     | Rx Power PSS            | -58 dBm       |        |   |               |       |
|                            |             | 26                   | 500.000     |            | MHz        |                   | 0     | PSS SNR                 | 16 dB         |        |   |               |       |
|                            |             | 29                   | 450 000     |            | MHz        |                   | 0     | DLMCS                   | 23            |        |   |               |       |
|                            |             |                      |             |            |            |                   | 0     | ULMCS                   | 23            |        |   |               |       |
|                            |             | ME                   | lz          |            |            |                   | 0     | DL Backoff              | 13 dB         |        |   |               |       |
|                            |             |                      | la.         |            |            |                   | 0     | UL Backoff              | 4 dB          |        |   |               |       |
|                            |             | ME                   | 12          |            |            |                   | 0     | Range                   | 0.01 km       |        |   |               |       |
|                            |             | ME                   | lz          |            |            |                   | 0     | Current EIRP            | 24.0 dBm      |        |   |               |       |
|                            |             |                      |             |            |            |                   | 0     | Max EIRP Boost          | 0.0 dB        |        |   |               |       |
|                            |             | ME                   | lz          |            |            |                   | 0     | EVM                     | -27.0 dB      |        |   |               |       |
|                            |             | ME                   | 17          |            |            |                   | 0     | DL Channel Distortion   | -17.4 dB      |        |   |               |       |
|                            |             |                      | 14.         |            |            |                   | 0     | DL Multipath Distortion | -25.9 dB      |        |   |               |       |

2. Set the values for each parameter, as described in Table 40.

Table 40: Parameters on the Radio page

| Parameter           | Description                                                               |  |  |  |  |  |
|---------------------|---------------------------------------------------------------------------|--|--|--|--|--|
| Radio Configuration |                                                                           |  |  |  |  |  |
|                     | The maximum EIRP configured value (in dBm).                               |  |  |  |  |  |
| Max EIRP            | Type an appropriate value in the text box.                                |  |  |  |  |  |
|                     | <b>Note</b> : Ensure that the value is greater than or equal to 20.0 dBm. |  |  |  |  |  |
|                     | Determines the antenna polarisation settings.                             |  |  |  |  |  |
|                     | This parameter supports the following polarisation settings:              |  |  |  |  |  |
| Polarisation        | • Horizontal                                                              |  |  |  |  |  |
|                     | • Vertical                                                                |  |  |  |  |  |

| Parameter                      | Description                                                                                                    |  |  |  |
|--------------------------------|----------------------------------------------------------------------------------------------------|--|--|--|
|                                | Auto Detect (recommended value for the CPE)                                                                                                    |  |  |  |
|                                | Select the required polarisation for the antenna.                                                                                                    |  |  |  |
|                                | Indicates the uplink initial transmit power control mode for CPEs.                                                                                                    |  |  |  |
|                                | This parameter supports the following options:                                                                                                    |  |  |  |
| LIL Ty Dowor Initial Adjust    | <ul> <li>Disabled - If this parameter is disabled, CPEs use their configured maximum transmit power.</li> </ul>                                                          |  |  |  |
|                                | <ul> <li>Enabled - If this parameter is enabled, CPEs adjust their<br/>transmit power to reach the BTS target receive power<br/>before starting transmission.</li> </ul> |  |  |  |
|                                | By default, this parameter is <b>Enabled</b> .                                                                                                    |  |  |  |
|                                | Select the required option.                                                                                                    |  |  |  |
|                                | List of required frequencies (in MHz) that the CPE can use.                                                                                                    |  |  |  |
|                                | You can also enable the configured frequency, for effective by selecting the corresponding frequency checkbox.                                                           |  |  |  |
| Radio Scan Frequencies         | Type appropriate frequency values (in MHz) and select the checkbox in the corresponding row.                                                                             |  |  |  |
|                                | <b>Note</b> : A CPE can have a number of frequencies that can be<br>enabled or disabled per sector. However, the BTS can have only<br>one frequency.                     |  |  |  |
| Radio Scan Advanced            |                                                                                                    |  |  |  |
| Rescan Delay                   | The delay period (in seconds) before rescanning radio frequencies when the signal is lost.                                                                               |  |  |  |
|                                | Type an appropriate value in the text box.                                                                                                    |  |  |  |
| Following parameters are read- | only:                                                                                                    |  |  |  |
| Radio Scan Status              |                                                                                                    |  |  |  |
| Current Frequency              | Value (in MHz) of the current operating frequency.                                                                                                    |  |  |  |
| Current Polarisation           | The current antenna polarization.                                                                                                    |  |  |  |
| Scop State                     | Indicates the radio scan state.                                                                                                    |  |  |  |
| Scan State                     | Example: Tracking                                                                                                    |  |  |  |
| Radio Stats                    |                                                                                                    |  |  |  |
| Rx Power                       | The Receive power of data symbols (in dBm).                                                                                                    |  |  |  |
| Rx Power (SI-RNTI)             | Indicates the Receive power (in dBm) for the SI-RNTI on the strongest beam.                                                                                              |  |  |  |

| Parameter               | Description                                                                                                    |  |  |  |  |
|-------------------------|----------------------------------------------------------------------------------------------------|--|--|--|--|
|                         | This Receive power might be lower than received data. This is<br>due to CPE being within the 6 dB bandwidth of the selected<br>SIRNTI beam and not necessarily on its peak.                                                                                              |  |  |  |  |
|                         | <b>Note</b> : The CPE reports the SI-RNTI statistics such as bandwidth (in MHz) and DL Rx Power (SI-RNTI) in dBm.                                                                                                    |  |  |  |  |
| Rx Power PSS            | The Receive power for the PSS symbols (in dBm) at the CPE.                                                                                                    |  |  |  |  |
| PSS SNR                 | The SNR of the PSS symbols (in dB) at the CPE.                                                                                                    |  |  |  |  |
| DL MCS                  | The Modulation and Coding Scheme (MCS) index of the downlink.                                                                                                    |  |  |  |  |
| UL MCS                  | The MCS index of the uplink.                                                                                                    |  |  |  |  |
|                         | Indicates the amount (in dB) of power backoff for the downlink.                                                                                                    |  |  |  |  |
| DL Backoff              | This is the amount by which the BTS is currently reducing its<br>power from the maximum configured EIRP when transmitting t<br>the CPE. The BTS uses the greatest backoff that it can achieve<br>while still maintaining the downlink throughput required by the<br>CPE. |  |  |  |  |
|                         | <b>Note</b> : Backing off the BTS transmit power means the power allocation maximized for the CPE, which also requires for minimizing interference.                                                                                                    |  |  |  |  |
|                         | Indicates the amount (in dB) of power backoff for the uplink.                                                                                                    |  |  |  |  |
| UL Backoff              | The Tx Power is reduced if there is link budget during the top modulation mode to improve the spectral efficiency.                                                                                                    |  |  |  |  |
| Range                   | The distance measured between BTS and CPE (in Km).                                                                                                    |  |  |  |  |
| Current EIRP            | The current EIRP value in dBm.                                                                                                    |  |  |  |  |
| Max EIRP Boost          | The maximum EIRP boost that the device is currently allowed to use (in dB).                                                                                                    |  |  |  |  |
| EVM                     | EVM (in dB) of the downlink signal.                                                                                                    |  |  |  |  |
| DL Channel Distortion   | Value (in dB) that indicates the distortion (or degraded) length of the downlink MU-MIMO.                                                                                                    |  |  |  |  |
|                         | <b>Note</b> : Values that are less than -10 are considered good values.                                                                                                    |  |  |  |  |
|                         | Indicates the downlink MIMO multipath distortion (in dB).                                                                                                    |  |  |  |  |
| DL Multipath Distortion | The value of this parameter indicates how suitable the downlink MIMO channel is for the MU-MIMO operation.                                                                                                    |  |  |  |  |

3. Click **Save** to save the configuration changes.

# Interface

The **Interface** page allows you to configure the local management of interfaces. It also provides statistical information about all the CPE interfaces (such as Copper).

To configure and view the interface settings, perform the following steps:

1. From the main C100 dashboard page, navigate to **System > Interface**.

The Interface page appears, as shown in Figure 66.

Figure 66: The Interface page

| 🕐 Ca | mbium Networks   CnWave" 5G Fixed   C100 |                                      |                 |     |                                       |           | Undo 🖱 Save 🖯 🛛 Administrator | 🛓 admin 🔹 |
|------|------------------------------------------|--------------------------------------|-----------------|-----|---------------------------------------|-----------|-------------------------------|-----------|
| -11  | General VLAN Management Radio Interfaces | Session RADIUS Authentication Syslog |                 |     |                                       |           |                               |           |
|      | Configuration                            |                                      |                 | ~ в | Tx Rx Errors                          |           |                               | × 8       |
| 1    | Allow Local Management                   | •                                    |                 |     | If Name                               | Wreless   | Dh                            |           |
| •    | Add Allowada I AM IR Addama              |                                      |                 |     | In Discards                           | 0         | •                             |           |
|      |                                          |                                      |                 |     | In Errors                             | 0         | •                             |           |
| × 1  | Physical Port Status                     |                                      |                 | × B | Out Discards                          | 37792 •1  | 52170                         |           |
|      | If Name                                  | Wireless                             | Fb              |     | Out Errors                            | 0         | •                             |           |
| ▲    | If Oper Status                           | Up                                   | Up              |     |                                       |           |                               |           |
|      | Duplex                                   | Full Duplex                          | Full Duplex     |     | Tx Phonty Counters                    |           |                               | × =       |
|      | If High Speed (Mbit/s)                   | 440                                  | 1000            |     | Priority Level                        | 0 Packets | 0 Octeta                      |           |
|      |                                          |                                      |                 |     | Ultra High                            | 266476 +1 | 00200315 +465                 |           |
|      | Counters Control                         |                                      | ✓ B             | * ⊞ | High                                  | 156341    | 20019128                      |           |
|      | Reset Confirmation                       |                                      |                 |     | seessim                               | 123802    | 23159126                      |           |
|      |                                          |                                      | LOW             |     |                                       |           |                               |           |
|      | Tx Rx Counters                           |                                      |                 |     | VLAN Counters Uplink                  |           |                               | × B       |
|      | If Name                                  | Wretess                              | Eth             |     | Allow Frame Types Drops               | 37740 •1  |                               |           |
|      | Index                                    | 1                                    | 2               |     | Q-in-Q Drops                          | 0         |                               |           |
|      | In Octobs                                | 16191798921 +86                      | 110105023 +425  |     | Non-VLAN-member Drops                 | 0         |                               |           |
|      | In Unicest Peckets                       | 10606885 +1                          | 1626622 +6      |     | CPE Management VID Pass-through Drops | 0         |                               |           |
|      | In Multicast Packets                     | 407                                  | 37171 +1        |     |                                       |           |                               |           |
|      | In Broadcast Packets                     | 60400                                | 756             |     | VLAN Counters Downlink                |           |                               | × 8       |
|      | Out Octets                               | 129066071 +457                       | 3296447804 +648 |     | Allow Frame Types Drops               | 8010      |                               |           |
|      | Out Unicast Packets                      | 1664635 +1                           | 10662405 +5     |     | Q-in-Q Drops                          | 0         |                               |           |
|      | Out Multicast Packats                    | 172                                  | 76              |     | Non-VLAN-member Drops                 | 43524     |                               |           |
|      | Out Broadcast Packets                    | 2                                    | 8633            |     | Missing VLAN Tag Drops                | 0         |                               |           |
|      |                                          |                                      |                 |     | CPE Management VID Pass-through Drops | 0         |                               |           |

2. View or monitor the interface related parameters, as described in Table 41.

| Table 41: | Parameters   | in the | Interface  | page  |
|-----------|--------------|--------|------------|-------|
| TODOTO TH | 1 0101100010 |        | 1110011000 | PG SO |

| Parameter                    | Description                                                                                                    |
|------------------------------|----------------------------------------------------------------------------------------------------|
| Configuration                |                                                                                                    |
|                              | Determines whether you want to manage this device through the local management interface or the radio link.                                                                                                    |
|                              | By default, the checkbox is selected (enabled), indicating<br>that the local management interface is used for this<br>device management.                                                                                 |
| Allow Local Management       | If you disable or uncheck the <b>Allow Local Management</b><br>checkbox, all local management traffic is dropped and<br>the device management is possible only through the<br>radio link.                                |
|                              | <b>Note</b> : If you disable this checkbox, this setting can only be re-enabled by remote management or by resetting to factory defaults.                                                                                |
| Add Alternate LAN IP Address | Determines whether you want to configure or add a<br>second IP address (alternate LAN IP address) for the<br>device management. This alternate LAN IP address is<br>accessible only when connected to the Ethernet port. |
|                              | If you select the checkbox, the following parameters appear:                                                                                                    |

| Parameter                                        | Description                                                                                                    |  |  |  |
|--------------------------------------------------|----------------------------------------------------------------------------------------------------|--|--|--|
|                                                  | Alternate LAN IP Address                                                                                                    |  |  |  |
|                                                  | Alternate LAN Prefix                                                                                                    |  |  |  |
|                                                  | The alternate management IP address that is accessible<br>only when connected to the Ethernet port. The<br>management performed using this interface may be<br>untagged traffic only. The system does not implement<br>any configured management VID.                                                                                                    |  |  |  |
|                                                  | <b>Note</b> : The alternate LAN IP configuration is not installed if it intersects with the primary management IP address configuration (which is assigned by DHCP or RADIUS).                                                                                                    |  |  |  |
| Alternate LAN IP Address                         | Type the alternate LAN IP address in the text box (if<br>required). By default, this text box displays the primary<br>IP address that is currently used by the management<br>agent for the operation.                                                                                                    |  |  |  |
|                                                  | A warning message is visible, indicating that the<br>alternate LAN IP address is installed When the CPE next<br>registers on reboot or the <b>Activate Saved Alternate LAN</b><br><b>IP Configuration</b> button is clicked. Otherwise, it overlaps<br>with the primary IP address (which is assigned by DHCP<br>or RADIUS) and the alternate LAN IP address is not<br>installed. |  |  |  |
|                                                  | The IP network prefix of the alternate LAN IP address.                                                                                                    |  |  |  |
|                                                  | Default value: 16                                                                                                    |  |  |  |
| Alternate LAN Prefix                             | A warning message is visible, indicating that the<br>alternate LAN prefix is installed. When the CPE next<br>registers on reboot or the <b>Activate Saved Alternate LAN</b><br><b>IP Configuration</b> button is clicked.                                                                                                    |  |  |  |
|                                                  | Type an appropriate value in the text box (if required).                                                                                                    |  |  |  |
|                                                  | An option to update the alternate LAN IP configuration and use the currently saved settings.                                                                                                    |  |  |  |
| Activate Saved Alternate LAN IP<br>Configuration | <b>Note</b> : If you are currently managing the device using the previous alternate LAN IP address, then the contact with the device is lost until you use the new alternate IP address.                                                                                                    |  |  |  |
| Physical Port Status                             |                                                                                                    |  |  |  |
| lf Oper Status                                   | Indicates the working status (up or down) of wireless and Ethernet ports for CPE.                                                                                                    |  |  |  |
| Duplex                                           | Indicates the capability mode of wireless and Ethernet ports to send and receive data.                                                                                                    |  |  |  |
| lf High Speed (Mbit/s)                           | Indicates the data transmission speed of wireless and Ethernet ports (in Mbits per second).                                                                                                    |  |  |  |

| Parameter          | Description                                                                                                    |  |  |
|--------------------|----------------------------------------------------------------------------------------------------|--|--|
| Counters           |                                                                                                    |  |  |
|                    | An option to reset the SNMP MIB-II interface counters.                                                                                       |  |  |
| Reset Confirmation | When you select the checkbox, the <b>Reset Counters</b> button appears. You can use this button to reset the SNMP MIB-II interface counters. |  |  |

Tx Rx Counters - Applicable to data ports and wireless.

The data report is listed in the following columns:

- Wireless Indicates all the data transmitted on the wireless link when it is up.
- Eth -Indicates the data that is entering the main Ethernet port.

| Index                                                 | Index number assigned to each counter column.                                                    |  |  |
|-------------------------------------------------------|--------------------------------------------------------------------------------------------------|--|--|
| In Octets                                             | Number of data bytes received by the CPE from a particular connected BTS.                        |  |  |
| In Unicast Packets                                    | Number of data packets received by the CPE from the BTS.                                         |  |  |
| In Multicast Packets                                  | Number of data packets received by specific two or more CPEs from the BTS.                       |  |  |
| In Broadcast Packets                                  | Number of data packets received by all the connected CPEs from the BTS.                          |  |  |
| Out Octets                                            | Number of data bytes sent by the CPEs to the BTS.                                                |  |  |
| Out Unicast Packets                                   | Number of data packets sent by a specific CPE to the BTS.                                        |  |  |
| Out Multicast Packets                                 | Number of data packets sent by specific two or more CPEs to the BTS.                             |  |  |
| Out Broadcast Packets                                 | Number of data packets sent by all the connected CPEs to the BTS.                                |  |  |
| Tx Rx Errors - Applicable to data ports and wireless. |                                                                                                  |  |  |
| In Discards                                           | Number of incoming data packets discarded by the CPEs.                                           |  |  |
| In Errors                                             | Number of incoming data packets that contain errors.                                             |  |  |
| Out Discards                                          | Number of outgoing data packets (from CPEs) that are marked or labeled as discarded by the CPEs. |  |  |
| Out Errors                                            | Number of outgoing data packets (from CPEs) that contain errors.                                 |  |  |
| Tx Priority Counters                                  |                                                                                                  |  |  |
| Priority Level                                        | Displays the priority level of the bearer relevant to each<br>Transmit counter.                  |  |  |

| Parameter                                                             | Description                                                                                                    |  |  |  |
|-----------------------------------------------------------------------|----------------------------------------------------------------------------------------------------|--|--|--|
|                                                                       | This parameter displays the following priority levels:                                                                                                    |  |  |  |
|                                                                       | • Ultra High                                                                                                    |  |  |  |
|                                                                       | • High                                                                                                    |  |  |  |
|                                                                       | • Medium                                                                                                    |  |  |  |
|                                                                       | • Low                                                                                                    |  |  |  |
|                                                                       | You can view the number of packets and octets transmitted at each priority level.                                                                                                    |  |  |  |
| Packets                                                               | Number of packets successfully delivered to the far end of the link based on priority.                                                                                                    |  |  |  |
| Octets                                                                | The number of Octets successfully delivered to the far end of the link based on priority.                                                                                                    |  |  |  |
| VLAN Counters Uplink - Displays the s                                 | tatistics for VLAN counters UL.                                                                                                    |  |  |  |
| Allow Frame Types Drops                                               | Count of allowed frames type events that are dropped by the CPE in the uplink direction.                                                                                                    |  |  |  |
| Q-in-Q Drops                                                          | Count of Q-in-Q events that are dropped by the CPE in the uplink direction.                                                                                                    |  |  |  |
| Non-VLAN-member Drops                                                 | Count of non-VLAN member events that are dropped by the CPE in the uplink direction.                                                                                                    |  |  |  |
| CPE Management VID Pass-through<br>Drops                              | Count of CPE management VID pass-thorough events that are dropped by the CPE in the uplink direction.                                                                                                    |  |  |  |
| VLAN Counters Downlink - Displays the statistics of VLAN counters DL. |                                                                                                    |  |  |  |
| Allow Frame Types Drops                                               | Count of allowed frames type events that are dropped by the CPE in the downlink direction.                                                                                                    |  |  |  |
| Q-in-Q Drops                                                          | Count of Q-in-Q events that are dropped by the CPE in the downlink direction.                                                                                                    |  |  |  |
| Non-VLAN-member Drops                                                 | Count of non-VLAN member events that are dropped by the CPE in the downlink direction.                                                                                                    |  |  |  |
|                                                                       | Count of downlink frames with no tags that are dropped by the CPE.                                                                                                    |  |  |  |
| Missing VLAN Tag Drops                                                | When CPE runs with an VLAN enabled mode, the<br>DL traffic must be tagged as default port VID (in Q and<br>Q-in-Q modes) and provider VID (in the Q-in-Q mode<br>only) are added to any untagged ingress frames before<br>transmitting them to the BTS. Therefore, reciprocal tags<br>are expected to be present on any downlink frames<br>received from the BTS. |  |  |  |
| CPE Management VID Pass-through<br>Drops                              | Count of CPE management VID pass-through events that are dropped by the CPE in the downlink direction.                                                                                                    |  |  |  |

3. Click **Save** to apply the settings.

## Session

The Session page allows you to enable the Watchdog to monitor the registration sessions of the CPE.

To view the session settings, perform the following steps:

1. From the main C100 dashboard page, navigate to **System > Session**.

The **Session** page appears as shown in Figure 67.

Figure 67: The Session page - C100 UI

|          | ambium Networks   cnWave" 5G Fixed   C100                              |        |                           |                               | Undo 🖱 Save 🖬 🙂 Administrator 🛔 admin - |
|----------|------------------------------------------------------------------------|--------|---------------------------|-------------------------------|-----------------------------------------|
| -        | General VLAN Management Radio Interfaces Session RADIUS Authentication | Syslog |                           |                               |                                         |
| :        | Quality of Service Controls                                            | × 🖽    | Quality Of Service Limits |                               | ✓ ■                                     |
| *        | Classification Method     VLAN Priority     VLAN ID                    |        | 0 ULBR                    | 0                             | kbps                                    |
| **<br>** | Untagged Traffic Priority     Low                                      |        | 0 ULBL                    | 0                             | kbits                                   |
| ×        | Quality of Service VLAN ID Mapping                                     | × 🖽    | 0 DLBR                    | 0                             | kbps                                    |
| <u>A</u> | C O VLAN ID O Priority                                                 |        | 0 DLBL                    | 0                             | kbits                                   |
|          |                                                                        |        | 0 LPULCIR                 | 0                             | kbps                                    |
|          |                                                                        |        | 0 MPULCIR                 | 0                             | kbps                                    |
|          |                                                                        |        | 0 HPULCIR                 | 0                             | kbps                                    |
|          | 400 Umarnyn V                                                          |        | 0 UHPULCIR                | 0                             | kbps                                    |
|          | Quality of Service VLAN ID Configuration                               | × 🖩    | 0 LPDLCIR                 | 0                             | kbps                                    |
|          | Default Priority     Low     Control Default Priority                  |        | 0 MPDLCIR                 | 0                             | kbps                                    |
|          | Activate saved Quality of Service VLAVID Mapping                       |        | 0 HPDLCIR                 | 0                             | kbps                                    |
|          |                                                                        |        | 0 UHPDLCIR                | 0                             | kbps                                    |
|          |                                                                        |        | 0                         | Apply saved QoS Configuration |                                         |

2. View the session related settings, as described in Table 42.

Table 42: List of parameters in the Session page

| Parameter                    | Description                                                                                                    |
|------------------------------|----------------------------------------------------------------------------------------------------|
| Quality of Services Controls |                                                                                                    |
|                              | This controls which field within the VLAN header is used to perform the packet classification.                                                                                                    |
|                              | The following options are supported:                                                                                                    |
|                              | VLAN Priority                                                                                                    |
|                              | • VLAN ID                                                                                                    |
| Classification Method        | If <b>VLAN Priority</b> is selected, the packets transmitted over-<br>the-air by the BTS are classified using the 3-bit <b>Priority</b> field<br>of the VLAN ID, with the mapping from the Priority bit to the<br>priority within the B1000 being as follows: |
|                              | <ul> <li>0 or 1 -&gt; Low Priority</li> </ul>                                                                                                    |
|                              | • 2 or 3 -> Medium Priority                                                                                                    |

| Parameter                                            | Description                                                                                                    |  |  |  |
|------------------------------------------------------|----------------------------------------------------------------------------------------------------|--|--|--|
|                                                      | • 4 or 5 -> High Priority                                                                                                    |  |  |  |
|                                                      | • 6 or 7 -> Very High Priority                                                                                                    |  |  |  |
|                                                      | If <b>VLAN ID</b> is selected, the packets transmitted over the air<br>by the BTS are classified using the VLAN ID to the Priority<br>level as defined below by the <b>Quality of Service VLAN ID</b><br><b>Mapping</b> .     |  |  |  |
|                                                      | This controls which priority the BTS must assign to untagged traffic.                                                                                                    |  |  |  |
|                                                      | The following options are supported:                                                                                                    |  |  |  |
| Untagged Traffic Priority                            | • Low                                                                                                    |  |  |  |
|                                                      | • Medium                                                                                                    |  |  |  |
|                                                      | • High                                                                                                    |  |  |  |
|                                                      | • Very High                                                                                                    |  |  |  |
| Quality of Services VLAN ID Mapping                  |                                                                                                    |  |  |  |
|                                                      | This section is only visible and relevant if the <b>Classification</b><br><b>Method</b> above is set to "VLAN ID". This is a dynamic table<br>that defines which priority to assign to a VLAN packet based<br>on its VLAN ID. |  |  |  |
| VLAN ID and Priority                                 | Up to 32 entries can be specified. For each entry, a VLAN ID value between 1 and 4095 must be specified and a priority level of Low, Medium, High, and Very High must be selected for that VLAN ID.                           |  |  |  |
| Quality of Services VLAN ID Config                   | guration                                                                                                    |  |  |  |
|                                                      | This section is only visible and relevant if the <b>Classification</b><br><b>Method</b> above is set to <b>VLAN ID</b> .                                                                                                    |  |  |  |
|                                                      | This controls what level of priority must be assigned to VLAN packets for which the VLAN ID could not be matched in the list provided in the <b>VLANID</b> and <b>Priority</b> section above.                                 |  |  |  |
| Default Priority                                     | The following options are supported:                                                                                                    |  |  |  |
|                                                      | • Low                                                                                                    |  |  |  |
|                                                      | • Medium                                                                                                    |  |  |  |
|                                                      | • High                                                                                                    |  |  |  |
|                                                      | • Very High                                                                                                    |  |  |  |
| Activate saved Quality of Service<br>VLAN ID Mapping | This button is only visible and relevant if the <b>ClassificationMethod</b> above is set to <b>VLAN ID</b> .                                                                                                    |  |  |  |

| Parameter | Description                                                                                                    |
|-----------|----------------------------------------------------------------------------------------------------|
|           | It activates the Quality of Service VLAN ID Mapping entered<br>in the section above. Please remember to click this button<br>once you have made changes to the <b>VLAN ID and Priority</b> or<br><b>Default Priority</b> above. |

3. Click **Save** to apply the settings.

### **RADIUS Authentication**

The **RADIUS Authentication** page allows you to configure the RADIUS server specific certificate authority (CA) certificate (for security purposes) required for the RADIUS authentication.

To configure the RADIUS server certificates, perform the following steps:

1. From the main C100 dashboard page, navigate to **System > RADIUS Authentication**.

The RADIUS Authentication page appears, as shown in Figure 68.

Figure 68: The RADIUS Authentication page - C100 UI

|                              | Cambium Networks │Cn <b>Wave</b> ™                                                                                                    | 5G Fixed   C100 |                                                                                                    |  | Undo 🖒 Save 🖬                                                                                                    | 🛈 Administrator 🚨 admin                                                                                                    | • |
|------------------------------|----------------------------------------------------------------------------------------------------|-----------------|----------------------------------------------------------------------------------------------------|--|----------------------------------------------------------------------------------------------------|----------------------------------------------------------------------------------------------------|---|
| +<br>i<br>¢<br>X<br><u>∢</u> | General     VLAN     Management     Radio     Interfaces     Session     RADIUS Authentication     Systog       Configuration              Password              Image: Configuration             Image: Configuration             Image: Configuration             Image: Configuration             Image: Configuration             Image: Configuration             Image: Configuration             Image: Configuration             Image: Configuration             Image: Configuration             Image: Configuration             Image: Configuration <th colspan="2">Authentication Logs           upa_eventd(4023):2023-10-25_16:04:12 1           upa_eventd(4023):2023-10-25_16:04:12 1           upa_eventd(4023):2023-10-25_16:04:12 1           upa_eventd(4023):2023-10-25_16:04:12 1           upa_eventd(4023):2023-10-25_16:04:12 1           upa_eventd(4023):2023-10-25_16:04:12 1           upa_eventd(4023):2023-10-25_16:04:12 1           upa_eventd(4023):2023-10-25_16:04:12 1           upa_eventd(4023):2023-10-25_16:04:12 1           upa_eventd(4023):2023-10-25_16:04:12 1           upa_eventd(4023):2023-10-25_16:04:12 1           upa_eventd(4023):2023-10-25_16:04:12 1           upa_eventd(4023):2023-10-25_16:04:12 1           upa_eventd(4023):2023-10-25_16:04:12 1</th> <th>✓ E<br/>12 1698249852 Set sessi<br/>12 169824952 got attr<br/>12 169824952 got attr<br/>12 169824952 got attr<br/>12 169824952 got attr<br/>12 169824952 got attr<br/>12 169824952 Set sessi<br/>12 169824952 Set sessi</th> <th colspan="2">✓ ■<br/>1698249852 Set sessi ▲<br/>1698249852 got attr<br/>1698249852 got attr<br/>1698249852 got attr<br/>1698249852 got attr<br/>1698249852 got attr<br/>1698249852 got attr<br/>1698249852 set sessi</th> |                 | Authentication Logs           upa_eventd(4023):2023-10-25_16:04:12 1           upa_eventd(4023):2023-10-25_16:04:12 1           upa_eventd(4023):2023-10-25_16:04:12 1           upa_eventd(4023):2023-10-25_16:04:12 1           upa_eventd(4023):2023-10-25_16:04:12 1           upa_eventd(4023):2023-10-25_16:04:12 1           upa_eventd(4023):2023-10-25_16:04:12 1           upa_eventd(4023):2023-10-25_16:04:12 1           upa_eventd(4023):2023-10-25_16:04:12 1           upa_eventd(4023):2023-10-25_16:04:12 1           upa_eventd(4023):2023-10-25_16:04:12 1           upa_eventd(4023):2023-10-25_16:04:12 1           upa_eventd(4023):2023-10-25_16:04:12 1           upa_eventd(4023):2023-10-25_16:04:12 1 |  | ✓ E<br>12 1698249852 Set sessi<br>12 169824952 got attr<br>12 169824952 got attr<br>12 169824952 got attr<br>12 169824952 got attr<br>12 169824952 got attr<br>12 169824952 Set sessi<br>12 169824952 Set sessi | ✓ ■<br>1698249852 Set sessi ▲<br>1698249852 got attr<br>1698249852 got attr<br>1698249852 got attr<br>1698249852 got attr<br>1698249852 got attr<br>1698249852 got attr<br>1698249852 set sessi |   |
|                              | Status<br>Upload Progress<br>Fingerprint<br>Common Name<br>Organization                                                                                                    |                 | × 🖽                                                                                                    |  | wpa_eventd(4023):2023-10-25_16:04:                                                                                                    | 12 1698249852 RADIUS se ↓                                                                                                    |   |

#### 2. Set the parameters, as described in Table 43.

Table 43: List of RADIUS Authentication-related parameters

| Parameter     | Description                                                                                                    |  |
|---------------|----------------------------------------------------------------------------------------------------|--|
| Configuration |                                                                                                    |  |
| Password      | The RADIUS password used for the authentication.                                                                                                    |  |
|               | <ul><li>An option to select an appropriate CA certificate file that you want to use for RADIUS authentication.</li><li>To select the local CA certificate, perform the following</li></ul> |  |
| Local File    | steps:<br>a. Click <b>Choose File</b> in the Local File field.                                                                                                    |  |
|               | A file browser window appears.                                                                                                    |  |

| Parameter             | Description                                                                                                    |  |  |  |  |
|-----------------------|----------------------------------------------------------------------------------------------------|--|--|--|--|
|                       | b. Browse the location where you have saved the CA certificate on your system locally.                                |  |  |  |  |
|                       | c. Select the certificate file and click <b>Open</b> .                                                                |  |  |  |  |
|                       | The local file is selected.                                                                                           |  |  |  |  |
|                       | d. To upload the selected local file, click <b>Upload CA</b><br><b>Certificate</b> on the RADIUS Authentication page. |  |  |  |  |
| Upload CA Certificate | An option to upload the selected CA certificate from your system.                                                     |  |  |  |  |
| Erase CA Certificate  | An option to delete the selected CA certificate from the <b>RADIUS Authentication</b> page.                           |  |  |  |  |
| Status                |                                                                                                    |  |  |  |  |
| Upload Progress       | Indicates the upload status of the CA certificate.                                                                    |  |  |  |  |
| Fingerprint           | Indicates the unique identifier of the certificate.                                                                   |  |  |  |  |
| Common Name           | Indicates the domain name of the RADIUS server that you want to secure with the certificate.                          |  |  |  |  |
|                       | Name of the trusted CA organization.                                                                                  |  |  |  |  |
| Organization          | The CA organization validates identities and binds them to cryptographic key pairs with digital certificates.         |  |  |  |  |
| Authentication Logs   |                                                                                                    |  |  |  |  |
| authentication.log    | An option to view and download the authentication logs from the C100 UI.                                              |  |  |  |  |
|                       | Click the 🛓 icon to download the authentication logs.                                                                 |  |  |  |  |

3. Click **Save** to apply the settings.

## Syslog

The **Syslog** page allows you to allocate the lowest syslog severity level and enable the remote syslog specific parameters for the CPE device. The syslog configuration helps you to record and view all events of the CPE device. Example: CPE connected to BTS.

To configure and view the **Syslog** page, perform the following steps:

1. From the main C100 dashboard page, navigate to **System > Syslog**.

The **Syslog** page appears, as shown in .

Figure 69: The Syslog page - C100 UI

|          | ambium Ne   | tworks   | l cn <b>Wave</b> ™ S | 5G Fixed | d   C100   |         |                                                                                                    |                                                                                              |                                                                                      |                                                                                              |                                                                                                    |                                                                                                    |                                                                                                    |                                                                                                    |                                                                                                  |                                                                              | C obnU                                                                                | Save 🔒                                                         | Φ                             | Administrato                                              | 🔒 admin 👻                     |
|----------|-------------|----------|----------------------|----------|------------|---------|----------------------------------------------------------------------------------------------------|----------------------------------------------------------------------------------------------|--------------------------------------------------------------------------------------|----------------------------------------------------------------------------------------------|----------------------------------------------------------------------------------------------------|----------------------------------------------------------------------------------------------------|----------------------------------------------------------------------------------------------------|----------------------------------------------------------------------------------------------------|--------------------------------------------------------------------------------------------------|------------------------------------------------------------------------------|---------------------------------------------------------------------------------------|----------------------------------------------------------------|-------------------------------|-----------------------------------------------------------|-------------------------------|
| -14      | General     | VLAN     | Management           | Radio    | Interfaces | Session | RADIUS Authentication                                                                                                    | Syslog                                                                                       |                                                                                      |                                                                                              |                                                                                                    |                                                                                                    |                                                                                                    |                                                                                                    |                                                                                                  |                                                                              |                                                                                       |                                                                |                               |                                                           |                               |
| •        | Configura   | tion     |                      |          |            |         |                                                                                                    |                                                                                              |                                                                                      |                                                                                              |                                                                                                    |                                                                                                    |                                                                                                    |                                                                                                    |                                                                                                  |                                                                              |                                                                                       |                                                                |                               |                                                           | ~ ⊞                           |
| -        | Lowest      | Severity |                      |          |            |         | Debug 🗘                                                                                                    |                                                                                              |                                                                                      |                                                                                              |                                                                                                    |                                                                                                    |                                                                                                    |                                                                                                    |                                                                                                  |                                                                              |                                                                                       |                                                                |                               |                                                           |                               |
| **<br>** | 8 Remote    | Enabled  |                      |          |            |         |                                                                                                    |                                                                                              |                                                                                      |                                                                                              |                                                                                                    |                                                                                                    |                                                                                                    |                                                                                                    |                                                                                                  |                                                                              |                                                                                       |                                                                |                               |                                                           |                               |
| ×        | Remote R    | eceivers |                      |          |            |         |                                                                                                    |                                                                                              |                                                                                      |                                                                                              |                                                                                                    |                                                                                                    |                                                                                                    |                                                                                                    |                                                                                                  |                                                                              |                                                                                       |                                                                |                               |                                                           | ~ ⊞                           |
| A        |             |          |                      |          |            |         |                                                                                                    |                                                                                              |                                                                                      |                                                                                              |                                                                                                    |                                                                                                    |                                                                                                    |                                                                                                    |                                                                                                  |                                                                              |                                                                                       |                                                                |                               |                                                           |                               |
|          | Device Lo   | gs       |                      |          |            |         |                                                                                                    |                                                                                              |                                                                                      |                                                                                              |                                                                                                    |                                                                                                    |                                                                                                    |                                                                                                    |                                                                                                  |                                                                              |                                                                                       |                                                                |                               |                                                           | ~ ⊞                           |
|          | local.log 🛓 |          |                      |          |            |         | Jan         1         00:00:23           Jan         1         00:01:40           Jan         1         00:01:40           Jan         1         00:01:40           Jan         1         00:01:40           Jan         1         00:01:50           Jan         1         00:02:00           Jan         1         00:02:00           Jan         1         00:02:00           Jan         1         00:02:00           Jan         1         00:02:00 | CPE-1-Ri<br>CPE-1-Ri<br>CPE-1-Ri<br>CPE-1-Ri<br>CPE-1-Ri<br>CPE-1-Ri<br>CPE-1-Ri<br>CPE-1-Ri | ig-2-Re<br>ig-2-Re<br>ig-2-Re<br>ig-2-Re<br>ig-2-Re<br>ig-2-Re<br>ig-2-Re<br>ig-2-Re | elease-3<br>elease-3<br>elease-3<br>elease-3<br>elease-3<br>elease-3<br>elease-3<br>elease-3 | syslogd[7<br>syslog: 1<br>syslog: 1<br>last mes:<br>syslog: 1<br>syslog: 1<br>syslog: 1<br>syslog: 1 | 713]: sys<br>The radio<br>The radio<br>The radio<br>sage buff<br>The radio<br>The radio<br>The radio | slogd v2<br>o transmi<br>o receive<br>o receive<br>fered 1<br>o is tran<br>o receive<br>o transmi<br>o is tran<br>o is tran | .5.2: re<br>iitter ha<br>er is sc<br>er is sc<br>times<br>nsmittin<br>er is tr<br>iitter ha<br>nsmittin | start.<br>s been di<br>anning on<br>anning on<br>g with an<br>acking a<br>s been en<br>g with an | sabled (<br>frequer<br>frequer<br>EIRP of<br>BTS sign<br>abled (p<br>EIRP of | powered<br>hcy 26000<br>hcy 26000<br>= -1.0 dB<br>hal on fr<br>powered o<br>= 21.7 dB | off) beca<br>.000 MHz<br>.000 MHz<br>m<br>equency 2<br>n)<br>m | use: Fr<br>and Hor<br>and Ver | requency No<br>rizontal po<br>rtical pola<br>30 MHz and 1 | t Track<br>larisat<br>/ertica |

2. Set the value of each parameter, as described in the table below.

| Parameter       | Description                                                                                                    |  |  |  |  |  |
|-----------------|----------------------------------------------------------------------------------------------------|--|--|--|--|--|
| Configuration   |                                                                                                    |  |  |  |  |  |
|                 | Allows you to configure the lowest syslog severity that is logged locally on the CPE device.                              |  |  |  |  |  |
|                 | The following syslog severity levels are supported:                                                                       |  |  |  |  |  |
|                 | <ul> <li>Emergency - means system is unusable.</li> </ul>                                                                 |  |  |  |  |  |
|                 | <ul> <li>Alert - means action must be taken immediately.</li> </ul>                                                       |  |  |  |  |  |
|                 | Critical - means critical conditions.                                                                                     |  |  |  |  |  |
| Lowest Severity | Error - means error conditions.                                                                                           |  |  |  |  |  |
|                 | Warning - means warning conditions.                                                                                       |  |  |  |  |  |
|                 | <ul> <li>Notice - means normal but significant conditions.</li> </ul>                                                     |  |  |  |  |  |
|                 | <ul> <li>Information - means informative messages.</li> </ul>                                                             |  |  |  |  |  |
|                 | <ul> <li>Debug - means debug-level messages.</li> </ul>                                                                   |  |  |  |  |  |
|                 | Select the required severity from the drop-down list.                                                                     |  |  |  |  |  |
| Remote Enabled  | When you enable this remote syslog parameter, important system events are sent to the configured remote syslog receivers. |  |  |  |  |  |
|                 | Syslog facilities include syslog, auth, and local0 thro local7.                                                           |  |  |  |  |  |

Table 44: List of parameters in the Syslog page - C100 UI

| Parameter        | Description                                                                                                    |  |  |  |  |
|------------------|----------------------------------------------------------------------------------------------------|--|--|--|--|
|                  | When you select the <b>Remote Enabled</b> checkbox, the <b>Remote Receivers</b> section appears with the following parameters: |  |  |  |  |
|                  | Inet Address                                                                                                    |  |  |  |  |
|                  | • Port                                                                                                    |  |  |  |  |
|                  | • Standard                                                                                                    |  |  |  |  |
|                  | Lowest Severity                                                                                                    |  |  |  |  |
| Remote Receivers |                                                                                                    |  |  |  |  |
|                  | IP address that is assigned to the remote syslog receiver.                                                                     |  |  |  |  |
| Inet Address     | All enabled severity levels of syslog messages are sent to this address.                                                       |  |  |  |  |
|                  | Type an appropriate value in the text box.                                                                                     |  |  |  |  |
|                  | The network port that is assigned to the remote syslog receiver.                                                               |  |  |  |  |
| Port             | Type a valid value in the text box.                                                                                            |  |  |  |  |
|                  | <b>Note</b> : The zero (0) value is not valid.                                                                                 |  |  |  |  |
|                  | Indicates the syslog message format, which is determined by RFC 3164 and RFC 5424 standards.                                   |  |  |  |  |
|                  | The following options are supported:                                                                                           |  |  |  |  |
| Standard         | • RFC 3164                                                                                                    |  |  |  |  |
|                  | • RFC 5424                                                                                                    |  |  |  |  |
|                  | Select the required option from the drop-down list.                                                                            |  |  |  |  |
|                  | Allows you to configure the lowest syslog severity message that is sent to the remote syslog receiver.                         |  |  |  |  |
|                  | The following syslog severity levels are supported:                                                                            |  |  |  |  |
|                  | <ul> <li>Emergency - means system is unusable.</li> </ul>                                                                      |  |  |  |  |
|                  | • Alert - means action must be taken immediately.                                                                              |  |  |  |  |
| Lowest Severity  | Critical - means critical conditions.                                                                                          |  |  |  |  |
|                  | Error - means error conditions.                                                                                                |  |  |  |  |
|                  | Warning - means warning conditions.                                                                                            |  |  |  |  |
|                  | <ul> <li>Notice - means normal but significant conditions.</li> </ul>                                                          |  |  |  |  |
|                  | <ul> <li>Information - means informative messages.</li> </ul>                                                                  |  |  |  |  |

| Parameter | Description                                             |
|-----------|---------------------------------------------------------|
|           | <ul> <li>Debug - means debug-level messages.</li> </ul> |
|           | Select the required severity from the drop-down list.   |

3. Click **Save** to apply the changes.

The **Device Logs** section displays the events of the CPE device for the selected severity level. You can view and download the logs (if required) using the  $\frac{1}{2}$  icon.

# **Configuring tools**

The **Tools** page in the C100 UI allows you to upload new firmware and reboot the unit. The **Tools** page helps to troubleshoot the radio links.

You must use the **Tools** icon (X) to configure, view, and manage the device for CPEs.

The **Tools** page contains the following tabs:

- Firmware
- Configuration
- Network Test
- MAC Learning Tables
- Engineering
- Logs

### Firmware

The **Firmware** page allows you to upgrade or downgrade software firmware. This page also provides device summary, upload details, and upgrade status of a firmware image.

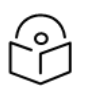

### Note

Before upgrading or downgrading firmware, consider the requirements and compatibility matrix specific to cnWave<sup>™</sup> 5G Fixed products (BTS or CPE), as described in:

- Requirements for firmware version upgrade or downgrade
- Compatibility matrix

#### Upgrade or downgrade firmware

You can upgrade or downgrade firmware (CPE) using the Tools page of C100 UI.

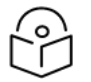

## Note

Before upgrading or downgrading firmware, consider the following key points:

- To **upgrade** a sector with the BTS and all CPEs running with an official software release X, perform the following steps using the **Tools** page:
  - a. Upgrade the BTS first to the next official software release version Y.

- b. Upgrade all CPEs to the next official software release version Y.
- To **downgrade** a sector with the BTS and all CPEs running with an official software release X, perform the following steps using the **Tools** page:
  - a. Downgrade all CPEs first to the previous BTS software version W.
  - b. Upgrade the BTS to the previous official software release version W.

Using the **Tools** page, perform the following steps to upgrade or downgrade a firmware:

1. From the main C100 dashboard page, navigate to **Tools** > **Firmware**.

The **Tools** page appears with multiple tabs, as shown in Figure 70. By default, the **Firmware** tab is selected.

| Figure | 70. | The  | Tools | nade | _ | C100 | L. |
|--------|-----|------|-------|------|---|------|----|
| Igure  | 70. | IIIC | 10015 | page | - | 0100 |    |

| ()<br>() | Cambium Networks ∣cnWave <sup>™</sup> 5G Fixed   C100 |                                                       | Undo 🖰 | Save 🖬 😃 | Administrator 🛛 🚨 admin 🝷 |
|----------|-------------------------------------------------------|-------------------------------------------------------|--------|----------|---------------------------|
| -        | Firmware Configuration Network Test MAC Lear          | ning Tables Engineering Logs                          |        |          |                           |
| :        | Device Information                                    |                                                       |        |          | ~ ⊞                       |
| -        | Product Name                                          | cnWave 5G Fixed Consumer Premises Equipment (CPE)     |        |          |                           |
| \$       | Release Name                                          | 4.1b2                                                 |        |          |                           |
| ×        | Image Upload                                          |                                                       |        |          | ~ 🖪                       |
| ٩        | <ol> <li>Source</li> </ol>                            | Local File                                            |        |          |                           |
| <b>A</b> | Local File                                            | Choose File No file chosen                            |        |          |                           |
|          | 1 Destination                                         | O Image 1 O Image 2                                   |        |          |                           |
|          |                                                       | Start Upload                                          |        |          |                           |
|          |                                                       |                                                       |        |          |                           |
|          | Upgrade Status                                        |                                                       |        |          | ✓ ⊞                       |
|          | Upload Progress                                       |                                                       |        |          |                           |
|          | Install Progress                                      |                                                       |        |          |                           |
|          | Reboot                                                |                                                       |        |          | ✓ ■                       |
|          |                                                       |                                                       |        |          |                           |
|          | Inable Reboot                                         | A reboot will be required to install a firmware image |        |          |                           |
|          |                                                       |                                                       |        |          |                           |
|          | Installable Images                                    |                                                       |        |          | ~ ⊞                       |
|          | 3 Status                                              | Description                                           |        |          |                           |
|          | Image 1 Valid Image                                   | cnWave 5G Fixed (CPE) 4.1b1                           | Erase  | Install  |                           |
|          | Image 2 Valid Image                                   | cnWave 5G Fixed (CPE) 4.1b2                           | Erase  | Install  |                           |

2. Set the required parameters, as described in Table 45.

Table 45: List of parameters in the Firmware page

| Parameter          | Description                                               |  |  |  |
|--------------------|-----------------------------------------------------------|--|--|--|
| Device Information |                                                           |  |  |  |
| Product Namo       | Name of the device that you have deployed.                |  |  |  |
|                    | Example: cnWave 5G Fixed Customer Premise Equipment (CPE) |  |  |  |
| Release Name       | Release number of the operational software.               |  |  |  |
| Image Upload       |                                                           |  |  |  |

| Parameter          | Description                                                                                                    |  |  |  |  |
|--------------------|----------------------------------------------------------------------------------------------------|--|--|--|--|
|                    | An option to select the firmware image file from a location (stored).                                                                                                    |  |  |  |  |
|                    | This parameter supports the following options:                                                                                                    |  |  |  |  |
| Source             | <ul> <li>Local File: Indicates the image file that you have stored<br/>locally on your machine.</li> </ul>                                                                                                    |  |  |  |  |
|                    | <ul> <li>Remote Server: Indicates the image file that you have<br/>stored on a remote server (for example, SharePoint).</li> </ul>                                                                                        |  |  |  |  |
|                    | Select the required option.                                                                                                    |  |  |  |  |
|                    | This parameter is applicable only if you have selected <b>Local File</b> as the upload source.                                                                                                    |  |  |  |  |
| Local File         | This parameter supports options to upload or upgrade the required firmware image file. For more details on how to upload the image file, refer to the <u>Uploading or upgrading a firmware</u> <u>image file</u> section. |  |  |  |  |
|                    | This parameter is applicable only if you have selected <b>Remote Server</b> as the upload source.                                                                                                    |  |  |  |  |
| Server URL         | To upload the image file from a remote server, provide the server URL in the text box. Then, click <b>Start Upload</b> on the Firmware page.                                                                              |  |  |  |  |
| Destination        | An option to select the destination image in the firmware images table.                                                                                                    |  |  |  |  |
|                    | Select the required option.                                                                                                    |  |  |  |  |
|                    | An option to upload the firmware image file.                                                                                                    |  |  |  |  |
| Start Upload       | On selecting the required image file (from a local file folder or a remote server), click <b>Start Upload</b> to begin the uploading process.                                                                             |  |  |  |  |
| Upgrade Status     |                                                                                                    |  |  |  |  |
| Upload Progress    | Indicates the upgrade status of the firmware.                                                                                                    |  |  |  |  |
| Install Progress   | Indicates the installation status of the firmware, if any.                                                                                                    |  |  |  |  |
| Reboot             |                                                                                                    |  |  |  |  |
|                    | Determines whether to reboot the device on upgrading or installing the firmware.                                                                                                    |  |  |  |  |
| Enable Reboot      | Select the checkbox to enable the device to reboot.                                                                                                    |  |  |  |  |
|                    | When you select the checkbox, a message appears indicating that the device will reboot to install a firmware image.                                                                                                    |  |  |  |  |
| Installable Images | List of images that are recently uploaded, with details of the latest uploaded image at the top row.                                                                                                    |  |  |  |  |

| Parameter | Description                                                                                                    |
|-----------|----------------------------------------------------------------------------------------------------|
|           | You can upload multiple image files and manage them in this section.                                                                                                    |
|           | This parameter displays the following details for the uploaded images:                                                                                                    |
|           | <ul> <li>Status: Displays one of the following supported statuses of the image:</li> </ul>                                                                                                    |
|           | <ul> <li>Empty: Indicates that the firmware image file is not present.</li> </ul>                                                                                                    |
|           | <ul> <li>Invalid Image: Indicates that the firmware image file<br/>is not valid. The file might be truncated, damaged,<br/>or not an appropriate image of the device (wrong<br/>product or old).</li> </ul> |
|           | <ul> <li>Valid Image: Indicates that the firmware image file<br/>is valid and may be installed.</li> </ul>                                                                                                  |
|           | <ul> <li>Description: A brief description of the firmware image file<br/>such as device name, version, build number, and time of<br/>uploading.</li> </ul>                                                  |
|           | To install an image file that you uploaded, click <b>Install</b> in the corresponding row of the required image file.                                                                                       |
|           | To delete an image file that you uploaded, click <b>Erase</b> in the corresponding row of the required image file.                                                                                          |

3. Click **Save** to apply the changes.

# Configuration

The **Configuration** page allows you to set the CPE to factory defaults. This page also allows you to import a saved configuration or export a CPE configuration for backup (restore). This Import feature exports or imports the date model configuration (and/or status) as a JSON file.

To view and manage the configuration tool-specific settings, perform the following steps:

1. From the main C100 dashboard page, navigate to **Tools > Configuration**.

The **Configuration** page appears, as shown in Figure 71.

Figure 71: The Configuration page - C100 UI

| Firmware Configurat               | ion Network Test MAC Learning Tables Engineering Lo            | gs         |                  |                              |  |
|-----------------------------------|----------------------------------------------------------------|------------|------------------|------------------------------|--|
| Factory Defaults                  |                                                                | ~ ⊞        | Import           |                              |  |
|                                   | <ul> <li>Local Management Access</li> </ul>                    |            | Import From      | ● Local File ─ Remote Server |  |
| Do Not Reset                      | Radio Configuration                                            |            | 1 Local File     | Choose File No file chosen   |  |
|                                   |                                                                |            | In Enable Reboot |                              |  |
| <ol> <li>Enable Reboot</li> </ol> | • A reboot is required to complete a reset to factory defaults |            | 0                | Data Import                  |  |
|                                   | Reset Configuration                                            |            |                  | Import Log                   |  |
| Export                            |                                                                | ~ <b>E</b> |                  |                              |  |
| 0                                 | Data Export                                                    |            | Import Log 🛓     |                              |  |
|                                   |                                                                |            |                  |                              |  |

2. Set the values for parameters, as described in Table 46.

| Parameter           | Description                                                                                                    |
|---------------------|----------------------------------------------------------------------------------------------------|
| Factory Defaults    |                                                                                                    |
|                     | Determines whether you want to reset the CPE to factory defaults.                                                                                                    |
|                     | The following options are supported:                                                                                                    |
|                     | Local Management Access                                                                                                    |
|                     | Radio Configuration                                                                                                    |
|                     | By default, the <b>Local Management Access</b> checkbox is selected.                                                                                                  |
| Do not reset        | If you do not select the <b>Local Management Access</b> checkbox,<br>then all the configuration data, including IP address, is wiped<br>out and reset to 169.254.1.1. |
|                     | You have a choice of keeping at least local access IP address<br>and wiping out all other data. This means that you can access<br>the CPE on your local network.      |
|                     | If you select <b>Radio Configuration</b> , then all the configuration data is wiped out, except for the frequency data and local IP address.                          |
| Enable Reboot       | Determines whether the device is enabled to reboot to complete the process of reset to factory defaults.                                                              |
|                     | Select the checkbox to enable the reboot for the device.                                                                                                    |
| Reset Configuration | An option to reset the system to factory defaults.                                                                                                    |

Table 46: List of parameters in the Configuration page

| Parameter     | Description                                                                                                    |  |  |  |  |  |  |  |  |  |
|---------------|----------------------------------------------------------------------------------------------------|--|--|--|--|--|--|--|--|--|
|               | Click <b>Reset Configuration</b> if you want to reset the CPE to factory defaults.                                                                  |  |  |  |  |  |  |  |  |  |
| Export        |                                                                                                    |  |  |  |  |  |  |  |  |  |
| Data Export   | An option to export the data model configuration (and/or status) as a JSON file for backup (restore).                                               |  |  |  |  |  |  |  |  |  |
|               | When you click the <b>Data Export</b> button, the data model configuration is downloaded by the device.                                             |  |  |  |  |  |  |  |  |  |
| Import        |                                                                                                    |  |  |  |  |  |  |  |  |  |
|               | An option to select a location (stored) from where you want to import the required data configuration.                                              |  |  |  |  |  |  |  |  |  |
|               | This parameter supports the following options:                                                                                                    |  |  |  |  |  |  |  |  |  |
|               | <ul> <li>Local File: A local import file (which is saved locally on<br/>your system) is uploaded by the browser.</li> </ul>                         |  |  |  |  |  |  |  |  |  |
| Import From   | • <b>Remote Server</b> : An import file that is saved on a remote server is downloaded by the device.                                               |  |  |  |  |  |  |  |  |  |
|               | Select the required option.                                                                                                    |  |  |  |  |  |  |  |  |  |
|               | <b>Note</b> : When you select <b>Remote Server</b> , the <sup>5</sup> icon appears indicating to select the <b>Local File</b> option (if required). |  |  |  |  |  |  |  |  |  |
|               | To upload a local import file (internally), perform the following steps:                                                                            |  |  |  |  |  |  |  |  |  |
|               | a. Click <b>Choose File</b> in the Local File field.                                                                                                |  |  |  |  |  |  |  |  |  |
|               | A file browser window appears.                                                                                                    |  |  |  |  |  |  |  |  |  |
| Local File    | b. Browse the location where you have saved the import file (for example, a JSON file) on your machine locally.                                     |  |  |  |  |  |  |  |  |  |
|               | c. Select the file and click <b>Open</b> .                                                                                                    |  |  |  |  |  |  |  |  |  |
|               | The local import file is selected.                                                                                                    |  |  |  |  |  |  |  |  |  |
|               | d. To upload the import file, click <b>Data Import</b> in the <b>Configuration</b> page.                                                            |  |  |  |  |  |  |  |  |  |
| Server LIPI   | This parameter is applicable only if you have selected <b>Remote</b><br><b>Server</b> in the <b>Import From</b> field.                              |  |  |  |  |  |  |  |  |  |
|               | To select the import file from a remote server, provide the server URL in the text box. Then, click the <b>Data import</b> button.                  |  |  |  |  |  |  |  |  |  |
| Enable Reboot | Determines whether the device is enabled to reboot to complete the import configuration process.                                                    |  |  |  |  |  |  |  |  |  |
|               | Select the checkbox to enable the reboot for the device.                                                                                            |  |  |  |  |  |  |  |  |  |

| Parameter   | Description                                                                                                    |  |  |  |  |  |  |  |  |
|-------------|----------------------------------------------------------------------------------------------------|--|--|--|--|--|--|--|--|
|             | <b>Note</b> : Reboot is applicable only to some configuration changes.                                            |  |  |  |  |  |  |  |  |
| Data Import | An option to import the required data model configuration from a JSON file.                                       |  |  |  |  |  |  |  |  |
| Import Log  | An option to view and download the import logs from the C100 UI.<br>Click the 🛓 icon to download the import logs. |  |  |  |  |  |  |  |  |

3. Click **Save** to apply the changes.

**Network Test** 

The **Network Test** is a network tool that helps you to test connectivity and accessibility of CPE to a radio network. This page allows you to ensure whether the CPE is correctly connected to your network. Example: CPE's connectivity to BTS or RADIUS Server. This network test helps in troubleshooting network connection issues.

To test and view the network connectivity, perform the following steps:

1. From the main C100 dashboard page, navigate to **Tools > Network Test**.

The Network Test page appears, as shown in Figure 72.

|          | ambium Networks   cn <b>Wave</b> | e™ 5G Fixed   C100             |               |         |         |  |  |  |  |  |  | ወ | Administrator | 💄 admin 👻 |
|----------|----------------------------------|--------------------------------|---------------|---------|---------|--|--|--|--|--|--|---|---------------|-----------|
| ÷H.      | Firmware Configuration Ne        | etwork Test MAC Learning Table | s Engineering | Logs    |         |  |  |  |  |  |  |   |               |           |
| ;        | Test Configuration               |                                |               |         |         |  |  |  |  |  |  |   |               | ~ 🖽       |
|          | Туре                             | ping 🔿 traceroute              |               |         |         |  |  |  |  |  |  |   |               |           |
| <b>.</b> |                                  |                                |               |         |         |  |  |  |  |  |  |   |               |           |
| *        | O Destination                    | Enter a valid                  | IPv4 address  | s or DN | IS name |  |  |  |  |  |  |   |               |           |
| A        | O Packet Size                    | 56                             |               |         |         |  |  |  |  |  |  |   |               |           |
|          | Count                            |                                | 3             |         |         |  |  |  |  |  |  |   |               |           |
|          | Test Results                     |                                |               |         |         |  |  |  |  |  |  |   |               | × 🖽       |
|          | networktests.log 🛓               |                                | networktests  | log     |         |  |  |  |  |  |  |   |               |           |

Figure 72: The Network Test page - C100 UI

2. View and set the values for parameters, as described in Table 47.

| Parameter          | Description                                                                                                    |
|--------------------|----------------------------------------------------------------------------------------------------|
| Test Configuration |                                                                                                    |
|                    | Determines the method used for testing a network.                                                                                                    |
|                    | Following options are supported:                                                                                                    |
|                    | <ul> <li>ping: The CPE pings the required destination (for<br/>example, BTS, cnMaestro, RADIUS Server, DNS, or a<br/>radio network) to ensure its connectivity.</li> </ul>                                                                                   |
|                    | If the ping is successful, this implies that the CPE can access the BTS or the required network.                                                                                                    |
| Туре               | • <b>traceroute</b> : CPE traces the source of the required destination (for example, if the BTS is connected to a switch, which is connected to another application such as a host Server) for identifying the number of hops connected to a radio network. |
|                    | If the trace is successful, CPE finds out the IP address<br>of the BTS or the network in 30 hops. If the trace fails<br>in 6 to 7 hops, this implies that the CPE cannot access<br>the BTS or the network.                                                   |
|                    | Choose the required test type.                                                                                                    |
|                    | Figure 73 and Figure 74 are examples of ping and traceroute types.                                                                                                    |
| Destination        | The valid IPv4 address or a DNS name of the required destination.                                                                                                    |
|                    | Provide an appropriate value in the text box.                                                                                                    |
|                    | Number of data bytes that has to be sent to the network.                                                                                                    |
| Packet Size        | Default value: 56 data bytes, which are translated into 64<br>ICMP data bytes when combined with the 8 bytes of ICMP<br>header data.                                                                                                    |
|                    | Provide the required value in the text box.                                                                                                    |
|                    | <b>Note</b> : This parameter is not applicable if you select traceroute in the <b>Type</b> field.                                                                                                    |
|                    | Number of ping packets that have to be sent to the network.                                                                                                    |
|                    | Default value: 3                                                                                                    |
| Count              | Provide the required value in the text box.                                                                                                    |
|                    | <b>Note</b> : This parameter is not applicable if you select<br>Traceroute in the <b>Type</b> field.                                                                                                    |
| Run Test           | An option to run the test.                                                                                                    |

Table 47: Parameters in the Network Test page - C100 UI

| Parameter        | Description                                                                                      |  |  |  |  |  |  |  |  |
|------------------|--------------------------------------------------------------------------------------------------|--|--|--|--|--|--|--|--|
|                  | This option appears only when you provide a value in the <b>Destination</b> text box.            |  |  |  |  |  |  |  |  |
| Stop Tost        | An option to stop the test that has begun.                                                       |  |  |  |  |  |  |  |  |
| Stop Test        | This option appears only when you run the test.                                                  |  |  |  |  |  |  |  |  |
| Test Results     |                                                                                                  |  |  |  |  |  |  |  |  |
|                  | Displays the test results for the required destination.                                          |  |  |  |  |  |  |  |  |
| networktests.log | By default, this field is disabled. When you run the test, this field displays the test results. |  |  |  |  |  |  |  |  |
|                  | You can use the 📥 icon to download the log file.                                                 |  |  |  |  |  |  |  |  |

Figure 73 is an example of a test result for the **ping** type:

Figure 73: Test result - ping

|     | ambium Ne   | tworks   cn <b>V</b> | <b>Vave</b> ™ 5G Fixe | ed   C100           |                                                                                                    |                                                                                                |                                                                                 |                                                                                                    |                                                                                  |                                       | Undo 🖒 | Save 🖬 | Φ | Administrator | 💄 admin 👻 |
|-----|-------------|----------------------|-----------------------|---------------------|----------------------------------------------------------------------------------------------------|------------------------------------------------------------------------------------------------|---------------------------------------------------------------------------------|----------------------------------------------------------------------------------------------------|----------------------------------------------------------------------------------|---------------------------------------|--------|--------|---|---------------|-----------|
| ÷H. | Firmware    | Configuration        | Network Test          | MAC Learning Tables | Engineering L                                                                                                    | ogs                                                                                            |                                                                                 |                                                                                                    |                                                                                  |                                       |        |        |   |               |           |
| ;   | Test Conf   |                      |                       |                     |                                                                                                    |                                                                                                |                                                                                 |                                                                                                    |                                                                                  |                                       |        | ~ ⊞    |   |               |           |
|     | Туре        |                      |                       | (                   | 🗿 ping 🔵 trac                                                                                                    | eroute                                                                                         |                                                                                 |                                                                                                    |                                                                                  |                                       |        |        |   |               |           |
|     | Destination |                      |                       |                     | 169.254.3.99                                                                                                    |                                                                                                |                                                                                 |                                                                                                    |                                                                                  |                                       |        |        |   |               |           |
| ╳   | Packet Size |                      |                       | 56                  |                                                                                                    |                                                                                                |                                                                                 |                                                                                                    |                                                                                  |                                       |        |        |   |               |           |
| A   | 1 Count     |                      |                       |                     | 3                                                                                                    |                                                                                                |                                                                                 |                                                                                                    |                                                                                  |                                       |        |        |   |               |           |
|     |             |                      |                       |                     | Run Test                                                                                                    |                                                                                                |                                                                                 |                                                                                                    |                                                                                  |                                       |        |        |   |               |           |
|     | Test Resu   | lts                  |                       |                     |                                                                                                    |                                                                                                |                                                                                 |                                                                                                    |                                                                                  |                                       |        |        |   |               | ~ 🖽       |
|     | networkte   | sts.log 🛓            |                       |                     | PING 169.254<br>64 bytes fro<br>64 bytes fro<br>64 bytes fro<br>64 bytes fro<br>169.254.<br>3 packets tr<br>round-trip m | 3.99 (169<br>m 169.254.<br>m 169.254.<br>m 169.254.<br>3.99 ping<br>cansmitted,<br>hin/avg/max | 9.254.3.<br>.3.99: s<br>.3.99: s<br>.3.99: s<br>statist<br>, 3 pack<br>< = 9.90 | .99): 56 dai<br>seq=0 ttl=64<br>seq=1 ttl=64<br>seq=2 ttl=64<br>tics<br>kets receive<br>09/10.656/12 | ta bytes<br>4 time=9.90<br>4 time=10.4<br>4 time=11.5<br>ed, 0% pack<br>1.579 ms | 09 ms<br>182 ms<br>579 ms<br>cet loss |        |        |   |               | le        |

Figure 74 is an example of a test result for the **traceroute** type:

#### Figure 74: Test result - traceroute

|    | Cambium Networks I cnWave™ 5G Fixed   | C100 Undo                                                                            | 9 Save 🖬 | ወ | Administrator | 💄 admin 👻 |
|----|---------------------------------------|--------------------------------------------------------------------------------------|----------|---|---------------|-----------|
| -H | Firmware Configuration Network Test M | AC Learning Tables Engineering Logs                                                  |          |   |               |           |
| i  | Test Configuration                    |                                                                                      |          |   |               | ~ ⊞       |
|    | Туре                                  | O ping O traceroute                                                                  |          |   |               |           |
| 4  | 1 Destination                         | 160.254.3.253                                                                        |          |   |               | ්         |
| ×  |                                       | Run Test                                                                             |          |   |               |           |
| A  | Test Results                          |                                                                                      |          |   |               | × A       |
|    |                                       |                                                                                      |          |   |               |           |
|    |                                       | traceroute to 160.254.3.253 (160.254.3.253), 30 hops max, 38 byte packets<br>1 * * * |          |   |               | Î         |
|    |                                       | 2 * * *                                                                              |          |   |               |           |
|    |                                       | 7 * * *<br>3 * * *                                                                   |          |   |               |           |
|    | networktests.log 📩                    | 5 * * *                                                                              |          |   |               |           |
|    |                                       | 6 * * *                                                                              |          |   |               |           |
|    |                                       | 7 * * *                                                                              |          |   |               |           |
|    |                                       | 9 * * *                                                                              |          |   |               | - 10      |

# **MAC Learning Tables**

The MAC Learning Tables page allows you to dump the MAC addresses of equipment (or other devices) connected to the CPE radio units. You can also download the dumped MAC addresses in .txt file format.

To dump the MAC learning tables for CPEs, perform the following steps:

1. From the main C100 dashboard page, navigate to Tools > MAC Learning Tables.

The MAC Learning Tables page appears, as shown in Figure 75.

Figure 75: The MAC Learning Tables page - C100 UI

|     | Car | nbium Net  | bium Networks ∣ cnWave <sup>™</sup> 5G Fixed   C100 |              |                     |                  |          |  |  | Save 🖬 | ወ | Administrator | 💄 admin 👻 |
|-----|-----|------------|-----------------------------------------------------|--------------|---------------------|------------------|----------|--|--|--------|---|---------------|-----------|
| -14 |     | Firmware   | Configuration                                       | Network Test | MAC Learning Tables | Engineering      | Logs     |  |  |        |   |               |           |
| i   |     | Configurat | ion                                                 |              |                     |                  |          |  |  |        |   |               | ~ ⊞       |
|     |     |            |                                                     |              |                     | Dump MAC Learnii | ng Table |  |  |        |   |               |           |
| **  |     |            |                                                     |              |                     |                  |          |  |  |        |   |               |           |
| ×   |     |            |                                                     |              |                     |                  |          |  |  |        |   |               |           |
| A   |     |            |                                                     |              |                     |                  |          |  |  |        |   |               |           |

2. In the **Configuration** section, click on the **Dump MAC Learning Table** button.

The **MAC Learning Table Dump** parameter appears with the output in the **Results** section (as shown in Figure 76).

Figure 76: A sample MAC table dump for CPE

| Firmulara    | Configuration  | Notwork Test | MAC Looming Tables  | Engineering                                                         |   |  |   |
|--------------|----------------|--------------|---------------------|---------------------------------------------------------------------|---|--|---|
| Firmware     | Configuration  | Network Test | MAC Learning Tables | Engineering Logs                                                    |   |  |   |
| Configuratio | n              |              |                     |                                                                     |   |  |   |
|              |                |              |                     | Dump MAC Learning Table                                             |   |  |   |
|              |                |              |                     |                                                                     |   |  |   |
| Bassilta     |                |              |                     |                                                                     |   |  |   |
| Results      |                |              |                     |                                                                     |   |  |   |
|              |                |              | ==                  |                                                                     | - |  |   |
|              |                |              | Du                  | up of MAC Learning Table at 2024-05-30 09:58:45                     |   |  |   |
|              |                |              | ==                  |                                                                     | - |  |   |
|              |                |              | IM                  | 5I 18446744073709551615, IP 169.254.3.1, Sys Name CPE 1             |   |  |   |
|              |                |              | Lo                  | al Ethernet port learning table                                     |   |  |   |
|              |                |              | [1                  | <pre>Ix ] MAC [Remaining life seconds]</pre>                        |   |  |   |
|              |                |              | [0                  | 001] 58:c1:7a:9f:2b:d1 [295]                                        |   |  |   |
|              |                |              | [0                  | 002] 58:c1:7a:f7:ef:e2 [300]                                        |   |  |   |
|              |                |              | Wi                  | eless port learning table                                           |   |  |   |
| MAC Learn    | ing Table Dump |              | [i                  | X ] MAC [Remaining life seconds]                                    |   |  |   |
|              |                |              | [0]                 | 00:1b:21:c0:19:5a [205]                                             |   |  |   |
|              |                |              | 10                  | 1021 68:05:ca:2a:82:28 [295]                                        |   |  |   |
|              |                |              |                     |                                                                     |   |  |   |
|              |                |              | ==<br>En            | of MAC Learning Table dump generated at 2024-05-30 09:58:45         | = |  |   |
|              |                |              | ==                  |                                                                     | - |  |   |
|              |                |              | _                   |                                                                     |   |  | _ |
|              |                |              |                     | The full contents of this MAC Learning Table dump may be downloaded |   |  |   |

3. Download the mac\_learning\_table.txt file from the UI (if required).

# Engineering

The **Engineering** page allows engineers (of Cambium Networks) to access the CPE radio remotely. Engineers can allow the users to access the radio using Telnet, SSH, and console secured cable (HTTP is not allowed).

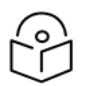

# Note

The **Engineering** page is configured and applicable only for troubleshooting and support purposes.

To view the **Engineering** page, perform the following steps:

1. From the main C100 dashboard page, navigate to **Tools > Engineering**.

The Engineering page appears, as shown in Figure 77..

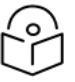

#### Note

If the engineers (from Cambium Networks) have not removed any engineering keys from the UI, then the **Engineering Status** section in the **Engineering** page displays all the configured engineering keys as shown in Figure 77.

Figure 77: The Engineering page - C100 UI

| C c | ambium Networks 🏾           | cn <b>Wave</b> ™ 5G Fix | ed   C100           |             |      |   |                       | Undo 🍤 Save 🖬 🛛 | ۵ Administrator | 💄 admin 🝷 |
|-----|-----------------------------|-------------------------|---------------------|-------------|------|---|-----------------------|-----------------|-----------------|-----------|
| ÷H- | Firmware Configura          | tion Network Test       | MAC Learning Tables | Engineering | Logs |   |                       |                 |                 |           |
| :   | Device Identifier           |                         |                     |             | ~    | B | Engineering Status    |                 |                 | ~ ⊞       |
| •   | () MSN                      | V5YA01XDV6              | 2D                  |             |      |   | Active Key            | ******          |                 |           |
| •   | ESN                         | 0004567104F             | 9                   |             |      |   | Valid Key             |                 |                 |           |
|     | SKU                         | C280500C00              | IA                  |             |      |   | Serial Console Active |                 |                 |           |
| ×   | 1 MAC                       | 00:04:56:71:0           | 4:f9                |             |      |   | SSH Active            |                 |                 |           |
| 1   |                             |                         |                     |             |      |   | Telnet Active         |                 |                 |           |
|     | Engineering Key             |                         |                     |             | ~    | B |                       |                 |                 |           |
|     | 1 PIN                       | 615025                  |                     |             |      |   |                       |                 |                 |           |
|     | <ol> <li>New Key</li> </ol> | New Key                 |                     |             |      |   |                       |                 |                 |           |
|     |                             | Remove                  |                     |             |      |   |                       |                 |                 |           |
|     | Access Permitted            |                         |                     |             |      |   |                       |                 |                 |           |

2. View and set the values for parameters, as described in Table 48.

| Parameter         | Description                                                                                                    |  |  |  |  |  |  |  |
|-------------------|----------------------------------------------------------------------------------------------------|--|--|--|--|--|--|--|
| Device Identifier |                                                                                                    |  |  |  |  |  |  |  |
| MSN               | MSN of the device that is used for device identification.                                                                         |  |  |  |  |  |  |  |
| ESN               | ESN of the device.                                                                                                    |  |  |  |  |  |  |  |
| SKU               | SKU of the device.                                                                                                    |  |  |  |  |  |  |  |
| МАС               | The MAC address that is assigned to the network interface and used for the device management.                                     |  |  |  |  |  |  |  |
| Engineering Key   |                                                                                                    |  |  |  |  |  |  |  |
| PIN               | Unique six-digit number used by the Engineering team of<br>Cambium Networks to generate an engineering key for the<br>CPE device. |  |  |  |  |  |  |  |
|                   | <b>Note</b> : This is a read-only field.                                                                                          |  |  |  |  |  |  |  |
|                   | The new engineering key generated and provided by the Engineering team of Cambium Networks using PIN.                             |  |  |  |  |  |  |  |
| New Key           | This new engineering key allows privileged engineering access to the CPE device.                                                  |  |  |  |  |  |  |  |
|                   | Enter the engineering key in the text box.                                                                                        |  |  |  |  |  |  |  |
| Demove            | An option to remove the installed key and access the CPE device.                                                                  |  |  |  |  |  |  |  |
|                   | If you click <b>Remove</b> , then the installed new key and access<br>(using SSH, Serial Console, and Telnet) are removed.        |  |  |  |  |  |  |  |
| Access Permitted  | Determines whether the new key enables engineering access to the CPE device.                                                      |  |  |  |  |  |  |  |

Table 48: List of parameters in the Engineering page

| Parameter                                                    | Description                                                                              |  |  |  |  |  |
|--------------------------------------------------------------|------------------------------------------------------------------------------------------|--|--|--|--|--|
|                                                              | Select the checkbox to enable the engineering access for the new key.                    |  |  |  |  |  |
|                                                              | <b>Note</b> : By default, the engineering access is enabled when a new key is installed. |  |  |  |  |  |
| Engineering Status - Following are the read-only parameters: |                                                                                          |  |  |  |  |  |
| Active Key                                                   | Indicates whether the new generated key is accessible.                                   |  |  |  |  |  |
| Valid Key                                                    | Indicates whether the generated key is valid.                                            |  |  |  |  |  |
| Serial Console Active                                        | Indicates whether the serial console is accessible for the users.                        |  |  |  |  |  |
| SSH Active                                                   | Indicates whether SSH is accessible for the users.                                       |  |  |  |  |  |
| Telnet Active                                                | Indicates whether the Telnet is accessible for the users.                                |  |  |  |  |  |

### Logs

The Logs page allows you to view and download local.log and authentication.log files of CPEs. You can use these logs for troubleshooting.

To view and download the logs, complete the following steps:

1. From the main C100 dashboard page, navigate to **Tools** > **Logs**.

The Logs page appears, as shown in Figure 78. You can view the logs.

Figure 78: The Logs page - C100 UI

|             | Cam | bium Net      | works   cnW   | <b>/ave</b> ™ 5G Fixe | ed   C100                                                                                                    |                                                                                                    |                                                                              | Undo 🖒 Save 🖬 🌞 Administrator 💄 admi                                                                                                    | n - |  |  |
|-------------|-----|---------------|---------------|-----------------------|----------------------------------------------------------------------------------------------------|----------------------------------------------------------------------------------------------------|------------------------------------------------------------------------------|----------------------------------------------------------------------------------------------------|-----|--|--|
| ÷H          |     | Firmware      | Configuration | Network Test          | MAC Learning Tables                                                                                                    | Engineering                                                                                                    | Logs                                                                         |                                                                                                    |     |  |  |
| ;           |     | Device Logs   |               |                       |                                                                                                    |                                                                                                    |                                                                              | ×                                                                                                    | ₿   |  |  |
| *<br>*<br>* |     | local.log 🕹   |               |                       | Jan 1 00:00:23 CPE-1-Rig-2-Release-3 syslogd[713]: syslogd v2.5.2: restart.<br>Jan 1 00:00:23 CPE-1-Rig-2-Release-3 syslog: The radio transmitter has been disabled (powered off) because: Fn<br>Jan 1 00:01:42 CPE-1-Rig-2-Release-3 syslog: The radio receiver is scanning on frequency 26000.000 MHz and Ven<br>Jan 1 00:01:49 CPE-1-Rig-2-Release-3 syslog: The radio receiver is scanning on frequency 26000.000 MHz and Ven<br>Jan 1 00:01:50 CPE-1-Rig-2-Release-3 syslog: The radio receiver is transmitting with an EIRP of -1.0 dBm<br>Jan 1 00:02:00 CPE-1-Rig-2-Release-3 syslog: The radio receiver is tracking a BTS signal on frequency 26000.00<br>Jan 1 00:02:00 CPE-1-Rig-2-Release-3 syslog: The radio transmitter has been enabled (powered on)<br>Jan 1 00:02:02 CPE-1-Rig-2-Release-3 syslog: The radio is transmitter has been enabled (powered on)<br>Jan 1 00:02:02 CPE-1-Rig-2-Release-3 syslog: The radio is transmitter with an EIRP of 21.7 dBm |                                                                                                    |                                                                              |                                                                                                    |     |  |  |
|             |     | authenticatio | n.log 🕹       |                       |                                                                                                    | 315535057 wpa<br>315535057 wpa<br>315535057 wpa<br>315535057 wpa<br>315535057 wpa<br>315535057 wpa<br>315535057 wpa<br>315535057 wpa | eventd<br>eventd<br>eventd<br>eventd<br>eventd<br>eventd<br>eventd<br>eventd | (4374):1980-01-01_00:37:37 got attr sessions/CPECfg.10/dHCPOption82FullString.0 0, 0, 0, 0, (4374):1980-01-01_00:37:37 got attr sessions/CPECfg.10/dHCPOption82FullStringValid.0 False (4374):1980-01-01_00:37:37 got attr sessions/CPECfg.10/rADIUSConfigFileImportUP1.0 (4374):1980-01-01_00:37:37 got attr session/radius/auth/status/ADIUSConfigFileImportUP1.0 (4374):1980-01-01_00:37:37 got attr sessions/CPECfg.10/primaryDNSServer.0 0.0.0.0 (4374):1980-01-01_00:37:37 got attr sessions/CPECfg.10/status/ADIUSCNFigFileImportUP1.0 (0.0.0.0 (4374):1980-01-01_00:37:37 got attr sessions/CPECfg.10/status/ADIUSCNServer.0 0.0.0.0 (4374):1980-01-01_00:37:37 Set session/radius/auth/status/secondaryDNSServer.0 to '0.0.0.0' (4374):1980-01-01_00:37:37 got attr sessions/CPECfg.10/dHSDomainName.0 | •   |  |  |

2. Click the  $\leq$  icon to download the logs.

# Setting up a wizard

The **Set-up Wizard** page allows you to set the antenna alignment mode and CPE configurations such as frequencies and power.

You can also use the **Set-up Wizard** icon (

To view and configure the **Set-up Wizard** page, perform the following steps:

1. From the left navigation column in the main C100 dashboard page, select the **Set-up Wizard** icon (

The Set-up Wizard page appears, as shown in Figure 79.

Figure 79: The Set-up Wizard page - C100 UI

| 🔘 c      | ambium Networks 🕴 cn'                      | Wave™ 5G Fixed   C100 |         |     | Undo 🖒                | Save 🖬 | K Back      | Next » | ወ | Administrator | 💄 admin 👻 |
|----------|--------------------------------------------|-----------------------|---------|-----|-----------------------|--------|-------------|--------|---|---------------|-----------|
| -H-      | Antenna Align                              | ment                  |         |     |                       |        |             |        |   |               |           |
| i        | Config                                     |                       |         | ~ ⊞ | Radio Resources Count | ers    |             |        |   |               | ~ ⊞       |
|          | Alignment Mode                             | 0                     |         |     | 1 Tx RACH Counts      | 2      |             |        |   |               |           |
|          |                                            |                       |         |     | Rx SRB Messages       | 5      |             |        |   |               |           |
| <b>\</b> | <ol> <li>Alignment Mode Timeout</li> </ol> | 30                    | minutes |     | Tx SRB Messages       | 6      |             |        |   |               |           |
| <i>~</i> |                                            |                       |         |     |                       | Rese   | t RACH Cour | nts    |   |               |           |
| A        | Status                                     |                       |         | ~ ⊞ |                       |        |             |        |   |               |           |
|          | <ol> <li>Active</li> </ol>                 |                       |         |     |                       |        |             |        |   |               |           |
|          | Tone                                       | 0.0                   |         |     |                       |        |             |        |   |               |           |
|          | 1 Level                                    | 0.0                   |         |     |                       |        |             |        |   |               |           |
|          | Rx Power                                   | -45 dBm               |         |     |                       |        |             |        |   |               |           |
|          | Rx Power PSS                               | -58 dBm               |         |     |                       |        |             |        |   |               |           |

2. Set and view the details of parameters, as described in Table 49.

Table 49: List of parameters on the Set-up Wizard page

| Parameter              | Description                                                                                                    |  |  |  |  |  |
|------------------------|----------------------------------------------------------------------------------------------------|--|--|--|--|--|
| Config                 |                                                                                                    |  |  |  |  |  |
| Alignment Mode         | Determines whether the alignment mode is enabled to provide audio tones to assist with the CPE installation.                                           |  |  |  |  |  |
| Alghment Mode          | After using this parameter in enabled mode, you must explicitly disable this parameter.                                                                |  |  |  |  |  |
|                        | Disable the install tone (without the operator intervention) after<br>the link has been up for more than the specified timeout period<br>(in minutes). |  |  |  |  |  |
| Alignment Mode Timeout | Type an appropriate value in the text box.                                                                                                    |  |  |  |  |  |
|                        | You can disable this timeout parameter by setting the timeout period to 0.                                                                             |  |  |  |  |  |
| Status                 |                                                                                                    |  |  |  |  |  |

| Parameter               | Description                                                                                                    |  |  |
|-------------------------|----------------------------------------------------------------------------------------------------|--|--|
| Active                  | Indicates whether the receive level audio tone indicator is enabled or activated for the antenna alignment.                                   |  |  |
| Tone                    | Frequency of the audio tone used for the antenna alignment.                                                                                   |  |  |
| Level                   | Power of the received signal during antenna alignment.                                                                                        |  |  |
| Rx Power                | The Receive power (in dBm) of data symbols.                                                                                                   |  |  |
| Rx Power PSS            | The Receive power (in dBm) of the PSS symbols.                                                                                                |  |  |
| Radio Resource Counters |                                                                                                    |  |  |
|                         | Number of registration requests sent by the device using the Random Access Channel (RACH).                                                    |  |  |
| TX RACH Counts          | A registration request is the first message that is transmitted when a suitable BTS signal is locked on.                                      |  |  |
|                         | Number of Signalling Radio Bearer (SRB) response messages that are received by the device.                                                    |  |  |
| KX SKD Messages         | An increase in the number of messages indicates that the device<br>is receiving data bearer establishment messages from a BTS.                |  |  |
|                         | Number of SRB request messages that are transmitted by the device.                                                                            |  |  |
| Tx SRB Messages         | An increase in the number of messages indicates that the device<br>is transmitting data bearer establishment response messages to<br>the BTS. |  |  |
| Reset RACH Counts       | An option to reset the Tx RACH count from the <b>Antenna Alignment</b> page of the C100 UI.                                                   |  |  |

3. Click **Save** to apply the changes.

# Appendix 1: cnMaestro X Configuration

cnMaestro X is a network management platform available on cloud and on-premises deployments. If you have installed and configured cnMaestro X for the cnWave<sup>™</sup> 5G Fixed platform, you can use the cnMaestro X UI to monitor a cnWave 28 GHz network.

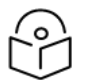

# Note

You must use **cnMaestro™ 3.2.0 version or later versions**. Contact your Cambium Networks Sales representative for the details on how to join the cnMaestro™ program.

This topic covers the following sections:

- Prerequisite tasks
- Configuring cnMaestro X
- Managing BTS and CPEs
- Generating data reports

# **Prerequisite tasks**

Before configuring cnMaestro X (after installation) for the cnWave<sup>™</sup> 5G Fixed platform, you must complete the following prerequisite tasks:

- 1. Create a **Cambium Support Center account**, which sets your username and password, required for accessing the cnMaestro X UI. This action also allows you to register on the Cambium Networks Support site.
- Use the Cambium Support Center account to log on to cnMaestro X and create a cnMaestro account. This action creates a cloud account required for managing devices using the cnMaestro X UI.

During this cnMaestro-specific account creation process, you can set the **Cambium ID** that is required for onboarding the BTS device (using the cnMaestro UI).

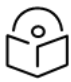

#### Note

A Cambium ID is a string that uniquely identifies an account (which you create). It consists of letters, numbers, and underscores. Example: 28GHz\_CNWAVE\_ PLATFORM\_SIT

It is used to onboard devices and is assigned to the devices managed by cnMaestro X. You can locate it on the home page of cnMaestro X UI (on right side of the title bar). When a Cambium ID is set, you cannot modify it. You must contact the Cambium Networks Support team for any changes.

For detailed information about creating the accounts-specific to cnMaestro and logging in to the UI, refer to the latest *cnMaestro User Guide*.

On completing the prerequisite tasks, you must configure cnMaestro and the BTS device using their respective UIs.

# Configuring cnMaestro X

You must configure the cnMaestro X UI to use Cambium ID and onboarding key on the BTS device. To configure cnMaestro X for the BTS device, perform the following steps:

1. Log on to the cnMaestro X UI (cloud or on-premises) using appropriate username and password.

The **cnMaestro X** home page appears.

2. From the home page, navigate to **Onboard > Settings**.

The **Onboard > Settings** page appears, as shown in Figure 80.

#### Figure 80: The **Settings** page

| 🜔 Ca          | mbium Networks                                                                                                    | cnMaestro <sup>™</sup> X                            |                                            |                                                                              |                                                                    |              |                | ∳ ∳ |  |  |
|---------------|----------------------------------------------------------------------------------------------------|-----------------------------------------------------|--------------------------------------------|------------------------------------------------------------------------------|--------------------------------------------------------------------|--------------|----------------|-----|--|--|
| $\rightarrow$ | Onboard                                                                                                    |                                                     |                                            |                                                                              |                                                                    |              |                |     |  |  |
|               | Devices 60                                                                                                    | GHz cnWave Network                                  | Edge Controller                            | Settings                                                                     |                                                                    |              |                |     |  |  |
| Б.            | You can add devices to your account by logging into the Device UI directly and entering the Cambium ID and Onboarding Key (these were set when you created your Company Act 430/450 and ePMP 1000 Hotspot must be claimed using this method. 0 |                                                     |                                            |                                                                              |                                                                    |              |                |     |  |  |
|               | Cambium I                                                                                                    | Cambium ID: 28GHZ_CNWAVE_PLATFORM_SIT               |                                            |                                                                              |                                                                    |              |                |     |  |  |
|               | Allow devic                                                                                                    | e to be claimed using                               | Cambium ID                                 |                                                                              |                                                                    |              |                |     |  |  |
| <u>•</u>      | Enabling this fe<br>its user interfac                                                                                                    | eature allows a device t<br>ce (or SNMP or CLI on s | to be claimed by en<br>some devices). Eacl | ntering the Cambium ID and Onboardir<br>h user can have their own Onboarding | ig Key on the device. This information o<br>Key. <u>Learn more</u> | an be set on | the device via |     |  |  |
| 0             | The following u                                                                                                    | users can claim devices                             | s using the cnMaest                        | tro Cambium ID and the user's Onboar                                         | ding Key.                                                          |              |                |     |  |  |
|               | User:                                                                                                    | Chris Hartt                                         |                                            | Onboarding Key:                                                              |                                                                    | 1            | Delete         |     |  |  |
| <b>\$</b> ⇒   | User:                                                                                                    | Mitchell W Parsons                                  |                                            | Onboarding Key:                                                              |                                                                    | /            | Delete         |     |  |  |
| ∎¥ >          | User:                                                                                                    | Ram Nayak                                           |                                            | Onboarding Key:                                                              |                                                                    | 1            | Delete         |     |  |  |
| s             | User:                                                                                                    | Yassine Bouchlaghem                                 |                                            | Onboarding Key:                                                              |                                                                    | 1            | Delete         |     |  |  |
|               | Save                                                                                                    | Cancel                                              |                                            |                                                                              |                                                                    |              | Add New        |     |  |  |

3. Select the Allow device to be claimed using Cambium ID checkbox.

The **Settings** page allows you to add new users and set onboarding keys (password). In addition, you can edit or delete the required usernames and onboarding keys from the **Settings** page.

To add a new user, perform the following steps:

a. Click Add New on the Settings page.

A new row appears with User and Onboarding Key text boxes.

- b. Enter the user's name in the **User** text box.
- c. Enter an appropriate value (password) in the Onboarding Key text box.
- d. Click Save.

The new user credentials are saved in cnMaestro.

4. Log on to the B1000 UI (as described in the <u>Accessing the B1000 UI</u> section) and perform the following steps:

a. From the main B1000 dashboard page, navigate to **System > General**.

The General page appears, as shown in Figure 10.

b. In the cnMaestro section, Select the Remote Management checkbox.

If everything works correctly at the background, the **cnMaestro** section displays the connection status (Connecting in 5 minutes) of the BTS system and cnMaestro-specific parameters (as shown in Figure 81).

Figure 81: The Connecting status of the BTS device

| ambium Networks   Ch <b>Wave</b> "  | SG Fixed   B1000                                |                |                                                                   | Undo Save 🖬 😃 Administrator 🛔                                                                                                    | admin * |
|-------------------------------------|-------------------------------------------------|----------------|-------------------------------------------------------------------|----------------------------------------------------------------------------------------------------|---------|
| General Management Radio            | Interfaces SFP Module CPE Provisioning Synchron | isation Syslog |                                                                   |                                                                                                    |         |
| System                              |                                                 | ~ ⊞            | VLAN Configuration                                                |                                                                                                    | ~ 🖽     |
| 3 System Name                       | POC-RIG_1 3.1 Software                          |                | 0                                                                 | Activate saved VLAN configuration                                                                                                    |         |
| System Location                     | D1 Lab                                          |                | Management VID                                                    | 1                                                                                                    |         |
| System Contact                      | yassine                                         |                | Management VID Priority     0                                     |                                                                                                    |         |
| Timezone                            | GMT (+00:00) \$                                 |                | VLAN Enabled                                                      | O Disabled O Enabled                                                                                                    |         |
|                                     |                                                 |                | Q-in-Q Ether Type     Ox88a8 O 0x8100 O 0x9100 Ox9200      Ox9200 |                                                                                                    |         |
| Antenna Orientation                 |                                                 | ~ ⊞            |                                                                   |                                                                                                    |         |
| <ol> <li>Antenna Azimuth</li> </ol> | 90.0 °                                          |                | climaesu o                                                        |                                                                                                    | × 🖽     |
| Antenna Tilt                        | -2.0 *                                          |                | Remote Management                                                 | <ul> <li>Image: Second second sec</li></ul> |         |
|                                     |                                                 |                | Connection Status                                                 | Connecting in 5 minutes                                                                                                    |         |
| Network Configuration               |                                                 | ~ ⊞            | 3 Address                                                         | qa.cloud.cambiumnetworks.com                                                                                                    |         |
| IP Address                          | 169.254.3.99                                    |                | Account ID                                                        | 28GHZ_CNWAVE_PLATFORM_SIT                                                                                                    |         |
| Prefix                              | 24                                              |                | Cambium ID                                                        | Cambium ID                                                                                                    |         |
| 3 Default Gateway                   | 169 254 3 253                                   |                | Onboarding Key                                                    | Onboarding Key                                                                                                    | 8       |
| IPv6 Enabled                        |                                                 |                | Validate Server Certificate                                       |                                                                                                    |         |

You must wait for some time until the **Connection Status** parameter displays the **Device Approval Pending** status for the BTS device (as shown in Figure 82).

Figure 82: The Device Approval Pending status

| () c     | ambium Networks   cnWave* 5G Fixed   B1000   |                                         |     |                             | Undo 🖱 Save 🖬 🕐 🗛            | ministrator 📲 admin 👻 |
|----------|----------------------------------------------|-----------------------------------------|-----|-----------------------------|------------------------------|-----------------------|
| ÷        | General Management Radio Interfaces SFP Modu | CPE Provisioning Synchronisation System |     |                             |                              |                       |
| i        | System                                       |                                         | × 8 | cnMaestro                   |                              | ✓ ■                   |
| •        | System Name                                  | MuMmo BTS Testing<br>D1 Lab<br>Yassine  |     | Remote Management           |                              |                       |
| <b>P</b> | Protom Location                              |                                         |     | Connection Status           | Device Approval Pending      |                       |
| 셤        | aystem Location                              |                                         |     | Address                     | qa.cloud.cambiumnetworks.com |                       |
| NG       | System Contact                               |                                         |     | Account ID                  |                              |                       |
| ~        | Geographic Location                          |                                         | ~ 8 | Cambium ID                  | Cambium ID                   |                       |
|          | 0 Latitude                                   | 50.52305 DD<br>-3.74029 DD<br>92.5 m    |     | Onboarding Key              | Onboarding Key               |                       |
|          | Longitude                                    |                                         |     |                             |                              |                       |
|          | 0 Altitude                                   |                                         |     | Validate Server Certificate |                              |                       |
|          | Network Configuration                        |                                         |     |                             |                              |                       |
|          | IP Address                                   | 169.254.3.99                            |     |                             |                              |                       |
|          | Prefix                                       | 24                                      |     |                             |                              |                       |
|          | Management VID                               | 1                                       |     |                             |                              |                       |

The BTS device needs approval for onboarding.

5. Go to the cnMaestro X UI and navigate to **Onboard > Devices**.

The **Devices** page appears, indicating the waiting for approval status for the BTS device (for example, as shown in Figure 83).
Figure 83: The Waiting for approval status of the BTS device

| 🜔 Ca          | mbium Networks   cnMaestro                 | ™ X                           |                              |                        |                  |                  |                       |                        |                              | Þ                               | <b>Å</b> €1 | <b>e</b> (        | 🧐 🧐             | e Yassine       | Bouchlagh    | em<br>FOR |
|---------------|--------------------------------------------|-------------------------------|------------------------------|------------------------|------------------|------------------|-----------------------|------------------------|------------------------------|---------------------------------|-------------|-------------------|-----------------|-----------------|--------------|-----------|
| $\rightarrow$ | Onboard                                    |                               |                              |                        |                  |                  |                       |                        |                              |                                 |             |                   |                 |                 |              | •         |
| <b>^</b>      | Devices 60 GHz cnWave Net                  | twork Edge Controller Se      | ttings                       |                        |                  |                  |                       |                        |                              |                                 |             |                   |                 |                 |              |           |
| Ę             | The Onboarding Queue holds d<br>Learn more | evices before they are added  | to your account. Devices mus | t be approved in order | to comp          | plete the onboar | ding process and be n | anaged by cnMaestro. Y | ou can pre-provision devices | before they an                  | e approved  | I by setting      | location, confi | guration, or so | ftware versi | ion.      |
| 扁             | Q. Search                                  |                               |                              |                        |                  |                  |                       |                        |                              |                                 |             | Clai              | n Device A      | pprove All E    | ixport 🕶     | •         |
| _             | Type $=$                                   | Serial Number                 | ⊤ Name     ⊤                 | MAC                    | - <del>-</del> 1 | Tier             | IP Address            |                        | ∀     Added By               | Status                          |             | $\overline{\tau}$ | Duration        |                 |              |           |
| <u> </u>      | cnWave 5G Fixed 28GHZCPE                   | V5YA01N96HSZ                  | 28 GHz cnWave-700186         | 00:04:56:70:01:86      | 1                | Tier 6           | N/A                   | N/A                    | Ram Nayak                    | <ul> <li>Waiting for</li> </ul> | Device      |                   | 33d 21h 3m      |                 | / 🛛 🗵        | ē         |
| ۲             | cnWave 5G Fixed B1000 BTS                  | V5YA02QBG1CJ                  | MuMimo-BTS-Testing           | 00:04:56:70:01:88      | 1                | Tier 6           | 169.254.3.99          | 87.82.216.58           | Yassine Bouchlaghem          | <ul> <li>Waiting for</li> </ul> | Approval    |                   | 0d Oh 7m        |                 | /02          | ō         |
| ۶             |                                            |                               |                              |                        |                  |                  |                       |                        |                              |                                 | Showi       | ing 1 - 2 Total   | 2 10 ~          | < Previous      | 1 Next       |           |
| ۰.            | Note: Devices will remain in th            | e queue for 1 week after onbo | arding successfully.         |                        |                  |                  |                       |                        |                              |                                 |             |                   |                 |                 |              |           |

6. Select the tick box (2) on the required corresponding row, as shown in Figure 83.

When you select this corresponding tick box to approve, the BTS device is onboarded. The **Devices** page indicates the **Onboarded** status, as shown in Figure 84.

Figure 84: The Onboarded status of the BTS device

| 🕚 Car    | mbium Networks   cnM                 | aestro™ X           |                     |                       |                        |                   |              |                        |          |                 |                   |                          | ₽₽                             | <b>₽</b> ® | <b>P</b>      | e 🕄          | : <mark>)9</mark> 🛛 🛛 | Yassine Bou<br>28GHZ_CNWW | chlaghem<br>/E_PLATFOR |
|----------|--------------------------------------|---------------------|---------------------|-----------------------|------------------------|-------------------|--------------|------------------------|----------|-----------------|-------------------|--------------------------|--------------------------------|------------|---------------|--------------|-----------------------|---------------------------|------------------------|
| ÷        | Onboard                              |                     |                     |                       |                        |                   |              |                        |          |                 |                   |                          |                                |            |               |              |                       |                           | 0                      |
|          | Devices 60 GHz cnW                   | we Network Edg      | e Controller Setti  | ngs                   |                        |                   |              |                        |          |                 |                   |                          |                                |            |               |              |                       |                           |                        |
| ш.       | The Onboarding Queue I<br>Learn more | olds devices befo   | e they are added to | your account. Devices | must be approved in or | der to con        | nplete the ( | onboarding process and | l be mar | aged by cnMaest | ro. You ci        | In pre-provision devices | before they a                  | re approve | ed by settir  | ng location, | configuratio          | on, or softwa             | re version.            |
|          | Q Search                             |                     |                     |                       |                        |                   |              |                        |          |                 |                   |                          |                                |            | C             | laim Device  | Approve               | All Expor                 |                        |
| •        | Туре                                 | \Xi Serial Nu       | mber 🤤              | Name                  |                        | $\overline{\tau}$ | Tier         | IP Address             | -        | Source IP       | $\overline{\tau}$ | Added By                 | Status                         |            |               | Duration     | n                     |                           |                        |
| <u>×</u> | cnWave 5G Fixed 28GH                 | CPE V5YA01N         | 96HSZ               | 28 GHz cnWave-700     | 186 00:04:56:70:01:86  | i i               | Tier 6       | N/A                    |          | N/A             |                   | Ram Nayak                | <ul> <li>Waiting fr</li> </ul> | or Device  |               | 33d 21h      | 5m                    | 1                         | ۵ 🗵                    |
| 0        | cnWave 5G Fixed B1000                | BTS V5YA020         | BG1CJ               | MuMimo-BTS-Testing    | 00:04:56:70:01:88      | 3                 | Tier 6       | 169.254.3.99           |          | 87.82.216.58    |                   | Yassine Bouchlaghem      | <ul> <li>Onboard</li> </ul>    | ed         |               | < 1m         |                       |                           | 1                      |
| ۶        |                                      |                     |                     |                       |                        |                   |              |                        |          |                 |                   |                          |                                | Show       | wing 1 - 2 To | tal: 2 10    | ¥ (                   | Previous 🚺                | Next >                 |
| ¢ ،      | 'Note: Devices will rema             | in in the queue for | 1 week after onboar | ding successfully.    |                        |                   |              |                        |          |                 |                   |                          |                                |            |               |              |                       |                           |                        |

- 7. Go back to the System > General page of the B1000 UI and perform the following steps:
  - a. In the **cnMaestro** section, enter the Cambium ID and the onboarding key that you set on the **Settings** page of cnMaestro UI.

For more information about cnMaestro-specific parameters in the B1000 UI, refer to Table 8.

b. Click Save.

The **Connection Status** parameter in the **cnMaestro** section displays Connected, as shown in Figure 85.

| mbium Ne  | tworks   Ch   | vave o | G Fixed I t | 31000          |                  |                 |        |                         | Undo S Save 🖬 🗿 Administrator                       | 2 |
|-----------|---------------|--------|-------------|----------------|------------------|-----------------|--------|-------------------------|-----------------------------------------------------|---|
| General   | Management    | Radio  | Interfaces  | SFP Module     | CPE Provisioning | Synchronisation | Syslog |                         |                                                     |   |
| System    |               |        |             |                |                  |                 | ~ ⊞    | VLAN Configuration      |                                                     |   |
| O System  | Name          |        | POC-RIG_    | 1 3.1 Software |                  |                 |        | θ                       | Activate saved VLAN configuration                   |   |
| System    | Location      |        | D1 Lab      |                |                  |                 |        | Management VID          | 1                                                   |   |
| B System  | Contact       |        | yassine     |                |                  |                 |        | Management VID Priority | 0                                                   |   |
| Timezon   | e             |        | GMT (+00:00 | ))             | ٠                |                 |        | VLAN Enabled            | O Disabled O Enabled                                |   |
|           |               |        |             |                |                  |                 |        | 3 Q-in-Q Ether Type     | ○ 0x88a8 <b>○</b> 0x8100 ○ 0x9100 ○ 0x9200 ○ 0x9300 |   |
| Antenna   | Drientation   |        |             |                |                  |                 | ~ ⊞    |                         |                                                     |   |
| O Antenna | Azimuth       |        | 90.0        |                | 0                |                 |        | cnMaestro               |                                                     |   |
| Antenna   | a Tilt        |        | -2.0        |                | ۰                |                 |        | Remote Management       | ✓                                                   |   |
|           |               |        |             |                |                  |                 |        | Connection Status       | Connected                                           |   |
| Network ( | Configuration |        |             |                |                  |                 | ~ ⊞    | Address                 | qa.cloud.cambiumnetworks.com                        |   |
| 0 IP Addr | 255           |        | 169.254.3   | 99             |                  |                 |        | Account ID              | 28GHZ_CNWAVE_PLATFORM_SIT                           |   |
| Prefix    |               |        | 24          |                |                  |                 |        | Cambium ID              | Cambium ID                                          |   |
| 0 Default | Gateway       |        | 109.254.3   | 253            |                  |                 |        | Onboarding Key          | Onboarding Key                                      |   |
|           |               |        |             |                |                  |                 |        |                         |                                                     |   |

Figure 85: The connected status of the BTS device

The BTS device has connected to cnMaestro, successfully.

8. On the left navigation pane of cnMaestro home page, select the **Monitor and Manage** () icon and expand the options under the **Networks** section.

The BTS dashboard appears on the cnMaestro X UI (as shown in Figure 86), which you can use to monitor the performance of the BTS and the required CPEs. In addition, you can view information about each CPE on this dashboard.

| Q. Search    |                  | I BTS > E    | STS LAB v2     |               |                               |                      |                 |                  |                     |                 |
|--------------|------------------|--------------|----------------|---------------|-------------------------------|----------------------|-----------------|------------------|---------------------|-----------------|
| Networks     | Wi-Fi AP Groups  | Dashboard    | Notifications  | Configuration | Details CPEs                  | Performance Software | Update Tools As | isists X         |                     |                 |
| V 🔇 System   |                  |              | Status         |               | CPEs                          |                      | Throughput      |                  |                     |                 |
| ✓ ♣• default |                  | Online       |                | Ad 10b A4m    | •                             | 0                    | 12 49           | E 09             |                     |                 |
| V 💝 BTS LA   | B v2             | 1d 23h 27m   | Offling Last W | Hotime        | Depirtored CREe               | Offling              | IJ.40 Kbps      | 5.06 Kbps        |                     |                 |
| G. CPE       | 1 - 3.0 Release  |              | Online Last W. | , opune       | Registered CFEs               | Online               |                 | 14               |                     |                 |
| CPE          | 1 - 3.0 Release  | Alarms       |                |               | Device Health                 |                      |                 | Details          |                     |                 |
| CPE          | 1 - 3.0 Release  | 0            | 0              | 0             |                               |                      |                 | Product Name     | cnWave 5G Fixed B10 | DOO BTS         |
| (CPE         | 2 Release 3.1.b5 | CRITICAL     | MAJOR          | MINOR         | ڪر BTS                        | B1000                |                 | MAC Address      | 00:04:56:70:01:93   |                 |
| (CPE         | 4 - 3.0 Release  |              |                |               |                               |                      |                 | IPv4 Address     | 169.254.2.88        |                 |
| CPE          | 4 Release 3.0    | . 0          |                |               |                               | CPE Status           |                 | Seftuere Version | 2165                |                 |
| CDE          | 8 Release 2.1.1  |              | Last 24 Hours  |               | $\checkmark$                  | All 8 CPEs Up        |                 | Connected CPEr   | 3.105               |                 |
|              |                  |              |                |               |                               |                      |                 | Connected CPEs   | 0                   |                 |
|              |                  | Assists X    |                |               |                               |                      |                 | Site Location    | 0                   |                 |
|              |                  |              |                |               |                               |                      |                 | Site Contact     |                     |                 |
|              |                  |              |                |               |                               |                      |                 | Description      | Cambium Networks    | mWaye 5G Eiv    |
|              |                  |              | 71%            |               |                               |                      |                 | Description      | Cambian Networks    | citivave 50 Tix |
|              |                  | Good         |                |               | Radio Details                 |                      |                 | Throughput       |                     | Resolutio       |
|              |                  |              | Last 24 Hours  |               | Frequency                     | 25000.000 MHz        |                 |                  |                     | τ               |
|              |                  | 3            |                | 6             | Max EIRP                      | 20.0 dBm             |                 | _                |                     |                 |
|              |                  | Failu        | e              | Passed        | Polarisation                  | Horizontal           |                 | S 500            |                     |                 |
|              |                  |              |                |               | Link Symmetry                 | 5:2                  |                 | Kbr              |                     |                 |
|              |                  | Top Active A | larms          |               | Bandwidth                     | 112 MHz              |                 |                  |                     |                 |
|              |                  |              |                |               | Target Rx Power               | -60 dBm              |                 |                  |                     |                 |
|              |                  |              |                |               | UL Tx Pwr Ctrl                | Enabled              |                 | 26.              | Jul 28 Jul          | 30 Jul          |
|              |                  |              |                |               | Initial Adjust                |                      |                 | • RX • IX        |                     |                 |
|              |                  |              |                |               | UL Tx Pwr Ctrl<br>Cont Adjust | Enabled              |                 |                  |                     |                 |
|              |                  | + -          |                |               |                               |                      |                 |                  |                     |                 |

Figure 86: The BTS monitoring dashboard on the cnMaestro X UI

For detailed information about UI controls in the cnMaestro X UI, refer to the latest cnMaestro User Guide.

# Managing BTS and CPEs

When you select the required network for BTS using the **Monitor and Manage** () icon on the cnMaestro X UI, the following UI modules are available:

- Dashboard
- Notifications
- <u>Configuration</u>
- Details
- <u>CPEs</u>
- Performance
- Software Upgrade

- Tools
- Assists X

Using these UI modules, you can monitor and manage BTS and CPE devices.

## Dashboard

The **Dashboard** page displays summary of the BTS or CPE status (online or offline, uptime), count of registered CPEs and their status, throughput, and the radio details. The **Dashboard** page contains multiple widgets, as shown in Figure 86.

Table 50 lists and describes the widgets available on the **Dashboard** page for the BTS and a CPE.

| Widget            | Description                                                                                                    |
|-------------------|----------------------------------------------------------------------------------------------------|
| Alarms            | Indicates the count of critical, major, and minor alarms observed in the last 24 hours for the BTS or a CPE.                                                                                              |
| Device Health     | Specifies the status of BTS and connected CPEs.                                                                                                    |
| Details           | Displays the device details such as product name, MAC and IPv4<br>address, software version, count of connected and registered CPEs,<br>site location and contact, and a brief description of the device. |
| Assists X         | Indicates the percentage of excellent, good, and poor CPE<br>connections observed in the last 24 hours. This widget also<br>provides the count of failed and passed CPE connections with the<br>BTS.      |
| Padio Dotaile     | Provides details of the BTS such as frequency, Max EIRP,<br>polarisation, link symmetry, bandwidth, Target Rx Power, UL Tx Pwr<br>Ctrl Initial Adjust, and UL Tx Pwr Ctrl Cont Adjust.                    |
|                   | For a CPE, this widget displays radio details such as DL and UL<br>EVM, current EIRP, range, DL Rx power, DL an UL MCS, and<br>alignment active status.                                                   |
| Throughput        | Indicates the Rx and Tx throughput of the BTS or a CPE for a period in a graph format.                                                                                                    |
| Top Active Alarms | Displays name of the device (BTS or CPE), device status, and the last up time.                                                                                                    |
| Мар               | Displays the location of the BTS or a CPE device. Use the zoom in and zoom out options to view the heatmap.                                                                                               |
| Session           | Applicable only to the CPE dashboard.<br>Indicates the registration state, registration time, and link uptime<br>for a CPE.                                                                               |

Table 50: List of widgets on the Dashboard page

### **Notifications**

The **Notifications** page provides detailed information of alarms raised for the BTS or the CPE device. This page contains the following tabs:

- <u>Alarms</u>
- Alarm History
- Events

#### Alarms

The **Alarms** page displays the count of critical, major, and minor alarms in different colors (as shown in Figure 87). This page also provides information of alarms in a table format, indicating severity level, alarm name, message (a brief description), duration, alarm status, raised time, and the acknowledged status of alarm.

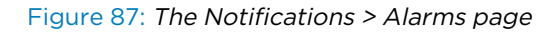

| 🜔 Ca        | mbium Networks │ cnMaestro <sup>™</sup> X |                     |                    |                 |             |                 |                            |         | ₽ 📫           | <b>e</b> ?   | <sup>ر</sup> بې 🚰 | Administrator     POC_MAESTRO_ID | • |
|-------------|-------------------------------------------|---------------------|--------------------|-----------------|-------------|-----------------|----------------------------|---------|---------------|--------------|-------------------|----------------------------------|---|
| ≡           | Q Search                                  | I BTS > BTS LAB     | Rig 2              |                 |             |                 |                            |         |               |              |                   | 4                                | 5 |
|             | Networks Wi-Fi AP Groups                  | Dashboard Notificat | ions Configuration | Details CPEs    | Performance | Software Update | Tools Ass                  | sists X |               |              |                   |                                  |   |
|             | 🗸 🚯 System                                | Alarms Alarms His   | ory Events         |                 |             |                 |                            |         |               |              |                   |                                  |   |
| <u>ы</u> х  | ✓ 🎶 default                               |                     |                    |                 |             |                 |                            | _       | _             |              |                   |                                  |   |
|             | 🗸 🔆 BTS LAB Rig 2                         | 0                   |                    |                 | 1           |                 |                            |         | 0             |              |                   |                                  |   |
|             | 🗞 CPE 1 Release 3.1.b5                    | Critical            | Last 24 Hours      |                 | Major -     | Last 24         | Hours                      |         | Minor         |              | Last 24           | Hours                            | · |
| <u>•</u>    | 😿 CPE 2 Release 3.1.b6 - test             | Apply Filter(s)     | lear               |                 |             |                 |                            |         |               |              | Bulk Ackn         | wledge Export -                  | 1 |
|             | 🗞 CPE 3 Release 3.1.b5                    | Soverity            | Namo               | Mossago         |             | Duration        | Statue                     | _ P     | aisod Timo    |              | Acknowledg        |                                  | 4 |
|             | CPE 4 Release 3.1.b5                      |                     |                    | message         |             | Durudon         | Status                     | - 1     |               |              | Acknowledg        |                                  | 1 |
| ۵           | CPE 5 Release 3.1.b5                      | 🔲 🖶 Major           | STATUS             | Device is offin | ne.         | 0d 0n 15m       | <ul> <li>Active</li> </ul> | . 0     | 8 Aug 2023, 1 | J4:58 PM     | Acknowledg        | e (E                             | ン |
| <b>\$</b> > | 🗞 CPE 6 Release 3.1.b5                    |                     |                    |                 |             |                 |                            |         | Showing 1     | - 1 Total: 1 | 10 🗸 <            | Previous 1 Next >                |   |

Using the **Apply Filter(s)** button, you can set and apply the following filters for viewing the alarm data in a table:

- Severity (Minor, Major, Critical)
- Status (Active, Inactive)
- Raised Time (Between, Before, After)
- Acknowledge (Acknowledged, Unacknowledged)

Use the **Bulk Acknowledge** button only when you want to acknowledge the alarms in bulk. To export the alarm data (in CSV or PDF format), use the **Export** button (as shown in Figure 87).

When you click on the **View Details** icon (E), the **Alarm Details** page appears (as shown in Figure 88). You can use this page to view the detailed information of an alarm.

#### Figure 88: The Alarm Details page

| 🌘 Ca     | mbium Networks   cnMaestro <sup>™</sup> X |                    |                     |                           |   | 0         | <b>P</b> | <b>Å</b> <sup>9</sup> |              |         | (יַן        | B Adm  | ministrator -<br>MAESTRO_ID |
|----------|-------------------------------------------|--------------------|---------------------|---------------------------|---|-----------|----------|-----------------------|--------------|---------|-------------|--------|-----------------------------|
| ≡        | Q Search                                  | I BTS > BTS LAB    | Alarm Details       |                           | × |           |          |                       |              |         |             |        | ¢                           |
|          | Networks Wi-Fi AP Groups                  | Dashboard Notifica | Device Name         | BTS LAB Rig 2             | s | Assists ) | ĸ        |                       |              |         |             |        |                             |
| m        | ✓ 🚱 System                                | Alarms Alarms His  | Device Type         | cnWave 5G Fixed B1000 BTS |   |           |          |                       |              |         |             |        |                             |
|          | ✓ ↓ default                               |                    | Mode                | BTS                       |   |           |          |                       |              |         |             |        |                             |
| ₽        | > 🔆 BTS LAB Rig 2                         | 0                  | Device (MAC)        | 00:04:56:70:01:93         |   |           |          | 0                     |              |         |             |        |                             |
| ₩        |                                           | Critical           | Source Device (MAC) | -                         |   |           | •        | Minor                 |              |         | Last 24 Hou | rs     |                             |
| <u>•</u> |                                           | Change Filter(s) ③ | Parent Device (MAC) | •                         |   |           |          |                       |              | Bul     | k Acknowle  | dge    | Export 👻                    |
| 0        |                                           | Severity =         | Network             | default                   | t | atus 👳    | Raise    | d Time                |              | - Ackno | wledge      | ÷      |                             |
| ~        |                                           | 🗌 🖲 Major          | Tower               | -                         |   | Active    | 08 Au    | g 2023, C             | 4:58 PM      | Ackno   | wledge      |        | Ē                           |
| -        |                                           |                    | Severity            | Major                     |   |           |          |                       |              |         |             |        |                             |
| \$\$     |                                           |                    | Name                | STATUS                    |   |           |          | Showing 1             | - 1 Total: 1 | 10 🗸    |             | ious 1 |                             |
| <b>.</b> |                                           |                    | Status              | Active                    |   |           |          |                       |              |         |             |        |                             |
| •• 1     |                                           |                    | Raised              | 08 Aug 2023, 04:58 PM     |   |           |          |                       |              |         |             |        |                             |
| 🔁 >      |                                           |                    | Message             | Device is offline.        |   |           |          |                       |              |         |             |        |                             |
|          |                                           |                    | Offline Reason      | -                         |   |           |          |                       |              |         |             |        |                             |
|          |                                           |                    | Resolution          | -                         |   |           |          |                       |              |         |             |        |                             |
|          |                                           |                    | Duration            | 0d 0h 23m                 |   |           |          |                       |              |         |             |        |                             |
|          |                                           |                    | K                   |                           | > |           |          |                       |              |         |             |        |                             |

#### **Alarm History**

The Alarm History page displays the alarm data for the previous week in graph and table format (as shown in Figure 89).

Figure 89: The Notifications > Alarms History page

| 🜔 Ca        | mbium Networks | cn <b>Maestro</b> ™ X |                           |                 |               |            |               |                                             | •                         | © 🖻     | • 📫 🗗              |            | Ç! <mark>9</mark>          | B Admin | istrator -<br>AESTRO_ID |
|-------------|----------------|-----------------------|---------------------------|-----------------|---------------|------------|---------------|---------------------------------------------|---------------------------|---------|--------------------|------------|----------------------------|---------|-------------------------|
| ≡           | Q Search       |                       | I BTS >                   | BTS LAB Rig     | 2             |            |               |                                             |                           |         |                    |            |                            |         | 0                       |
|             | Networks       | Wi-Fi AP Groups       | Dashboard                 | Notifications   | Configuration | Details CP | s Performance | Software Update                             | Tools As                  | sists X |                    |            |                            |         |                         |
|             | 🗸 🚱 System     |                       | Alarms                    | Alarms History  | Events        |            |               |                                             |                           |         |                    |            |                            |         |                         |
| <u>ы</u>    | 🗸 🍫 default    |                       | - Alarm H                 | listory (Last W | leek)         |            |               |                                             |                           |         |                    |            |                            |         |                         |
|             | 🗸 🔆 BTS LAB    | Rig 2                 |                           | istory (East W  | ccky          |            |               |                                             |                           |         |                    |            |                            |         |                         |
|             | 🗞 CPE 11       | Release 3.1.b5        |                           |                 |               |            |               |                                             |                           |         |                    |            |                            |         |                         |
| <u>•</u>    | 🔏 CPE 2        | Release 3.1.b6 - test |                           |                 |               |            |               |                                             |                           |         |                    |            |                            |         |                         |
| ា           | 🗞 CPE 3        | Release 3.1.b5        | 0 -                       |                 |               |            |               |                                             |                           |         |                    |            |                            |         |                         |
|             | 🗞 CPE 4        | Release 3.1.b5        |                           |                 |               |            |               |                                             |                           |         |                    |            |                            |         |                         |
| ٩           | 🗞 CPE 5        | Release 3.1.b5        |                           |                 |               |            |               |                                             |                           |         |                    |            |                            |         |                         |
| ±<br>tt⇒    | 🗞 CPE 6        | Release 3.1.b5        | :                         | 02 Aug          | 03 Au         | 9          | 04 Aug        | 05 Aug                                      |                           | 06 Aug  | 07.                | Aug        | 08                         | Aug     |                         |
|             | 🗞 CPE 7        | Release 3.1.b5        |                           |                 |               |            |               | <ul> <li>Critical</li> <li>Major</li> </ul> | <ul> <li>Minor</li> </ul> |         |                    |            |                            |         |                         |
| <b>**</b> > | 🔏 CPE 8        | Release 3.1.b5        | Apply Filter              | (5)             |               |            |               |                                             |                           |         |                    |            |                            | E       | xport -                 |
| 😨 >         |                |                       | Fourity                   | - Nom           | •             | Massa      | 10            | Cleare                                      | d Du                      | ration  | Paicod Timo        | _          | Status                     | _       |                         |
|             |                |                       | Seventy                   | ÷ Nain          | e             | Messa      | Je            | Cleare                                      | a Du                      | auon    | Raised Tille       | -          | Status                     | -       | ~                       |
| ş           |                |                       | <ul> <li>Major</li> </ul> | STAT            | US            | Device     | is offline.   | N/A                                         | Od                        | 0h 17m  | 08 Aug 2023, 0     | 4:58 PM    | <ul> <li>Active</li> </ul> |         | Ē                       |
|             |                |                       |                           |                 |               |            |               |                                             |                           |         | Showing 1 - 1 Tota | il: 1 10 🔨 | Prev                       | ious 1  | Next >                  |

When you select a CPE , the Alarms History page displays data as shown in Figure 90.

Figure 90: The alarm history for a CPE (offline)

| 🜔 Ca        | mbium Networks │ cnMaestro <sup>™</sup> X |                           |                                |               |                     |                           |                      | ۰ 🖗        | ¢9            | <b>e</b> ,      | <u>(י</u>                   | e Admin<br>POC_M | nistrator -<br>IAESTRO_ID |
|-------------|-------------------------------------------|---------------------------|--------------------------------|---------------|---------------------|---------------------------|----------------------|------------|---------------|-----------------|-----------------------------|------------------|---------------------------|
| ≡           | Q Search                                  | CPE > CPE                 | E 1 Release 3.1                | .b5           |                     |                           |                      |            |               |                 |                             |                  | 6                         |
|             | Networks Wi-Fi AP Groups                  | Dashboard No              | otifications Con               | figuration De | etails Performance  | Software Upd              | late Tools Assists ) |            |               |                 |                             |                  |                           |
| •••         | ✓ 🚱 System                                | Alarms Alarr              | ms History Eve                 | ents          |                     |                           |                      |            |               |                 |                             |                  |                           |
| Щ <u>х</u>  | ✓ 🎝• default                              |                           | ory (Last Week)                |               |                     |                           |                      |            |               |                 |                             |                  |                           |
|             | V 🔆 BTS LAB Rig 2                         |                           | , <b>(Lu</b> ot <b>1100111</b> |               |                     |                           |                      |            |               |                 |                             |                  |                           |
|             | CPE 1 Release 3.1.b5                      | 1                         |                                |               |                     |                           |                      |            |               |                 |                             |                  |                           |
| <u>•</u>    | 🕅 CPE 2 Release 3.1.b6 - test             | 1-                        |                                |               |                     |                           |                      |            |               |                 |                             |                  |                           |
| 6           | 🔗 CPE 3 Release 3.1.b5                    | 1-                        |                                |               |                     |                           |                      |            |               |                 |                             |                  |                           |
|             | 🗞 CPE 4 Release 3.1.b5                    |                           |                                |               |                     |                           |                      |            |               |                 |                             |                  |                           |
| ۵           | 🗞 CPE 5 Release 3.1.b5                    | 0 -                       |                                |               |                     |                           |                      |            |               |                 |                             |                  |                           |
| <b>1</b>    | 🔗 CPE 6 Release 3.1.b5                    | : 0                       | 02 Aug                         | 03 Aug        | 04 Aug              |                           | 05 Aug               | 06 Aug     |               | 07 Aug          |                             | 08 Aug           |                           |
|             | 😿 CPE 7 Release 3.1.b5                    |                           |                                |               |                     | <ul> <li>Criti</li> </ul> | cal 🗕 Major 😐 Minor  |            |               |                 |                             |                  |                           |
| <b>**</b> > | 🔗 CPE 8 Release 3.1.b5                    | Apply Filter(s)           |                                |               |                     |                           |                      |            |               |                 |                             |                  | Export -                  |
| 😇 >         |                                           | Soverity                  | - Namo                         |               | Mossago             |                           | Cleared              | Duration   | Pairod        | Timo            | - Sta                       | tue –            |                           |
|             |                                           | Sevency                   |                                |               | Device in a filling |                           | Cleared              | Duration   | Kaiseu        | e               | - Sta                       |                  | nên.                      |
| \$          |                                           | <ul> <li>Major</li> </ul> | STATUS                         |               | Device is offline.  |                           | N/A                  | 0d 0h 16   | m 08 Aug      | 3 2023, 04:58 P | M • A                       | Active           | E                         |
|             |                                           | Major                     | STATUS                         |               | Device is offline.  |                           | 04 Aug 2023, 06:04 P | M 0d 0h 5r | n 04 Aug      | 2023, 05:58 P   | M • I                       | nactive          | Ē                         |
|             |                                           |                           |                                |               |                     |                           |                      |            | Showing 1 - 2 | Total: 2 10 🔨   | <ul> <li>&lt; Pi</li> </ul> | revious 1        | Next >                    |

Use the Apply Filter(s) button to set and apply filters for viewing alarm data in the table.

#### **Events**

The Events page displays detailed information of alarms in a table format, as shown in Figure 91.

Figure 91: The Notifications > Events page

| 🐌 Ca         | mbium Networks   cnMaestro <sup>TM</sup> X |                            |                        |               |                  |             | y 🌮         | <b>P</b>     | <sup>ر</sup> بې 🔁 | B Administ<br>POC_MAES | trator -     |
|--------------|--------------------------------------------|----------------------------|------------------------|---------------|------------------|-------------|-------------|--------------|-------------------|------------------------|--------------|
| ≡            | Q, Search                                  | I BTS >                    | BTS LAB Rig 2          |               |                  |             |             |              |                   |                        | ¢            |
|              | Networks Wi-Fi AP Groups                   | Dashboard                  | Notifications Configur | ation Details | CPEs Performance | Software Up | odate Tools | Assists X    |                   |                        |              |
|              | 🗸 🕄 System                                 | Alarms                     | Alarms History Events  |               |                  |             |             |              |                   |                        |              |
| <u>hi</u> t  | ✓ 🎶 default                                |                            |                        |               |                  |             |             |              |                   |                        |              |
|              | 🗸 🤹 BTS LAB Rig 2                          | Apply Filter               | r(s)                   |               |                  |             |             |              |                   | Export 👻               | <b>iii</b> • |
| ••••         | 🖉 CPE 1 - 3.0 Release                      | Severity                   | = Category =           | Event Type    | Name             | = Messag    | ge          |              | Raised Time       | -                      |              |
| <u>•</u>     | 🖒 CPE 1 - 3.0 Release                      | <ul> <li>Notify</li> </ul> | REGISTRATION           | Status        | ONBOARDING       | Onboar      | ded.        |              | 29 Jul 2023,      | 02:58 PM               | Ê            |
| 0            | CPE 2 Release 3.1.b5                       | <ul> <li>Notify</li> </ul> | NETWORK                | Status        | STATUS_UP        | Device      | is online.  |              | 29 Jul 2023,      | 02:58 PM               | Ê            |
|              | 🔗 CPE 2 Rig 2 Release 3.1.b5               |                            |                        |               |                  |             | Showing (   | L 2 Total: 2 | 10 24 4 5         |                        | out a        |
| 2            | CPE 4 - 3.0 Release                        |                            |                        |               |                  |             | Showing     | 1-2 10(8), 2 | 10 * 1            |                        | ext /        |
| <b>1</b>     | 🖒 CPE 4 Release 3.0                        |                            |                        |               |                  |             |             |              |                   |                        |              |
|              | CPE 8 Release 2.1.1                        |                            |                        |               |                  |             |             |              |                   |                        |              |
| <b>-</b> ₽ > | 🖉 CPE Release                              |                            |                        |               |                  |             |             |              |                   |                        |              |

Using the **Apply Filter(s)** button, you can set and apply the following filters for viewing the event data in a table:

- Severity (Notify, Minor, Major, Critical)
- Category (Infrastructure, Network, Operations, Others)
- Name (for example, Onboarding, Status\_Up)
- Raised Time (Between, Before, After)

When you click on the **View Details** icon (E), the **Event Details** page appears. You can use this page to view detailed information about an event.

## Configuration

The **Configuration** page allows you to configure the device settings, as shown in Figure 92.

Figure 92: The Configuration page

| 🐌 Ca        | mbium Networks │ cnMaestro <sup>™</sup> X          |                                                        |                       |                         | <b>()</b>             | ţ°        |                  | <mark>ر</mark> بي <mark>ک</mark> | Administrator -<br>POC_MAESTRO_ID |
|-------------|----------------------------------------------------|--------------------------------------------------------|-----------------------|-------------------------|-----------------------|-----------|------------------|----------------------------------|-----------------------------------|
|             | Q. Search Networks Wi-Fi AP Groups                 | BTS > BTS LAB Rig 2     Dashboard Notifications Config | guration Details      | CPEs Performance        | Software Update       | Tools     | Assists <b>X</b> |                                  | ¢                                 |
|             | <ul> <li>✓ System</li> <li>✓ Ar default</li> </ul> | Device Details                                         |                       |                         | and a like surface of |           |                  |                                  |                                   |
|             | 🗸 🤹 BTS LAB Rig 2                                  | Name                                                   |                       | S                       | V5YA02QLDSVS          |           |                  |                                  |                                   |
|             | 🖒 CPE 1 - 3.0 Release                              | BTS LAB Rig 2                                          |                       | Ν                       | AC Address            |           |                  |                                  |                                   |
| <u> </u>    | 🖉 CPE 1 - 3.0 Release                              | Network                                                | •                     |                         | 00:04:56:70:01:93     |           |                  |                                  |                                   |
| ۲           | CPE 2 Release 3.1.b5                               | Tower                                                  |                       | IF                      | Pv4 Address           |           |                  |                                  |                                   |
| <u>@</u>    | CPE 2 Rig 2 Release 3.1.b5                         | , None                                                 | •                     |                         | 169.254.2.88          |           |                  |                                  |                                   |
| -           | CPE 4 - 3.0 Release                                | Latitude                                               |                       |                         |                       |           |                  |                                  |                                   |
| <b></b> >   | CPE 8 Release 2.1.1                                | 50.52336                                               | 0                     |                         |                       |           |                  |                                  |                                   |
| <b>**</b> > | CPE Release                                        | Longitude                                              |                       |                         |                       |           |                  |                                  |                                   |
| <b>5</b> >  | -                                                  | -3.74016                                               | 0                     |                         |                       |           |                  |                                  |                                   |
|             |                                                    | Device Configuration View D                            | ovice Configuration   | 1                       |                       |           |                  |                                  |                                   |
| \$          |                                                    | Template                                               | evice conliguration   | 1                       |                       |           |                  |                                  |                                   |
|             |                                                    | None  View Template                                    |                       |                         |                       |           |                  |                                  |                                   |
|             |                                                    | O Please note that modifying the                       | e polarization, bandv | width, or link symmetry | settings will trigger | an automa | tic reboot       | of the device                    |                                   |
|             |                                                    | Name                                                   |                       | Value                   |                       | D         | Default          |                                  |                                   |
|             |                                                    |                                                        |                       | No variables o          | configured            |           |                  |                                  |                                   |
|             |                                                    |                                                        |                       |                         |                       |           |                  |                                  |                                   |
|             |                                                    | Apply Configuration                                    |                       |                         |                       |           |                  |                                  |                                   |

Table 51 lists and describes the parameters available on the **Configuration** page.

| Table 51: | Parameters | on the | Configuration | page |
|-----------|------------|--------|---------------|------|
|-----------|------------|--------|---------------|------|

| Parameter      | Description                                                             |
|----------------|-------------------------------------------------------------------------|
| Device Details |                                                                         |
| Namo           | Name of the BTS device.                                                 |
| Name           | This is a read-only parameter.                                          |
|                | Name of the network where the BTS device is available.                  |
| Network        | Select the appropriate network name from the drop-down list.            |
|                | <b>Note</b> : This parameter is disabled for the CPE specific settings. |
|                | Name of the antenna tower where the BTS device is located.              |
| Tower          | Select the appropriate tower name from the drop-down list.              |
|                | <b>Note</b> : This parameter is disabled for the CPE specific settings. |
| Latituda       | The geographic latitude of the BTS device in decimal degrees (DD).      |
|                | This is a read-only parameter.                                          |

| Parameter                                                                                                    | Description                                                                                                    |  |  |  |  |  |
|----------------------------------------------------------------------------------------------------|----------------------------------------------------------------------------------------------------|--|--|--|--|--|
| Longitudo                                                                                                    | The geographic longitude of the BTS device in DD.                                                                                |  |  |  |  |  |
|                                                                                                    | This is a read-only parameter.                                                                                                   |  |  |  |  |  |
| Sorial Number                                                                                                    | The serial number of the BTS device.                                                                                             |  |  |  |  |  |
| Senai Number                                                                                                    | This is a read-only parameter.                                                                                                   |  |  |  |  |  |
| MAC Address                                                                                                    | The Ethernet Media Access Control (MAC) address that is assigned<br>to the network interface and used for the device management. |  |  |  |  |  |
|                                                                                                    | This is a read-only parameter.                                                                                                   |  |  |  |  |  |
| IDv4 Addross                                                                                                    | The IPv4 address that is set for the BTS or the CPE device.                                                                      |  |  |  |  |  |
| IP V4 Address                                                                                                    | Enter an appropriate value in the text box.                                                                                      |  |  |  |  |  |
| <b>Device Configuration</b> - Allows you to view the existing device configuration and the template. If you modify any parameters in the template (such as polarisation, bandwidth, or link symmetry), the deautomatically reboots. |                                                                                                    |  |  |  |  |  |

| Apply Configuration | An option to submit or apply the new configuration changes. |
|---------------------|-------------------------------------------------------------|

## **Details**

The **Details** page provides an overview, interface, and the radio details of the BTS or CPE device. This page contains the following tabs:

- Overview
- Interface
- Radio

#### **Overview**

The **Overview** page provides details of the device, boot loader, boot reason and count, and shutdown time (as shown in Figure 93).

| 🜔 Ca       | mbium Networks │ c∩Maestro <sup>™</sup> X |                       |                                              | 🕸 📌 🙆                       |                  | GP Administrator →<br>POC_MAESTRO_ID |
|------------|-------------------------------------------|-----------------------|----------------------------------------------|-----------------------------|------------------|--------------------------------------|
|            | Q Search                                  | BTS > BTS LAB         | /2                                           |                             |                  | ¢                                    |
| ♠          | Networks Wi-Fi AP Groups                  | Dashboard Notificatio | ns Configuration <b>Details</b> CPEs Perform | mance Software Update Tools | Assists X        |                                      |
| lux.       | V System                                  | Overview Interfaces   | Radios                                       |                             |                  |                                      |
| щ <u>э</u> | ✓ ↓ default                               | Details               |                                              | Boot                        |                  |                                      |
|            | > C BISLABV2                              | Product Name          | cnWave 5G Fixed B1000 BTS                    | Startup Reason              | Non-Power Cycle  |                                      |
| •          |                                           | MAC Address           | 00:04:56:70:01:93                            | Startup Count               | 261              |                                      |
| <u> </u>   |                                           | IPv4 Address          | 169.254.2.88                                 |                             |                  |                                      |
|            |                                           | Serial Number         | V5YA02QLDSVS                                 | Shutdown                    |                  |                                      |
| <u>_</u>   |                                           | Software Version      | 3.1b5                                        | Date & Time                 | Reason           | Detail                               |
| · ·        |                                           | Connected CPEs        | 8                                            | 2023-07-26 12:09:42.00      | Firmware Upgrade | cnmaestro-bts-upgrade                |
| <b>₩</b> ' |                                           | Registered CPEs       | 8                                            | 0000-00-00 00:00:00.00      | Power Loss       | Boot after long power cyc            |
| <b>*</b>   |                                           | Site Location         |                                              | 0000-00-00 00:00:00.00      | Power Loss       | Boot after long power cyc            |
| E →        |                                           | Site Contact          |                                              | 0000-00-00 00:00:00.00      | Power Loss       | Boot after long power cyc            |
|            |                                           | Description           | Cambium Networks cnWave 5G Fixed Base        | e 0000-00-00 00:00:00.00    | Power Loss       | Boot after long power cyc            |
| \$         |                                           | Boot Loader           |                                              | 0000-00-00 00:00:00.00      | Power Loss       | Boot after long power cy             |
|            |                                           | Cit Tag               | develop/4/28                                 | 2023-07-12 08:31:50.00      | Firmware Upgrade | cnmaestro-bts-upgrade                |
|            |                                           | Git lag               |                                              | 2023-07-03 15:07:19.00      | Firmware Upgrade | 3.0 to 3.1b4                         |
|            |                                           | Bulla Name            | DUTLUADER 36/2023-06-22 (W) 07:02:3          | 94                          |                  |                                      |
|            |                                           | Hardware Version      | Digits P9.0 RF 6.0                           |                             |                  |                                      |

Figure 93: The Details > Overview page for the BTS

For each CPE, the **Overview** page displays device, radio, and session details. For information on parameters available of the **Overview** page, refer to Table 5 in the <u>Device</u> section.

#### Interface

The Interface page displays the radio interface configuration details of the BTS or the CPE device (as shown in Figure 94).

Figure 94: The Details > Interface page for the BTS

| 🕚 Ca          | mbium Networks │ cnMaestro <sup>™</sup> X                                   |                       |               |                   |           |            |             | 🛯 🌳                | <b>₽</b> ⁰     | <b>P</b>         |      | وبي 🥐 | B Administrator -<br>POC_MAESTRO_ID |
|---------------|-----------------------------------------------------------------------------|-----------------------|---------------|-------------------|-----------|------------|-------------|--------------------|----------------|------------------|------|-------|-------------------------------------|
|               | Q Search                                                                    | € BTS > E             | BTS LAB Rig   | J 2               |           |            |             |                    |                |                  |      |       | Ø                                   |
| <b>f</b>      | Networks         Wi-Fi AP Groups           ✓ System         Vi-Fi AP Groups | Dashboard<br>Overview | Notifications | Configu<br>Radios | ration De | tails CPEs | Performance | Software Update    | Tools /        | Assists <b>X</b> |      |       |                                     |
| ц <u>х</u>    | ✓ 🎶 default                                                                 | Interface Co          | onfiguration  |                   |           |            |             | Tx/Rx Counters     |                |                  |      |       |                                     |
| ■             | CPE 1 Release 3.1.b5                                                        | SFP1 Speed            |               |                   | Autoneg ' | 1000BASE-X |             |                    | Wi             | reless           | Main | SFP 1 | SFP 2                               |
| <u>•</u>      | 🖒 CPE 2 Release 3.1.b6 - test                                               | SFP2 Speed            | ł             |                   | Autoneg ' | IOGBASE-R  |             | In Octets          | 28             | 991              | 0    | 0     | 435227                              |
| 6             | CPE 3 Release 3.1.b5                                                        | GNSS                  |               |                   |           |            |             | In Unicast Packets | 178            | 3479             | 0    | 0     | 1260                                |
|               | CPE 4 Release 3.1.b5                                                        | Tracking              |               |                   | GNSS fix  | (1)        |             | In Multicast Packe | ts 38          | 088              | 0    | 0     | 2486                                |
| -             | CPE 5 Release 31.b5                                                         | : Altitude            |               |                   | 94.8      |            |             | In Broadcast Pack  | ets 717        | 77               | 0    | 0     | 265                                 |
| <b>*</b>      | CPE 6 Release 3.1.05                                                        | Location              |               |                   | [-3 74010 | 50 523341  |             | Out Octets         | 54             | 031              | 0    | 0     | 25458                               |
|               | CPE 8 Release 31.b5                                                         | Satellites In         | View          |                   | 5         | 00102001)  |             | Out Unicast Packe  | ts <b>18</b> 4 | 1442             | 0    | 0     | 2715                                |
| - <b>**</b> > | 3                                                                           | Satenites III         | VIEW          |                   | 5         |            |             | Out Multicast Pack | tets 153       | 356              | 0    | 0     | 596                                 |
| <b>R</b>      |                                                                             | Tx/Rx Errors          | 6             |                   |           |            |             | Out Broadcast      | 616            | 5981             | 0    | 0     | 55                                  |
|               |                                                                             |                       | ١             | Vireless          | Main      | SFP 1      | SFP 2       | Packets            |                |                  |      |       |                                     |
| 5             |                                                                             | In Discards           | c             | )                 | 0         | 0          | 28          |                    |                |                  |      |       |                                     |
|               |                                                                             | In Errors             | c             | )                 | 0         | 0          | 0           |                    |                |                  |      |       |                                     |
|               |                                                                             | Out Discard           | ls C          | )                 | 129456    | 0          | 126054      |                    |                |                  |      |       |                                     |
|               |                                                                             | Out Errors            | c             | )                 | 0         | 0          | 0           |                    |                |                  |      |       |                                     |

For each CPE, the **Interface** page displays Ethernet and wireless interface related details.

#### Radio

The **Radio** page displays the radio status of the BTS or the CPE device (as shown in Figure 95). Example: Frequency, Polarisation, link symmetry, and bandwidth details of the BTS.

Figure 95: The Details > Radio page for the BTS

|            | Cambium Networks │ cnMaestro <sup>™</sup> X |                               |               |             |               |              |            | ٩       | P | <b>¢</b> | <b>P</b> | <b>P</b> | ζ! <mark>9</mark> | Administrator -<br>POC_MAESTRO_ID |
|------------|---------------------------------------------|-------------------------------|---------------|-------------|---------------|--------------|------------|---------|---|----------|----------|----------|-------------------|-----------------------------------|
|            | Q Search                                    | BTS > BTS LAB Rig             | 2             |             |               |              |            |         |   |          |          |          |                   | ¢                                 |
|            | Networks Wi-Fi AP Groups                    | Dashboard Notifications       | Configuration | Details CPE | B Performance | Software Upp | date Tools | Assists | x |          |          |          |                   |                                   |
|            | ✓ 🚱 System                                  | Overview Interfaces           | Radios        |             |               |              |            |         |   |          |          |          |                   |                                   |
| Щ <u>х</u> | ✓ ↓• default                                | Status                        |               |             |               |              |            |         |   |          |          |          |                   |                                   |
|            | > 🐡 BTS LAB Rig 2                           | Status                        |               |             |               |              |            |         |   |          |          |          |                   |                                   |
| ▦          | CPE 1 Release 3.1.b5                        | Frequency                     | 25000.000 N   | 1Hz         |               |              |            |         |   |          |          |          |                   |                                   |
| •          | CPE 2 Release 31 b6 - test                  | Max EIRP                      | 25.0 dBm      |             |               |              |            |         |   |          |          |          |                   |                                   |
|            | CDE 3 Delease 31b5                          | Polarisation                  | Horizontal    |             |               |              |            |         |   |          |          |          |                   |                                   |
| 0          |                                             | Link Symmetry                 | 5:2           |             |               |              |            |         |   |          |          |          |                   |                                   |
| 0          | CPE E Polosso 31 bE                         | Bandwidth                     | 112 MHz       |             |               |              |            |         |   |          |          |          |                   |                                   |
| -          | CPE 5 Release 3.1.05                        | Target Rx Power               | -60 dBm       |             |               |              |            |         |   |          |          |          |                   |                                   |
| *          | CPE 6 Release 3.1.05                        | UL Tx Pwr Ctrl Initial Adjust | Enabled       |             |               |              |            |         |   |          |          |          |                   |                                   |
|            | CPE / Release 3.1.b5                        | LIL Ty Pwr Ctrl Cont Adjust   | Enabled       |             |               |              |            |         |   |          |          |          |                   |                                   |
| Ĩ.         | CPE 8 Release 3.1.b5                        | OL IX I WI CAI COIR Adjust    | Linubled      |             |               |              |            |         |   |          |          |          |                   |                                   |

For each CPE, the **Radio** page displays radio interface related details such as alignment active, range, current EIRP, UL sounding state and DL sounding state.

#### **CPEs**

The **CPEs** page provides information on all the connected and registered CPEs with the BTS (as shown in Figure 96). The **CPEs** page is applicable only to the BTS.

Figure 96: The CPEs page

| Car         | mbium Networks │ cnMaestro <sup>™</sup> X |                             |                    |                    |                                       | 8               | 🦻 🕂 🗬                | . <sup>و</sup> ي <sup>1</sup> ي | 9 Administrator -<br>POC_MAESTRO_ID |
|-------------|-------------------------------------------|-----------------------------|--------------------|--------------------|---------------------------------------|-----------------|----------------------|---------------------------------|-------------------------------------|
| =           | Q. Search                                 | I BTS > BTS LAB Rig         | 2                  |                    |                                       |                 |                      |                                 | ¢                                   |
| ♠           | Networks Wi-Fi AP Groups                  | Dashboard Notifications     | Configuration Deta | ails CPEs Performa | nce Software Update                   | Tools Assists X |                      |                                 |                                     |
|             | 🗸 😨 System                                | Q. Search                   |                    |                    |                                       |                 |                      |                                 | Export 🗸 🔟                          |
| ЦŚ          | ✓ 🎶 default                               | Davies Neme                 | MAG -              | CONT               | Shahua                                | INCL            | Desistration State   | Desistration Count              |                                     |
| 扁           | V 🤹 BTS LAB Rig 2                         | Device Name -               | MAC                | CRNII              | Status -                              | INISI           | Registration State   | Registration Count              | IPv4 Address                        |
| •           | CPE 1 Release 3.1.b5                      | CPE 1 Release 3.1.b5        | 00:04:56:71:07:62  | 56                 | <ul> <li>Online (0d 0h 0m)</li> </ul> | 888901007407458 | Registered           | 1                               | 169.254.2.11                        |
| <u>•</u>    | 🖉 CPE 2 Release 3.1.b6 - test             | CPE 2 Release 3.1.b6 - test | 00:04:56:71:07:A2  | 50                 | <ul> <li>Online (0d 0h 0m)</li> </ul> | 888901007407522 | Registered           | 1                               | 169.254.2.12                        |
|             | 🖉 CPE 3 Release 3.1.b5                    | CPE 3 Release 3.1.b5        | 00:04:56:71:07:BA  | 20                 | <ul> <li>Online (0d 0h 0m)</li> </ul> | 888901007407546 | Registered           | 1                               | 169.254.2.13                        |
|             | CPE 4 Release 3.1.b5                      | CPE 4 Release 3.1.b5        | 00:04:56:71:07:60  | 76                 | <ul> <li>Online (0d 0h 0m)</li> </ul> | 888901007407456 | Registered           | 1                               | 169.254.2.14                        |
| <b>9</b>    | CPE 5 Release 3.1.b5                      | CPE 5 Release 3.1.b5        | 00:04:56:71:07:B7  | 40                 | <ul> <li>Online (0d 0h 0m)</li> </ul> | 888901007407543 | Registered           | 1                               | 169.254.2.15                        |
| <b>**</b> > | CPE 6 Release 3.1.b5                      | CPE 6 Release 3.1.b5        | 00:04:56:71:07:A7  | 42                 | <ul> <li>Online (0d 0h 0m)</li> </ul> | 888901007407527 | Registered           | 1                               | 169.254.2.16                        |
|             | CPE 7 Release 3.1.b5                      | CPE 7 Release 3.1.b5        | 00:04:56:71:07:A9  | 21                 | <ul> <li>Online (0d 0h 0m)</li> </ul> | 888901007407529 | Registered           | 1                               | 169.254.2.17                        |
| *           | & CPE 8 Release 3.1.b5                    | CPE 8 Release 31.b5         | 00:04:56:71:07:5F  | 27                 | <ul> <li>Online (0d 0h 0m)</li> </ul> | 888901007407455 | Registered           | 1                               | 169.254.2.18                        |
| < 🗊         |                                           |                             |                    |                    |                                       |                 | Showing 1 - 8 Total: | 8 10 🗸 < Previ                  | ious 1 Next >                       |

Use the **column Selector** icon (iii-) to choose the required parameters and view the CPE data. For information on parameters available on the **CPEs** page, refer to the <u>Viewing Subscriber (CPE) Data</u> section.

### Performance

The **Performance** page displays the BTS throughput and count of CPEs for the selected time range and period in a g graph format (as shown in Figure 97). Use Time Range and Period filters to view the performance data for the required period (for example, last 7 days and 1 hour).

Figure 97: The Performance page statistics for the BTS

| 🜔 Ca     | ambium Networks │ cnMaestro <sup>™</sup> X | o, 🏴 📽 🛒 📣                                                                                         | Administrator -     POC_MAESTRO_ID |
|----------|--------------------------------------------|----------------------------------------------------------------------------------------------------|------------------------------------|
| ■        | Q Search                                   | I BTS > BTS LAB Rig 2                                                                              | Ø                                  |
|          | Networks Wi-Fi AP Groups                   | Dashboard Notifications Configuration Details CPEs Performance Software Update Tools Assists X     |                                    |
|          | 🗸 🕲 System                                 | Time Range: Last 7 Days + Period: 1 Hour + 0                                                       | III III III III ·                  |
| 백숙       | ✓ 🎶 default                                |                                                                                                    |                                    |
| Ħ        | V 🐡 BTS LAB Rig 2                          | Throughput • X CPE Count                                                                           | ⊚ ×                                |
|          | CPE 1 Release 3.1.b5                       | 8                                                                                                  |                                    |
| <u>•</u> | 🖉 CPE 2 Release 3.1.b6 - test              |                                                                                                    |                                    |
| គ្នា     | CPE 3 Release 3.1.b5                       | g65.54                                                                                             |                                    |
|          | 🖉 CPE 4 Release 3.1.b5                     | Σ 0 4                                                                                              |                                    |
| ۵        | 🖉 CPE 5 Release 3.1.b5                     |                                                                                                    |                                    |
| ste >    | CPE 6 Release 3.1.b5                       |                                                                                                    |                                    |
|          | CPE 7 Release 3.1.b5                       | 01 Aug 02 Aug 03 Aug 04 Aug 05 Aug 06 Aug 01 Aug 02 Aug 03 Aug 04 Aug                              | 05 Aug 06 Aug                      |
| •        | 🖉 CPE 8 Release 3.1.b5                     | Rx: 13.00 Kbps     Tx: 6.00 Kbps     2023/08/02 15:30     Connected CPEs: 8     Registered CPEs: 8 | 2023/08/02 15:30                   |

For each CPE, the **Performance** page displays throughput, EVM, MCS, and Rx Power for the selected time range and period (as shown in Figure 98).

Figure 98: The Performance page for each CPE

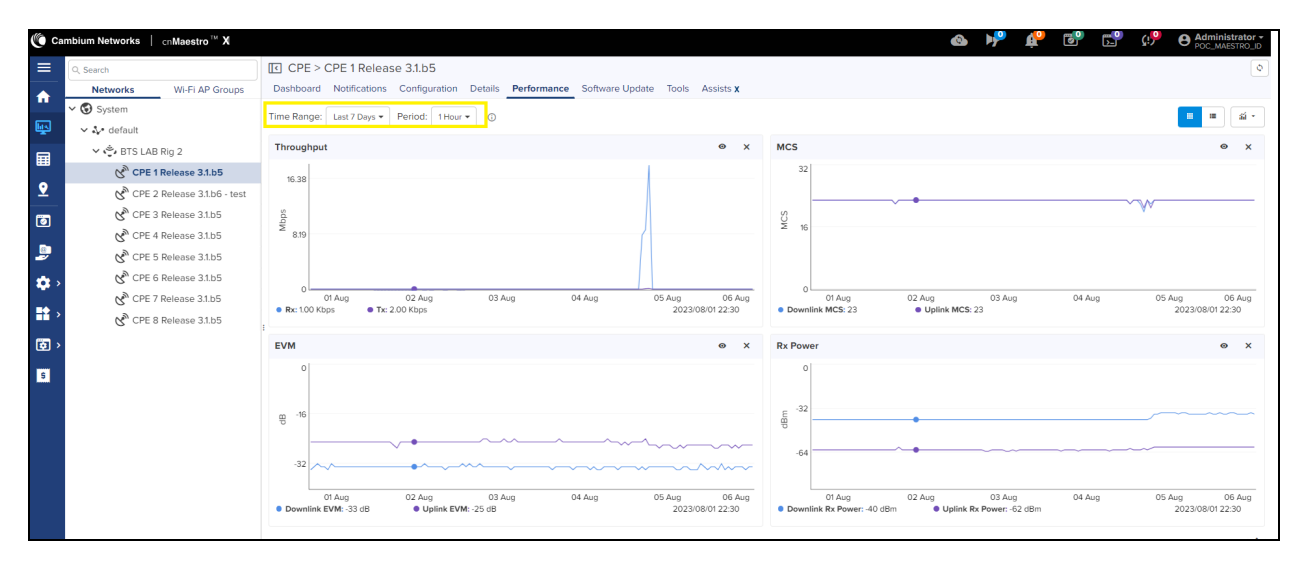

## Software Upgrade

You can upgrade or downgrade BTS and CPE software using the **Software Upgrade** page.

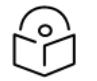

#### Note

Software upgrade or downgrade using cnMaestro X is applicable only to cnWave<sup>™</sup> 5G Fixed release 2.1 version and later versions.

To upgrade or downgrade the BTS and CPE software using the **Software Upgrade** page, perform the following steps:

1. From the BTS **Dashboard** page, navigate to the **Software Update** tab.

The Software Update page appears, as shown in Figure 99.

Figure 99: The Software Update page

| 🜔 Ca         | mbium Networks │ cnMaestro <sup>™</sup> X |                                                                                        | 🚳 🏴 🤷 📴 📴 🕬 Administrato                        | or - |
|--------------|-------------------------------------------|----------------------------------------------------------------------------------------|-------------------------------------------------|------|
| ≡            | Q, Search                                 | I BTS > BTS LAB Rig 2                                                                  |                                                 | Ø    |
| ♠            | Networks Wi-Fi AP Groups                  | Dashboard Notifications Configuration Details CPEs Performance Software Update Tools A | Assists X                                       |      |
|              | 🗸 🚱 System                                | Device Type                                                                            | Versions                                        | _    |
| ЩЧ           | ✓ ♣• default                              | cnWave 5G Fixed 👻                                                                      |                                                 |      |
| Ħ            | V 💝 BTS LAB Rig 2                         | Versions                                                                               |                                                 |      |
| •            | CPE 1 Release 3.1.b5                      | 3.1b6 - Add New                                                                        |                                                 |      |
| <u> </u>     | CPE 2 Release 3.1.b6 - test               |                                                                                        |                                                 |      |
| 0            | "CPE 3 Release 3.1.b5                     | Q, Search                                                                              | Multiple Selection -                            | 41   |
| 6            | CPE 4 Release 3.1.b5                      | Devices     Selected CPEs                                                              | Status = Active =                               | Ŧ    |
| -            | "CPE 5 Release 3.1.b5                     | BTS LAB Rig 2     Select CPEs                                                          | Online 3.1b6                                    |      |
| <b>\$</b>    | CPE 6 Release 3.1.b5                      | CPE 1 Release 31.b5                                                                    | Online 3.1b6                                    |      |
| <b>•••</b> > | CPE 8 Pelease 31.65                       | CPE 2 Release 3.1.b6 - test                                                            | Online 3.1b6                                    |      |
|              | C CIE O Release Shibs                     | CPE 3 Release 31.b5                                                                    | Online 3.1b6                                    |      |
|              |                                           | CPE 4 Release 31.b5                                                                    | • Online 3.1b6                                  |      |
| \$           |                                           | CPE 5 Release 3.1.b5                                                                   | Online 3.1b6                                    |      |
|              |                                           | CPE 6 Release 31.b5                                                                    | Online 3.1b6                                    |      |
|              |                                           | CPE 7 Release 31.b5                                                                    | Online 3.1b6                                    |      |
|              |                                           | CPE 8 Release 31.b5                                                                    | Online 3.1b6                                    |      |
|              |                                           |                                                                                        | Showing 1 - 1 Total: 1 10 V < Previous 1 Next > |      |
|              |                                           | Jpdate                                                                                 |                                                 | 11   |
|              |                                           | Now      Schedule                                                                      |                                                 |      |
|              |                                           | Job Options                                                                            |                                                 |      |
|              |                                           | Stop update on critical error                                                          |                                                 |      |
|              |                                           | Notes                                                                                  |                                                 |      |
|              |                                           |                                                                                        |                                                 |      |
| _            |                                           |                                                                                        |                                                 |      |
|              |                                           | Add Software Job to 0 device(s) View Update Jobs                                       |                                                 |      |

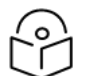

## Note

When you select an individual CPE from the **Networks** group on the left column, the **Software Update** page allows to upgrade or downgrade only that specific CPE software.

- 2. Perform the following steps to upgrade or downgrade the software:
  - a. From the Device Type drop-down list, select cnWave 5G Fixed.
  - b. From the **Versions** drop-down list, select the required software version depending on the activity (upgrade or downgrade).
  - c. Select the checkbox against the required device names, for which you want to schedule this activity, in the **Devices** section (as shown in Figure 99).
  - d. In the Update section, select an option (Now or Schedule).

If you select **Schedule**, ensure to specify the start date and start time.

- e. In the Jobs Options section, select the Retry skipped/offline device (s) on reconnect checkbox.
- f. In the Notes text box, add a brief description about the activity (upgrade or downgrade).
- g. Click Add Software Jobs to <x> device (s).

The activity (upgrade or downgrade) is added to the job queue.

3. To run the scheduled job activity (upgrade or downgrade), perform the following steps:

- a. From the home page of cnMaestro UI, navigate to Administration > Jobs > Software Update page.
- b. On the Software Update page, select either Manual or Auto option.
- c. Select the checkbox against the required device name and details.
- d. Click Start.

The software upgrade or downgrade activity starts. You can view the activity status on the **Software Update** page. For more information about using the cnMaestro X UI and options available on the **Software Update** page, refer to the latest *cnMaestro User Guide*.

## Tools

The **Tools** page contains the following tabs:

- Status
- Link Test (applicable only to BTS)

#### **Status**

The **Status** page displays device connection state (online or offline) for the BTS and a CPE. Figure 100 is an example of the CPE connection state

Figure 100: The Tools page for an individual CPE

| 🐌 Ca        | mbium Networks │ cnMaestro <sup>™</sup> X |                                                                                 | 0         | Þ | ¢° | 6 | <b></b> | <u>ריי</u> | Administrator -     POC_MAESTRO_ID |
|-------------|-------------------------------------------|---------------------------------------------------------------------------------|-----------|---|----|---|---------|------------|------------------------------------|
| =           | Q Search                                  | CPE > CPE 1 Release 3.1.b5                                                      |           |   |    |   |         |            | ¢                                  |
|             | Networks Wi-Fi AP Groups                  | Dashboard Notifications Configuration Details Performance Software Update Tools | Assists X |   |    |   |         |            |                                    |
| 1           | ✓ 🚱 System                                | Status                                                                          |           |   |    |   |         |            |                                    |
| <u>ы</u> х  | ✓ ♣• default                              | cnWave 56 Fixed                                                                 |           |   |    |   |         |            |                                    |
| 扁           | V 🗳 BTS LAB Rig 2                         | BTS LAB Rig 2 Downlink CPE 1 Release 31.b5                                      |           |   |    |   |         |            |                                    |
| •••         | CPE 1 Release 3.1.b5                      | Online     A Online                                                             |           |   |    |   |         |            |                                    |
| <u>•</u>    | CPE 2 Release 3.1.b6 - test               | ♦ 0 Uplink                                                                      |           |   |    |   |         |            |                                    |
| 6           | 🔗 CPE 3 Release 3.1.b5                    | Inc. 23 (P00)                                                                   |           |   |    |   |         |            |                                    |
|             | CPE 4 Release 3.1.b5                      | (manifalu)                                                                      |           |   |    |   |         |            |                                    |
| ۵           | 𝒞 CPE 5 Release 3.1.b5                    | Throughput DL: 0.6 Kbps<br>UL: 19 Kbps                                          |           |   |    |   |         |            |                                    |
| <b>**</b> > | 𝒞 CPE 6 Release 3.1.b5                    |                                                                                 |           |   |    |   |         |            |                                    |
|             | 𝒞 CPE 7 Release 3.1.b5                    |                                                                                 |           |   |    |   |         |            |                                    |
| <b>*</b> >  | 🖉 CPE 8 Release 3.1.b5                    |                                                                                 |           |   |    |   |         |            |                                    |

Use the  $\sim$  icon to download the Tech Support file, if required. To reboot the BTS or CPE device from the Tools page, use the 0 icon.

#### **Link Test**

The **Link Test** page allows you to test the links (uplink, downlink, or both), and analyze the link performance for a CPE. The test output helps in managing the traffic and troubleshooting the links for the selected CPE.

The **Link Test** page is available only when you select the BTS network on the left column, as highlighted in Figure 101.

To test the link performance of a CPE, perform the following steps:

- 1. On the Link Test page of cnMaestro UI, select the required CPE name from the CPE drop-down list.
- 2. In the **Duration** text box, provide an appropriate value (in seconds) to run the test.

The Duration parameter supports values from 0 to 60 (in seconds).

3. From the **Direction** parameter options, select the direction of transmission of the traffic that you want to test.

The Direction parameter supports the following options:

- Uplink
- Downlink
- Bidirectional

#### 4. Click Start Test.

The Output section displays the test result, as shown in Figure 101.

Figure 101: The Links Test page - cnMaestro X UI

| 🜔 Ca        | mbium Networks │ cnMaestro <sup>™</sup> X | 💩 📌 🧬 🗐 😭 Administrator -                                                                                                    |
|-------------|-------------------------------------------|----------------------------------------------------------------------------------------------------|
| ≡           | Q. Search                                 | BTS > BTS LAB Rig 2                                                                                                    |
| ♠           | Networks Wi-Fi AP Groups                  | Dashboard Notifications Configuration Details CPEs Performance Software Update <b>10015</b> Assists <b>X</b>                                                                                        |
| _           | V 🚯 System                                | Status Link Test                                                                                                    |
| Щ <u>х</u>  | ✓ 🎶 default                               | "The Link Capacity Test measures the throughput of the RF link between the BTS and its CPE modules. The device's link test only utilizes the spare sector capacity for this test,                   |
|             | 🗸 🖕 BTS LAB Rig 2                         | therefore, sector traffic will not be disrupted. For the most accurate wireless link test results, it is best to run this test when there is no or very little customer data traffic being sent for |
|             | CPE 1 Release 3.1.b5                      | the duration of the test." Learn more                                                                                                    |
| <u>•</u>    | 🖉 CPE 2 Release 3.1.b6 - test             | CPE*                                                                                                    |
|             | 🖋 CPE 3 Release 3.1.b5                    | CPE 4 Release 3.1.05                                                                                                    |
|             | CPE 4 Release 3.1.b5                      | Duration*                                                                                                    |
|             | CPE 5 Release 3.1.b5                      | 10                                                                                                    |
| <b>**</b> > | 🖉 CPE 6 Release 3.1.b5                    | <sup>1</sup> Direction                                                                                                    |
|             | CPE 7 Release 3.1.b5                      | Uplink Downlink  Bidirectional                                                                                                    |
| <b>**</b> > | 🖒 CPE 8 Release 3.1.b5                    | Start Test                                                                                                    |
| <b>o</b> >  |                                           | Qutaut                                                                                                    |
|             |                                           |                                                                                                    |
| 5           |                                           | Downlink Throughput: 315.858227<br>Uplink Throughput: 127.470019<br>Downlink Hilistion: 98                                                                                                    |
|             |                                           | Uplink Utilization: 99                                                                                                    |

You can also test the link capacity of a CPE using the B1000 UI (BTS). For more information, refer to the Link Capacity Test section.

## Assists X

The Assists X page displays statistics of failed and passed events for the BTS and CPEs. Figure 102 is an example of failed and passed event statistics for BTS.

#### Figure 102: The Assists X page

| 🜔 Car         | mbium Networks   cnMaestro <sup>™</sup> X                                                                                | @ 1 <sup>9</sup>                                                                                                    | 📌 📽 🗗 🕫                     | Administrator -<br>POC_MAESTRO_ID |
|---------------|----------------------------------------------------------------------------------------------------|----------------------------------------------------------------------------------------------------|-----------------------------|-----------------------------------|
|               | Q. Search           Networks         Wi-Fi AP Groups                                                                     | IE BTS > BTS LAB Rig 2           Dashboard Notifications Configuration Details CPEs Performance Software Update Tools Assists X                          |                             | Ø                                 |
| •             | <ul> <li>♥ System</li> <li>↓ default</li> <li>↓ BTS LAB Rig 2</li> </ul>                                                 | Assists Score × Failed > Passed                                                                                                    | ⊕ Enabled                   | 3/8                               |
| <u>♀</u><br>⊚ | び <sup>™</sup> CPE 1 Release 3.1.b5<br>び <sup>か</sup> CPE 2 Release 3.1.b6 - test<br>び <sup>か</sup> CPE 3 Release 3.1.b5 | Apply Filter(s)<br>Status = Severity = Title                                                                                                    | - Category                  | Export -                          |
|               | CPE 4 Release 3.1.b5                                                                                                    | Failed Major Ensure Privacy and Authentication Passphrases are not default O     Failed Minor Ensure there is a certificate file installed O             | Security                    | Wireless<br>Management            |
| \$<br>        | & CPE 6 Release 3.1.b5<br>& CPE 7 Release 3.1.b5<br>& CPE 8 Release 3.1.b5                                               | Passed Major Ensure Privacy and Authentication types are selected 0     Passed Major Ensure RADIUS AAA is selected in CPE Provisioning 0                 | Security                    | Wireless                          |
| <b>;</b>      | 6                                                                                                    | Passed Major Ensure at least one user account is configured for device administration O     Passed Major Ensure read/write Passehrases are not default O | Security                    | Management<br>Management          |
| S             |                                                                                                    | Passed ● Minor Ensure HTTP is disabled ○     Passed ● Minor Ensure SNMPy2c is disabled ○                                                                 | Security                    | Management<br>Management          |
|               |                                                                                                    |                                                                                                    | Showing 1 - 8 Total: 8 25 V | < Previous 1 Next >               |

## **Generating data reports**

You can generate time-based data reports for cnWave 5G Fixed devices using the **Reports X** page in cnMaestro X UI. These reports help in administering and managing BTS and CPE devices.

To generate a data report, perform the following steps:

 On the home page of cnMaestro X UI, Select Monitor and Manage > default (under the Networks group) > Reports X.

The **Reports X** page appears, as shown in Figure 103.

Figure 103: The Reports X page in the cnMaestro X UI

| 🜔 Ca     | mbium Networks │ cnMaestro™ | х                            |                            | <b>(a)</b>                               | P 🏥 🔊 🚬 🖓 🖶 Administrator 🕶 |
|----------|-----------------------------|------------------------------|----------------------------|------------------------------------------|-----------------------------|
| =        | Q, Search                   | Networks > defau             | ilt 🔨                      |                                          | ۵                           |
|          | Networks Wi-Fi AP G         | roups Dashboard Notification | s Configuration Statistics | Software Update Clients Mesh Peers Assis | sts X                       |
|          | 🗸 🕄 System                  | Scheduled Complete           | d                          |                                          |                             |
| Les .    | 🗸 🎶 default                 |                              |                            |                                          |                             |
|          | V 🔆 BTS LAB Rig 2           | Apply Filter(s)              |                            |                                          | Add New Data Report Delete  |
| ■        | CPE 1 Release 3.1.b5        | D ID Nam                     | e = Report Type            | Schedule 👳 Starts At                     | Status Next Scheduled Time  |
| <u>•</u> | CPE 2 Release 3.1.b         | - test                       |                            |                                          |                             |
| គ្នោ     | 🔗 CPE 3 Release 3.1.b       | i                            |                            |                                          |                             |
|          | 🗞 CPE 4 Release 3.1.b       | i                            |                            | No Data Available                        |                             |
| ۵        | 🗞 CPE 5 Release 3.1.b!      | i                            |                            |                                          |                             |

2. On the **Reports X** page, click **Add New Data Report**.

The **Reports > Add Report** page appears. This page allows you to select device-specific parameters and period (for example, daily or weekly) for generating a report.

3. Set the values for parameters, for example, as shown in Figure 104.

Figure 104: Parameters on the Add Report page

| 🌔 Ca         | mbium Networks   cnMaestro <sup>™</sup> X                                                                         |                                                                       |                                                               | 🚳 🏴 🧬 🔡 😭 eperatoria                                              | trator -<br>STRO_ID |
|--------------|----------------------------------------------------------------------------------------------------|-----------------------------------------------------------------------|---------------------------------------------------------------|-------------------------------------------------------------------|---------------------|
| ≡            | Reports > Add Report                                                                                              |                                                                       |                                                               |                                                                   | ¢.                  |
| ♠            | Generate report for the "device time-based performant<br>Note: This feature may generate a large file if many dev | ce data" as a comma-separated value (CSV) file. A vices are selected. | Il devices of selected type under the tree node will be inclu | ded in the export. Select all parameters that should be included. |                     |
| L.           | Name*                                                                                                    |                                                                       |                                                               |                                                                   |                     |
| _            | Performance                                                                                                    |                                                                       |                                                               |                                                                   |                     |
|              | Description                                                                                                    |                                                                       |                                                               |                                                                   |                     |
| •            | Test                                                                                                    |                                                                       |                                                               |                                                                   |                     |
|              | Type*                                                                                                    |                                                                       |                                                               |                                                                   |                     |
| 0            | Performance                                                                                                    | ~                                                                     |                                                               |                                                                   |                     |
| <u>a</u>     | Device Type                                                                                                    |                                                                       |                                                               |                                                                   |                     |
|              | cnWave 5G Fixed                                                                                                   | -                                                                     |                                                               |                                                                   |                     |
| <b>\$</b> >  | Mode                                                                                                    |                                                                       |                                                               |                                                                   |                     |
| <b>•</b> ¥ > | Select data to include in report                                                                                  |                                                                       |                                                               |                                                                   |                     |
| <b>1</b>     | - 🖌 Basic                                                                                                    |                                                                       |                                                               |                                                                   |                     |
| -            | Connected CPEs                                                                                                    | Device Mode                                                           | Device Name                                                   | Device Type                                                       |                     |
| 5            | V EVM                                                                                                    | MAC                                                                   | MCS                                                           | V Network                                                         |                     |
|              | Timestamp                                                                                                    | Registered CPEs                                                       | Rx Power                                                      | Throughput                                                        |                     |
|              | V Tower                                                                                                    |                                                                       |                                                               |                                                                   |                     |
|              | Schedule<br>Now Daily Weekly Monthly (30 days)                                                                    |                                                                       |                                                               |                                                                   |                     |
|              | Time Range<br>Last Day Last Week Last Month Custo                                                                 | om Time Range                                                         |                                                               |                                                                   |                     |
|              | Period ⊙<br>○ 5 Minutes ● 1 Hour ○ 1 Day                                                                          |                                                                       |                                                               |                                                                   |                     |
|              | ③ Report generation may take several minutes, dependence                                                          | iding upon quantity of data.                                          |                                                               |                                                                   |                     |
|              | Add Cancel                                                                                                    |                                                                       |                                                               |                                                                   |                     |

#### Table 52 lists and describes the parameters on the Add Report page.

| Table 52: | Parameters | for | generating | а | report |
|-----------|------------|-----|------------|---|--------|
|           |            |     |            | _ |        |

| Parameter   | Description                                                                         |
|-------------|-------------------------------------------------------------------------------------|
|             | Name of the report that you want to generate.                                       |
| Name        | This is a mandatory field.                                                          |
|             | Provide an appropriate name in the text box. Example:<br>Performance                |
| Description | A brief description of the report.                                                  |
|             | The report type that you want to generate.                                          |
|             | The following options are supported:                                                |
|             | • Devices                                                                           |
|             | Performance                                                                         |
|             | Active Alarms                                                                       |
| Туре        | Alarm History                                                                       |
|             | • Events                                                                            |
|             | Clients                                                                             |
|             | Mesh Peers                                                                          |
|             | Select the required report type from the drop-down list. This is a mandatory field. |

| Parameter                           | Description                                                                                                    |
|-------------------------------------|----------------------------------------------------------------------------------------------------|
|                                     | The device for which you want to generate the report.                                                                                                    |
| Device Type                         | The value of this parameter must always be <b>cnWave 5G Fixed</b> .                                                                                                    |
|                                     | Select the device name from the drop-down list.                                                                                                    |
| Mode                                | The device mode for which you want to generate the report.                                                                                                    |
| node                                | Select BTS, CPE or both (if required).                                                                                                    |
|                                     | Check the device-specific parameters that you want to include in the report.                                                                                                    |
| Select data to include in<br>report | Example: Connected CPEs, EVM.                                                                                                    |
|                                     | The report, when generated, displays these parameters in CSV format.                                                                                                    |
|                                     | Time at when you want to generate the report.                                                                                                    |
|                                     | The following options are supported:                                                                                                    |
|                                     | • Now                                                                                                    |
|                                     | • Daily                                                                                                    |
| Schedule                            | • Weekly                                                                                                    |
|                                     | Monthly                                                                                                    |
|                                     | Choose the option.                                                                                                    |
|                                     | <b>Note</b> : When you select Daily, Weekly, or Monthly, ensure to specify the start date, start time, end, and number of occurrences (1-100). For more details on the schedule specific options, refer to the latest <b>cnMaestro User Guide</b> . |
|                                     | The time range for which you want to generate the report.                                                                                                    |
|                                     | The following options are supported:                                                                                                    |
|                                     | • Last Day                                                                                                    |
| Time Range                          | • Last Week                                                                                                    |
|                                     | Last Month                                                                                                    |
|                                     | Custom Time Range                                                                                                    |
|                                     | Choose the required time range.                                                                                                    |
|                                     | Duration for which you want to generate and view the report.                                                                                                    |
|                                     | The following options are support:                                                                                                    |
| Period                              | • 5 Minutes                                                                                                    |
|                                     | • 1 Hour                                                                                                    |

| Parameter | Description                 |
|-----------|-----------------------------|
|           | • 1Day                      |
|           | Choose the required period. |

4. Click Add.

The report is scheduled, processed, and generated. The **Reports X** page displays the status while generating the report, as shown in Figure 105.

Figure 105: The report scheduled status

| () c       | ambium Networks | cnMaestro <sup>™</sup> X |                |               |               |            |             |                 |         |                   |           | s 📌       | ţ,      | 6              | 5         | Ç! <mark>9</mark> | O Admin  | nistrator -<br>IAESTRO_ID |
|------------|-----------------|--------------------------|----------------|---------------|---------------|------------|-------------|-----------------|---------|-------------------|-----------|-----------|---------|----------------|-----------|-------------------|----------|---------------------------|
| ≡          | Q, Search       |                          | Network        | ks > default  |               |            |             |                 |         |                   |           |           |         |                |           |                   |          | ¢                         |
|            | Networks        | Wi-Fi AP Groups          | Dashboard      | Notifications | Configuration | Statistics | Reports X   | Software Update | Clients | Mesh Peers        | Assists X |           |         |                |           |                   |          |                           |
|            | ∽ 🚱 System      |                          | Scheduled      | Completed     |               |            |             |                 |         |                   |           |           |         |                |           |                   |          |                           |
| <u>ы</u> с | > 🎶 default     |                          |                |               |               |            |             |                 |         |                   |           |           |         |                |           |                   |          |                           |
| _          |                 |                          | Apply Filter(s | 5)            |               |            |             |                 |         |                   |           | -         |         |                | A         | d New Dat         | a Report | Delete                    |
| ▦          |                 |                          | D              | Name          | -             | Report     | Туре        | Schedule        | ⇒ Sta   | arts At           |           | Status    |         | Ne             | xt Schedu | uled Time         |          |                           |
| <u>•</u>   |                 |                          | 07             | Performan     | ce O          | Data       | Performance | Now             | 11 /    | Aug 2023, 12:36 F | м         | Processin | g 🎇     | 11.4           | Aug 2023, | 12:36 PM          |          | 0                         |
| ត្រា       |                 |                          |                |               |               |            |             |                 |         |                   |           |           | Showing | 1 - 1 Total: 1 | 10 🗸      | < Pre             | vious 1  | Next >                    |

5. To download and view the report, select the **Completed** tab on the **Reports X** page.

The **Reports X** page displays all reports that are scheduled, as shown in Figure 106.

Figure 106: The Completed tab on the Reports X page

| 🜔 Ca        | mbium Networks | cn <b>Maestro</b> ™ XI |                 |                    |            |                    |               |                    |           | P 🕂 🐨                         | ௺ 🦨 😁 Adm             | MAESTRO_ID |
|-------------|----------------|------------------------|-----------------|--------------------|------------|--------------------|---------------|--------------------|-----------|-------------------------------|-----------------------|------------|
| ≡           | Q. Search      |                        | Networks >      | default            |            |                    |               |                    |           |                               |                       | 0          |
| ♠           | Networks       | Wi-Fi AP Groups        | Dashboard Noti  | ications Configura | tion Stati | stics Reports X Sc | ftware Update | Clients Mesh Peers | Assists X |                               |                       |            |
|             | 🗸 🔞 System     |                        | Scheduled Co    | mpleted            |            |                    |               |                    |           |                               |                       |            |
| Ш.          | > 🎶 default    |                        | Analy Filter(a) |                    |            |                    |               |                    |           |                               |                       | Delete     |
|             |                |                        | Apply Pilter(s) |                    |            |                    |               |                    |           |                               |                       | Delete     |
| ••••        |                |                        | D               | Name               | = Repo     | rt Type            | Schedule      | = Created By       |           | Status                        | Generated On          | $\sim$     |
| <u>•</u>    |                |                        | 7               | Performance        | O Data     | Performance        | Now           | Administrator      |           | <ul> <li>Completed</li> </ul> | 11 Aug 2023, 01:37 PM | (F) 🗵      |
| ۲           |                |                        | 6               | Performance        | O Data     | Performance        | Now           | Administrator      |           | Completed                     | 11 Aug 2023, 01:01 PM | ± 🖻        |
| 0           |                |                        | 5               | Performance        | O Data     | Performance        | Now           | Administrator      |           | Completed                     | 11 Aug 2023, 12:58 PM | 业 🖻        |
| -           |                |                        | 4               | Performance        | O Data     | Performance        | Now           | Administrator      |           | Completed                     | 09 Aug 2023, 06:30 PM | N 🕁 🖻      |
| ÷.          |                |                        | : 🗆 3           | Performance        | O Data     | Performance        | Now           | Administrator      |           | <ul> <li>Completed</li> </ul> | 09 Aug 2023, 05:44 PN | 小山前        |
| <b>**</b> > |                |                        | 2               | Performance        | Data       | Performance        | Now           | Administrator      |           | Completed                     | 01 Aug 2023, 10:49 PM | ± 🖻        |
| < 🖬         |                |                        | 0 1             | Performance        | Data       | Performance        | Now           | Administrator      |           | Completed                     | 31 Jul 2023, 06:16 PM | 1          |
| 5           |                |                        |                 |                    |            |                    |               |                    |           | Showing 1 - 7 Total:          | 7 10 🗸 < Previous 1   | Next >     |

You can also view the same report using the **Administration > Jobs > Reports X** page.

6. Use the 🕁 icon to download the data report (in .xls format).

You can view and modify this report locally.

# Appendix 2: Acronyms and Abbreviations

Table 53 lists acronyms and abbreviations used in this guide.

Table 53: List of acronyms and abbreviations

| Term    | Definition                                                                                      |
|---------|-------------------------------------------------------------------------------------------------|
| 5G NR   | 5G New Radio (From Release 15, the 3GPP consortium refers to the air interface as 5G New Radio) |
| BTS     | Base Transceiver Station                                                                        |
| CIR     | Committed information rate                                                                      |
| C-RNTI  | Call-Radio Network Temporary Identifier                                                         |
| CIR     | Committed information rate                                                                      |
| CPE     | Customer Premise Equipment                                                                      |
| dBm     | Decibel relative to a milliwatt                                                                 |
| DNS     | Domain Name System                                                                              |
| DL      | Downlink                                                                                        |
| EIRP    | Effective Isotropic Radiated Power                                                              |
| ESN     | Electronic Serial Number                                                                        |
| EVM     | Error Vector Magnitude                                                                          |
| FQDN    | Fully qualified domain name                                                                     |
| GHz     | Gigahertz                                                                                       |
| GNSS    | Global Navigation Satellite System                                                              |
| GPS     | Global Positioning System                                                                       |
| LoS     | Line of Sight                                                                                   |
| LPU     | Lightning Protection Unit                                                                       |
| MAC     | Media access control                                                                            |
| MCS     | Modulation and Coding Scheme                                                                    |
| MHz     | megahertz                                                                                       |
| MSN     | Manufacturer Serial Number                                                                      |
| MU-MIMO | Multi- user multi-input-multi-output (MU-MIMO)                                                  |
| ms      | Millisecond                                                                                     |
| NTP     | Network Time Protocol                                                                           |
| OFDMA   | Orthogonal Frequency Division Multiple Access                                                   |
| ODU     | Outdoor Unit                                                                                    |

| Term    | Definition                                            |
|---------|-------------------------------------------------------|
| PC      | Personal computer                                     |
| PDSCH   | Physical Downlink Shared Channel                      |
| PDCCH   | Physical Downlink Control Channel                     |
| РМР     | Point-to-MultiPoint                                   |
| POC     | Proof of Concept                                      |
| PoE     | Power over Ethernet                                   |
| PPS     | Pulse Per Second                                      |
| PSS     | Primary Synchronization Signal                        |
| PSU     | Power Supply Unit                                     |
| PUSCH   | Physical Uplink Shared Channel                        |
| PUCCH   | Physical Uplink Control Channel                       |
| QAM     | Quadrature Amplitude Modulation                       |
| QoS     | Quality of Service                                    |
| QPSK    | Quadrature Phase Shift Keying                         |
| RF      | Radio Frequency                                       |
| RACH    | Random Access Channel                                 |
| RADIUS  | Remote Authentication Dial-In Service                 |
| RSSI    | Receiver Signal Strength Indication                   |
| SFP     | Small form-factor pluggable (transceiver)             |
| SIM     | Subscriber Identification Module                      |
| SI-RNTI | System Information-Radio Network Temporary Identifier |
| SNR     | Signal-to-Noise Ratio                                 |
| SKU     | Stock Keeping Unit                                    |
| SNMP    | Simple Network Management Protocol                    |
| TDD     | Time Division Duplexing                               |
| UI      | User Interface                                        |
| UL      | Uplink                                                |
| VLAN    | Virtual Local Area Network                            |

# Cambium Networks

Cambium Networks delivers wireless communications that work for businesses, communities, and cities worldwide. Millions of our radios are deployed to connect people, places and things with a unified wireless fabric that spans multiple standards and frequencies of fixed wireless and Wi-Fi, all managed centrally via the cloud. Our multi-gigabit wireless fabric offers a compelling value proposition over traditional fiber and alternative wireless solutions. We work with our Cambium certified ConnectedPartners to deliver purpose built networks for service provider, enterprise, industrial, and government connectivity solutions in urban, suburban, and rural environments, with wireless that just works.

| Installation and Configuration<br>Guides | http://www.cambiumnetworks.com/guides                                                                                           |
|------------------------------------------|----------------------------------------------------------------------------------------------------|
| Technical training                       | https://learning.cambiumnetworks.com/learn                                                                                      |
| Support website (enquiries)              | https://support.cambiumnetworks.com                                                                                             |
| Main website                             | http://www.cambiumnetworks.com                                                                                                  |
| Sales enquiries                          | solutions@cambiumnetworks.com                                                                                                   |
| Warranty                                 | https://www.cambiumnetworks.com/support/standard-warranty/                                                                      |
| Telephone number list to contact         | http://www.cambiumnetworks.com/contact-us/                                                                                      |
| Address                                  | Cambium Networks Limited,<br>Unit B2, Linhay Business Park,<br>Eastern Road,<br>Ashburton,<br>Devon, TQ13 7UP<br>United Kingdom |

## Cambium Networks<sup>™</sup> www.cambiumnetworks.com

Cambium Networks and the stylized circular logo are trademarks of Cambium Networks, Ltd. All other trademarks are the property of their respective owners.

© Copyright 2025 Cambium Networks, Ltd. All rights reserved.